# <u>Buildee労務安全</u>

#### 協力会社向け簡易マニュアル

【帳票提出編】

Ver.2 (2025/03)

### ■本マニュアルは、協力会社の皆様が、帳票提出を円滑に 進められるように、当社が独自に編集したものです

### ■Buildee提供先(株)リバスタが公式に発行した マニュアルではありません

■具体的な操作手順については、Buildeeヘルプセンター に掲載されている情報をご参照ください

ヘルプセンター:https://buildee.zendesk.com/hc/ja

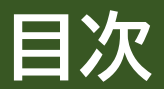

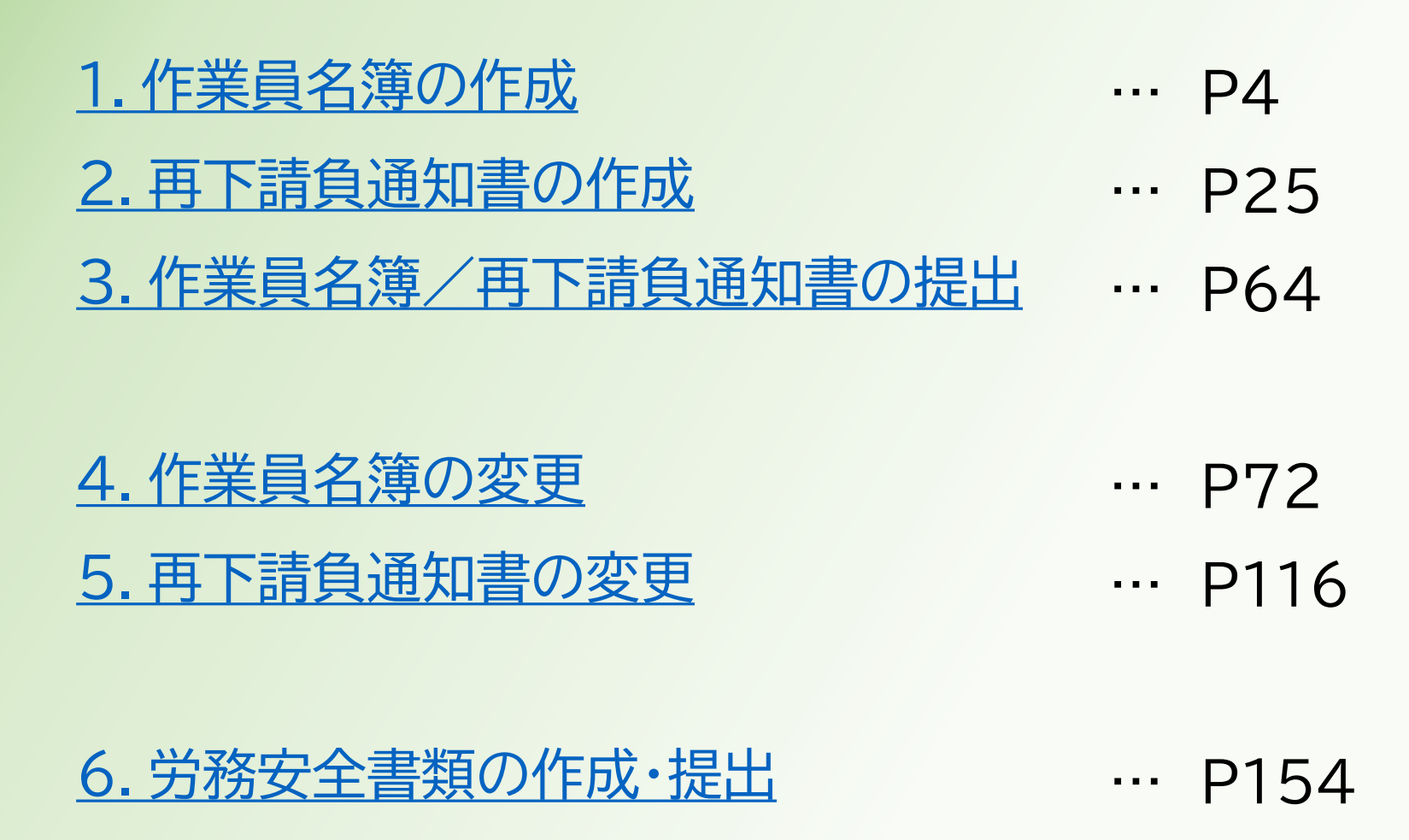

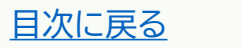

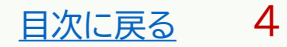

#### ①ログイン後の画面を表示する。

#### 他の画面を開いている場合は「現場一覧」をクリックする。

| <b>77</b> 第一建設工業株··· 《                                                              | 現場一覧              |                                          |                        |          |                                        | () はじめてガイド                                      | 閉じる X  |
|-------------------------------------------------------------------------------------|-------------------|------------------------------------------|------------------------|----------|----------------------------------------|-------------------------------------------------|--------|
| 現場情報                                                                                | 新規作成              | 表示データをCSV出力                              |                        |          |                                        |                                                 |        |
| 1 現場─覧                                                                              | 按责名件 (按责          |                                          |                        |          |                                        |                                                 |        |
| ₩ 新規現場承認                                                                            | (快来来)十 (快来<br>支店名 | 和未 <b>3</b> (十) 〈〈 <u>快楽条件クリア</u><br>現場名 | 現場ID                   | ステータス    | 利用中のサードス                               |                                                 |        |
| Ⅱ 稼働状況                                                                              | 支店名を選択            | ▼ 現場名                                    | 現場ID                   | ✓ 稼働中    | □ 調整会議                                 | 検索                                              |        |
| 現場未選択                                                                               |                   |                                          |                        | 🗸 竣工済    | □ 入退場管理                                |                                                 |        |
| ■ - 現場体制 (施工体系図)                                                                    |                   |                                          |                        | □ 利用終了   | <ul> <li>労務安全</li> <li>アクセス</li> </ul> | したい現場が表示されない場合はこちらをご確                           | 忍ください. |
| <br>自社情報                                                                            | 支店名               | 現場名                                      | 住所                     | 着工日↓ℤ    | 竣工日                                    | ステータス 利用中のサービス                                  |        |
| ▲ 会社情報                                                                              | 新潟支店              | ダミー工事<br>ID:14685                        | 新潟県新潟市中央区八千<br>代1-4-34 | 2023/06/ | 01 2023/07/31                          | 😣 🙇                                             | 編集     |
| <b>亡</b> 役職一覧                                                                       | 長野支店              | 村井橋上駅本屋新築その他工事<br>ID:6928                | 長野県松本市村井町南-<br>丁日36季14 | 2021/06/ | 02 2024/02/24                          |                                                 | 編集     |
| 火 職種─覧                                                                              |                   | 10.0520                                  | 」曰30冊14                |          |                                        |                                                 |        |
| 上 ユーザー一覧                                                                            | 東北支店              | 東北農政滝沢シールド<br>ID : 2320                  | 岩手県滝沢市大崎255番<br>1      | 2019/04/ | 01 2023/09/30                          | 😣 🐼 😣                                           | 編集     |
| ≡• 一覧表示設定                                                                           |                   |                                          |                        |          |                                        |                                                 |        |
|                                                                                     |                   |                                          |                        |          |                                        |                                                 |        |
| ? ヘルプセンター<br>お客様番号:0034-4508<br>Copyright © 2022RVSTA, Inc. All<br>Rights Reserved. |                   |                                          |                        |          | 0                                      | DirectCloud ドライブ<br>'Buildee操作マニュアル(支店' アップロード中 | ×      |

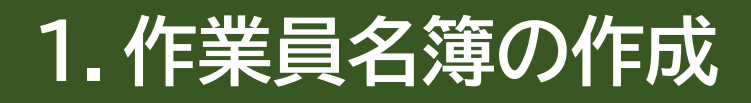

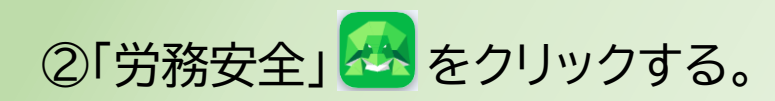

| 現場情報            |             |             |                       |                        |              |                                                                           |                       |                |
|-----------------|-------------|-------------|-----------------------|------------------------|--------------|---------------------------------------------------------------------------|-----------------------|----------------|
| □ 現場一覧          | 検索条件(検索結果1件 | ) < 検索条件クリア |                       |                        |              |                                                                           |                       |                |
| 現場未選択           | 支店名         | 現場名         | 現場ID                  | 元請名                    | ステータス        | 利用中のサービス                                                                  |                       |                |
| ■[■現場体制 (施工体系図) | 支店名を選択      | 現場名         | 現場ID                  | 元請名を選択 ▼               | ✓ 稼働中        | □ 調整会議                                                                    | 検索                    |                |
| <br>自社情報        |             |             |                       |                        | ✓ 域工府 ○ 利用終了 | <ul> <li>人返場自住     </li> <li>労務安全     </li> <li>アクセスしたい現場     </li> </ul> | 易が表示されない場合は <u>こち</u> | <u>ら</u> をご確認く |
| ▲ 会社情報          | 元請名         | 支店名         | 現場名                   | 住所                     | 着工日↓ZA       | 竣工日                                                                       | ステータス 利用中の            | のサービス          |
| 🛓 ユーザー一覧        | 第一建設工業株式会社  | 新潟支店        | ダミー工事(新潟)<br>ID:17363 | 新潟県新潟市中央区八千<br>代1-4-34 | 2023/12/0    | 1 2024/05/31                                                              | <b>R</b>              |                |
| 🛓 作業員一覧         |             |             | 10.17505              |                        |              |                                                                           |                       |                |
|                 |             |             |                       |                        |              |                                                                           |                       |                |
| 📩 代行先一覧         |             |             |                       |                        |              |                                                                           |                       |                |
| 🔓 代行登録申請        |             |             |                       |                        |              |                                                                           |                       |                |
| 🗳 自社の代行元一覧      |             |             |                       |                        |              |                                                                           |                       |                |
|                 |             |             |                       |                        |              |                                                                           |                       |                |
| ▲ 通知一覧          |             |             |                       |                        |              |                                                                           |                       |                |
| ? ヘルプセンター       |             |             |                       |                        |              |                                                                           |                       |                |

<u>目次に戻る</u>

#### ③「一括提出書類」をクリックする。

| 現場情報                                                                                                    | 機能一覧                                      | « | 書類状                 | 況一                              | 覧                                   |                                             |                         |                     |            |           |        |                 |                |              |      |
|----------------------------------------------------------------------------------------------------|-------------------------------------------|---|---------------------|---------------------------------|-------------------------------------|---------------------------------------------|-------------------------|---------------------|------------|-----------|--------|-----------------|----------------|--------------|------|
| 前現場一覧                                                                                                    | 品 書類状況一覧                                  |   | 労務安全<br>▲書類の        | 書類の打                            | 提出状況の確認がで                           | きます。<br>らをご確認ください                           | ۱.                      |                     |            |           |        |                 |                |              |      |
| ダミー工事(新潟)<br>●{- 現場体制 (施工体系図)                                                                                                    | <ul> <li>その他書類の</li> <li>確認・提出</li> </ul> | * | ▲最新の<br>▲「特定<br>詳細は | に<br>情報が<br>だ<br>技能制<br>た<br>たら | 書類に反映していな<br>度に関する下請指導<br>をご確認ください。 | こうにしていた。<br>い場合は <u>こちら</u> をご<br>ジイドライン」が改 | 。<br>「確認ください<br>(訂されました | ヽ。<br>≘ガ、≐          | 従来様式の利用が間  | 問題ないこと    | を国土交通省 | に確認済みで          | す。             |              |      |
| <br>自社情報                                                                                                    | ■ 元請帳票の確認                                 | ≽ | 表示件数                | :4件                             | ● 検索条件をクリ                           | ア<br>Q 検索で絞り                                | 込む                      |                     |            |           |        |                 |                |              |      |
| AT 会社情報                                                                                                    | ♀ 配下協力会社検索                                |   | 検索条件                | :なし                             |                                     |                                             |                         |                     |            |           |        |                 |                |              |      |
| ▲ ユーザー-覧                                                                                                    |                                           |   | 一括提出                | 武書類                             | 個別提出書類                              | 許可情報                                        | 契約情報                    |                     | 保険加入証明書    | 主任技術      | 荷者     | 105-34          | ## <b>글</b> *  |              |      |
| ▲ 作業員一覧                                                                                                    | <ol> <li>期限切れ・<br/>未加入照会</li> </ol>       | ≽ | 提出状況                | 次数                              | 会社名                                 |                                             | コメント                    | 提出                  | 操作         | 再下請負      | 作業員名   | 标件              |                |              | 下請負業 |
| 協力会社情報                                                                                                    | <ol> <li>実施済み是正依頼</li> </ol>              | ≽ |                     |                                 |                                     |                                             |                         |                     |            | 通知書       | )<br>第 | 外国人建<br>設就労者··· | 年少 者 就<br>労報告書 | 高齢者就<br>労報告書 | 者編成表 |
|                                                                                                    | <ol> <li>是正依頼内容の</li> </ol>               | ≽ | 未提出                 | 1                               | 第一建設工業株式会社(下請負用)                    |                                             |                         |                     | <u>受領済</u> | <u>確定</u> | -      | <u>確定</u>       | <u>確定</u>      | <u>閲覧</u>    |      |
|                                                                                                    | 確認・返信                                     |   |                     | 2                               | 第一建設工業株式:<br>未承認 株式会社               | 会社(下請…<br>ホームテツク・旭                          |                         | 元請の承認完了後に操作が可能になります |            |           |        |                 |                |              |      |
| , and the second second s | ▶ 書類一括出力                                  |   |                     | 2                               | 第一建設工業株式:<br><b>未承認</b> 日興産業        | 会社(下請…<br>該株式会社                             |                         |                     |            | 元請の承認     | 完了後に操作 | が可能になり          | ます             |              |      |
|                                                                                                    |                                           |   | 未提出                 | 2                               | 第一建設工業株式<br>株式会社シビル                 | 会社(下請…<br>∠旭                                |                         | 代理                  | 雪提出 督促     | ✔ 作成      | ✔作成    | -               | -              | -            | -    |
|                                                                                                    |                                           |   |                     |                                 |                                     |                                             |                         |                     |            |           |        |                 |                |              |      |
| ▲ 通知一覧<br>                                                                                                    |                                           |   |                     |                                 |                                     |                                             |                         |                     |            |           |        |                 |                |              |      |
|                                                                                                    |                                           |   |                     |                                 |                                     |                                             |                         |                     |            |           |        |                 |                |              |      |

#### ④自社の作業員名簿の「作成」をクリックする。

※書類提出状況により「確定」「不備あり」など表示される場合あり

| 現場情報                  | 機能一覧                                                | <b>«</b> | 書類状          | 況一            | 覧                                                                 |                                 |                   |           |           |                |                |                  |              |              |      |  |  |  |
|-----------------------|-----------------------------------------------------|----------|--------------|---------------|-------------------------------------------------------------------|---------------------------------|-------------------|-----------|-----------|----------------|----------------|------------------|--------------|--------------|------|--|--|--|
| 前 現場一覧                | 品 書類状況一覧                                            |          | 労務安全<br>▲書類0 | :書類の:<br>)提出が | 提出状況の確認がで<br>行えない場合はこち                                            | きます。<br>らをご確認ください               | 1.                |           |           |                |                |                  |              |              |      |  |  |  |
| ダミー工事(新潟)<br>-        | その他書類の<br>確認、担心                                     | ≽        | ▲最新の<br>▲「特定 | )情報が<br>E技能制  | 書類に反映していな<br>度に関する下請指導                                            | い場合は <u>こちら</u> をこ<br>ガイドライン」が改 | 確認ください<br>(訂されました | い。<br>こが、 | 従来様式の利用が問 | 問題ないこと         | を国土交通省         | に確認済みで           | :す。          |              |      |  |  |  |
| ➡ 現場体制 (施工体系図)        |                                                     | ~        | 詳細(a         | <u>tこちら</u>   | をご確認ください。                                                         |                                 |                   |           |           |                |                |                  |              |              |      |  |  |  |
| 自社情報                  |                                                     | ~        | 表示件数         | (:4件          | ● 検索条件をクリ                                                         | ア Q 検索で絞り                       | 込む                |           |           |                |                |                  |              |              |      |  |  |  |
| 📢 会社情報                | ♀ 配下協力会社検索                                          |          | 検索条件         | : なし          | ~                                                                 | ·                               |                   |           | ~         | ·              |                |                  |              |              |      |  |  |  |
| ▲ ユーザー一覧              |                                                     |          | 一括提出         | 書類            | :書類     個別提出書類     許可情報     契約情報     保険加入証明書     主任技術者       標準様式 |                                 |                   |           |           |                |                |                  |              |              |      |  |  |  |
| 🛓 作業員一覧               | <ul> <li>         ・<br/>・<br/>・加入昭会     </li> </ul> | ≽        | 提出状況         | 次数            | 会社名                                                               |                                 | コメント              | 提出        | 操作        | <b>五</b> 下 請 白 | 作業昌名           | • <del>7</del> + | 122          |              | 下請白業 |  |  |  |
| 協力会社情報                | ● 実施済み是正依頼                                          | ~        |              |               |                                                                   |                                 |                   |           |           | 通知書            | 蒲              | 外国人建<br>設就労者···  | 年少者就<br>労報告書 | 高齢者就<br>労報告書 | 者編成表 |  |  |  |
| 🗼 代行先一覧               |                                                     | ~        | 未提出          | 1             | 第一建設工業株式                                                          | 会社( <mark>下</mark> 請負用)         |                   | 提出        | 出する       | 受領済            | <u>確定</u>      | -                | <u>確定</u>    | <u>確定</u>    | 閲覧   |  |  |  |
| 🔓 代行登録申請              | 確認・返信                                               | ~        |              | 2             | 第一建設工業株式                                                          | 会社(下請…                          |                   |           |           |                | <b>ウフル</b> ー根ル |                  |              |              |      |  |  |  |
| 🖳 自社の代行元一覧            | ▶ 書類一括出力                                            |          |              | 2             | 未承認 株式会社                                                          | ヒホームテツク・旭                       |                   |           |           | 元萌の(氷総)        | 元」(皮に採作        | かり能になり           | 59           |              |      |  |  |  |
| -                     |                                                     |          |              | 2             | 第一建設工業株式:<br>未承認 日興産業                                             | 会社(下請…<br>\$株式会社                |                   |           |           | 元請の承認          | 完了後に操作         | が可能になり           | ます           |              |      |  |  |  |
|                       |                                                     |          | 未提出          | 2             | 第一建設工業株式<br>株式会社シビル                                               | 会社(下請…<br>レ旭                    |                   | 代理        | 型提出 督促    | ✔ 作成           | ✔作成            | -                | _            | -            | -    |  |  |  |
|                       |                                                     |          |              |               |                                                                   |                                 |                   |           |           |                |                |                  |              |              |      |  |  |  |
|                       |                                                     |          |              |               |                                                                   |                                 |                   |           |           |                |                |                  |              |              |      |  |  |  |
| ▲ 通知一覧                |                                                     |          |              |               |                                                                   |                                 |                   |           |           |                |                |                  |              |              |      |  |  |  |
| <b>A</b> All. 747, B- |                                                     |          |              |               |                                                                   |                                 |                   |           |           |                |                |                  |              |              |      |  |  |  |

#### ⑤「作成・編集」をクリックする。

| 現場情報                                                                | 機能一覧                                                                                                    | ~ | <mark>未作成</mark> 作業員名簿:詳細画面                                                                                                    | 、提出  |
|---------------------------------------------------------------------|----------------------------------------------------------------------------------------------------|---|----------------------------------------------------------------------------------------------------|------|
| ↓ 現場一覧                                                              | 品 書類状況一覧                                                                                                    |   | 現場代理人と作業主任者の設定と作業員の入場予定日・退場予定日の設定が出来ます。                                                                                                    |      |
| ダミー工事(新潟)<br>■ <del>【</del> ■現場体制 (施工体系図)                           | <ul><li>その他書類の</li><li>確認・提出</li></ul>                                                                                                    | * | 作業員名簿はまだ作成されていません。<br>作成する場合は【作成・編集】ボタンを押してください。                                                                                                    |      |
| <br>自社情報                                                            | ■ 元請帳票の確認                                                                                                    | ≽ | 書類新規作成                                                                                                    |      |
| AT 会社情報                                                             | ♀ 配下協力会社検索                                                                                                    |   | この画面では作業員名簿を作成します。                                                                                                    |      |
| ▲ ユーザー一覧                                                            |                                                                                                    |   | 作業員名簿の「健走」「一時保存」時に作業員名演及び登録されている作業員により必要な下記の特帯書類も目動的に作成されます。<br>・社会保険加入状況                                                                                                    |      |
| 🛓 作業員一覧                                                             | <ul> <li>・</li> <li>・</li> <li>未加入照会</li> </ul>                                                                                                    | * | <ul> <li>・外国人建設就労者等建設現場入場届出書</li> <li>・年少者就労報告書</li> <li>・高齢者就労報告書</li> </ul>                                                                                                    |      |
| 協力会社情報                                                              | <ul> <li>実施済み是正依頼</li> </ul>                                                                                                    | ≽ |                                                                                                    |      |
| 代行先一覧 代行登録申請                                                        | <ul><li>・・</li><li>・・</li><li>・</li><li>・</li></ul> | ≽ | メニューの【現場体制(施工体系図)】にて作業員の追加及び職種・立場をあらかじめ登録する事で自動的に作業員名簿が作成されますが、作業員の登録がされていない場合<br>ポタンより現場の作業員を追加する事ができます。<br>また、当該現場の立場(現場代理人と作業主任者)及び外国人作業員がいる場合は従事業務、入退場予定日の登録がこの画面からできます。                                                                                    | は「作詞 |
| 🖳 自社の代行元一覧                                                          | ▶ 書類一括出力                                                                                                    |   | <ul> <li>※※※ ご注意 ※※※</li> <li>現場に安全衛生責任者は一人しか設定できません(退職、作業終了の作業員は除く)。</li> <li>「作業員追加・削除」の「職種・立場登録」画面で複数人設定されている場合はこの画面より修正してください。</li> <li>一時保存について</li> <li>作成途中の内容を一時的に保存する事が出来ます。</li> <li>書類状況一覧では「一時保存」として表示されて提出する事は出来ません。提出する際は書類を「確定」して下さい。</li> </ul> |      |
| ▲ 通知一覧                                                              |                                                                                                    |   |                                                                                                    |      |
| ? ヘルプセンター                                                           |                                                                                                    |   |                                                                                                    |      |
| お客様番号: 0064-7569<br>Copyright © RVSTA, Inc. All Rights<br>Reserved. |                                                                                                    |   | 一覧へ戻る                                                                                                    |      |

<u>目次に戻る</u>

#### ⑥「作業員追加・削除」をクリックする。

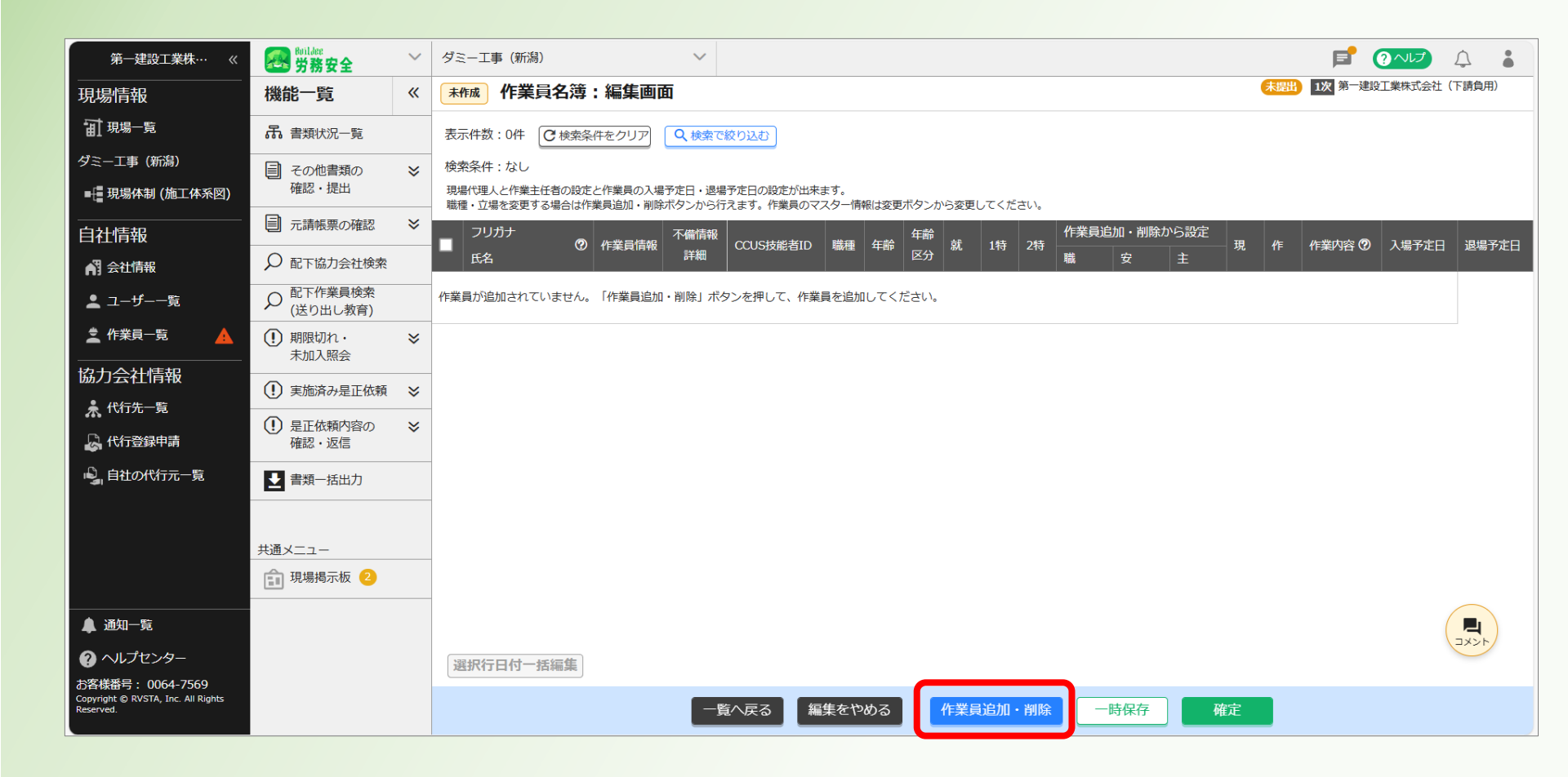

#### ⑦当該工事に登録する作業員にチェックを入れる。

| 第一建設工業株…  《                                                        | 現場体 | 本制 (施工体系図)                      |                          |            |                    |                          | 🕧 டேல்       |                 | 閉じる X   |
|--------------------------------------------------------------------|-----|---------------------------------|--------------------------|------------|--------------------|--------------------------|--------------|-----------------|---------|
|                                                                    | 現場名 | :ダミー工事(新潟)                      |                          |            |                    |                          |              | <b>() ) ) )</b> | 画面の使い方  |
| 前現場一覧                                                              |     |                                 | 第一建設工業                   | 株式会社       | 土(下請負用)の作業         | 員を追加                     |              |                 |         |
| ダミー工事 (新潟)                                                         |     |                                 |                          |            |                    |                          |              | -               |         |
| ■ 現場体制 (施工体系図)                                                     | 谨   | 現場に未登録                          |                          |            | 現場に登録中             |                          |              |                 |         |
|                                                                    |     | 検索条件(検索結果10                     | 牛)                       |            | 検索条件(検索結果0件)       | )                        |              |                 |         |
|                                                                    |     | 支店で検索                           | 氏名(力ナ検索可)                |            | 支店で検索              | 氏名(力ナ検索可)                |              |                 |         |
|                                                                    |     | 支店を選択                           |                          |            | 支店を選択              |                          | 「「「「「」」、「」、  |                 |         |
|                                                                    | 表   | 使来来什で又店を選択して作来!<br>で再度検索してください。 | 見か見 フルウはい場合、文店を木選択にし氏石のみ |            | 快来来什 こ文店 包選択し これまち | eが見フからはい場合、文店を不選択にし成石のみ。 | こ丹疫快楽してください。 | 1 前のページへ   次の   | リページヘ ア |
|                                                                    | 岱   | ☑ 掂                             | 作業員名                     |            | 口支店                | 作業員名ステータ                 | ス 🔺          |                 |         |
| 協力会社情報                                                             | 彩   | ☑ 私社                            | 第一太郎                     |            |                    | 登録済み作業員がいません             |              |                 |         |
| 📌 代行先一覧                                                            |     | ☑ 私社                            |                          |            |                    |                          |              |                 | 0/0     |
| 🔓 代行登録申請                                                           | 第   |                                 | 第一花子                     | O          |                    |                          |              | 連携表示: ON 🤇      |         |
| 🗳 自社の代行元一覧                                                         |     |                                 | 田中 一即<br>Dai Kon         |            |                    |                          |              | へ連携されます。        |         |
|                                                                    |     |                                 | 第一 三郎                    | $\bigcirc$ |                    |                          |              |                 |         |
|                                                                    | -   |                                 | Daiichi Kensetsu         |            |                    |                          |              |                 |         |
|                                                                    |     | ☑ ▶社                            | 第一建斗                     |            |                    |                          | -            |                 |         |
|                                                                    |     |                                 |                          |            | 退職の作業員はステータスを      | 空変更できません。                |              |                 |         |
| ▲ 通知一覧                                                             |     |                                 |                          | 戻る         | 職種。立場登録            |                          |              |                 |         |
| ❷ ヘルプセンター                                                          |     |                                 |                          |            |                    |                          |              |                 |         |
| お客様番号:0064-7569<br>Copyright © RVSTA, Inc. All Rights<br>Reserved. |     |                                 |                          |            |                    |                          |              |                 | -       |

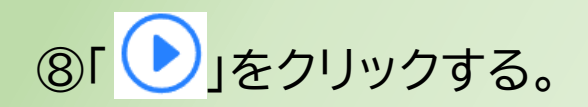

| 第一建設工業株…  《                                                        | 現場体制 (施工体系図)                                                   | ()はじめてガイド (? へしプ) 閉じる X |
|--------------------------------------------------------------------|----------------------------------------------------------------|-------------------------|
| 現場情報                                                               | -<br>現場名: <b>ダミー工事(新潟)</b>                                     | ◆ この画面の使い方              |
| □ 現場一覧                                                             | 第一建設工業株式会社(下請負用)の作業員を追加                                        |                         |
| ダミー工事 (新潟)                                                         |                                                                |                         |
| ■ 現場体制 (施工体系図)                                                     | 現場に未登録 現場に未登録 現場に                                              |                         |
|                                                                    | · 検索条件(検索結果 <b>10</b> 件)   · · · · · · · · · · · · · · · · · · |                         |
|                                                                    |                                                                |                         |
|                                                                    |                                                                |                         |
|                                                                    | 表 で再度検索してください。                                                 |                         |
|                                                                    |                                                                | रून−9र 🔺                |
| 協力会社情報                                                             |                                                                |                         |
| 🗼 代行先一覧                                                            |                                                                | 0/0                     |
| 🔓 代行登録申請                                                           |                                                                | 連携表示: ON 🌑              |
| 🔓 自社の代行元一覧                                                         |                                                                | へ連携されます。                |
|                                                                    |                                                                |                         |
|                                                                    | ■ 本社 Daiichi Kensetsu                                          |                         |
|                                                                    | <ul> <li>✓ 本社</li> <li>第一建斗</li> </ul>                         | -                       |
|                                                                    | 退職の作業員はステータスを変更できません。                                          |                         |
| ▲ 通知一覧                                                             | 戻る職種・立場登録                                                      |                         |
| ・ ハルプセンター ・ ・ ・ ・ ・ ・ ・ ・ ・ ・ ・ ・ ・ ・ ・ ・ ・ ・ ・                    |                                                                |                         |
| お客様番号:0064-7569<br>Copyright © RVSTA, Inc. All Rights<br>Reserved. |                                                                |                         |

#### ⑨「職種・立場登録」をクリックする。

| 現場情報                                                 | 現場名:ダミー工事      | (新潟)                    |                                       |                            |                    |                   |               | 6          |   |
|------------------------------------------------------|----------------|-------------------------|---------------------------------------|----------------------------|--------------------|-------------------|---------------|------------|---|
| ⅲ 現場─覧                                               |                |                         | 第一建設工業                                | 株式会社                       | 土 (下請負用)の作業        | 員を追加              |               |            |   |
| ダミー工事(新潟)                                            |                |                         |                                       |                            |                    |                   |               | - 1        |   |
| ■ 現場体制 (施工体系                                         | 現場に未登録         |                         |                                       |                            | 現場に登録中             |                   |               |            |   |
| <br>自社情報                                             | 検索条件(検索結果2件    |                         |                                       |                            | 検索条件(検索結果5件)       |                   |               |            |   |
| ▲ 会社情報                                               | 文店で検察          | 氏名で検索                   |                                       |                            | 文店で使業              | 氏名で検索             |               |            |   |
| ● ユーザー一覧                                             | 検索条件で支店を選択して作業 | していたます。<br>目が見つからない場合、す | (店を未選択にし氏名のみ                          |                            | 検索条件で支店を選択して作業員    | が見つからない場合、支店を未選択( | にし氏名のみで再度検索して | こください。 ニンへ |   |
| ▲<br>◆ 作業員— 管                                        | で再度検索してください。   |                         |                                       |                            |                    |                   |               |            |   |
|                                                      |                | 作業員名                    | *                                     |                            |                    | 作業員名              | ステータス         | <b>^</b>   |   |
| 協力会社情報                                               |                | 田中 一即                   |                                       |                            |                    | 一建 火郎             | 秋劇中 👻         | E Vi       | 7 |
| 🗼 代行先一覧                                              |                | <u> 新一 16</u> 丁         |                                       |                            |                    | 第一 二即             | 稼働中 -         | 31         |   |
| 🔓 代行登録申請                                             |                |                         |                                       |                            |                    | Daiichi Kensetsu  | 稼働中           |            |   |
| 🔓 自社の代行元一覧                                           |                |                         |                                       |                            | □ 本社               | Dai Ken           | 稼働中           |            |   |
|                                                      |                |                         |                                       |                            |                    |                   |               |            |   |
|                                                      |                |                         |                                       |                            |                    |                   |               | -          |   |
|                                                      |                |                         |                                       |                            | 」<br>退職の作業員はステータスを | 変更できません。          |               |            |   |
| ▲ 通知一覧                                               |                |                         |                                       | 戻る                         | 職種・立場登録            |                   |               |            |   |
| ② ヘルプセンター                                            |                |                         |                                       |                            |                    |                   |               | _          |   |
| お客様番号:0064-7569<br>Copyright @ RVSTA Inc. All Rights |                |                         | <sup>22</sup> (管理者:0) (職長:0)<br>編集メニ: | )( <u>作業員:0</u> )<br>ユーを開く | ×                  |                   |               |            |   |

#### 10各作業員の職種・立場を選択・入力する。

|                      | 作業員の職種・立                                                  | 場登録                   |
|----------------------|-----------------------------------------------------------|-----------------------|
| 職種や立場、作業<br>現場代理人と作業 | 内容は労務安全の作業員名簿やCCUSへの施工体制情報の<br>主任者については労務安全の作業員名簿画面から設定して | 送信で利用されます。<br>ください。   |
| 作業貝名                 | 職種/立場                                                     | 作業内容                  |
| 第一 建斗                | 特殊作業員 - 特殊作業員<br>安全衛生責任者・主任技術者                            | , 最大100文字で入力してください    |
| 第一 花子                | 特殊作業員 - 特殊作業員<br>主任技術者                                    | 最大100文字で入力してください      |
| 田中一郎                 | その他 - その他     特殊作業員 - コンクリー       主任技術者     -             | 最大100文字で入力してください      |
| 一建 次郎                | <ul><li>普通作業員 - 普通作業員</li><li>主任技術者</li></ul>             | 。<br>最大100文字で入力してください |
| 第一 太郎                | 特殊作業員 - 特殊作業員<br>主任技術者                                    | 最大100文字で入力してください      |
|                      | · · ·                                                     | ■ 県大100文字で入力1.7ください   |
|                      | 戻る                                                        | 更新                    |

#### ①「更新」をクリックする。

|                      | 作業員の職                                             | 種・立場登録                       |
|----------------------|---------------------------------------------------|------------------------------|
| )種や立場、作業<br>)場代理人と作業 | 内容は労務安全の作業員名簿やCCUSへの施工体<br>主任者については労務安全の作業員名簿画面から | 制情報の送信で利用されます。<br>6設定してください。 |
| 作業員名                 | 職種/立場                                             | 作業内容                         |
| 毎                    | 特殊作業員 - 特殊作業員                                     | ▼ 最大100文字で入力してください           |
| 売 建斗                 | 安全衛生責任者・主任技術者                                     | ·                            |
|                      | 特殊作業員 - 特殊作業員                                     | ■ 最大100文字で入力してください           |
| 第一 化子                | 主任技術者                                             | ▼                            |
| 田中一郎                 | その他 - その他 🔻 特殊作業員 - 二                             | コンクリート<br>最大100文字で入力してください   |
|                      | 主任技術者                                             | •                            |
| 一建 次郎                | 普通作業員 - 普通作業員                                     | ▼ 最大100文字で入力してください           |
| 定 八即                 | 主任技術者                                             | v                            |
|                      | 特殊作業員 - 特殊作業員                                     | ■ 最大100文字で入力してください           |
| 第一 太郎                | 主任技術者                                             | ▼                            |
|                      |                                                   | ■ 早大100文字で入力してください           |
|                      | 戻る                                                | 更新                           |

#### 12当該現場に登録された作業員が表示される。

※書類に不備がある場合は、「不備がある旨」の表示される →作業員情報を変更・修正する。

(操作マニュアル「初期登録編」による)

| 第一建設工業株…  《                                                         | <b>经</b> 的ildee<br>労務安全                   | ~ | ダミー工事(新潟)               |           | $\sim$ |            |                  |      |                     |      |      |      |        |       |   |     |              | Ţ       | •   |
|---------------------------------------------------------------------|-------------------------------------------|---|-------------------------|-----------|--------|------------|------------------|------|---------------------|------|------|------|--------|-------|---|-----|--------------|---------|-----|
| 現場情報                                                                | 機能一覧                                      | « | 未作成 作業員名                | 簿:編集画     | 面      |            |                  |      |                     |      |      |      |        |       | 林 | 匙 1 | 次 第一建設工業株式会社 | t(下請負用) | 1   |
| 前現場—覧                                                               | 品 書類状況一覧                                  |   | ≥ 書類の不備情報               | があります。 (イ | 乍業員情報の | 不備 : 2名、それ | 以外の不備:0          | 件)   |                     |      |      |      |        |       |   |     | 対処方法の詳細は     | こちら     | ٦   |
| ダミー工事(新潟)<br>■ - 現場体制 (施工体系図)                                       | <ul> <li>その他書類の</li> <li>確認・提出</li> </ul> | * | 表示件数:2件 (2)検            | 索条件をクリア   | Q 検索で結 | 交り込む       |                  |      |                     |      |      |      |        |       |   |     |              |         | ┛   |
| <br>自社情報                                                            | ■ 元請帳票の確認                                 | ≽ | 検索条件:なし<br>現場代理人と作業主任者の | 設定と作業員の入場 | 予定日・退場 | 予定日の設定が出来  | ます。              |      |                     |      |      |      |        |       |   |     |              |         |     |
| 📢 会社情報                                                              | ♀ 配下協力会社検索                                |   | 職種・立場を変更する場合            | は作業員追加・削除 | ボタンから行 | えます。作業員のマ  | 'スター情報は変更)       | ボタンか | ら変更し<br><u> 左</u> 絶 | てくださ | 561. | 作当   | 「自治加・削 | 除から設定 |   |     |              |         | _   |
| ▲ ユーザー一覧                                                            |                                           |   | ■ 氏名                    | ⑦ 作業員情報   | 詳細     | CCUS技能者ID  | 職種               | 年齢   | 中部<br>区分            | 就    | 1特 2 | 2特 職 | 安      | ±     | 現 | 作   | 作業内容 🕐       |         | 入場子 |
|                                                                     | <ol> <li>期限切れ・<br/>未加入照会</li> </ol>       | ≽ | ダイイチ タロウ<br>第一 太郎       | 変更        | 0      | -          | 特殊作業員 -<br>特殊作業員 | 43   |                     |      |      | ,    | τ      | *     | 0 |     |              |         |     |
| 協力会社情報                                                              | <ol> <li>実施済み是正依頼</li> </ol>              | ≽ | イチケン ジロウ<br>一建 次郎       | 変更        | 9      | -          | 普通作業員 -<br>普通作業員 | 75   | 高齢                  |      |      |      | *      |       | 0 |     |              |         |     |
| A 代行登録申請                                                            | <ol> <li>是正依頼内容の<br/>確認・返信</li> </ol>     | * |                         |           |        |            |                  |      |                     |      |      |      |        |       |   |     |              |         |     |
| 🗳 自社の代行元一覧                                                          | ▶ 書類一括出力                                  |   |                         |           |        |            |                  |      |                     |      |      |      |        |       |   |     |              |         |     |
|                                                                     |                                           |   |                         |           |        |            |                  |      |                     |      |      |      |        |       |   |     |              |         |     |
|                                                                     | 共通メニュー                                    |   |                         |           |        |            |                  |      |                     |      |      |      |        |       |   |     |              |         |     |
|                                                                     | 現場掲示板 2                                   |   |                         |           |        |            |                  |      |                     |      |      |      |        |       |   |     |              |         |     |
| ▲ 通知一覧                                                              |                                           |   | •                       |           |        |            |                  |      |                     |      |      |      |        |       |   |     |              |         |     |
| ? ヘルプセンター                                                           |                                           |   | 選択行日付一括編集               |           |        |            |                  |      |                     |      |      |      |        |       |   |     |              |         |     |
| お客様番号: 0064-7569<br>Copyright © RVSTA, Inc. All Rights<br>Reserved. |                                           |   |                         |           |        | へ戻る        | 集をやめる            | 4    | 乍業員                 | 追加・  | 削除   | -    | 持保存    | 確定    |   |     |              |         |     |

#### ③現場代理人には「現」にチェックを入れる。 作業主任者には「作」にチェックを入れる。

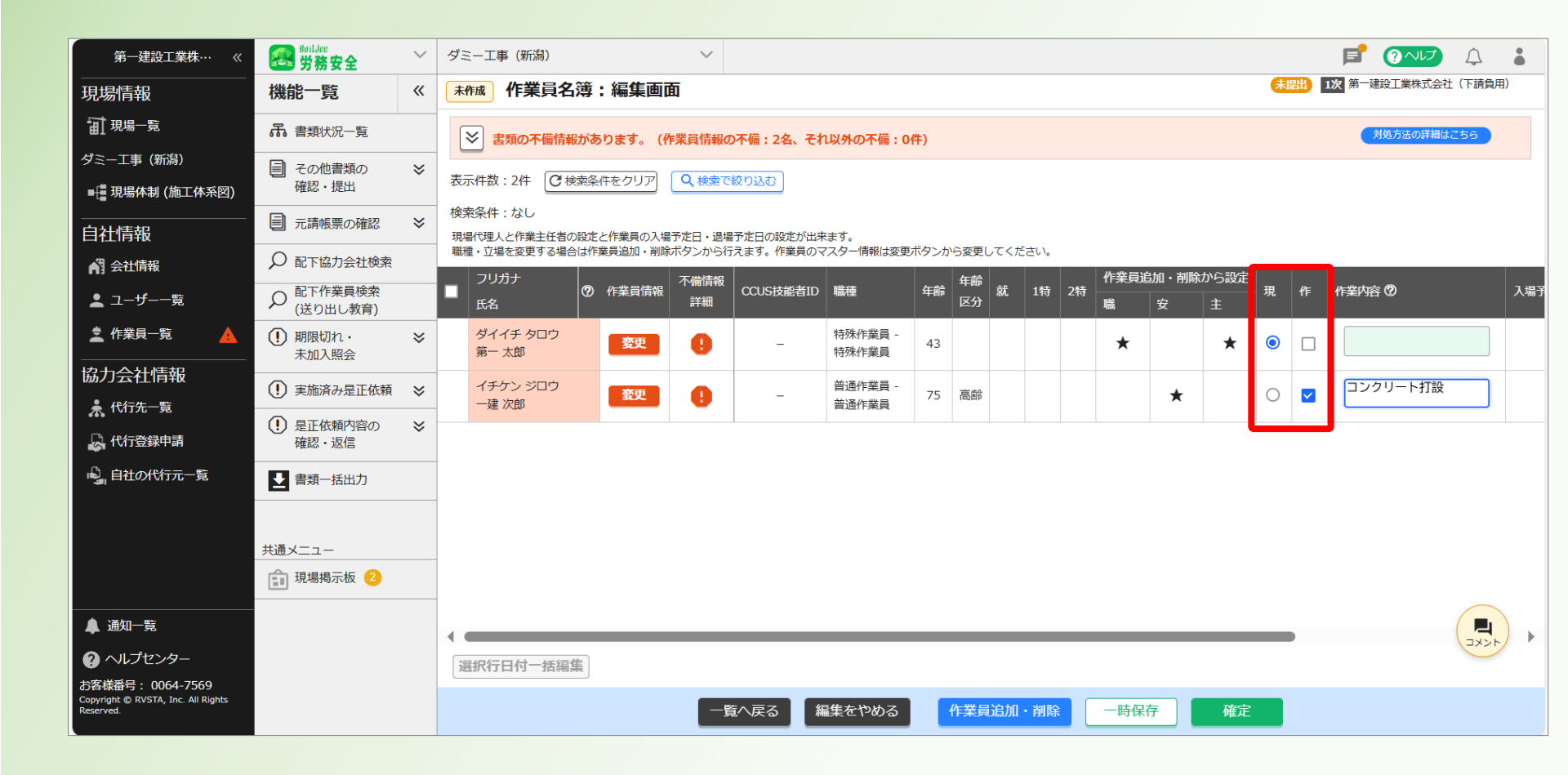

#### ⑭作業内容を入力する。

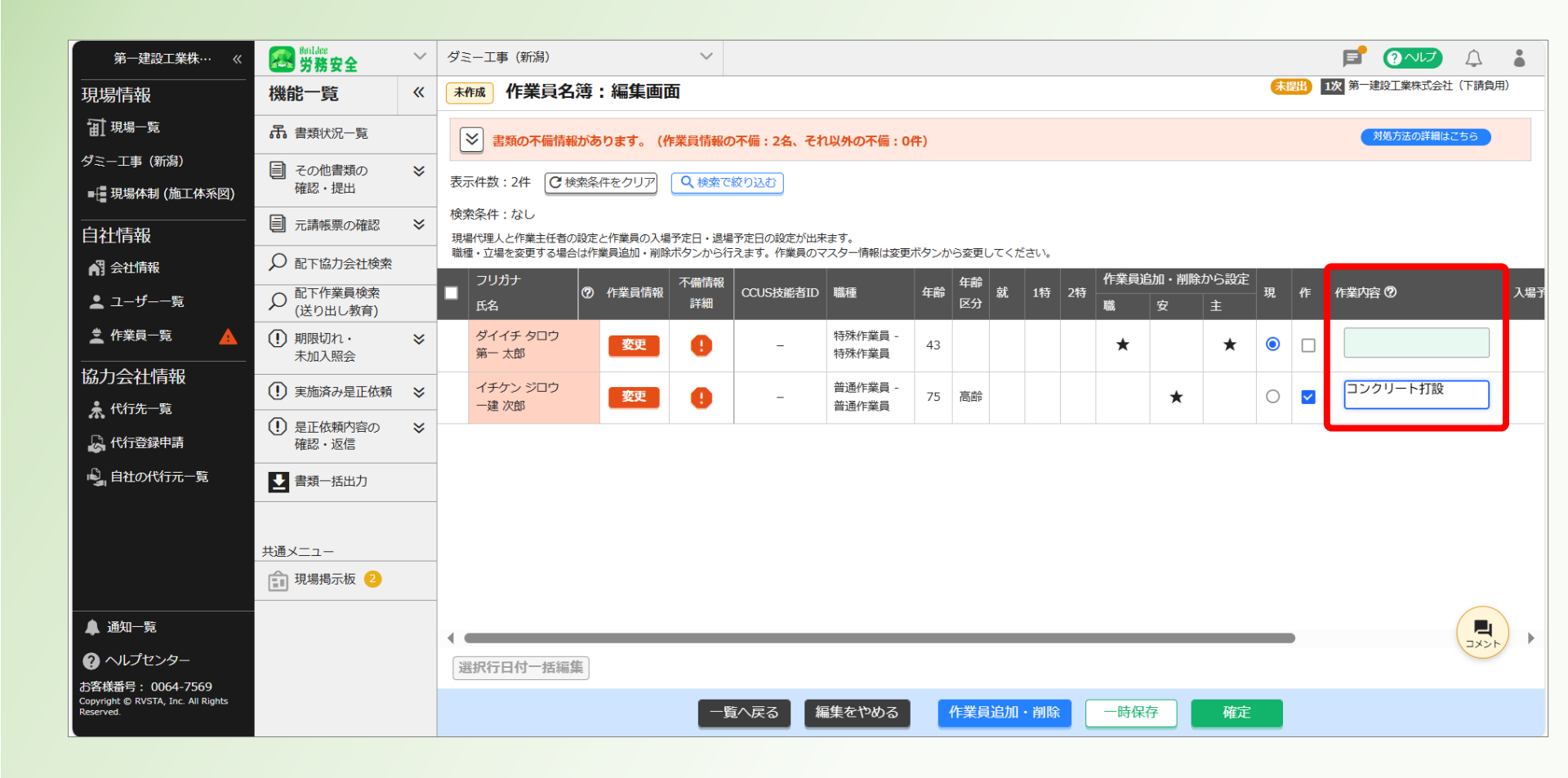

#### 15「確定」をクリックする。※ここでは不備がないものとして確定する

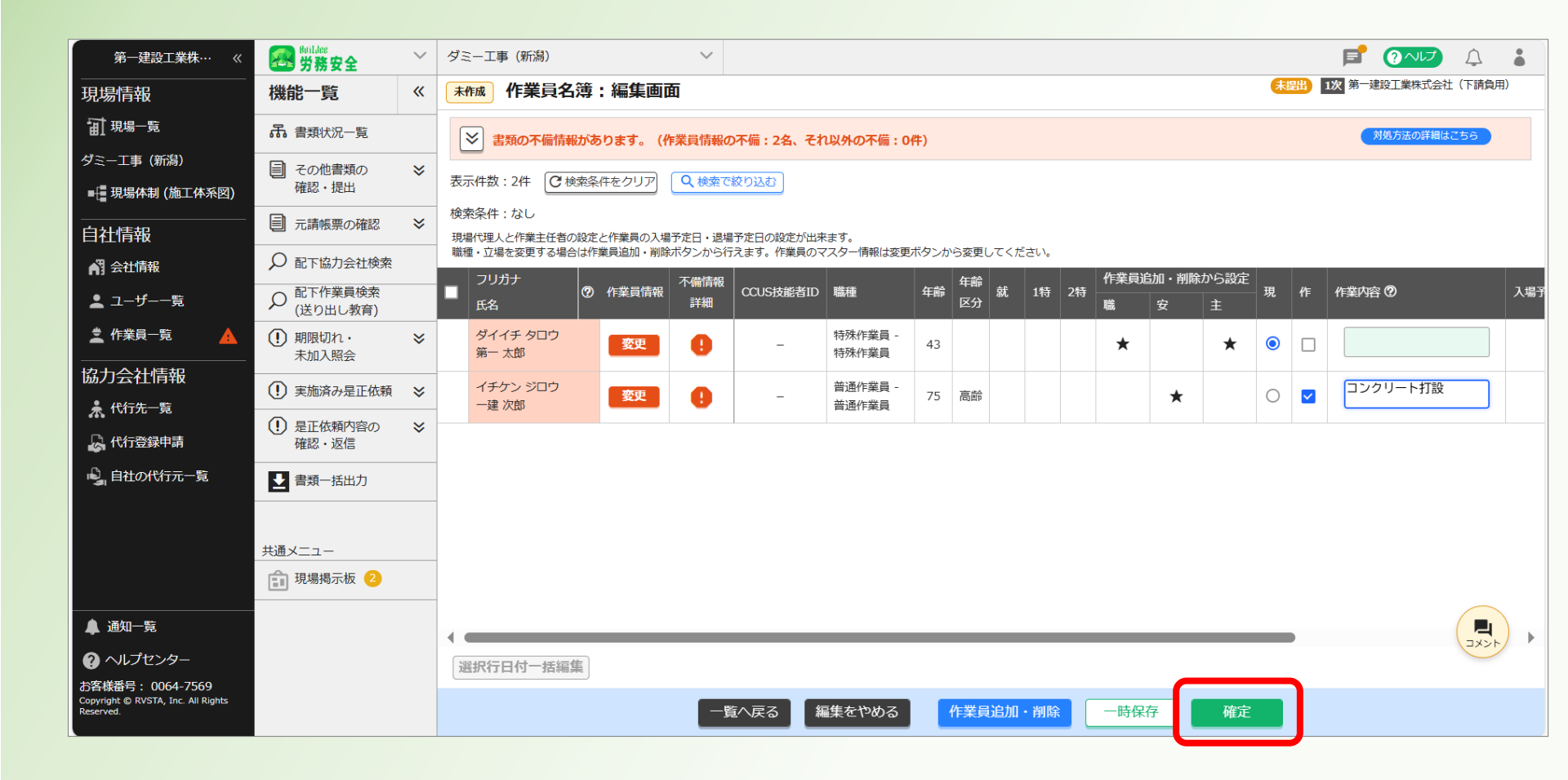

#### 16「確定する」をクリックする。

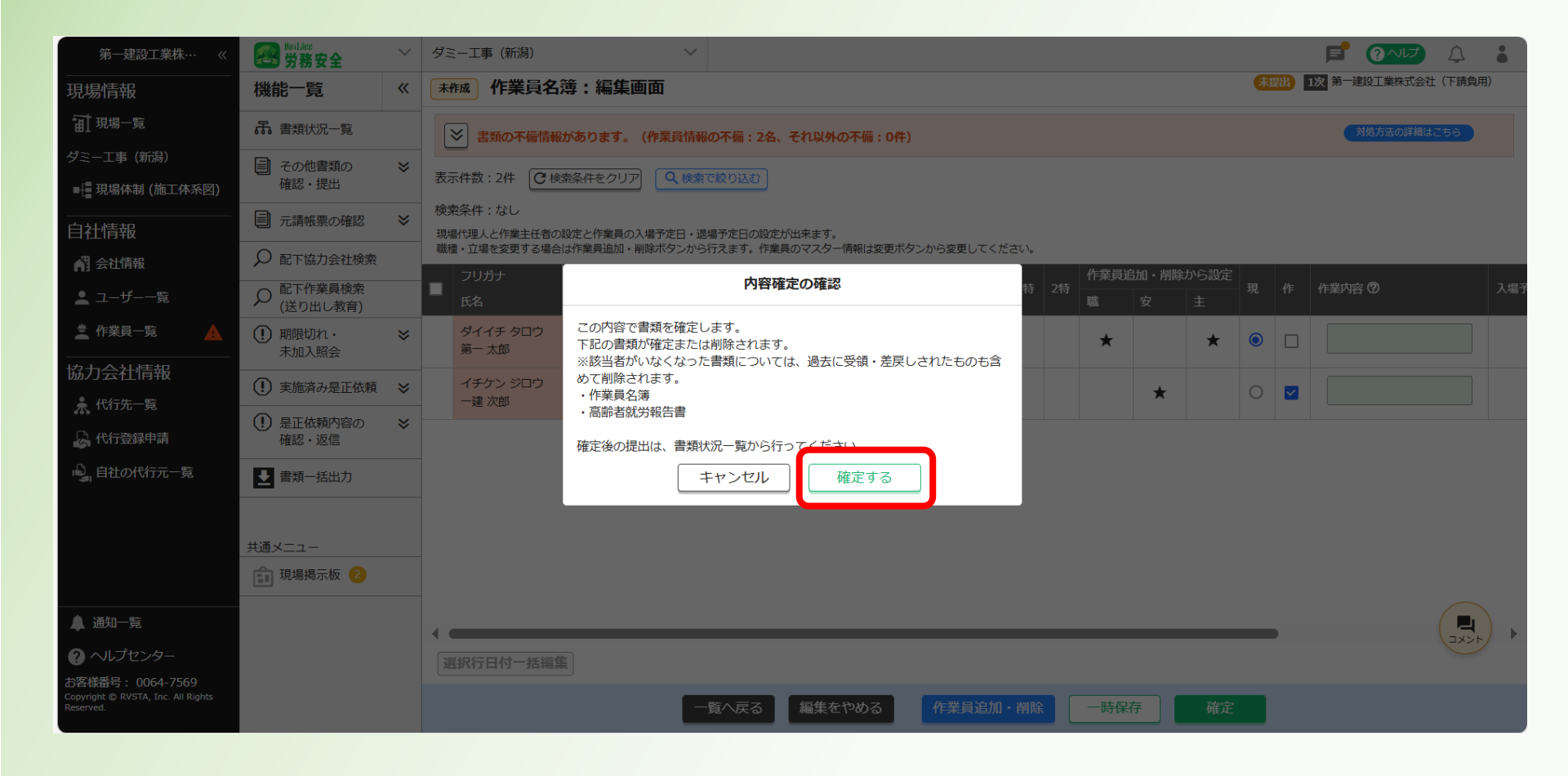

#### ①「帳票プレビュー」をクリックする。

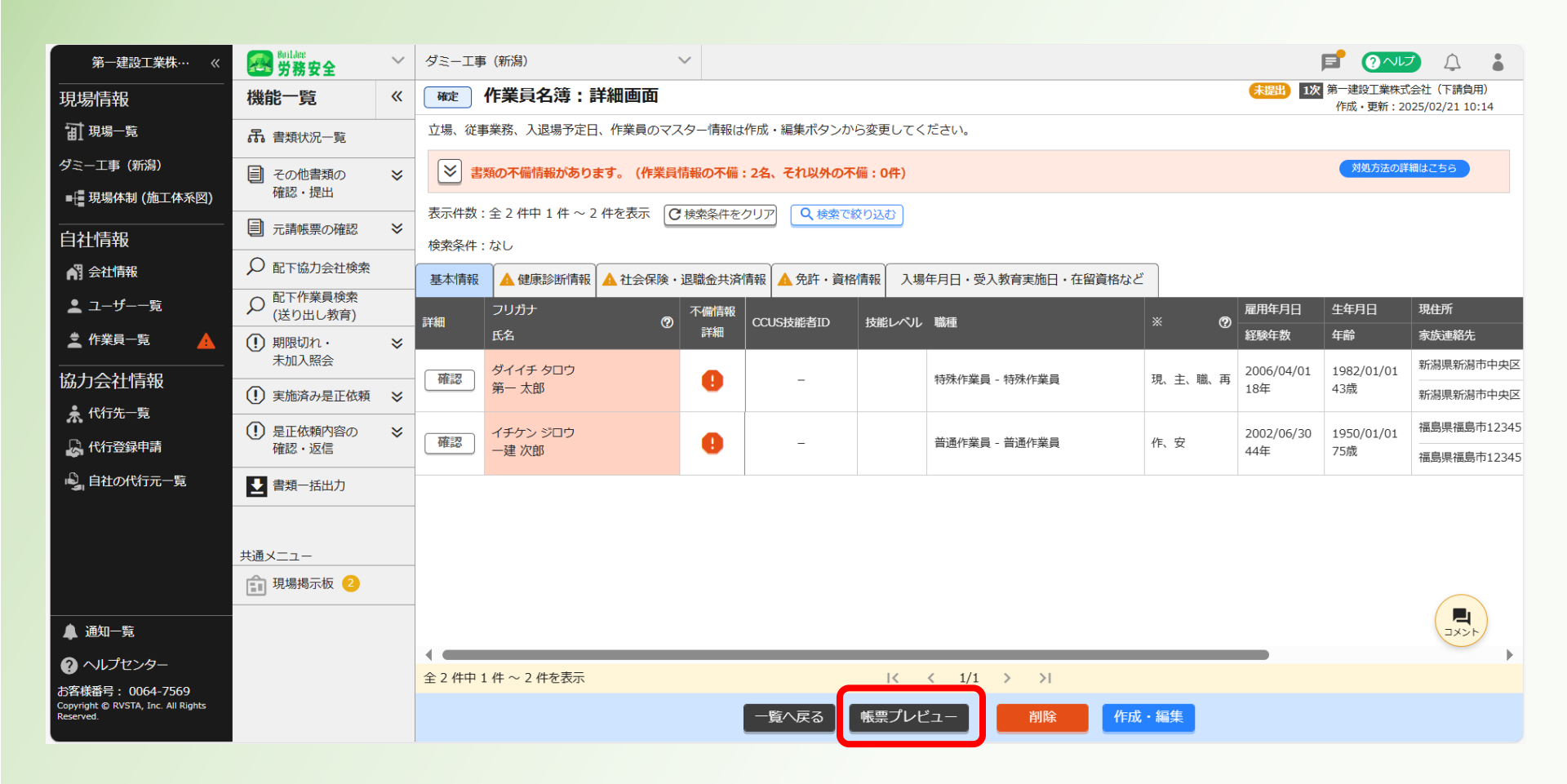

#### 18表示された作業員名簿を確認する。

| 第一建設工業株… 《                                                          | Relian<br>供務安全                      | ~ | ダミーエ  | [事 (新潟) |                    | ~         |           |                  |                       |                                              |                    |                  |                  |                          |                           |                        |                                                                 | <b>p</b>         | 0~vrz) 🗘 🛔                              |
|---------------------------------------------------------------------|-------------------------------------|---|-------|---------|--------------------|-----------|-----------|------------------|-----------------------|----------------------------------------------|--------------------|------------------|------------------|--------------------------|---------------------------|------------------------|-----------------------------------------------------------------|------------------|-----------------------------------------|
|                                                                     | 機能一覧                                | « | 確定    | )作業員    | (名簿 : 帳票プ          | レビュー      |           |                  |                       |                                              |                    |                  |                  |                          |                           |                        | <b>**</b>                                                       | 1次第一連<br>作成      | 設工業株式会社(下請負用)<br>・更新 : 2025/02/21 10:14 |
| □ 現場一覧                                                              | 庯 書類状況─覧                            |   | 再下請負送 | 通知書   作 | <b>業員名簿</b>   社会保険 | 加入状况   子  | 外国人建設就労者等 | 建設現場入場屆出書        | 年少者就劳報告書              | I <u>高齢者就労報告者</u>   <u>下請負業者編成表</u>          |                    |                  |                  |                          |                           |                        |                                                                 |                  |                                         |
| ダミー工事 (新潟)                                                          | ■ その他書類の                            | * | プレビュ  | ュー画面では  | 各項目の文字数が多          | い場合、省戦    | 8して表示される  | 場合があります。省        | 略された項目は               | クリック/タップする事で全文を確認できま                         |                    |                  |                  |                          |                           |                        |                                                                 |                  |                                         |
| ■ - 現場体制 (施工体系図)                                                    | 確認・提出                               |   |       |         |                    |           |           |                  |                       |                                              |                    |                  |                  |                          |                           |                        |                                                                 |                  |                                         |
| 自社情報                                                                | <ul> <li>元請帳票の確認</li> </ul>         | * |       |         | Skruestor 38 p. er |           |           |                  |                       |                                              |                    |                  |                  |                          |                           |                        | 元 <i>請</i>                                                      |                  |                                         |
| ▲ 会社情報                                                              | ✓ 配下協力会社検索                          |   |       |         |                    |           |           |                  |                       | 作業員名演                                        | Amb )              |                  |                  |                          |                           |                        | ALCON                                                           | * * *            |                                         |
| ≗ ユーザー一覧                                                            |                                     |   |       | 事宠厌     | のる 称 ダミーエ事         | (新興)      |           |                  |                       | ( 2023年 2月 21日<br>本書面に記録した内容は、作業員を強とし、       | 1995- )<br>7、安全審申筆 |                  |                  |                          |                           |                        | 96 EL U                                                         | * / *            |                                         |
| 🧟 作業員一覧 🔺                                                           | <ol> <li>期限切れ・<br/>ま加入照合</li> </ol> | ≈ |       | 视想      | D 02594424084      | 172       |           |                  |                       | ■や券費の募務金庫の票務連路・対応のた:<br>に掲示することについて、記録者本人は開き | めに元績全常者<br>参しています。 | 一次<br>会社3        | :<br>=           | 第一建設工業株式                 | 余社(下續負用)                  |                        | ( 秋 )<br>会社版                                                    |                  |                                         |
| 協力会社情報                                                              |                                     | ~ |       | 既帰代     | €45<br>09£λ)       |           |           | R                |                       |                                              |                    | 事元者              | το               | 65543487768022           |                           |                        | 事業者(0                                                           |                  |                                         |
| ♣ 代行先一覧                                                             |                                     | ~ |       |         | 7 1 1 +            |           | 1         |                  |                       |                                              |                    | [退服金共禄           | 网络加入             | 1:007 C                  | ・中语典 · その祖 ·<br>御堂保険 (法)7 | · 涞                    | 【退職金共済制度加入について 泰退共 * 中間                                         | 844、その他、孫<br>入 援 | -<br>                                   |
| 🔓 代行登録申請                                                            | 確認・返信                               | * |       | *<br>*  | た 名<br>技能者ID       | ्र सः शाः |           | 福入年月日<br>谷 殿 年 安 | 型年月8<br>年前            | 祝 任 所<br>定样瘤将导                               | TEL                | 10.7E            | 丘<br>:次 ···<br>型 | (क)अध्यक्षय(स्त्राव्य) व | 年金孫陵 (祖)8<br>馬田孫陵 (祖)8    | - 26.65.16<br>Ф.(6.44) | 元 許·斎 蒂·歌 宵                                                     | 年 月 日<br>表入版省    |                                         |
| 🔩 自社の代行元一覧                                                          | 🛃 書類一括出力                            |   |       |         | 9イイチ タロウ           |           | 8         | 2006 年 04 月 01 日 | 1982 <b>年</b> 이 月 이 E | 新潟県新潟市中央区12345                               | 025-241-0000       | 2023 年 05 月 I5 日 |                  |                          | 協会けんぼ                     | *                      |                                                                 | 演艇年月日<br>年月日     | <u></u>                                 |
|                                                                     |                                     |   |       | '       | 第一 太郎<br>-         | 仲務作業員     |           | 18 ¥             | 43 <b>g</b>           | 新興県新興市中央区12345                               | 090-1234-5678      | 180 ~ 82         | *                |                          | 厚主年金<br>8901              | ja                     | 极土木施工管理校士 監理校務著資格著 屬入時歌音                                        | 年月日              | њ•®                                     |
|                                                                     | 共通メニュー                              |   |       |         | イチケン ジロウ           |           | *         | 2002 박 08 月 30 日 | 1950 후 이 月 이 든        | 福島県福島市12345                                  | 090-0000-0000      | 2023 年 05 月 06 日 |                  |                          |                           | *                      | 工事管理者(在支持) 大型体验白敏型 酿酒工事管理者(将                                    | 年月日              |                                         |
|                                                                     |                                     |   |       | 2       | -#L X#             | 普通作素員     |           | 44 #             | 75 🙇                  | 福島県福島市12345                                  | 080-1111-1111      | 120 ~ 75         | A                |                          | 未全梁                       | *                      | (検知工) (在来報) ああああああ ガス 滞接検整備管 五餐<br>(ナ (つり)上げ荷量(1以上のクレーン等) 屋入時駅高 | <b>≠</b> Я ⊟     | n:• 18                                  |
|                                                                     |                                     |   |       |         |                    |           |           | <b>≠</b> A B     | <b>≠</b> Я ⊟          |                                              |                    | 年月日              |                  |                          |                           |                        |                                                                 | 年月日              |                                         |
|                                                                     |                                     |   |       |         |                    |           |           | #                | æ                     |                                              |                    | ~                |                  |                          |                           |                        |                                                                 | 年月日              | a + #                                   |
|                                                                     |                                     |   |       |         |                    |           |           | 年月日              | 羊月日                   |                                              |                    | <b># 8 B</b>     |                  |                          |                           |                        |                                                                 | 年月日              |                                         |
|                                                                     |                                     |   |       |         |                    |           |           | Ŧ                | æ                     |                                              |                    | ~                |                  |                          |                           |                        |                                                                 | 年月日              | @ · #                                   |
|                                                                     |                                     |   |       |         |                    |           |           | 年月日              | 羊月日                   |                                              |                    | <b># A B</b>     |                  |                          |                           |                        |                                                                 | 年月日              | <b></b>                                 |
|                                                                     |                                     |   |       |         |                    |           |           | #                |                       |                                              |                    | ~                |                  |                          |                           |                        |                                                                 | <b>≠</b> A ⊟     | æ·#                                     |
|                                                                     |                                     |   |       |         |                    |           |           | <b>≠</b> 月 ⊟     | <b>≑</b> Я8           |                                              |                    | 年月日              |                  |                          |                           |                        |                                                                 | 年月日              |                                         |
|                                                                     |                                     |   |       |         |                    |           |           | *                | æ                     |                                              |                    | ~                |                  |                          |                           |                        |                                                                 | <b>≠</b> 月日      | æ·≢                                     |
| ▲ 通知一覧                                                              |                                     |   |       |         |                    |           |           | # A B            | <b>≑</b> Я8           |                                              |                    | <b>≠</b> A B     |                  |                          |                           |                        |                                                                 | 年月日              |                                         |
| ② ヘルプセンター                                                           |                                     |   |       |         |                    |           |           | Ŧ                |                       |                                              |                    | ~                |                  |                          |                           |                        |                                                                 | 年月日              | 8.1.8                                   |
| お客様借号: 0064-7569<br>Copyright © RVSTA, Inc. All Rights<br>Reserved. |                                     |   |       |         |                    |           |           |                  | 1                     | 一覧へ戻る                                        | 詳細画面               | e Excel          | e PDI            | F                        |                           |                        |                                                                 |                  |                                         |

#### 19「一覧へ戻る」をクリックする。

| 第 <del>一建設工業株</del> …  «                                                                                                    |                                       | ~ | ダミーエ  | 事 (新潟)                                      | ~        |                           |                  |                  |                                                                               |                           |                  |         |                |                      |          |                                                              | <b>1</b>        | ?~V                | 4                        |
|----------------------------------------------------------------------------------------------------|---------------------------------------|---|-------|---------------------------------------------|----------|---------------------------|------------------|------------------|-------------------------------------------------------------------------------|---------------------------|------------------|---------|----------------|----------------------|----------|--------------------------------------------------------------|-----------------|--------------------|--------------------------|
|                                                                                                    | 機能一覧                                  | « | 確定    | 作業員名簿:帳票プ                                   | レビュー     |                           |                  |                  |                                                                               |                           |                  |         |                |                      |          | *                                                            | 1次第一建5<br>作成・   | 2工業株式会社<br>更新:2025 | ± (下請負用)<br>/02/21 10:14 |
| 旬 <del>現場一覧</del>                                                                                                    | ₼ 書類状況一覧                              |   | 再下請負通 | 回書   <b>作業員名簿</b>   社会保険<br>- 画面でけな頂日の文字数が多 | 加入状况   3 | 外国人建設就労者等調<br>81.7事テ される場 | 設現場入場届出書         | 年少者就労報告書         | <u>高齢者就労報告書</u>   <u>下請負業者編成表</u><br>2  ックノクップオス <b>中</b> アや☆ <b>を確</b> 認不きます |                           |                  |         |                |                      |          |                                                              |                 |                    |                          |
| ダミー工事(新潟)                                                                                                    | ■ その他書類の                              | ≽ | -     |                                             |          | 40 Cabines Part           |                  |                  |                                                                               | •                         |                  |         |                |                      |          |                                                              |                 |                    |                          |
| ■ 現場体制 (施工体系図)                                                                                                    | 確認・提出                                 |   |       |                                             | _        |                           |                  |                  |                                                                               |                           |                  |         |                |                      |          |                                                              |                 | K 7                | Q Q                      |
| 自社情報                                                                                                    | 一 元請帳票の確認                             | * |       | Skranskov Sk. p. 4-                         |          |                           |                  |                  |                                                                               |                           |                  |         |                |                      |          | 元論                                                           |                 |                    |                          |
| ▲ 会社情報                                                                                                    | ♀ 配下協力会社検索                            |   |       |                                             |          |                           |                  |                  | 作業員名簿                                                                         |                           |                  |         |                |                      |          | 堆泥箅                                                          |                 |                    |                          |
| 🛓 ユーザー一覧                                                                                                    |                                       |   |       | 事業所の名称 ダミーエ事(                               | 新興)      |                           |                  |                  |                                                                               |                           |                  |         |                |                      |          | 現出 8                                                         | # <b>H</b> B    |                    |                          |
| 🚊 作業員一覧 📃 🔺                                                                                                    | <ol> <li>期限切れ・</li> </ol>             | ≽ |       | 現 場 [D 02594424084]                         | 72       |                           |                  |                  | 本書面に記載したり容は、作業員必導として、<br>産や労働災害務価単の思想道路・対応のため(<br>に掲示することについて、記録資本人は開発)       | ☆田御田町<br>:元績発売者<br>:ています。 | 一次               | K.      | 第一連股工業株式       | 余社 (下請負用)            |          | (水)                                                          |                 |                    |                          |
| 協力会社情報                                                                                                    | 木加人照会                                 |   |       | 所 泉 る                                       |          |                           | R                |                  |                                                                               |                           | 事業者              | 10 -    | 65543487768022 |                      |          | 事業者(D                                                        |                 |                    |                          |
| 代行先──覧                                                                                                    | <ol> <li>実施済み是正依頼</li> </ol>          | ≽ |       |                                             |          |                           |                  |                  | 1                                                                             |                           | [退限金共常]          | 14.8cm/ | CONT @ BD      | ・中退典 、 その極 、         | <b>淨</b> | [退職会共済制度加入について 泰退共 中                                         | 退料 、 その世 、 兼    |                    |                          |
| 🔓 代行登録申請                                                                                                    | <ol> <li>是正依頼内容の<br/>確認・返信</li> </ol> | ≽ |       | フリガナ 参 たる                                   | 限額       |                           | 雇入年月日            | 全年月日             | 現住所                                                                           | TEL                       | 兼近の離末に創めり1       | 血       | 仲殊建筑制物目        | 御僧保険(法)7<br>年金保険(法)8 | 泰遇此      | <b>元 笄·斎 答·歌 省</b>                                           | 入 場<br>年月日      | 通服金<br>共祥年         |                          |
| ◎』自社の代行元一覧                                                                                                    | <b>四</b> 曲載_+K山力                      |   |       | ** 技能者ID                                    |          |                           | 经数年数             | 4 年              | 亲族遗格先                                                                         | TEL                       | 血压               | 촆       | 推改             | 雇用保険(油)?<br>協会(はんぼ   | 中選進      |                                                              | 25.入版版<br>演艇年月日 | の古味                |                          |
|                                                                                                    |                                       |   |       | 第一太郎                                        | 位務作業員    | Ē                         | 2006 年 04 月 01 日 | 1962 年 01 月 01 日 | - 新興東新興市中央区12345                                                              | 025-241-0000              | 2023 年 05 月 15 日 |         |                | 厚主年金                 | *        | 杨士太跑工管网攻士 喉网络欲开窗格开 國入時數音                                     | # H B           | 速・中                |                          |
|                                                                                                    |                                       |   |       | -                                           |          | (#)                       | 18 #             | 43 <u>m</u>      | 新興県新興市中央区12345                                                                | 090-1234-5678             | 180 ~ 82         |         |                | 8901                 | *        |                                                              | <b># 9 B</b>    | 作:·爾               |                          |
| -                                                                                                    | 天通メニュー                                |   |       | イチケン ジロウ                                    |          | (1)                       | 2002 年 06 月 30 日 | 1950 年 이 月 이 日   | 檀島県檀島市12345                                                                   | 090-0000-0000             | 2023 年 05 月 06 日 |         |                |                      | ¥        | 工事管理者(在来校) 大型仲殊自動型 軌道工事管理者(振                                 | <b># A B</b>    | 連・中                |                          |
|                                                                                                    |                                       |   |       | 2                                           | 普通作素員    |                           | 44 #             | 75 gg            | 檀島県檀島市12345                                                                   | 080-1111-1111             | 120 ~ 75         | A.      |                | *#*                  | *        | (独施工) (在京報) ああああああ ガス海探検監練習 五橋<br>(汁(つり上げ荷量)は以上のクレーン等) 増入時報資 | # A B           | æ • ®              |                          |
|                                                                                                    |                                       |   |       | -                                           |          |                           | * 8 8            | = = =            |                                                                               |                           | * 8 8            |         |                | <b>7/2</b> 93        |          |                                                              | * 8 8           |                    |                          |
|                                                                                                    |                                       |   |       |                                             |          |                           |                  |                  |                                                                               |                           | *//*             |         |                |                      |          |                                                              |                 | 速・中                |                          |
|                                                                                                    |                                       |   |       |                                             |          |                           | 年                |                  |                                                                               |                           | ~                |         |                |                      |          |                                                              | <b>#</b> 9 B    | 抱·寮                |                          |
|                                                                                                    |                                       |   |       |                                             |          |                           | <b>≠</b> Я ⊟     | ≑ Я ⊟            |                                                                               |                           | # A B            |         |                |                      |          |                                                              | <b>₩ 8 B</b>    | 速・中                |                          |
|                                                                                                    |                                       |   |       |                                             |          |                           | Ŧ                |                  |                                                                               |                           | ~                |         |                |                      |          |                                                              | # A B           | 他・夢                |                          |
|                                                                                                    |                                       |   |       |                                             |          |                           | <b>≠</b> 月日      | #月日              |                                                                               |                           | # A B            |         |                |                      |          |                                                              | # A B           | 建・中                |                          |
|                                                                                                    |                                       |   |       |                                             |          |                           | #                | æ                |                                                                               |                           | ~                |         |                |                      |          |                                                              | # A B           | 抱・第                |                          |
|                                                                                                    |                                       |   |       |                                             |          |                           | # A B            | 年月日              |                                                                               |                           | # A B            |         |                |                      |          |                                                              | # A B           | a                  |                          |
|                                                                                                    |                                       |   |       |                                             |          |                           | <b><b></b></b>   | æ                |                                                                               |                           | ~                |         |                |                      |          |                                                              | 年月日             | 乱・東                |                          |
| ▲ 通知─覧                                                                                                    |                                       |   |       |                                             |          |                           | <b>≠</b> Я ⊟     | <b>≑</b> 月日      |                                                                               |                           | <b>≠</b> Я В     |         |                |                      |          |                                                              | 年月日             | 連・中                |                          |
| ヘルプセンター     ・     ・     ・     ・     ・     ・     ・     ・     ・     ・     ・     ・     ・     ・     ・     ・     ・     ・     ・     ・     ・     ・     ・     ・     ・     ・     ・     ・     ・     ・     ・     ・     ・     ・     ・     ・     ・     ・     ・     ・     ・     ・     ・     ・     ・     ・     ・     ・     ・     ・     ・     ・     ・     ・     ・     ・     ・     ・     ・     ・     ・     ・     ・     ・     ・     ・     ・     ・     ・     ・     ・     ・     ・     ・     ・     ・     ・     ・     ・     ・     ・     ・     ・     ・     ・     ・     ・     ・     ・     ・     ・     ・     ・     ・     ・     ・     ・     ・     ・     ・     ・     ・     ・     ・      ・      ・      ・      ・      ・      ・      ・      ・      ・      ・      ・      ・      ・      ・      ・      ・      ・      ・      ・      ・      ・      ・      ・      ・      ・      ・      ・      ・      ・      ・      ・      ・      ・      ・      ・      ・      ・      ・      ・      ・      ・      ・      ・      ・      ・      ・      ・      ・      ・      ・      ・      ・      ・      ・      ・      ・      ・      ・      ・      ・      ・      ・      ・      ・      ・      ・      ・      ・      ・      ・      ・      ・      ・      ・      ・      ・      ・      ・      ・      ・      ・      ・      ・      ・      ・      ・      ・      ・      ・      ・      ・      ・      ・      ・      ・      ・      ・      ・      ・       ・       ・       ・        ・         ・ |                                       |   |       |                                             |          |                           | Ŧ                | R                |                                                                               |                           | ~                |         |                |                      |          |                                                              | <b>年月日</b>      | 他・夢                | -                        |
| doffinit(留守: 0064-7569<br>Copyright © RVSTA, Inc. All Rights<br>Reserved.                                                                                                    |                                       |   |       |                                             |          |                           |                  | 1                | 一覧へ戻る                                                                         | 詳細画面                      | e Excel          | e PC    | )F             |                      |          |                                                              |                 |                    |                          |

#### 20作業員名簿が確定となったことを確認する。

※提出は「再下請負通知書」と合わせて提出します。

| 第一建設工業株…  《                                                         | <b>经</b> 労務安全                                                                                                    | $\sim$ | ダミーエ                            | 事(新           | 舄)                                                                                                    | ~                          |          |      |       |        |           |                |                  |              | F            | ? へいプ | Ĵ |  |
|---------------------------------------------------------------------|----------------------------------------------------------------------------------------------------|--------|---------------------------------|---------------|----------------------------------------------------------------------------------------------------|----------------------------|----------|------|-------|--------|-----------|----------------|------------------|--------------|--------------|-------|---|--|
|                                                                     | 機能一覧                                                                                                    | «      | 書類状                             | 況一            | 覧                                                                                                    |                            |          |      |       |        |           |                |                  |              |              |       |   |  |
| <b>訂</b> 現場一覧                                                       | 品 書類状況一覧                                                                                                    |        | 労務安全<br>▲書類σ                    | 書類の           | 類の提出状況の確認ができます。<br>出が行えない場合は <u>こちら</u> をご確認ください。<br>報が實見反映していない場合は <u>こちら</u> をご確認ください。<br>能制度に関する下請指導ガイドライン」が改訂されましたが、従来様式の利用が問題ないことを国土交通省に確認済みです。<br>ちらをご確認ください。 |                            |          |      |       |        |           |                |                  |              |              |       |   |  |
| ダミー工事 (新潟)<br>■↓<br>■ 現場体制 (施工体系図)                                  | <ul><li>その他書類の</li><li>確認・提出</li></ul>                                                                                                    | ≽      | ▲ 目 無の<br>▲ 最新の<br>▲ 「特定<br>詳細は | が情報力<br>注 技能制 |                                                                                                    |                            |          |      |       |        |           |                |                  |              |              |       |   |  |
| <br>自社情報                                                            | 元請帳票の確認                                                                                                    | ≽      | 表示件数                            | :6件           | <ul> <li>↓ C 検索条件をクリア</li> <li>○ 検索を絞り込む</li> </ul>                                                                                                    |                            |          |      |       |        |           |                |                  | م حصا        | 画面の使         | い方    |   |  |
| ▲ 会社情報                                                              | ▶ 配下協力会社検索                                                                                                    |        | 検索条件                            | : なし          |                                                                                                    |                            |          |      |       |        |           |                |                  |              |              |       |   |  |
| ▲ ユーザー一覧                                                            | ♀ 配下作業員検索<br>(送り出し教育)                                                                                                    |        | 一括提出                            | 「武書」          | 個別提出書類                                                                                                    | 許可情報                       | 契約情報     | 服 保険 | 加入証明書 | 主任技術   | 储         | 1 <b>77</b> 14 | L 14-D           |              |              |       |   |  |
| 🛓 作業員一覧 🔒 🛕                                                         | <ul><li>・</li><li>・</li></ul> | ≽      | 提出状況                            | 次数            | 会社名                                                                                                    |                            | コメント     | 提出操作 |       | 再下請負   | 作業員名      | 伝導             | 「「「「」」「「「」」「「」」  | 古格水华         | 下請負業         |       |   |  |
| 協力会社情報                                                              | <ol> <li>実施済み是正依頼</li> </ol>                                                                                                    | ≽      |                                 |               |                                                                                                    |                            |          |      |       |        | 溥         | 外国人建<br>設就労者·· | 年少 石 筑<br>・ 労報告書 | 高野石筑<br>労報告書 | <b>右編</b> 成衣 |       |   |  |
| ★ 代行先一覧                                                             | <ol> <li>是正依頼内容の</li> </ol>                                                                                                    | ≽      | 未提出                             | 1             | 第一建設工業株式                                                                                                    | 会社(下請負用)                   | <b>–</b> | 提出する |       | 受領済    | <u>確定</u> | -              | 受領済              | 受領済          | 閲覧           |       |   |  |
| □→ 代行登録申請                                                           | 確認・返信                                                                                                    |        |                                 | 2             | 第一建設工業株式:                                                                                                    | 会社(下請…                     |          |      |       | 元請の承認  | 完了後に操作    | が可能になり         | )ます              |              |              |       |   |  |
| 🖳 自社の代行元一覧                                                          | ▶ 書類一括出力                                                                                                    |        |                                 |               |                                                                                                    | たホームテツク・旭                  |          |      |       |        |           |                |                  |              |              |       |   |  |
|                                                                     |                                                                                                    |        |                                 | 2             | 第一建設工業休心<br><b>未承認</b> 日興産業                                                                                                    | 等性(下詞…                     |          |      |       | 元請の承認  | 完了後に操作    | が可能になり         | )ます              |              |              |       |   |  |
|                                                                     | 共通メニュー                                                                                                    |        | 未提出                             | 2             | 第一建設工業株式<br>株式会社シビル                                                                                                    | 会社(下請…<br>し旭               | <b>P</b> | 代理提出 | 督促    | 確定     | <u>確定</u> | -              | -                | -            | -            |       |   |  |
|                                                                     |                                                                                                    |        | 未提出                             | 2             | 第一建設工業株式:<br>第一建設工業株式                                                                                                    | 会社(下請…<br><b>末式会社(下請負…</b> | <b>P</b> | 提出する |       | 確定     | <u>確定</u> | -              | -                | <u>確定</u>    | -            |       |   |  |
| <ul><li>② ヘルプセンター</li></ul>                                         |                                                                                                    |        | 未提出                             | 1             | 第一建設工業株式                                                                                                    | 会社(下請負用)                   | P.       | 提出する |       | ✔作成    | <u>確定</u> | -              | -                | 確定           | 閲覧           |       |   |  |
| お客様番号: 0064-7569<br>Copyright © RVSTA, Inc. All Rights<br>Reserved. |                                                                                                    |        |                                 |               |                                                                                                    |                            | ۱        | ħ    | 面工体制台 | 帳管理表 の | Excel出力   | ]              | ·                |              |              | _     |   |  |

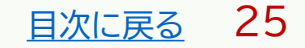

#### ①ログイン後の画面を表示する。

#### 他の画面を開いている場合は「現場一覧」をクリックする。

| <b>77</b> 第一建設工業株··· 《                                                 | 現場一覧     |                             |                        |          |                                        | 🕥 ಟじめてガイド 🛛 🖓 ヘルプ                | 閉じる X  |
|------------------------------------------------------------------------|----------|-----------------------------|------------------------|----------|----------------------------------------|----------------------------------|--------|
| 現場情報                                                                   | 新規作成     | 表示データをCSV出力                 |                        |          |                                        |                                  |        |
| <b>訂</b> 現場一覧                                                          | 徐贡冬件 (徐贡 |                             |                        |          |                                        |                                  |        |
| ₩ 新規現場承認                                                               | 支店名      | 現場名                         | 現場ID                   | ステータス    | 利用中のサービス                               |                                  |        |
| Ⅱ,稼働状況                                                                 | 支店名を選択   | ▼ 現場名                       | 現場ID                   | ✔ 稼働中    | 調整会議                                   | 検索                               |        |
| 現場未選択                                                                  |          |                             |                        | 🔽 竣工済    | □ 入退場管理                                |                                  |        |
| ■ - 現場体制 (施工体系図)                                                       |          |                             |                        | □ 利用終了   | <ul> <li>労務安全</li> <li>アクセス</li> </ul> | くしたい現場が表示されない場合は <u>こちら</u> をご確語 | 忍ください。 |
| <br>自社情報                                                               | 支店名      | 現場名                         | 住所                     | 着工日↓Z    | 竣工日                                    | ステータス 利用中のサービス                   |        |
| A 会社情報                                                                 | 新潟支店     | ダミー工事<br>ID : 14685         | 新潟県新潟市中央区八千<br>代1-4-34 | 2023/06/ | 01 2023/07/31                          | 😣 📧                              | 編集     |
|                                                                        | 長野支店     | 村井橋上駅本屋新築その他工事<br>ID : 6928 | 長野県松本市村井町南一<br>丁目36番14 | 2021/06/ | 02 2024/02/24                          |                                  | 編集     |
| ※職種一覧                                                                  |          | <b>主山曲政</b> 法纪》。 山口》        |                        |          |                                        |                                  |        |
| ▲ ユーザー一覧                                                               | 東北支店     | 東北辰以滝沢シールト<br>ID:2320       | 石于県滝沢巾入崎255番<br>1      | 2019/04/ | 01 2023/09/30                          | 😽 🐼 🐼                            | 編集     |
| ≡, 一覧表示設定                                                              |          |                             |                        |          |                                        |                                  |        |
| ▼<br>                                                                  |          |                             |                        |          |                                        |                                  |        |
| ? ヘルプセンター                                                              |          |                             |                        |          |                                        | DirectCloud Fada                 | ×      |
| お客様番号:0034-4508<br>Copyright © 2022RVSTA, Inc. All<br>Rights Reserved. |          |                             |                        |          | 0                                      | Buildee操作マニュアル(支店…' アップロード中…     |        |

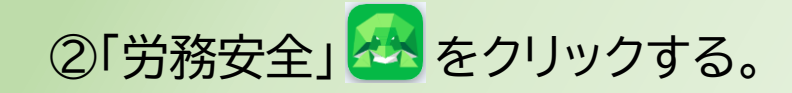

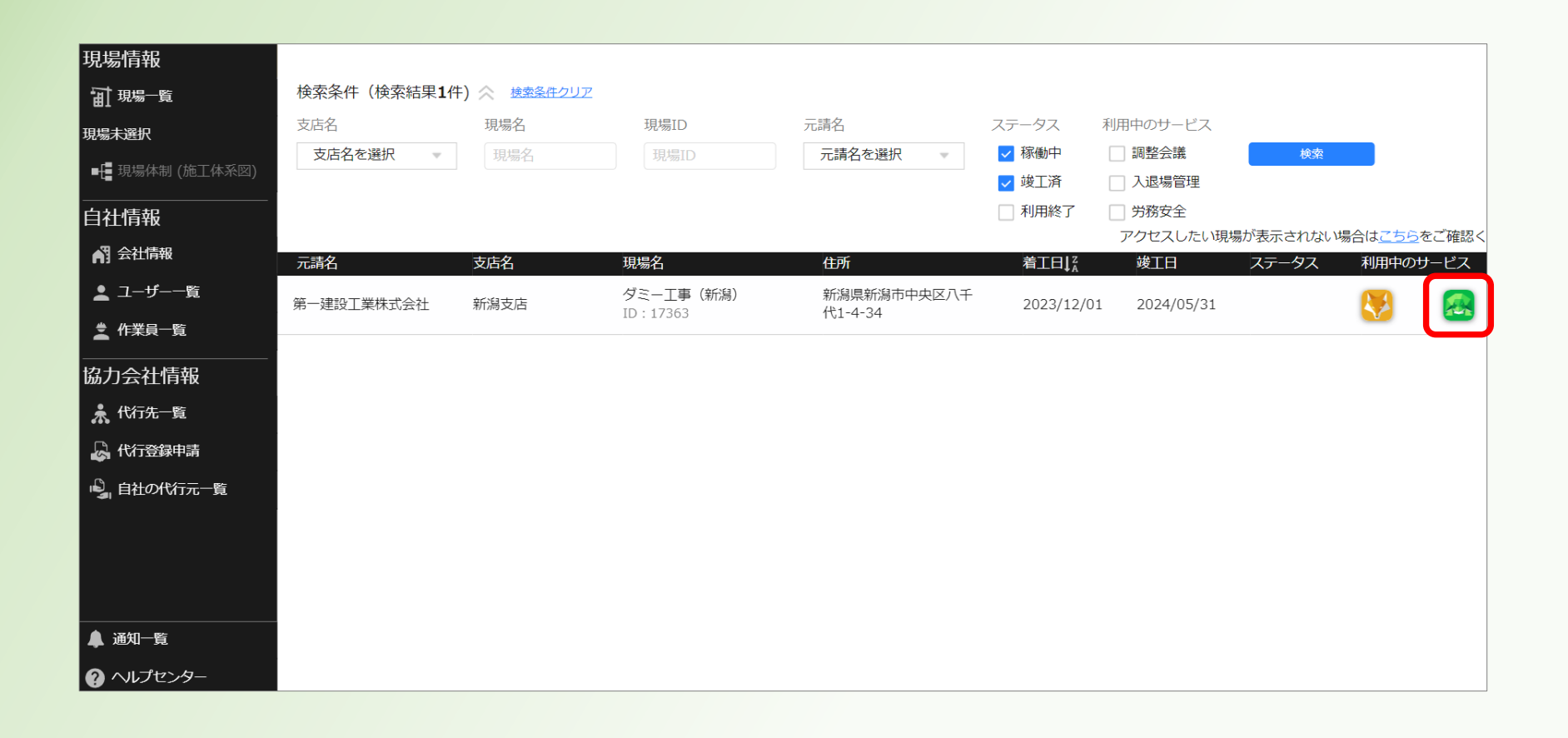

<u>目次に戻る</u>27

③「一括提出書類」をクリックする。

| 現場情報                | 機能一覧                      | « | 書類状                      | 況一                        | 覧                                                                             |                                  |                         |               |               |                |           |                 |                |              |                 |
|---------------------|---------------------------|---|--------------------------|---------------------------|-------------------------------------------------------------------------------|----------------------------------|-------------------------|---------------|---------------|----------------|-----------|-----------------|----------------|--------------|-----------------|
| <b>祖</b> 現場一覧       | 品 書類状況一覧                  |   | 労務安全<br>▲ 書類 Ø           | 書類の                       | 提出状況の確認がで                                                                     | きます。                             |                         |               |               |                |           |                 |                |              |                 |
| ダミー工事(新潟)           | ■ その他書類の                  | ≽ | ▲<br>量<br>新の<br>▲<br>最新の | )情報が<br>こ 技能制             | <ul> <li>1.2.300%の日は<u>し</u></li> <li>書類に反映していな</li> <li>度に関する下詰指道</li> </ul> | い場合は <u>こちら</u> をこ<br>(ガイドライン」がざ | .。<br>確認くださし<br>/訂されました | い。<br>= ガン (4 | 従来様式の利用が問     | 問題ないこと         | を国土交通省    | に確認済みで          | ਰ              |              |                 |
| ■ 現場体制 (施工体系図)      | 確認・提出                     |   | 詳細(3                     |                           |                                                                               |                                  |                         |               |               |                |           |                 |                |              |                 |
|                     | 一 元請帳票の確認                 | ≽ | 表示件数                     | 数:4件 C 検索条件をクリア Q 検索で絞り込む |                                                                               |                                  |                         |               |               |                |           |                 |                |              |                 |
| 💦 会社情報              | ♀ 配下協力会社検索                |   | 検索条件                     | : なし                      |                                                                               |                                  |                         |               |               |                |           |                 |                |              |                 |
| ▲ ユーザー一覧            |                           |   | 一括提出                     | 書類                        | 個別提出書類                                                                        | 許可情報                             | 契約情報                    | Į             | 保険加入証明書       | 主任技術           | 诸         | 2700 Vdd        |                |              |                 |
| 🛓 作業員一覧             | <ol> <li>期限切れ・</li> </ol> | ≽ | 提出状況                     | 次数                        | 会社名                                                                           |                                  | コメント                    | 提出            | 操作            | エナヨム           |           | 標準              | 様式             |              | <b>十</b> 章名类    |
|                     |                           |   |                          | 17.40                     |                                                                               |                                  |                         | 200,000       |               | 丹 ▶ 崩 貝<br>通知書 | 作         | 外国人建<br>設就労者··· | 年少 者 就<br>労報告書 | 高齢者就<br>労報告書 | ▶ 請 貝 兼<br>者編成表 |
| 🗼 代行先一覧             | ● 見工は好きます                 | * | 未提出                      | 1                         | 第一建設工業株式                                                                      | 会社(下請負用)                         |                         | 提出            | とする           | <u>受領済</u>     | <u>確定</u> | _               | <u>確定</u>      | <u>確定</u>    | 閲覧              |
| 🔓 代行登録申請            | し、<br>是正依頼内容の<br>確認・返信    | * |                          |                           | 第一建設工業株式:                                                                     | 会社(下請…                           |                         | _             |               |                |           |                 |                |              |                 |
| 🗳 自社の代行元一覧          | ▶ 書類一括出力                  |   |                          | 2                         | 未承認 株式会社                                                                      | ホームテツク・旭                         |                         |               |               | 元請の承認          | 完了後に操作    | が可能になり          | ます             |              |                 |
| -                   |                           |   |                          | 2                         | 第一建設工業株式<br>未承認 日興産業                                                          | 会社(下請…<br>•株式会社                  |                         |               |               | 元請の承認          | 完了後に操作    | が可能になり          | ます             |              |                 |
|                     |                           |   | 未提出                      | 2                         | 第一建設工業株式<br>株式会社シビル                                                           | 会社(下請…<br><b>∠旭</b>              |                         | 代理            | <b>里提出</b> 督促 | /作成            | ✔作成       | -               | -              | -            | -               |
|                     |                           |   |                          |                           |                                                                               |                                  |                         |               |               |                |           |                 |                |              |                 |
| ▲ 通知一覧<br>▲ ループセンター |                           |   |                          |                           |                                                                               |                                  |                         |               |               |                |           |                 |                |              |                 |

#### ④再下請負通知書の「作成」をクリックする。

| 第一建設工業株…  《                                                         | <b>经</b> 労務安全                            | ~ | ダミーエ                     | 事(新                  | 舄)                                                                                                    | $\sim$                     |            |      |       |           |           |                |                   |              | F      | ?~VJ | $\square$ |  |
|---------------------------------------------------------------------|------------------------------------------|---|--------------------------|----------------------|----------------------------------------------------------------------------------------------------|----------------------------|------------|------|-------|-----------|-----------|----------------|-------------------|--------------|--------|------|-----------|--|
| 現場情報                                                                | 機能一覧                                     | « | 書類状                      | 況一                   | 覧                                                                                                    |                            |            |      |       |           |           |                |                   |              |        |      |           |  |
| <b>訂</b> 現場—覧                                                       | 品 書類状況一覧                                 |   | 労務安全<br>▲ 書籍の            | 書類の                  | 提出状況の確認がで                                                                                                    | きます。                       | <b>`</b>   |      |       |           |           |                |                   |              |        |      |           |  |
| ダミー工事(新潟)                                                           | ■ その他書類の                                 | ≽ | ▲ a 無の<br>▲ 最新の<br>▲ 「特定 | の定山の<br>2情報力<br>日本能制 | かれてない場合は <u>こちら</u> をご確認くたさい。<br>が書類に反映していない場合は <u>こちら</u> をご確認ください。<br>4回に「問えてで時に通れてにこく」」が対応さわましたが、公共様式の利用が問題ないことを回った通常に確認されてす |                            |            |      |       |           |           |                |                   |              |        |      |           |  |
| ■ 現場体制 (施工体系図)                                                      | 唯認・提出                                    |   | 詳細(3                     | t <u>256</u>         | 18制度に関する下時18年初1 ドフ1 ノ」が収到されましたが、従木体式の利用が同題はいことを国工父通角に雑誌消めどす。<br><u>56</u> をご確認ください。                                             |                            |            |      |       |           |           |                |                   |              |        |      |           |  |
| <br>自社情報                                                            | ■ 元請帳票の確認                                | ≽ | 表示件数                     | :6件                  |                                                                                                    |                            |            |      |       |           |           |                |                   |              | 😒 टठां | 画面の使 | い方        |  |
| ▲ 会社情報                                                              | ♀ 配下協力会社検索                               |   | 検索条件                     | :なし                  |                                                                                                    |                            |            |      |       |           |           |                |                   |              |        |      |           |  |
| 💄 ユーザー一覧                                                            |                                          |   | 一括提出                     | 書類                   | 個別提出書類                                                                                                    | 許可情報                       | 契約情報       | 日 保険 | 加入証明書 | 主任技術      | 储         | 1705.54        | -+ <del>¥-+</del> | _            | _      |      |           |  |
| 🛓 作業員一覧 🔒 🛕                                                         | <ol> <li>期限切れ・</li> <li>未加入照会</li> </ol> | ≽ | 提出状況                     | 次数                   | 会社名                                                                                                    |                            | コメント       | 提出操作 |       | 再下請負      | 作業員名      | 标型             |                   |              | 下請負業   |      |           |  |
| 協力会社情報                                                              |                                          | ~ | -                        |                      |                                                                                                    |                            |            |      |       | 通知書       | 簿         | 外国人建<br>設就労者·· | 年少者就<br>· 労報告書    | 高齢者就<br>労報告書 | 者編成表   |      |           |  |
| 뢌 代行先一覧                                                             |                                          | ~ | 未提出                      | 1                    | 第一建設工業株式                                                                                                    | 会社 (下請負用)                  | <b>_</b>   | 提出する |       | 受領済       | 確定        | -              | 受領済               | 受領済          | 閲覧     |      |           |  |
| 🔓 代行登録申請                                                            | 健康 定位<br>建正位<br>頼認・返信                    | * |                          |                      | 第一建設工業株式                                                                                                    | 会社(下請…                     |            |      |       |           |           |                |                   |              |        |      |           |  |
| ▶ 自社の代行元─覧                                                          | 書類一括出力                                   |   |                          | 2                    | 未承認 株式会社                                                                                                    | tホームテツク・旭                  |            |      |       | 元請の承認     | 元」後に操作    | か可能になり         | ます                |              |        |      |           |  |
|                                                                     |                                          |   |                          | 2                    | 第一建設工業株式<br>未承認日興産業                                                                                                    | 会社(下請…<br>美株式会社            |            |      |       | 元請の承認     | 完了後に操作    | が可能になり         | ます                |              |        |      |           |  |
|                                                                     | 共通メニュー                                   |   | 未提出                      | 2                    | 第一建設工業株式                                                                                                    | 会社(下請…                     |            | 代理提出 | 督促    | 確定        | 確定        | _              | _                 | _            | _      |      |           |  |
|                                                                     | 🏦 現場揭示板 2                                |   |                          |                      | 株式会社シビル                                                                                                    |                            | `          |      |       |           |           |                |                   |              |        |      |           |  |
| ▲ 通知一覧                                                              |                                          |   | 未提出                      | 2                    | 第一建設工業株式<br>第一建設工業株                                                                                                    | 会社(下請…<br><b>朱式会社(下請負…</b> |            | 提出する |       | <u>確定</u> | <u>確定</u> | -              | -                 | 確定           | -      |      |           |  |
| ③ ヘルプセンター                                                           |                                          |   | 未提出                      | 1                    | 第一建設工業株式                                                                                                    | 会社(下請負用)                   | <b>P</b> . | 提出する |       | ✔作成       | 確定        | -              | _                 | 確定           | 閲覧     |      |           |  |
| お客様番号: 0064-7569<br>Copyright © RVSTA, Inc. All Rights<br>Reserved. |                                          |   |                          |                      |                                                                                                    |                            |            | 施    | 工体制台  | 帳管理表 の    | Excel出力   | ]              |                   |              |        |      |           |  |

#### ⑤「作成・編集」をクリックする。

|                                                                              | 如果,詳細面面                                                      |
|------------------------------------------------------------------------------|--------------------------------------------------------------|
| 現場情報 機能一見 べ 林氏 丹下請貝切                                                         |                                                              |
| 田 現場一覧 品、書類状況一覧 Buildeeに登録されている                                              | 会社情報や現場作業員情報を元に書類を作成します。                                     |
| ダミー工事 (新潟)<br>■ その他書類の                                                       | 成されていません。                                                    |
| ■ 信 現場体制 (施工体系図) 確認・提出 作成する場合は【作成                                            | 編集〕ボタンを押してください。                                              |
| 自社情報                                                                         |                                                              |
|                                                                              | 印書を作成します。<br>そ為にけたらわじめ下記の作業を行ってください。                         |
| ▲ ユーザーー寛                                                                     | の必要項目に自動的に登録されている内容が入力されます。                                  |
|                                                                              |                                                              |
| 協力会社情報<br>・ 定日 - 第 - 第 - 第 - 第 - 第 - 第 - 第 - 第 - 第 -                         | 直日を入力する                                                      |
| ホ 代行元一覧     (1) 是正依頼内容の     作業員名簿を作成       ・ び行登録申請     ・ 返信     再下請負通知書で「現場 | <b>る</b><br>代理人、主任技術者などの情報」を入力するためには、作業員名簿を作成する必要があります。      |
| <ul> <li>□ 自社の代行元一覧</li> <li>■ 書類一括出力</li> </ul>                             | する際は再下請負通知書の「現場代理人、主任技術者などの情報」以外の項目をご確認頂き、一時保存する事が出来ます。      |
| 会社情報・作業員・                                                                    | 覧の安全書類項目を入力する                                                |
| メニューの【会社情報】                                                                  | 【作業員一覧】の 安全書類項目 アイコンがついている項目の入力内容をご確認頂き、空欄があれば必要に応じて入力して下さい。 |
| 作成する再下請負通知書                                                                  | の必要項目に自動的に登録されている内容が入力されます。                                  |
| ー時保存について                                                                     |                                                              |
| 作成途中の内容を一時的                                                                  | に保存する事が出来ます。                                                 |
| 書類状況一覧では「一時                                                                  | 保存」として表示されて提出する事は出来ません。提出する際は書類を「確定」して下さい。                   |
|                                                                              |                                                              |
|                                                                              |                                                              |
|                                                                              |                                                              |
| ▲ 通知一覧                                                                       |                                                              |
|                                                                              |                                                              |
| お客様番号: 0064-7569                                                             |                                                              |
| Copyright © RVSTA, Inc. All Rights<br>Reserved.                              | 一覧へ戻る作成・編集                                                   |

<u>目次に戻る</u>30

#### ⑥報告下請事業者に自社の情報を入力する。

#### ※「 🕺 」の入力欄は必ず入力して下さい。(空欄の場合は登録できません)

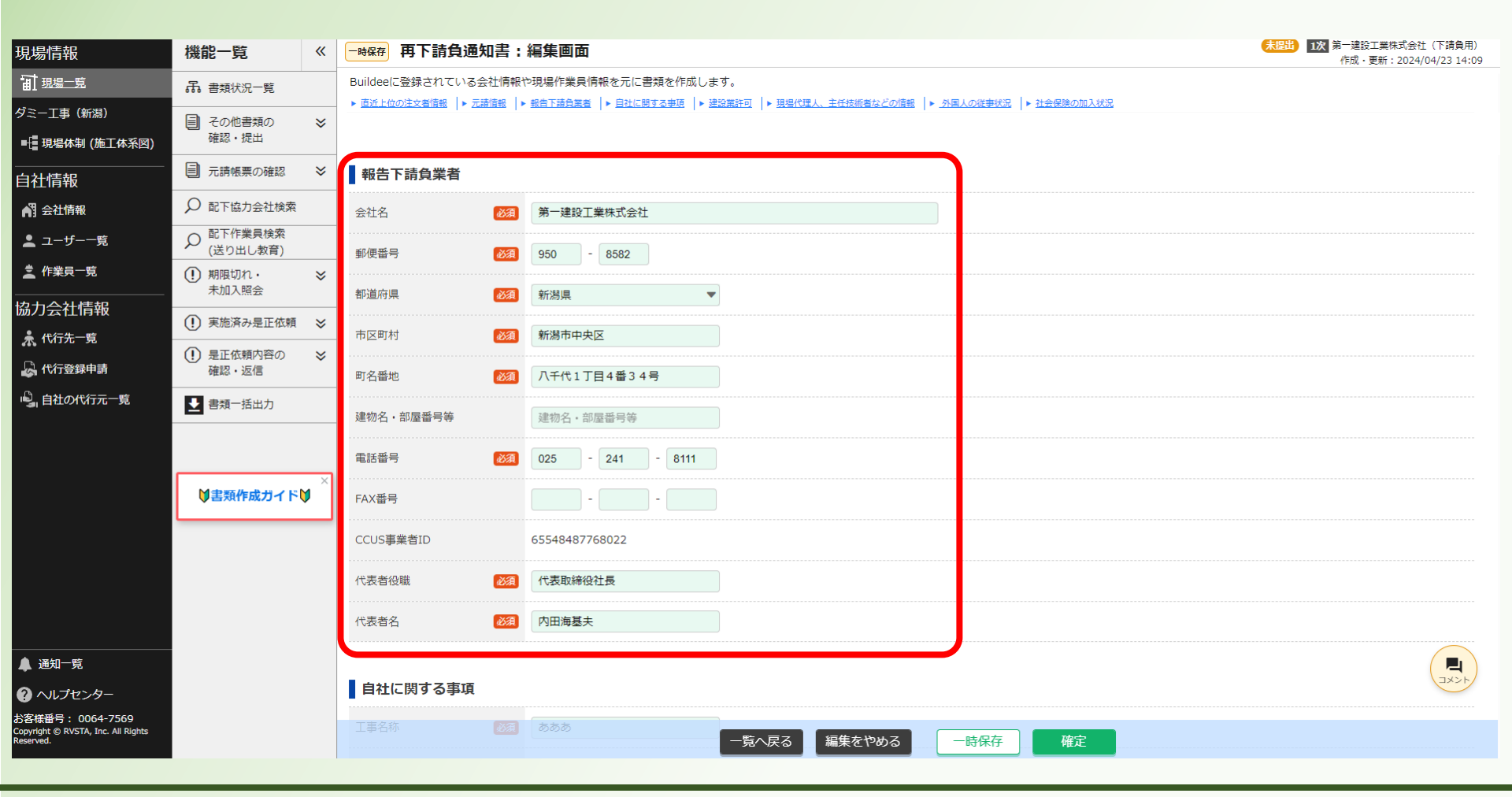

#### ⑦自社に関する事項を入力する。

| 現場情報                                                                | 機能一覧                                                                               | « | 確定 再下請負通知書:             | 編集画面                                                                                                    | 未提出 1次 第一建設工業株式会社(下請負用)<br>作成・更新:2024/04/12 16:50 |
|---------------------------------------------------------------------|------------------------------------------------------------------------------------|---|-------------------------|----------------------------------------------------------------------------------------------------|---------------------------------------------------|
| <b>1</b> 現場─覧                                                       | 品 書類状況一覧                                                                           |   | Buildeeに登録されている会社情報     | や現場作業員情報を元に書類を作成します。                                                                                                    |                                                   |
| ダミー工事(新潟)<br>■                                                      | <ul><li>この他書類の</li><li>確認・提出</li></ul>                                             | * | ▶ 直近上位の注文者領報  ▶ 元請慎報  ▶ | 勤告上請負罵者  ▶ 目社に関する争項  ▶ 選股累許可  ▶ 提思代理人、王仕技術者などの情報  ▶ 外国人の従争状況  ▶ 社会保険の加入状況                                                                                                    |                                                   |
| <br>自社情報                                                            | <li> 元請帳票の確認 </li>                                                                 | ≽ | 自社に関する事項                |                                                                                                    |                                                   |
| ▲ 会社情報                                                              | ✓ 配下協力会社検索                                                                         |   | ▲ 工事名称 必須               | あああ                                                                                                    |                                                   |
| 上 ユーザー−覧                                                            |                                                                                    |   |                         |                                                                                                    |                                                   |
| <u>▲</u> 作業員一覧                                                      | <ol> <li>期限切れ・<br/>未加入照会</li> </ol>                                                | ≽ | CCUS現場ID                | (CCUS現場ID未登録)                                                                                                    |                                                   |
| 協力会社情報                                                              | <ol> <li>実施済み是正依頼</li> </ol>                                                       | * | 工事内容                    |                                                                                                    |                                                   |
| 代行先一覧 代行登録申請                                                        | <ul> <li>・・     <li>・・     <li>・と正依頼内容の     <li>・返信     </li> </li></li></li></ul> | * | 工期 必須                   | 自 2024/01/15 <b>世</b><br>至 2024/01/31 <b>世</b>                                                                                                    |                                                   |
| 🔓 自社の代行元一覧                                                          | ▶ 書類一括出力                                                                           |   | 注文者との契約日 必須             | 2024/01/05                                                                                                    |                                                   |
| ▲ 通知一覧                                                              |                                                                                    |   | 添付書類                    | 種別     基本契約書     ファイルを選択してく<br>ださい(最大50MB)     ファイルを選択       下記の3種から該当する書類を添付してください。<br>請負契約書および基本契約約款は種別で「基本契約書」を選択してください。       ・請負契約書       ・基本契約書+注文書・請書       ・基本契約約款+注文書・請書       注文書(または個別契約<br>書)         【資料 5】注文書・注文請書 (1).pdf |                                                   |
| ? ヘルプセンター                                                           |                                                                                    |   |                         |                                                                                                    |                                                   |
| お客様番号: 0064-7569<br>Copyright © RVSTA, Inc. All Rights<br>Reserved. |                                                                                    |   | 建設業許可                   | 一覧へ戻る 編集をやめる 一時保存 確定                                                                                                    |                                                   |

⑧上位会社との契約書を添付する。(例:一次下請けは「元請会社」との契約書を添付する)

#### 以下の契約書の写し(PDF)をパソコン(デスクトップ等)に予め保存する

- ■基本契約書 …基本契約書がある場合
- ■注文書 …注文書または個別契約書を添付
- ■注文請書 …注文請書を添付 ※電子契約の場合は注文書・注文請書と併せて添付する

■関連書類

…当社からの見積依頼書、自社の見積書(最終)を添付

| 現場情報                                                 | 機能一覧                                            | « | 確定 再下請負通知書:                                                                                                    | 編集画面                                                                                | (未提出) 1次 第一建設工業株式会社(下請負用)<br>作成・更新:2024/04/12 16:50 |
|------------------------------------------------------|-------------------------------------------------|---|----------------------------------------------------------------------------------------------------|-------------------------------------------------------------------------------------|-----------------------------------------------------|
| 前現場─覧                                                | 品 書類状況一覧                                        |   | Buildeeに登録されている会社情報や                                                                                                    | D現場作業員情報を元に書類を作成します。                                                                |                                                     |
| ダミー工事(新潟)                                            | その他書類の<br>確認・提出                                 | ≽ | <ul> <li>         ・ <u>国近上位の注义者情報</u>         ・ <u>工語情報</u>         ・ <u>工語情報</u>         ・         ・         ・</li></ul> | ○ 日本日本日本日本   ▶ 日本1、日本 2 0 0 0 0 0 0 0 0 0 0 0 0 0 0 0 0 0 0                         | 対処方法の詳細はこちら                                         |
| ■ 現場体制 (施工体系図)                                       | 催応・提出                                           |   |                                                                                                    |                                                                                     |                                                     |
| <br>自社情報                                             | ■ 元請帳票の確認                                       | * | 自社に関する事項                                                                                                    |                                                                                     |                                                     |
| AT 会社情報                                              | ♀ 配下協力会社検索                                      |   | 工事名称                                                                                                    | あああ                                                                                 |                                                     |
| ≗ ユーザー一覧                                             | <sup> </sup>                                    |   | COLICIE                                                                                                    | (C)((28:810±363)                                                                    |                                                     |
| 🚊 作業員一覧                                              | <ol> <li>期限切れ・<br/>未加入昭会</li> </ol>             | ≈ | CCUS現場ID                                                                                                    | (CCUS现象ID不登録)                                                                       |                                                     |
| 協力会社情報                                               |                                                 |   | 工事内容                                                                                                    | <i>LILILI</i>                                                                       |                                                     |
| 🗼 代行先一覧                                              | (!) 実施済み是正依頼                                    | * |                                                                                                    | 自 2024/01/15 一                                                                      |                                                     |
| 🔓 代行登録申請                                             | <ul> <li>・(!) 是正依頼内容の<br/>確認・返信     </li> </ul> | * | 工期                                                                                                    | 至 2024/01/31                                                                        |                                                     |
| 🗳 自社の代行元一覧                                           | ▶ 書類一括出力                                        |   | 注文者との契約日 必須                                                                                                    | 2024/01/05                                                                          |                                                     |
|                                                      |                                                 |   |                                                                                                    | <ul> <li>福別 基本契約書</li></ul>                                                         |                                                     |
|                                                      |                                                 |   | 添付書類                                                                                                    | 請負契約書および基本契約約款は種別で「基本契約書」を選択してください。<br>・請負契約書<br>・基本契約書 +注文書・請書<br>・基本契約約款 + 注文書・請書 |                                                     |
| <br>▲ 通知一覧                                           |                                                 |   |                                                                                                    | 注文書(または個別契約 【資料 5】注文書・注文請書 (1).pdf <b>自</b>                                         |                                                     |
| ヘルプセンター                                              |                                                 |   |                                                                                                    |                                                                                     |                                                     |
| お客様番号: 0064-7569<br>Convright © PVSTA Tac All Pieble |                                                 |   |                                                                                                    |                                                                                     |                                                     |
| Reserved.                                            |                                                 |   | 建設業許可                                                                                                    | 一覧へ戻る 編集をやめる 一時保存 確定                                                                |                                                     |

#### ⑨添付書類「種別」をクリックする。

| 現場情報                                                                       | 機能一覧                                                                                                    | « | 確定 再下請負通知書:         | 編集画面                                                                                                    | 未提出 1次 第一建設工業株式会社(下請負用)<br>作成・更新:2024/04/12 16:50 |
|----------------------------------------------------------------------------|----------------------------------------------------------------------------------------------------|---|---------------------|----------------------------------------------------------------------------------------------------|---------------------------------------------------|
| <b>訂</b> 現場一覧                                                              | 品 書類状況一覧                                                                                                    |   | Buildeeに登録されている会社情報 | <sup>5</sup> 現場作業員情報を元に書類を作成します。<br>総合下請負票者  ▶ 目社に関する事項  ▶ 建設業計可  ▶ 現場代理人 主任技術者などの情報  ▶ 外国人の従事状況  ▶ 社会保険の加入状況 |                                                   |
| ダミー工事(新潟)<br>■                                                             | <ul><li>こころの</li><li>ころの</li><li>このの</li><li>このの</li><li>このの</li><li>このの</li><li>このの</li><li>このの</li><li>このの</li><li>このの</li><li>このの</li><li>このの</li><li>このの</li><li>このの</li><li>このの</li><li>このの</li></ul>                                                                                                    | * | 孝類の不備情報があります。       | (▲要確認:1件)                                                                                                    | 対処方法の詳細はこちら                                       |
| <br>自社情報                                                                   | ■ 元請帳票の確認                                                                                                    | ≽ | 自社に関する事項            |                                                                                                    |                                                   |
| ▲ 会社情報                                                                     | 🔎 配下協力会社検索                                                                                                    |   | -<br>工事名称 必須        | <b>あ</b> ああ                                                                                                   |                                                   |
| よ ユーザー一覧                                                                   | への 配下作業員検索     (送り出し教育)     (送り出し教育)                                                                                                    |   |                     |                                                                                                    |                                                   |
| 🛓 作業員一覧                                                                    | <ol> <li>期限切れ・<br/>未加入昭会</li> </ol>                                                                                                    | ≽ | CCUS垷場ID            | (CCUS現場ID未登録)                                                                                                 |                                                   |
| 協力会社情報                                                                     | <ul> <li>(1) 実施済み是正依頼</li> </ul>                                                                                                    | * | 工事内容                |                                                                                                    |                                                   |
| 术 代行先一覧 代行登録申請                                                             | <ul> <li>・</li> <li>・</li> <li>・</li> <li>・</li> <li>を</li> <li>・</li> <li>を</li> <li>・</li> <li>を</li> <li>・</li> <li>を</li> <li>・</li> <li>を</li> <li>・</li> <li>を</li> <li>・</li> <li>を</li> <li>・</li> <li>を</li> <li>・</li> <li>を</li> <li>・</li> <li>を</li> <li>・</li> <li>を</li> <li>・</li> <li>・</li> <li>を</li> <li>・</li> <li>を</li> <li>・</li> <li>を</li> <li>・</li> <li>・</li> <li>を</li> <li>・</li> <li>・</li></ul> | * | 工期 必須               | 自 2024/01/15 <b>首</b><br>至 2024/01/31 <b>首</b>                                                                |                                                   |
| 🔓 自社の代行元一覧                                                                 | ▶ 書類一括出力                                                                                                    |   | 注文者との契約日 必須         | 2024/01/05                                                                                                    |                                                   |
|                                                                            |                                                                                                    |   | 添付書類                | <ul> <li></li></ul>                                                                                           |                                                   |
| ▲ 通知一覧                                                                     |                                                                                                    |   |                     | 注义書 (よたは個別契約) 【資料5】注文書・注文請書 (1).pdf<br>書)                                                                     |                                                   |
| の へ ル プ センター                                                               |                                                                                                    |   |                     |                                                                                                    |                                                   |
| <b>ひ各株留方: 0064-7569</b><br>Copyright © RVSTA, Inc. All Rights<br>Reserved. |                                                                                                    |   | 建設業許可               | 一覧へ戻る 編集をやめる 一時保存 確定                                                                                          |                                                   |

#### ⑩添付する書類の種別を選択する。

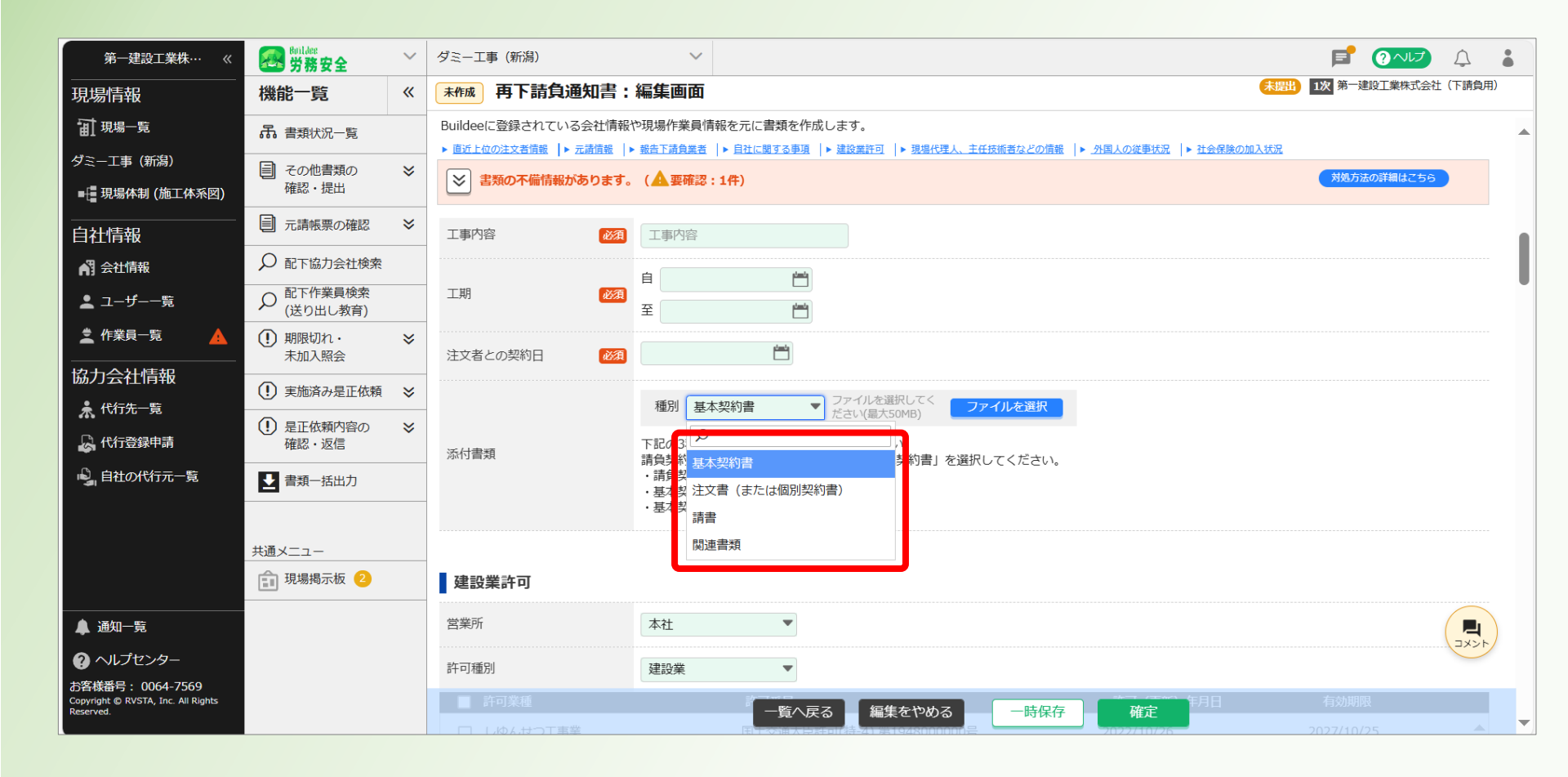

#### ①「ファイルを選択」をクリックする。※添付できるファイル数に制限はありません。

| 第一建設工業株…  《                                                         | Buildee<br>労務安全                                                                                                    | ~        | ダミー工事 (新潟) ~                                                                                                    |        | F                | ? へしプ   | <u>ل</u> |   |
|---------------------------------------------------------------------|----------------------------------------------------------------------------------------------------|----------|----------------------------------------------------------------------------------------------------|--------|------------------|---------|----------|---|
| <br>現場情報                                                            | 機能一覧                                                                                                    | <b>«</b> | <b>未作成</b> 再下請負通知書:編集画面                                                                                                    | 未提出 12 | 次第一建             | 没工業株式会社 | (下請負用)   | ) |
| <b>訂</b> 現場—覧                                                       | 品 書類状況一覧                                                                                                    |          | Buildeeに登録されている会社情報や現場作業員情報を元に書類を作成します。<br>▶ 面近しかの注文者傳統「▶ 元達傳教「▶ 男形下語食業者」▶ 目北に関する事項 」▶ 建設業許可」▶ 現場代理人、主任技術者などの傳統 「▶ 外国人の従事状況 「▶ 社会保険の加入 | (状況    |                  |         |          |   |
| ダミー工事 (新潟)<br>■ 📲 現場体制 (施工体系図)                                      | その他書類の<br>確認・提出                                                                                                    | *        | ※ 書類の不備情報があります。 (▲ 要確認:1件)                                                                                                    |        | 対処方法の            | の詳細はこちら |          |   |
| <br>自社情報                                                            | ■ 元請帳票の確認                                                                                                    | ≽        | 工事内容 び渡 工事内容                                                                                                    |        |                  |         |          |   |
| AT 会社情報                                                             | ♀ 配下協力会社検索                                                                                                    |          |                                                                                                    |        |                  |         |          |   |
| 🛓 ユーザー一覧                                                            |                                                                                                    |          |                                                                                                    |        |                  |         |          |   |
|                                                                     | <ul><li>・</li><li>・</li><li>・</li><li>・</li><li>未加入照会</li></ul>                                                                                                    | ≽        | 注文者との契約日                                                                                                    |        |                  |         |          |   |
| 協力会社情報<br>• #=====                                                  | <ol> <li>実施済み是正依頼</li> </ol>                                                                                                    | ≽        | 通知 注文書 (主た1+個別 ▼ ファイルを選択してく ファイルを選択し                                                                                                   |        |                  |         |          |   |
| 小1元一見 小1元一見 小1元一見 小1元一見                                             | <ul><li>         ・返信         ・         ・                                                                                                    <th>≽</th><th>添付書類     下記の3種から該当する書類を添付してください。       諸自知約書お上び編末契約約割は挿別で「基本契約書」を選択してください)</th><th></th><th></th><th></th><th></th><th></th></li></ul> | ≽        | 添付書類     下記の3種から該当する書類を添付してください。       諸自知約書お上び編末契約約割は挿別で「基本契約書」を選択してください)                                                             |        |                  |         |          |   |
| りょう 自社の代行元一覧                                                        | ▶ 書類一括出力                                                                                                    |          |                                                                                                    |        |                  |         |          |   |
|                                                                     |                                                                                                    |          | ・基本契約約款+注文書・請書                                                                                                    |        |                  |         |          |   |
|                                                                     | 共通メニュー                                                                                                    |          |                                                                                                    |        |                  |         |          |   |
|                                                                     | 現場揭示板 2                                                                                                    |          | 建設業許可                                                                                                    |        |                  |         |          |   |
| ▲ 通知一覧                                                              |                                                                                                    |          | 営業所本社・                                                                                                    |        |                  |         |          | ) |
| ? ヘルプセンター                                                           |                                                                                                    |          | 許可種別 建設業 ▼                                                                                                    |        |                  |         |          |   |
| お客様番号: 0064-7569<br>Copyright © RVSTA, Inc. All Rights<br>Reserved. |                                                                                                    |          | 許可業種     一覧へ戻る     編集をやめる     一時保存     確定       □ しゆんけつ工事業     田 198/1948000000号     2022/10/26                                        | 20     | 有効期限<br>)27/10/2 | 5       |          | - |
12自身のパソコン(デスクトップ等)より、添付する契約書を選択し「開く」をクリックする。

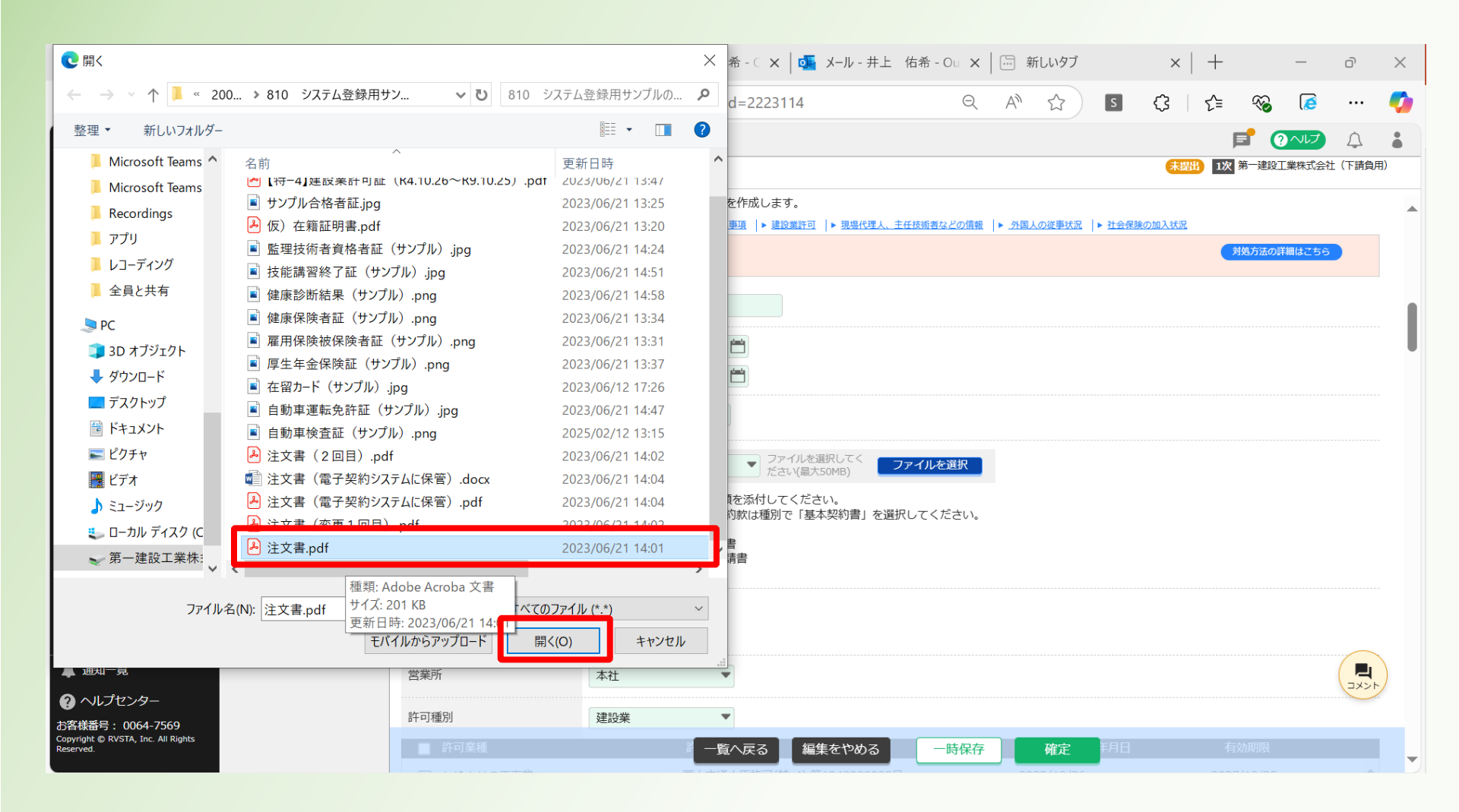

#### 13契約書が添付されたことを確認する。

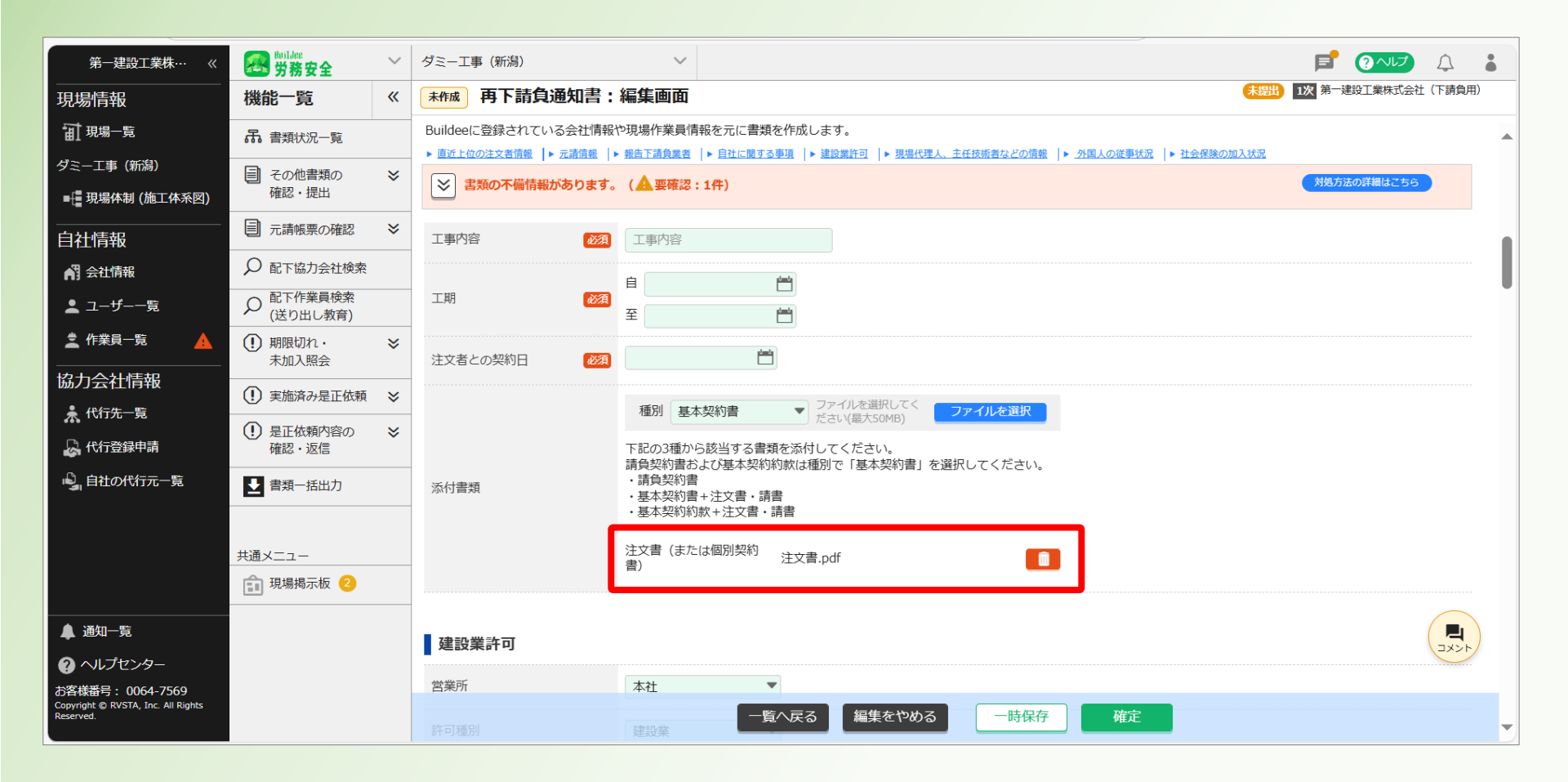

#### (1) 当該工事に利用する建設業許可情報を入力する。

| 現場情報                                                                | 機能一覧                                   | « | 確定 再下請負通知書:                       | 編集画面                                  |             |                         |                         | 未擅          | 1次 第一建設工業株式<br>作成・更新:20 | 会社(下請負用)<br>)24/04/12 16:5C |
|---------------------------------------------------------------------|----------------------------------------|---|-----------------------------------|---------------------------------------|-------------|-------------------------|-------------------------|-------------|-------------------------|-----------------------------|
| <b>訂</b> 現場一覧                                                       | 品 書類状況一覧                               |   | Buildeeに登録されている会社情報や              | ⊃現場作業員情報を<br>報告下請負業者                  | :元に書類を作成します | す。<br>8業許可  ▶ 現場代理人、主任技 | 「癒者などの情報 ↓▶ 外国人の従事状況 ↓▶ | 社会保険の加入状況   |                         |                             |
| ダミー工事(新潟)<br>■{ <u>現場体制 (施工体系図)</u>                                 | <ul><li>その他書類の</li><li>確認・提出</li></ul> | ≽ | 📚 書類の不備情報があります。                   | ( 🛕 要確認:1件                            | =)          |                         |                         |             | 対処方法の詳細は                | 256                         |
| <br>自社情報                                                            | 元請帳票の確認                                | ≈ | 建設業許可                             |                                       |             |                         |                         |             |                         |                             |
| ▲ 会社情報                                                              | ✓ 配下協力会社検索                             |   | 営業所                               | 本社                                    | •           |                         |                         |             |                         |                             |
| 上 ユーザー一覧                                                            |                                        |   | 許可種別                              | 建設業                                   | •           |                         |                         |             |                         |                             |
| 作業員─覧                                                               | <ol> <li>期限切れ・<br/>未加入照会</li> </ol>    | ≽ | ■ 許可業種                            |                                       | 許可番号        |                         | 許可(更新                   | 前 年月日       | 有効期限                    |                             |
| 協力会社情報                                                              | <ul> <li>実施済み是正依頼</li> </ul>           | × | □ しゆんせつ工事業                        |                                       | 国土交通大臣許可    | (特-4) 第1948000000号      | 2022/10/2               | 6           | 2027/10/25              | Î                           |
| ★ 代行先一覧 ↓ 代行登録申請                                                    | <ol> <li>是正依頼内容の<br/>確認、返信</li> </ol>  | ≽ | ✔ とび・土工工事業                        |                                       | 国土交通大臣許可    | (特-4) 第1948000000号      | 2022/10/2               | 6           | 2027/10/25              |                             |
| ■ 自社の代行元一覧                                                          | ● 書類一括出力                               |   | タイル・れんが・ブロック]                     | 事業                                    | 国土交通大臣許可    | (特-4) 第1948000000号      | 2022/10/2               | 6           | 2027/10/25              |                             |
|                                                                     |                                        |   | □ 内装仕上工事業                         |                                       | 国土交通大臣許可    | (特-4) 第1948000000号      | 2022/10/2               | 6           | 2027/10/25              |                             |
|                                                                     |                                        |   | 現場代理人、主任技術者な<br>A 保険証が添付されている場合は「 | との <b>情報</b><br>健康保険被保険者              | 記号・番号」「保険者  | 音番号」「QRコード」がマ           | スキング (黒塗り) されていることす     | を必ず確認してください | ،۱ <sub>°</sub>         |                             |
|                                                                     |                                        |   | 監督員                               | 27 i 12                               |             |                         |                         |             |                         |                             |
| ▲ 通知一覧<br>? ヘルプセンター                                                 |                                        |   | 監督員名 233<br>権限及び意見申出方法 263        | 第一 太郎<br><u>▲</u> 直接入力またはり<br>口頭および書面 | ストの作業員から選択し | てください。                  |                         |             |                         |                             |
| お客様番号: 0064-7569<br>Copyright © RVSTA, Inc. All Rights<br>Reserved. |                                        |   | 現場代理人                             | 二                                     | 一覧へ戻る       | ら 編集をやめる                | 一時保存確定                  |             |                         |                             |

<u>目次に戻る</u>39

#### 15現場代理人、主任技術者などの情報を入力する。

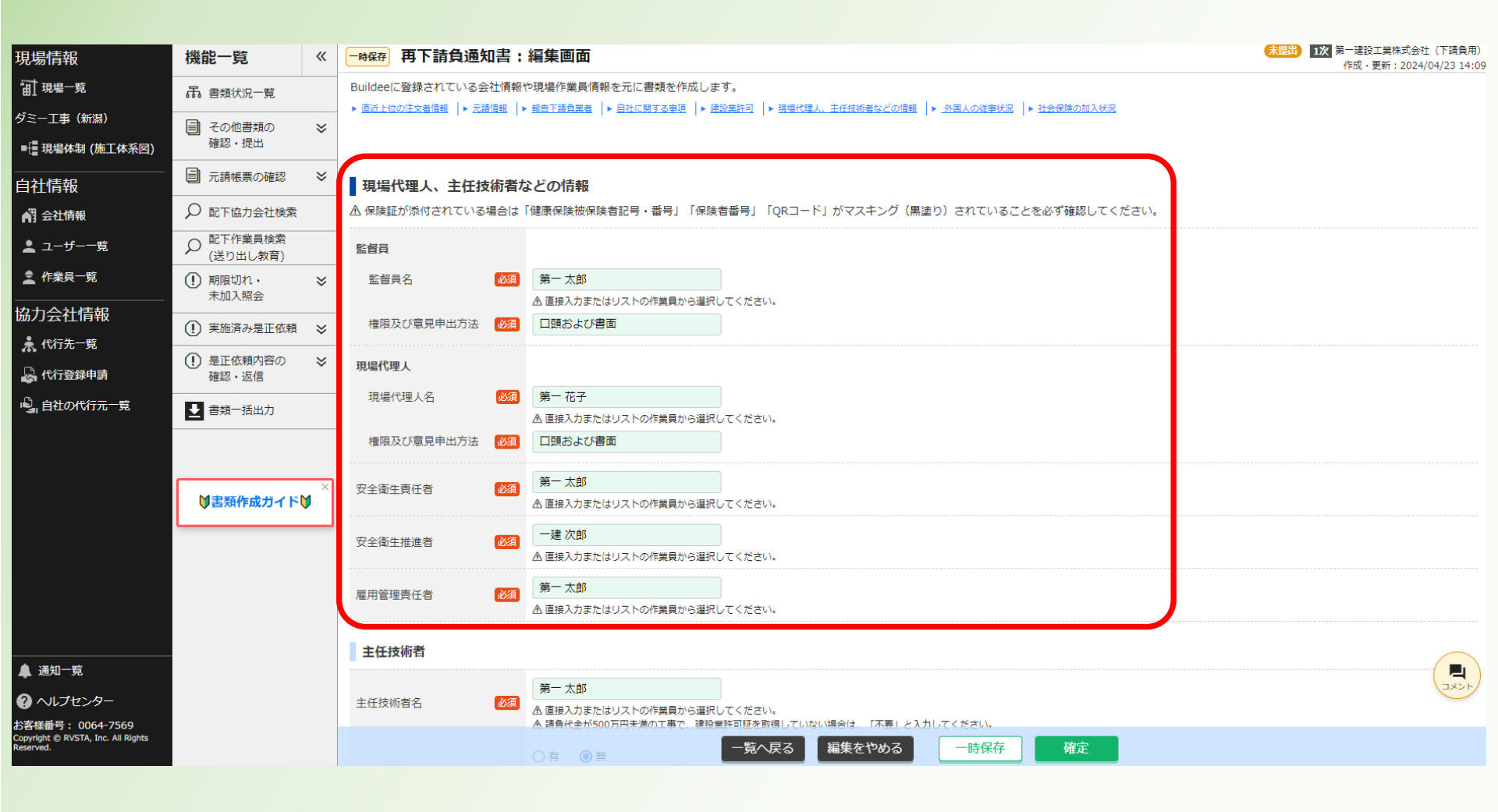

#### ⑩主任技術者の情報を入力する。

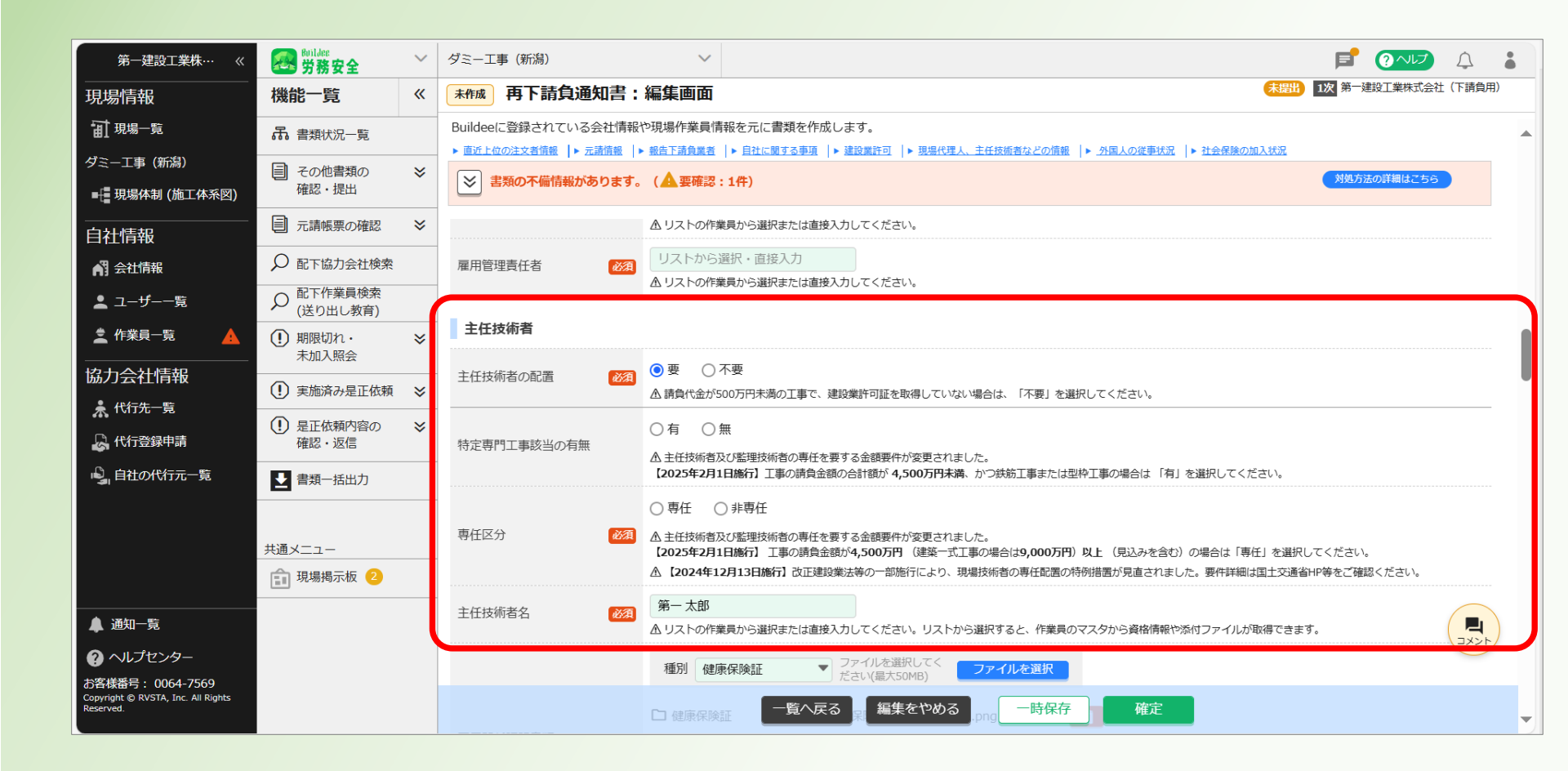

#### ⑪主任技術者の雇用関係証明書類(健康保険証など)を添付する。

#### 「ファイルを選択」をクリックする。

| 第一建設工業株…  《                                                                                                    | Buildes<br>労務安全                                                          | ~ | ダミー工事(新潟)                                                                        | ~                                                                                                    |                            | ф (           |   |
|----------------------------------------------------------------------------------------------------|--------------------------------------------------------------------------|---|----------------------------------------------------------------------------------|----------------------------------------------------------------------------------------------------|----------------------------|---------------|---|
|                                                                                                    | 機能一覧                                                                     | « | <b>未作成</b> 再下請負通知書:                                                              | 編集画面                                                                                                    | <b>未提出 1次</b> 第一建設工業株式会社(7 | <b>F請負</b> 用) |   |
| 田 現場─覧<br>ダミーエ事(新潟)<br>■[ 現場体制 (施工体系図)                                                                                                    | <ul> <li>         ・品 書類状況一覧         その他書類の         確認・提出     </li> </ul> | * | Buildeeに登録されている会社情報(<br>▶ <u>適近上位の注文者情報</u>   ▶ <u>元諸債報</u>   ▶<br>書類の不備情報があります。 | >現場作業員情報を元に書類を作成します。<br>報告下議会業者   ▶ 日社に関する事項   ▶ 建設業許可   ▶ 現場代課人、主任技術者などの債報   ▶ <u>外間人の従事状名</u>   ▶ <u>社会保険の加入状況</u><br>(▲要確認:1 <b>件</b> )                      | 対処方法の詳細はこちら                |               |   |
| <br>自社情報                                                                                                    | <ul> <li>元請帳票の確認</li> <li>の配下協力会社絵索</li> </ul>                           | * | 主任技術者名                                                                           | <ul><li>第一太郎</li><li>▲リストの作業員から選択または直接入力してください。リストから選択すると、作業員のマスタから資格情報や添付ファイルが取得できます。</li></ul>                                                                |                            |               |   |
| ▶] 云江時報<br>▲ ユーザー一覧                                                                                                    | <ul> <li>         ・・・・・・・・・・・・・・・・・・・・・・・・・・・・・</li></ul>                |   |                                                                                  | 種別 健康保険証 ▼ ファイルを選択して <sup>く</sup><br>ださい(最大50MB)                                                                                                    |                            |               |   |
| ▲ 作業員一覧 ▲ 四 四 四 四 四 四 四 日 日 日 日 日 日 日 日 日 日 日 日 日 日 日 日 日 日 日 日 日 日 日 日 日 日 日 日 日 日 日 日 日 日 日 日 日 日 日 日 日 日 日 日 日 日 日 日 日 日 日 日 日 日 日 日 日 日 日 日 日 日 日 日 日 日 日 日 日 日 日 日 日 日 日 日 日 日 日 日 日 日 日 日 日 日 日 日 日 日 日 日 日 日 日 日 日 日 日 日 日 日 日 日 日 日 日 日 日 日 日 日 日 <p日< p=""> <p日< p=""> 日 <p日< p=""> <p日< p=""> <p日< p=""> <p日< p=""> <p日< p=""> <p日< p=""> <p日< p=""> <p日< p=""> 日 <p日< p=""> <p日< p=""> <p日< p=""> <p日< p=""> <p日< p=""> <p日< p=""> <p日< p=""> <p日< p=""> 日 <p日< p=""> <p日< p=""> <p日< p=""> <p日< p=""> <p日< p=""> <p日< p=""> <p日< p=""> <p日< p=""> <p日< p=""> <p日< p=""> <p日< p=""> 日 <p日< p=""> <p日< p=""> <p日< p=""> <p日< p=""> <p日< p=""> <p日< p=""> <p日< p=""> <p日< p=""> <p日< p=""> 日 <p日< p=""> <p日< p=""> <p日< p=""> <p日< p=""></p日<></p日<> | <ol> <li>期限切れ・<br/>未加入照会</li> </ol>                                      | * | 雇用関係証明書類                                                                         | ▲ 保険証が添付されている場合は「健康保険被保険者記号・番号」「保険者番号」「QRコード」がマスキング(黒塗り)されていることを必ず確認してください。 ▲ マスタから最新の添付ファイルを取得する場合、主任技術者名を一度削除し再度同じ作業員を選択してください。                               |                            |               |   |
| 励刀云性间和<br>★ 代行先一覧                                                                                                    | <ol> <li>実施済み是正依頼</li> <li>是正依頼内容の</li> </ol>                            | * |                                                                                  | ※本サーヒスにマイナンバーカード(表面・表面)を登録しないぐくたさい。<br>マイナンバーカードの保有者本人であっても、法令に定める場合を除き、マイナンバー情報を提供することはできません。(番号法第19条)<br>万が一、マイナンバーカードの登録が発見された場合は、リバスタにて登録データの削除をする場合がございます。 |                            |               |   |
| 🔓 代行登録申請<br>🗳 自社の代行元一覧                                                                                                    | <ul> <li>確認・返信</li> <li>書類一括出力</li> </ul>                                |   |                                                                                  | 資格名称 リストから選択・直接入力                                                                                                    |                            |               |   |
|                                                                                                    | 共通メニュー 現場掲示板 2                                                           |   | 資格内容または実務経験 2001                                                                 |                                                                                                    |                            |               |   |
|                                                                                                    |                                                                          |   |                                                                                  | <ul> <li>資格内容または実務経験を追加</li> </ul>                                                                                                    |                            |               |   |
| ▲ 通知一覧                                                                                                    |                                                                          |   | その他關連書類                                                                          | 種別 開達書類 ファイルを選択してく<br>ださい(最大50MB) ファイルを選択                                                                                                    |                            |               |   |
| ? ヘルプセンター                                                                                                    |                                                                          |   | 登録基幹技能者                                                                          |                                                                                                    | ×                          |               |   |
| お各様番号: 0064-7569<br>Copyright © RVSTA, Inc. All Rights<br>Reserved.                                                                                                    |                                                                          |   |                                                                                  | <ul> <li>◎ 要 ○ 不要</li> <li>一覧へ戻る 編集をやめる</li> <li>一時保存 確定</li> </ul>                                                                                             |                            |               | - |

#### 18マイナンバーカードを添付しないことに「確認しました」のチェックを入れる

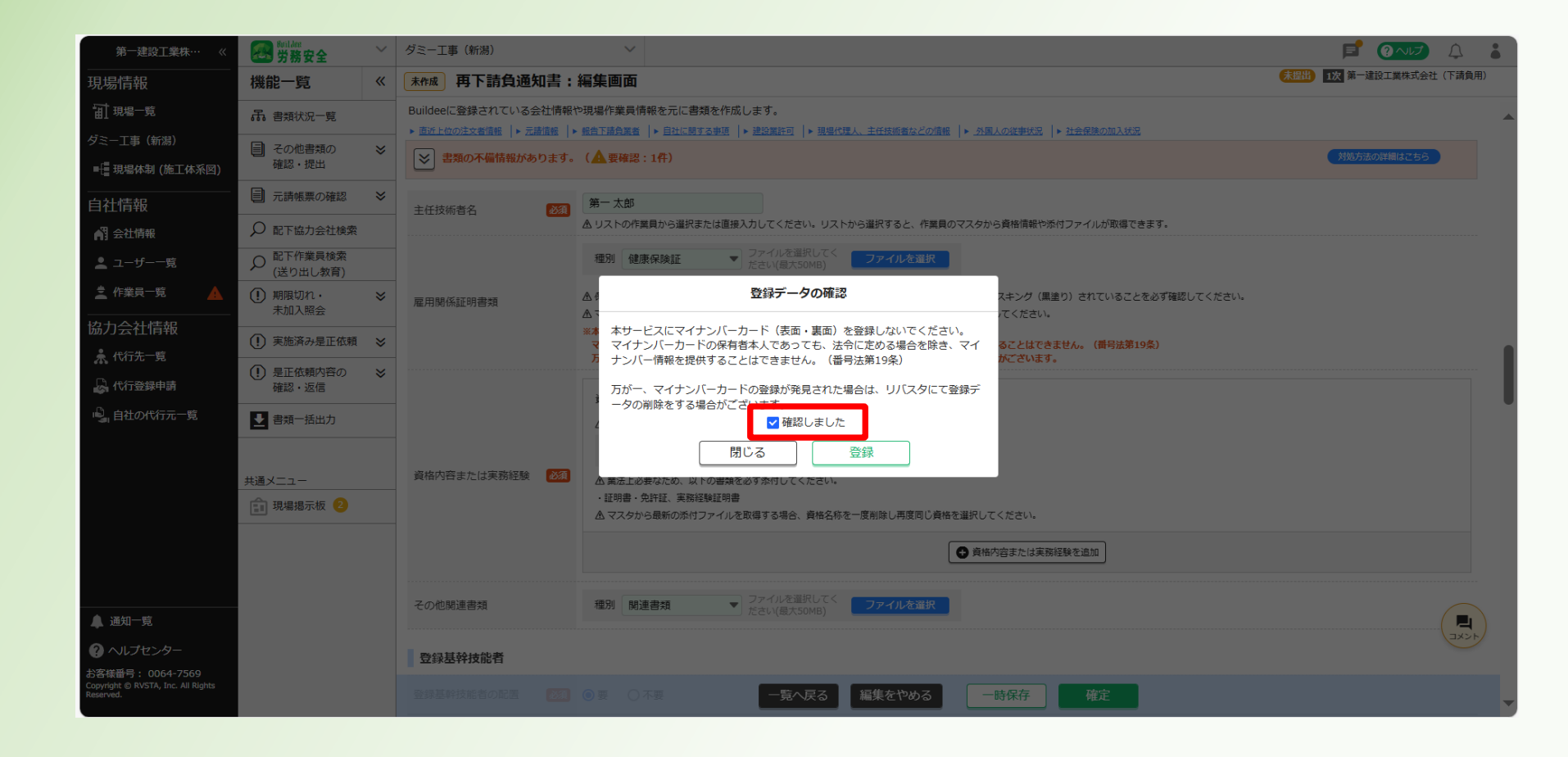

#### ⑩「登録」をクリックする。

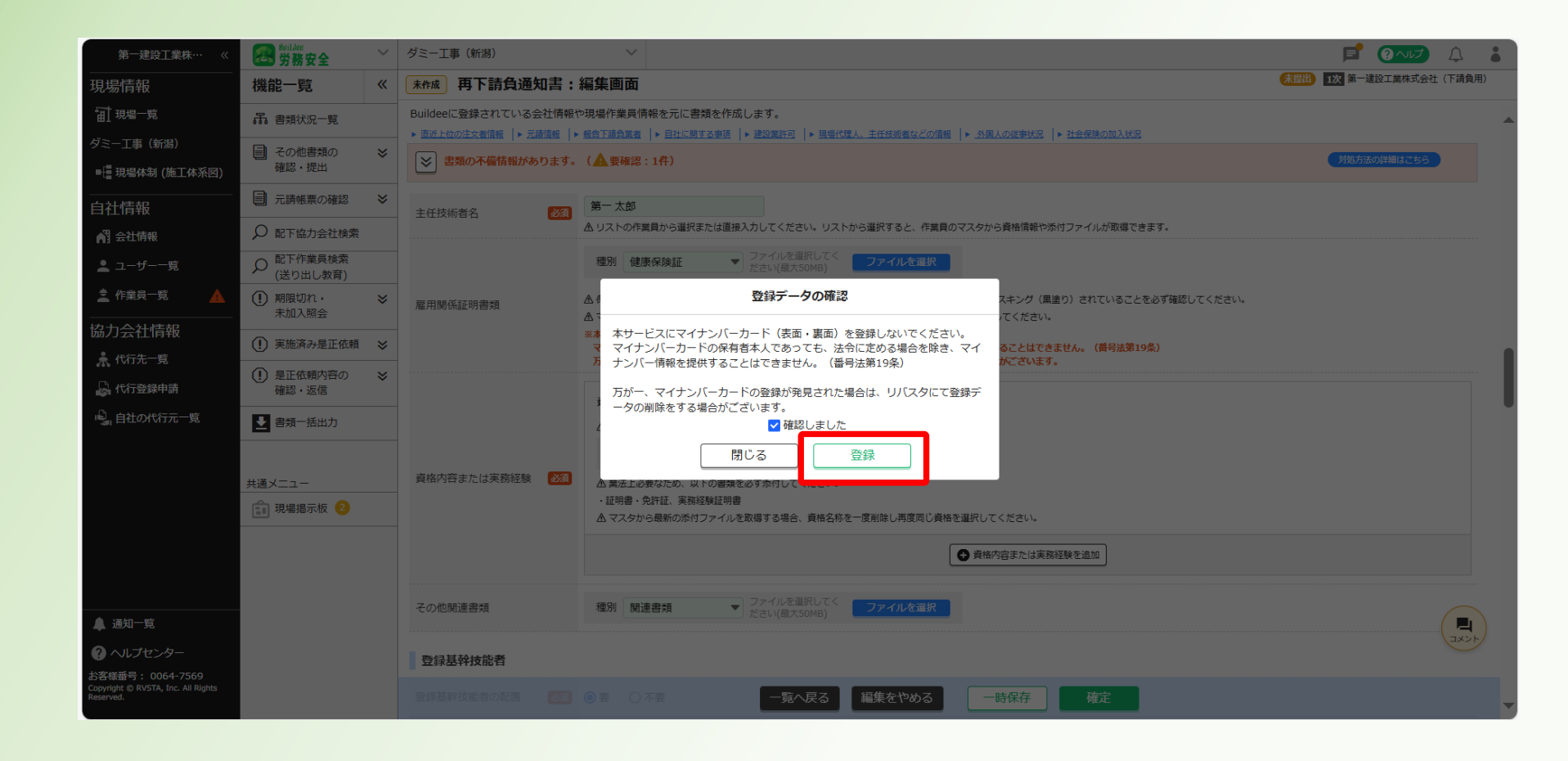

#### 20添付するファイルを選択し、「開く」をクリックする。

| € 開<                                                                                                    |                                                                                                    | >                                                        | 希 - C ×   💁 メール - 井上 佑希 - Ou ×   🗁 新しいタブ 🛛 ×   🕂 – 🗗 ×                                       |   |  |  |  |  |  |  |  |
|----------------------------------------------------------------------------------------------------|----------------------------------------------------------------------------------------------------|----------------------------------------------------------|----------------------------------------------------------------------------------------------|---|--|--|--|--|--|--|--|
| ← → · ↑ 🖡 « 200                                                                                                    | > 810 システム登録用サン > 0 810 シ                                                                                            | ステム登録用サンプルの… 🔎                                           | d=2223114 Q A 🟠 🖸 🛟 🍃 😪 🕼 … 🥠                                                                | , |  |  |  |  |  |  |  |
| 整理▼ 新しいフォルダー                                                                                                    |                                                                                                    | · · · · · · · · · · · · · · · · · · ·                    |                                                                                              |   |  |  |  |  |  |  |  |
| 📒 Microsoft Teams 🔨                                                                                                    | 名前 ^ ^                                                                                                    | 更新日時                                                     | ▲ (末間) 1次 第一建設工業株式会社 (下請負用)                                                                  |   |  |  |  |  |  |  |  |
| <ul> <li>Microsoft Teams</li> <li>Recordings</li> </ul>                                                                                                    | <ul> <li>▶ 【添付書類】実務経験証明書.pdf</li> <li>▶ 【特-4】建設業許可証(R4.10.26~R9.10.25).pdf</li> </ul>                                | 2023/06/21 14:08<br>2023/06/21 13:47                     | Ⅰ   ▶ 現場代現人、主任技術者などの情報   ▶ 外国人の復事状況   ▶ 社会保険の加入状況                                            | • |  |  |  |  |  |  |  |
| <ul> <li>▶ アフリ</li> <li>▶ レコーディング</li> </ul>                                                                                                    | <ul> <li>■ サンプル合格者証.jpg</li> <li>▲ 仮) 在籍証明書.pdf</li> <li>■ 監理状態までは、2000年1000000000000000000000000000000000</li></ul> | 2023/06/21 13:25<br>2023/06/21 13:20                     | 対処方法の詳細はこちら                                                                                  |   |  |  |  |  |  |  |  |
| <ul><li>■ 全員と共有</li><li>.</li><li>.</li></ul> | <ul> <li>         ・         ・         ・</li></ul>                                                                    | 2023/06/21 14:24<br>2023/06/21 14:51<br>2023/06/21 14:58 | さい。リストから選択すると、作業員のマスタから貨格情報や添付ファイルが取得できます。<br>選択してく ファイルを選択                                  |   |  |  |  |  |  |  |  |
| 3D オブジェクト ↓ ダウンロード                                                                                                    | <ul> <li>健康保険者証(サンプル).png</li> <li>雇用保険被保険者証(サンプル).png</li> </ul>                                                    | 2023/06/21 13:34<br>2023/06/21 13:31                     | (SOMB) (著記号・番号」「保険者番号」「QRコード」がマスキング(黒塗り)されていることを必ず確認してください。 よなはがきをを一度回答し、声便可じ、作用を知知し、てください。  |   |  |  |  |  |  |  |  |
| <ul> <li>デスクトップ</li> <li>ドキュメント</li> </ul>                                                                                                    | <ul> <li>厚生年金保険証(サンプル).png</li> <li>在留カード(サンプル).jpg</li> </ul>                                                       | 2023/06/21 13:37<br>2023/06/12 17:26                     | を登録しないでください。<br>令に定める場合を除き、マイナンバー情報を提供することはできません。(番号法第19条)<br>場合は、リバスタにて登録データの削除をする場合がございます。 |   |  |  |  |  |  |  |  |
| 💌 ピクチャ<br>🌉 ビデオ                                                                                                    | <ul> <li>自動車運転免許証(サンプル).jpg</li> <li>自動車検査証(サンプル).png</li> </ul>                                                     | 2023/06/21 14:47<br>2025/02/12 13:15                     |                                                                                              |   |  |  |  |  |  |  |  |
| <br>♪ ミュージック<br>≝ ローカル ディスク (C                                                                                                    | <ul> <li>▶ 注文書(2回目).pdf</li> <li>■ 注文書(電子契約システムに保管).docx</li> </ul>                                                  | 2023/06/21 14:02<br>2023/06/21 14:04                     | 入力またはリストから選択してください。       レを選択してく<br>最大50MB)     ファイルを選択                                     |   |  |  |  |  |  |  |  |
| ~ 第一建設工業株: ~ ~                                                                                                    | △ 汪文書(電子契約システムに保管).pdf                                                                                               | 2023/06/21 14:04                                         | ✓ こください。 合、資格名称を一度削除し再度同じ資格を選択してください。                                                        |   |  |  |  |  |  |  |  |
| ファイル名                                                                                                    | (N): 健康保険者証(サンプル).png > すべての                                                                                         | ファイ॥, (* *) ~                                            | ● 資格内容または実際経験を追加                                                                             |   |  |  |  |  |  |  |  |
| ▲ VZ/m_====                                                                                                    | モバイルからアップロード開く                                                                                                    | (O) キャンセル                                                | <br>                                                                                         |   |  |  |  |  |  |  |  |
| ▲ 通知 <sup>一</sup> 見                                                                                                    | 登録基幹技能者                                                                                                    |                                                          |                                                                                              |   |  |  |  |  |  |  |  |
| お客様番号: 0064-7569<br>Copyright © RVSTA, Inc. All Rights<br>Reserved.                                                                                                    | 登録基幹技能者の配置 (図) (2) 要                                                                                                 | 〇 不要                                                     | 覧へ戻る 編集をやめる 一時保存 確定                                                                          | • |  |  |  |  |  |  |  |

#### 20ファイルが添付されたことを確認する。

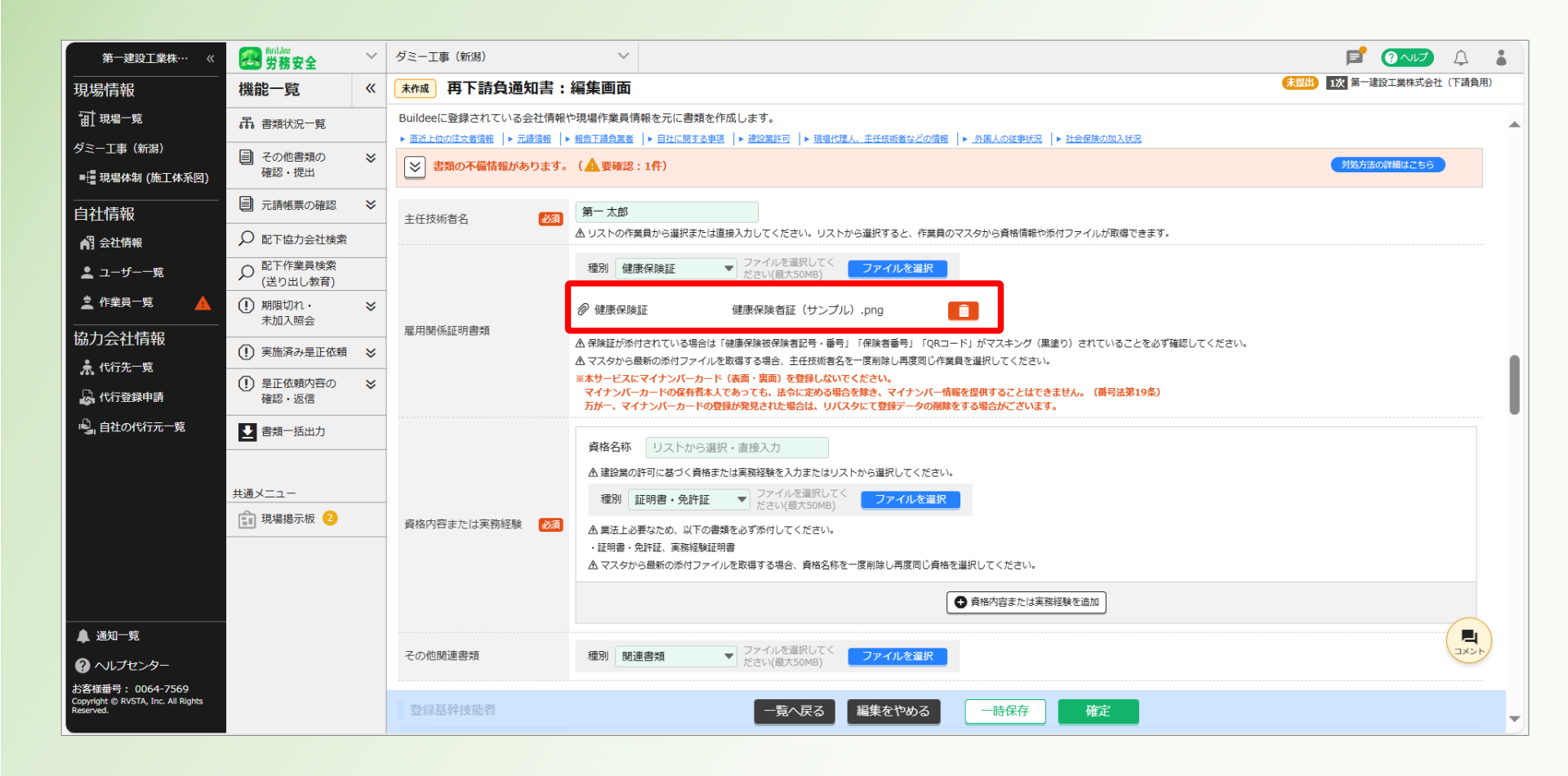

# ②主任技術者の資格名称(監理技術者など)を入力する。※自由入力可能※実務経験の場合は「実務経験による」と入力する

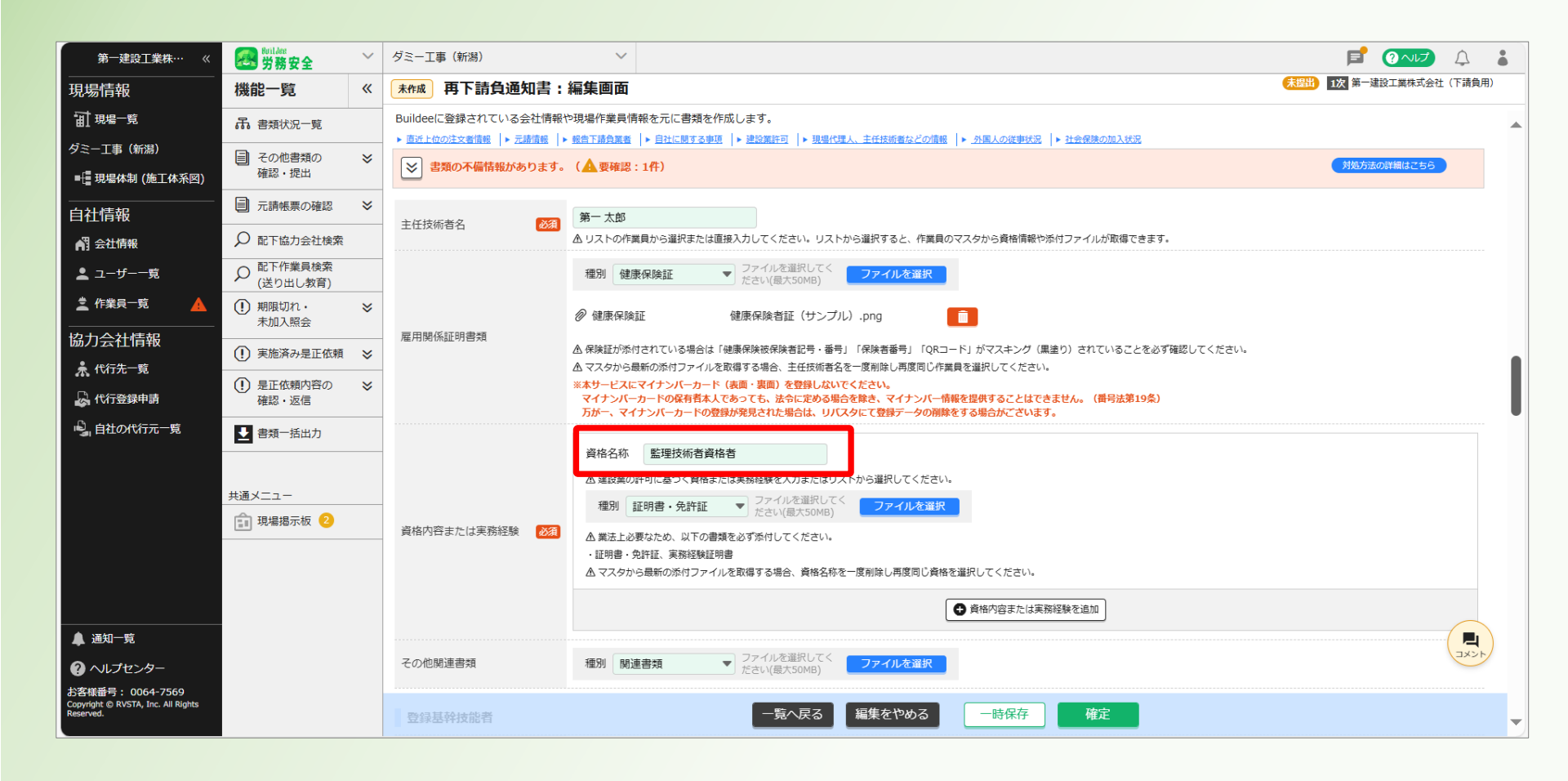

②種別をクリックする。

#### 資格・実務経験に応じた添付書類の種別を選択する。

| 第一建設工業株…  《                                                         | Buildee<br>労務安全                                                                                                    | ~        | ダミー工事(新潟)                                          | ~                                                                                                    |                          | Ļ      | • |  |
|---------------------------------------------------------------------|----------------------------------------------------------------------------------------------------|----------|----------------------------------------------------|----------------------------------------------------------------------------------------------------|--------------------------|--------|---|--|
| 現場情報                                                                | 機能一覧                                                                                                    | <b>«</b> | <b>未作成</b> 再下請負通知書:                                | 編集画面                                                                                                    | <b>未提出 1次</b> 第一建設工業株式会社 | (下請負用) |   |  |
| 前現場一覧                                                               | 品 書類状況一覧                                                                                                    |          | Buildeeに登録されている会社情報<br>▶ <u>商近上位の注文者情報</u>  ▶ 元請情報 | や現場作業員情報を元に書類を作成します。<br>▶ 報告正請負罪者   ▶ 目社に親する事語   ▶ 建設賞許可   ▶ 現場代理人、主任技術者などの債務   ▶ <u>分異人の従事状況</u>   ▶ 社会保険の加入状況          |                          |        |   |  |
| タミー⊥事(新潟)<br>■現場体制 (施工体系図)                                          | <ul> <li>その他書類の</li> <li>確認・提出</li> </ul>                                                                                                    | *        | 参 書類の不備情報があります。                                    | (▲要確認:1件)                                                                                                    | 対処方法の詳細はこちら              |        |   |  |
| <br>自社情報                                                            | □ 元請帳票の確認                                                                                                    | *        | 主任技術者名                                             | 第一太郎                                                                                                    |                          |        |   |  |
| 📲 会社情報                                                              | ♀ 配下協力会社検索                                                                                                    |          |                                                    | ▲ リストの作業員から選択または直接入力してください。リストから選択すると、作業員のマスタから貨格情報や添付ファイルが取得できます。                                                       |                          |        |   |  |
| ▲ ユーザー一覧                                                            |                                                                                                    |          |                                                    | <ul> <li>              伊康保険証</li></ul>                                                                                   |                          |        |   |  |
|                                                                     | <ul><li>・</li><li>・</li></ul> | *        | = mag/Karron-that                                  | <ul> <li>                          健康保険証                          健康保険者証(サンブル).png</li></ul>                             |                          |        |   |  |
| 協力会社情報                                                              | <ol> <li>実施済み是正依頼</li> </ol>                                                                                                    | ≽        | 雇用関係証明書規                                           | ▲ 保険証が添付されている場合は「健康保険被保険者記号・番号」「保険者番号」「QRコード」がマスキング(黒塗り)されていることを必ず確認してください。                                              |                          |        |   |  |
| ▲ 代行先一覧                                                             | <ol> <li>是正依頼内容の</li> </ol>                                                                                                    | ≽        |                                                    | △ マスタから最新の添付ファイルを取得する場合、主任技術者名を一度削除し再度同じ作業員を進択してくたさい。<br>※本サービスにマイナンバーカード(表面・表面)を登録しないでください。                             |                          |        |   |  |
| ↓ ↓ ↓ 八行登録申請                                                        | 確認・返信                                                                                                    |          |                                                    | マイナンバーカードの保有者本人であっても、法令に定める場合を除き、マイナンバー情報を提供することはできません。(最号法第19条)<br>万が一、マイナンバーカードの登録が発見された場合は、リバスタにて登録データの削除をする場合がございます。 |                          |        |   |  |
| 🖳 自社の代行元一覧                                                          | ▶ 書類一括出力                                                                                                    |          |                                                    | 資格名称 監理技術者資格者                                                                                                    |                          |        |   |  |
|                                                                     | 共通メニュー                                                                                                    |          |                                                    | ▲建設業の許可に基づく資格または実務経験を入力またはリストから選択してください。                                                                                 |                          |        |   |  |
|                                                                     | ① 現場掲示板 2                                                                                                    |          | 資格内容または実務経験 必須                                     | 1 1 1 1 1 1 1 1 1 1 1 1 1 1 1 1 1 1 1                                                                                    |                          |        |   |  |
|                                                                     |                                                                                                    |          |                                                    |                                                                                                    |                          |        |   |  |
|                                                                     |                                                                                                    |          |                                                    |                                                                                                    |                          |        |   |  |
|                                                                     |                                                                                                    |          |                                                    | 周進音対                                                                                                    |                          |        |   |  |
| <ul> <li>▲ 通知一覧</li> <li>? ヘルプセンター</li> </ul>                       |                                                                                                    |          | その他関連書類                                            | 種別 関連書類 ▼ ファイルを進択してく ファイルを選択したく ファイルを選択 たさい(最大50MB)                                                                      |                          | -      |   |  |
| お客様番号: 0064-7569<br>Copyright © RVSTA, Inc. All Rights<br>Reserved. |                                                                                                    |          | 登録基幹技能者                                            | 一覧へ戻る 編集をやめる 一時保存 確定                                                                                                    |                          |        | - |  |

#### @「ファイルを選択」をクリックする。

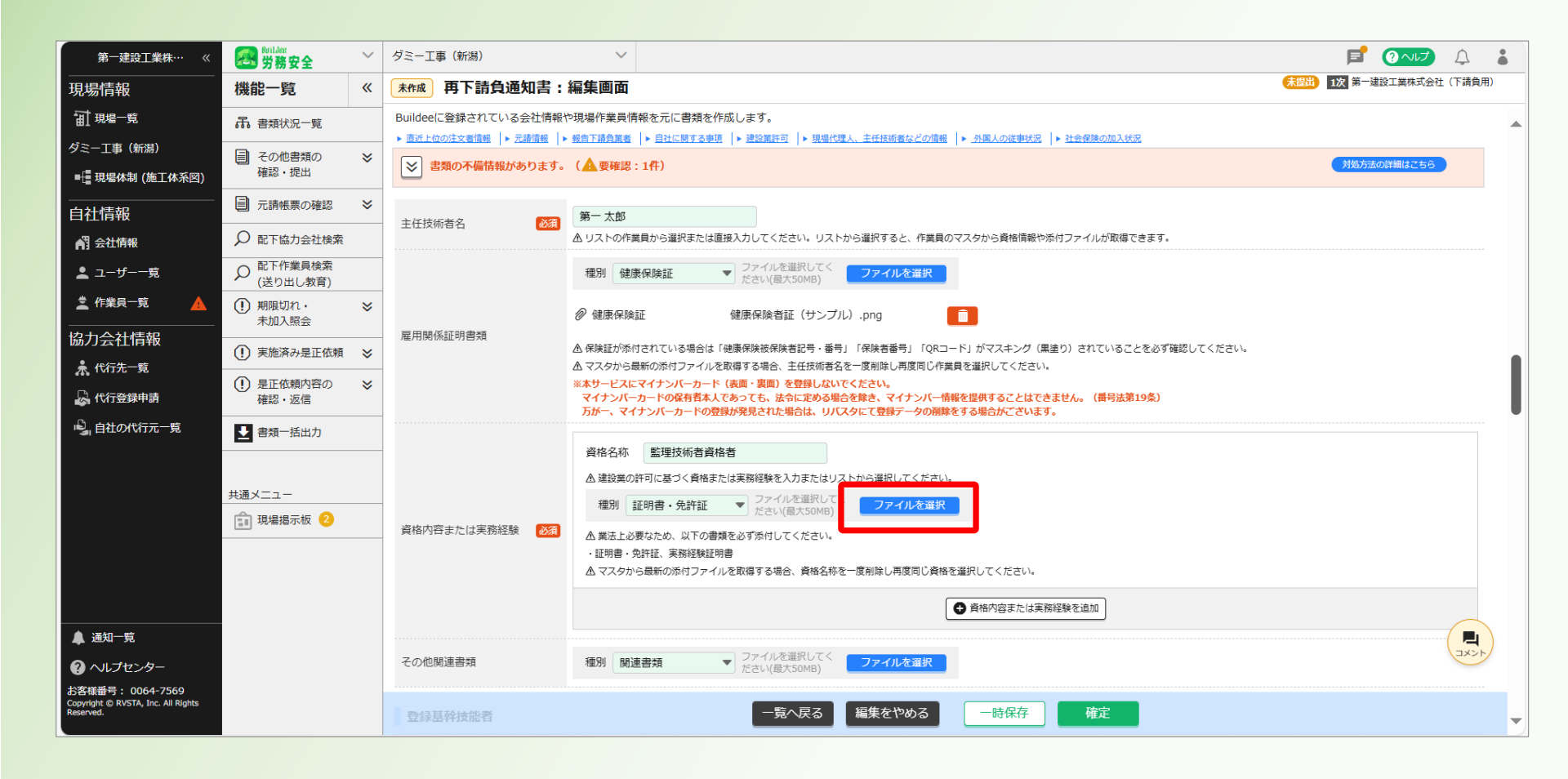

#### ∽添付したいファイルを選択し、「開く」をクリックする。

|                                                      |                                                                          | · · · · · · · · · · · · · · · · · · · |                                                             |  |  |  |  |  |  |  |  |
|------------------------------------------------------|--------------------------------------------------------------------------|---------------------------------------|-------------------------------------------------------------|--|--|--|--|--|--|--|--|
|                                                      |                                                                          | ,                                     |                                                             |  |  |  |  |  |  |  |  |
| $\leftarrow \rightarrow \land \uparrow \models ~ 20$ | 00 > 810 システム登録用サン > 0 8                                                 | 10 システム登録用サンプルの 🔎                     | 🖞 d=2223114 🔍 🔍 🕰 🔝 🗘 🕼 🐨 🍫                                 |  |  |  |  |  |  |  |  |
| 整理 ▼ 新しいフォルダー                                        |                                                                          |                                       |                                                             |  |  |  |  |  |  |  |  |
| 📙 Microsoft Teams 🔨                                  | 名前                                                                       | 更新日時                                  | <ul> <li>未四出</li> <li>1次 第一連設工業株式会社(下請負用)</li> </ul>        |  |  |  |  |  |  |  |  |
| 📙 Microsoft Teams                                    | ▲【添付書類】実務経驗証明書 ndf                                                       | 2023/06/21 14:08                      |                                                             |  |  |  |  |  |  |  |  |
| Recordings                                           | ▲【特-4】建設業許可証(R4.10.26~R9.10.25)                                          | .pdf 2023/06/21 13:47                 | 1   ▶ 現場代理人、主任技術者などの情報   ▶ 小国人の従事状況   ▶ 社会保険の加入状況           |  |  |  |  |  |  |  |  |
| 📜 アプリ                                                | ■ サンプル合格者証.jpg                                                           | 2023/06/21 13:25                      | 対処方法の詳細はごちら                                                 |  |  |  |  |  |  |  |  |
| 📙 レコーディング                                            | → 仮)在籍証明書 pdf                                                            | 2023/06/21 13:20                      |                                                             |  |  |  |  |  |  |  |  |
| ▶ 全員と共有                                              | 🖹 監理技術者資格者証(サンプル).jpg                                                    | 2023/06/21 14:24                      |                                                             |  |  |  |  |  |  |  |  |
| ► PC                                                 | ■ 技能講習終了証(サンノル).jpg                                                      | 2023/06/21 14:51                      | さい。リストから選択すると、作業員のマスタから資格情報や添付ファイルが取得できます。                  |  |  |  |  |  |  |  |  |
|                                                      | 🔳 健康診断結果(サンプル).png                                                       | 2023/06/21 14:58                      | <ul> <li>         選択してく         ファイルを選択     </li> </ul>     |  |  |  |  |  |  |  |  |
| 30 7 7 9 19 5                                        | 🔳 健康保険者証(サンプル).png                                                       | 2023/06/21 13:34                      |                                                             |  |  |  |  |  |  |  |  |
| ◆ ダウンロード                                             | 🔳 雇用保険被保険者証(サンプル).png                                                    | 2023/06/21 13:31                      | 証(サンプル).png                                                 |  |  |  |  |  |  |  |  |
| ニー デスクトップ                                            | ■ 厚生年金保険証(サンプル).png                                                      | 2023/06/21 13:37                      | 著記号・番号」「保険者番号」「QRコード」がマスキング(黒塗り)されていることを必ず確認してください。         |  |  |  |  |  |  |  |  |
| 🖆 ドキュメント                                             | ■ 在留カード(サンブル).jpg                                                        | 2023/06/12 17:26                      | 主任技術者名を一度創除し再度同じ作業員を選択してください。                               |  |  |  |  |  |  |  |  |
| 📰 ピクチャ                                               | ■ 自動車運転免許証(サンブル).jpg                                                     | 2023/06/21 14:47                      | を立まのはないていたです。<br>令に定める場合を除き、マイナンバー情報を提供することはできません。(番号法第19条) |  |  |  |  |  |  |  |  |
| 📑 ビデオ                                                | <ul> <li>         自動車検査証(サンブル).png         <ul> <li></li></ul></li></ul> | 2025/02/12 13:15                      | 階 古ば、リハスタに ( 豆 録 データの 開降を 9 る 略 古 か こ とい ま 9 。              |  |  |  |  |  |  |  |  |
| 🎝 ミュージック                                             | ▲ 注义者(2回日).pdf ■ 決立書(両乙初約27=1/5/8等).dem                                  | 2023/06/21 14:02                      |                                                             |  |  |  |  |  |  |  |  |
| 🐛 ローカル ディスク (C                                       | ▲ 注义者(電丁尖約システムに休官).docx ③ 注文書(電子初約システムに休官).adf                           | 2023/06/21 14:04                      | 入力またはリストから選択してください。                                         |  |  |  |  |  |  |  |  |
| 👽 第一建設工業株:                                           |                                                                          | 2023/06/21 14:04                      | ✓ にを選択してく                                                   |  |  |  |  |  |  |  |  |
| · · · · · · · · · · · · · · · · · · ·                | <                                                                        | >                                     |                                                             |  |  |  |  |  |  |  |  |
| ファイル                                                 | 名(N): 監理技術者資格者証(サンプル).jpg >                                              | tべてのファイル (* *) ~                      |                                                             |  |  |  |  |  |  |  |  |
|                                                      | モバイルからアップロード                                                             | 閂((()) キャンカル                          | 2、資格名称を一度削除し再度同じ資格を進択してください。                                |  |  |  |  |  |  |  |  |
|                                                      |                                                                          | (D) + () (D)                          | ● 資格内容または実務経験を追加                                            |  |  |  |  |  |  |  |  |
| ▲ 通知一覧                                               |                                                                          |                                       |                                                             |  |  |  |  |  |  |  |  |
| ② ヘルプセンター                                            | その他関連書類                                                                  | 種別     関連書類     ファー       ださい     ださい | イルを選択してく<br>レ(最大50MB) ファイルを選択                               |  |  |  |  |  |  |  |  |
| お客様番号: 0064-7569                                     |                                                                          |                                       |                                                             |  |  |  |  |  |  |  |  |
| Reserved.                                            | 登録基幹技能者                                                                  |                                       | 一覧へ戻る 編集をやめる 一時保存 確定                                        |  |  |  |  |  |  |  |  |
|                                                      |                                                                          |                                       |                                                             |  |  |  |  |  |  |  |  |

#### 20ファイルが添付されたことを確認する。

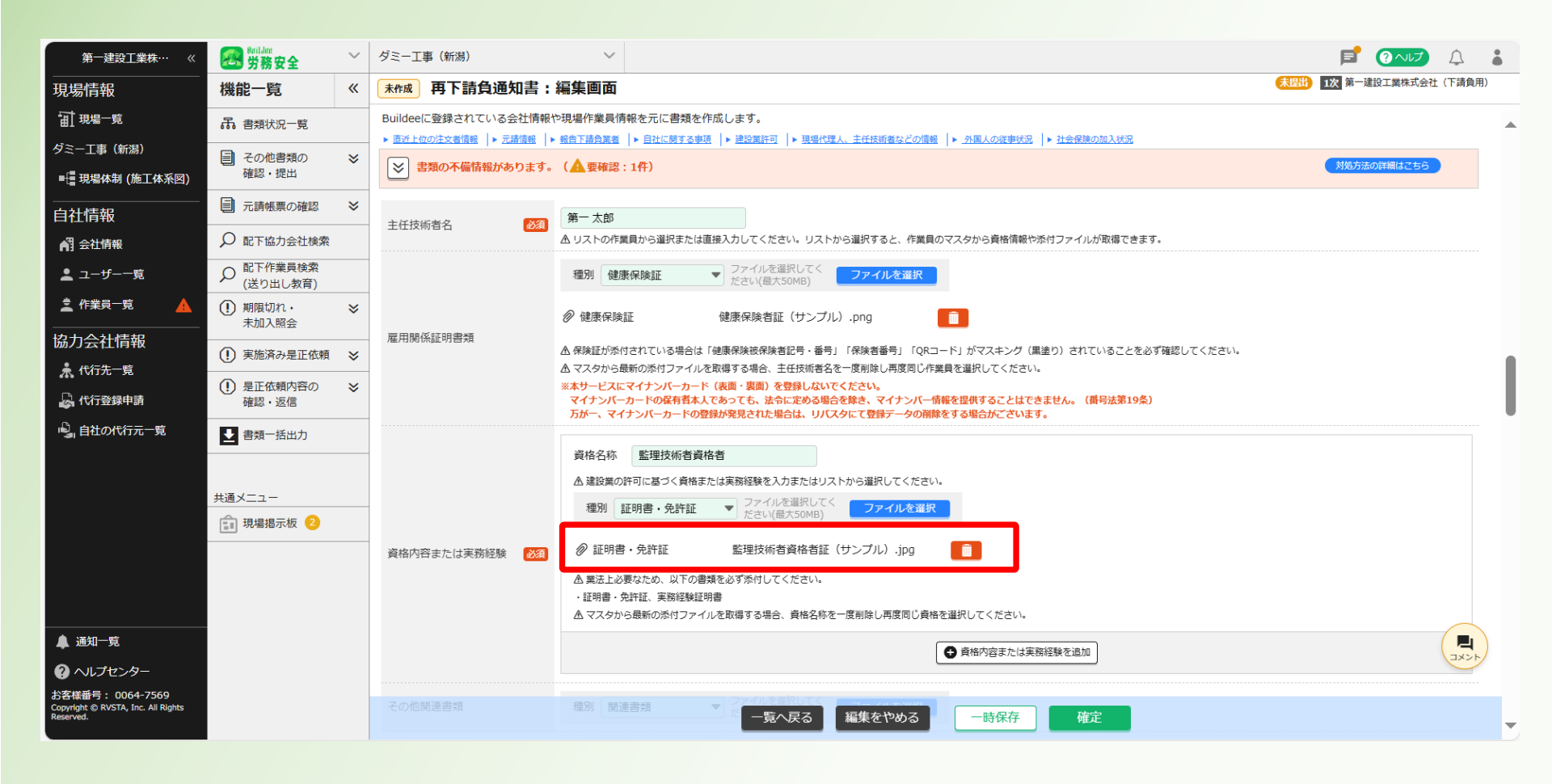

#### 22 登録基幹技能者の情報を入力する。 添付ファイルはこれまで同様に行う。

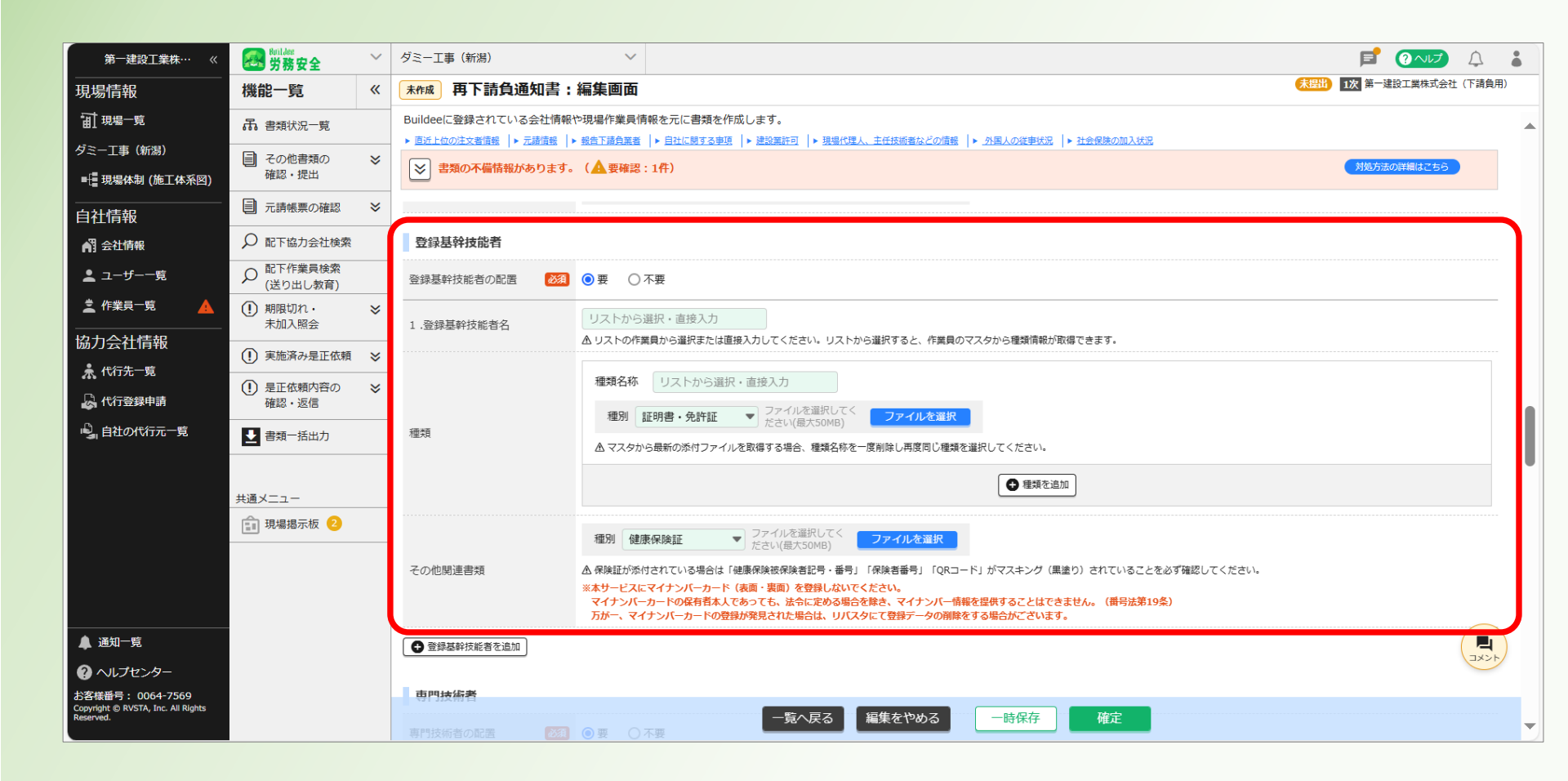

28専門技術者の情報を入力する。

※添付ファイルを添付する場合はこれまで同様に行う。

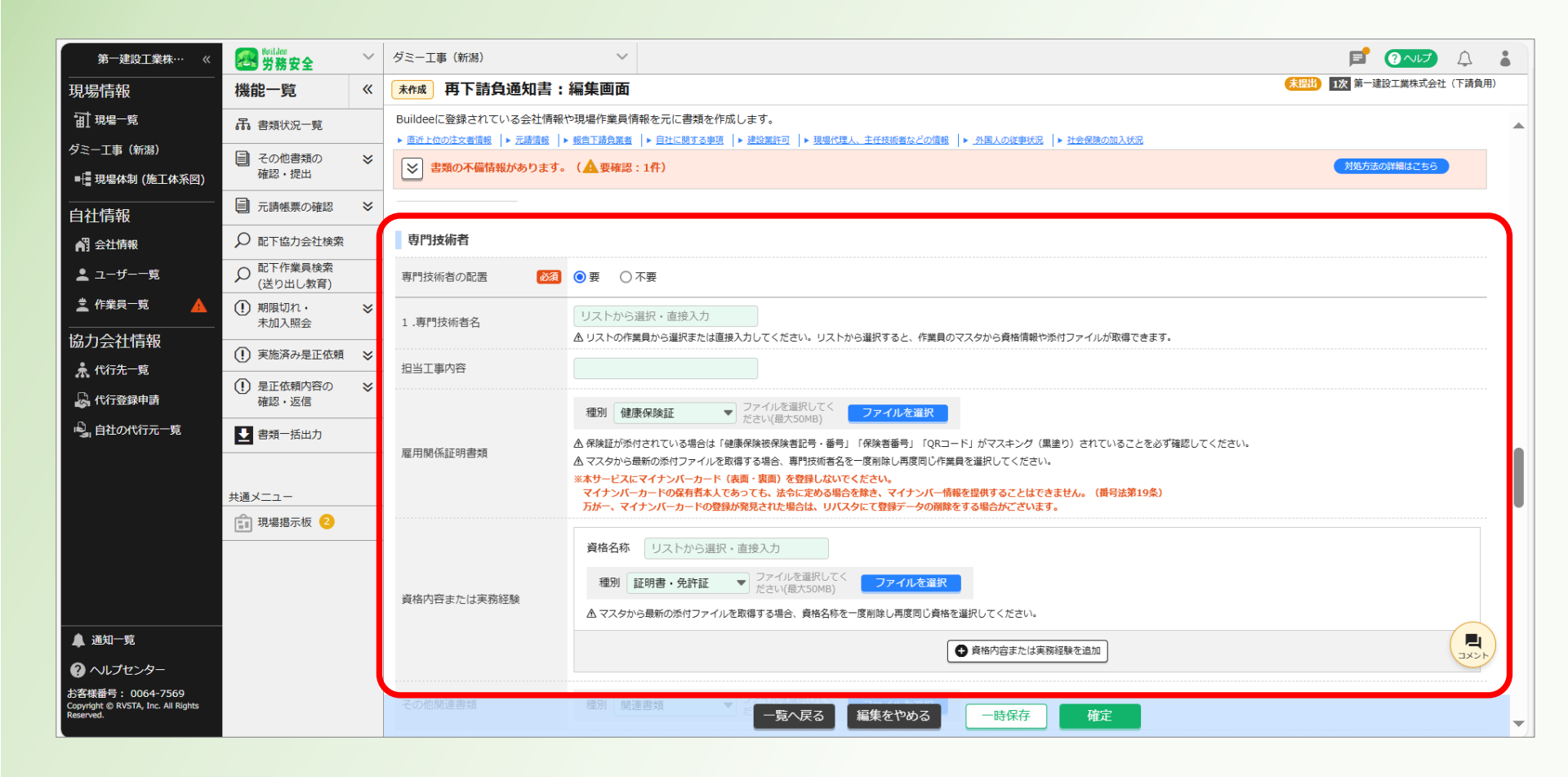

#### 29 外国人の従事状況、外国人就労者適正監理計画を入力する。

※添付ファイルを添付する場合はこれまで同様に行う。

| 現場情報                                                                | 機能一覧 <                                   | ( <del>- 時保存</del> 再下請負通知書:                     | 編集画面                                                          | (利用) 1次 第一違設工業株式会社(下請負用)<br>作成・更新:2024/04/23 14:05 |
|---------------------------------------------------------------------|------------------------------------------|-------------------------------------------------|---------------------------------------------------------------|----------------------------------------------------|
| □ 現場一覧                                                              | 品 書類状況一覧                                 | Buildeeに登録されている会社情報                             | や現場作業員情報を元に書類を作成します。                                          |                                                    |
| ダミー工事(新潟)                                                           | ■ その他書類の 🔹                               | ▶ <u>直近上位の注文者情報</u> ▶ <u>元請情報</u> ▶ <u>元請情報</u> | ・銀告下語負異者  ▶ 目社に勝する事項  ▶ 建設異許可  ▶ 現場代理人、主任技術者などの情報  ▶ 小国人の従事状況 | ▶ 社会保険の加入状況<br>Attrictorの時期はマナク                    |
| ➡ 現場体制 (施工体系図)                                                      | 確認・提出                                    | ● 書類の木偏情報があります。                                 | (基要確認:1件)                                                     | アガルカがの時間はこうう                                       |
| <br>自社情報                                                            | 元請帳票の確認                                  | 外国人の従事状況                                        |                                                               |                                                    |
| AT 会社情報                                                             | ♀ 配下協力会社検索                               | 一号特定技能外国人 必須                                    | ○有 ●無                                                         |                                                    |
| ▲ ユーザー一覧                                                            |                                          |                                                 | ○有 ●無                                                         |                                                    |
| <u></u> 作業員─覧                                                       | <ul> <li>期限切れ・<br/>未加入照会</li> </ul>      | 外国人建設就労者 必須                                     | 「外国人建設就労者受入事業」の制度は終了しております。                                   |                                                    |
| 協力会社情報                                                              | <ul> <li>(!) 実施済み是正依頼</li> </ul>         |                                                 | ○有 ●無                                                         |                                                    |
| 🗼 代行先一覧                                                             | <ul> <li>①</li> <li>① 是正依頼内容の</li> </ul> |                                                 |                                                               |                                                    |
| 🔓 代行登録申請                                                            | 確認・返信                                    | 外国人就労者適正監理計画                                    |                                                               |                                                    |
| 🗳 自社の代行元一覧                                                          | ▶ 書類一括出力                                 | 営業所                                             | 本社 ▼                                                          |                                                    |
|                                                                     |                                          | 適正監理計画認定番号                                      | 123456                                                        |                                                    |
|                                                                     | ♥書類作成ガイド♥                                | 受入監理責任者                                         | 第一太郎                                                          |                                                    |
|                                                                     | L                                        | 役職名                                             | 代表取締役社長                                                       |                                                    |
|                                                                     |                                          | 連絡先電話番号                                         | 025-241-8112                                                  |                                                    |
|                                                                     |                                          | 就労場所                                            | どこか                                                           |                                                    |
| ▲ 通知一覧                                                              |                                          | 従事させる業務の内容                                      | なにか                                                           |                                                    |
| ~<br>? ヘルプセンター                                                      |                                          | 従事させる期間                                         | 2023/06/01~2023/06/18                                         |                                                    |
| お客様番号: 0064-7569<br>Copyright © RVSTA, Inc. All Rights<br>Reserved. |                                          | 添付書類                                            | 未添付 一覧へ戻る 編集をやめる 一時保存                                         | 確定                                                 |

#### 30社会保険の加入状況の営業所を選択する。健康保険情報を確認する。

| 現場情報                                                                | 機能一覧                                                                                                    | «  | ──時保存 再下請負通知書:          | 編集画面                                                            |                        |
|---------------------------------------------------------------------|----------------------------------------------------------------------------------------------------|----|-------------------------|-----------------------------------------------------------------|------------------------|
| 」<br>□ 田 現場─覧                                                       |                                                                                                    |    | Buildeeに登録されている会社情報や    | 現場作業員情報を元に書類を作成します。                                             | 作成、雙斯:2024/04/23 14:09 |
| ₩1<br>ダミー⊤事 (新潟)                                                    |                                                                                                    |    | ▶ 直近上位の注文者情報  ▶ 元請情報  ▶ | 報告下請負罵者  ▶ 自社に関する事項  ▶ 建設第許可  ▶ 現場代理人、主任技術者などの情報  ▶ 小国人の従事状況  ▶ | 社会保険の加入状況              |
| ■                                                                   | <ul> <li>こころの</li> <li>こころの</li>     &lt;</ul> | ≈  | 📚 書類の不備情報があります。         | (▲ 要確認:1件)                                                      | 対処方法の詳細はこちら            |
|                                                                     | <ul> <li>元請帳票の確認</li> </ul>                                                                                                    | ×  | 社会保険の加入状況               |                                                                 |                        |
|                                                                     | Q 配下協力会社検索                                                                                                    |    |                         |                                                                 |                        |
|                                                                     | ○ 配下作業員検索                                                                                                    |    | 営業所 必須                  | 本社 •                                                            |                        |
|                                                                     | ン <sub>(送り出し教育)</sub>                                                                                                    |    | 健康促除情報                  |                                                                 |                        |
|                                                                     | <ol> <li>期限切れ・<br/>未加入照会</li> </ol>                                                                                                    | ≈  |                         |                                                                 |                        |
| 協力会社情報                                                              | ○ 実施済み具正依頼                                                                                                    |    | 加入状況                    | 有                                                               |                        |
| 🗼 代行先一覧                                                             | <ol> <li>         ・・・・・・・・・・・・・・・・・・・・・・・・・・・・・</li></ol>                                                                                                    | *  | 保険種類                    | 健康保険組合                                                          |                        |
| 🔓 代行登録申請                                                            | 確認・返信                                                                                                    |    | 保険者名称                   | 全国健康保険協会(新潟支部)                                                  |                        |
| 🗳 自社の代行元一覧                                                          | ▶ 書類一括出力                                                                                                    |    |                         |                                                                 |                        |
|                                                                     |                                                                                                    |    | 事業所整理記号                 | 71夕木二                                                           |                        |
|                                                                     |                                                                                                    | ~  | 事業所番号                   | 04393                                                           |                        |
|                                                                     | ♥書類作成ガイド                                                                                                    | ÷۷ | 添付書類                    | 未添付                                                             |                        |
|                                                                     |                                                                                                    |    | 年金保険情報                  | ,                                                               |                        |
|                                                                     |                                                                                                    |    | 加入状況                    | 有                                                               |                        |
|                                                                     |                                                                                                    |    | 保険種類                    | 厚生年金                                                            | $\sim$                 |
| ▲ 通知一覧                                                              |                                                                                                    |    | 車業所救田印史                 | 71                                                              |                        |
| ? ヘルプセンター                                                           |                                                                                                    |    | ⇒★//正性記り                |                                                                 |                        |
| お客様番号: 0064-7569<br>Copyright © RVSTA, Inc. All Rights<br>Reserved. |                                                                                                    |    | 事業所巻号                   | 04393 -覧へ戻る 編集をやめる -時保存                                         | 確定                     |
|                                                                     |                                                                                                    |    |                         | 未添付                                                             |                        |

#### ③「年金保険情報」「雇用保険情報」「労災上乗せ保険情報」に情報を確認する。

| 現場情報                                            | 機能一覧                                                                                                    | «        | ──時保存 再下請負通知書:                                                                            | 編集画面                                                                                                    | (末間出) 1次 第一建設工業株式会社(下請負用)<br>作成・更新:2024/04/23 14:09 |
|-------------------------------------------------|----------------------------------------------------------------------------------------------------|----------|-------------------------------------------------------------------------------------------|----------------------------------------------------------------------------------------------------|-----------------------------------------------------|
| 前現場一覧                                           | 品 書類状況一覧                                                                                                    |          | Buildeeに登録されている会社情報                                                                       | や現場作業員情報を元に書類を作成します。                                                                                     |                                                     |
| ダミー工事(新潟)<br>-                                  | ■ その他書類の                                                                                                    | ≽        | <ul> <li>▶ 直近上位の注文者領報</li> <li>▶ 元諸領報</li> <li>▶ 二諸領報</li> <li>■ 書類の不備情報があります。</li> </ul> | ★ 出意上請見異選   ▶ 日江に願する事思   ▶ 建設算計 =   ▶ 提出算計 =   ▶ 提出代述人、主任技術進などの消散   ▶ ジェームの従事状比   ▶ 江安保険の以<br>(▲ 要確認:1件) | 対処方法の詳細はこちら                                         |
| ■ 現場体制 (施工体系図)                                  | 確認・提出                                                                                                    |          |                                                                                           |                                                                                                    |                                                     |
| 自社情報                                            | 一一元請帳票の確認                                                                                                    | ~        | 年金保険情報                                                                                    |                                                                                                    |                                                     |
| ▲ 会社情報                                          | ♀ 配下協力会社検索                                                                                                    |          | 加入状況                                                                                      | 有                                                                                                    |                                                     |
| ▲ ユーザー一覧                                        |                                                                                                    |          | 保険種類                                                                                      | 厚生年金                                                                                                    |                                                     |
| 🛓 作業員一覧                                         | <ol> <li>期限切れ・<br/>未加入照会</li> </ol>                                                                                                    | ≈        |                                                                                           |                                                                                                    |                                                     |
| 協力会社情報                                          | <ul> <li>(1) 実施済み是正依頼</li> </ul>                                                                                                    | ×        | 事業所整理記号                                                                                   | 719末二                                                                                                    |                                                     |
| 🖈 代行先一覧                                         | <ul> <li>①</li> <li>①</li> <li>①</li> <li>②</li> <li>②</li> <li>②</li> <li>③</li> <li>③</li> <li>④</li> <li>○</li> <li>○</li></ul> | *        | 事業所番号                                                                                     | 04393                                                                                                    |                                                     |
| 【 代行登録申請                                        | 確認・返信                                                                                                    |          | 添付書類                                                                                      | 未添付                                                                                                    |                                                     |
| 🔋 自社の代行元一覧                                      | ▶ 書類一括出力                                                                                                    |          |                                                                                           |                                                                                                    |                                                     |
|                                                 |                                                                                                    |          | 雇用保険情報                                                                                    |                                                                                                    |                                                     |
|                                                 |                                                                                                    | ×        | 加入状況                                                                                      | 有                                                                                                    |                                                     |
|                                                 | ■書類作成ガイド                                                                                                    | <b>V</b> | 労働保険番号                                                                                    | 15301000070000                                                                                           |                                                     |
|                                                 |                                                                                                    |          | 添付書類                                                                                      | 未添付                                                                                                    |                                                     |
|                                                 |                                                                                                    |          | 労災上乗せ保険情報<br>▲労災上乗せ保険が未登録です。協力会                                                           | 社にて会社情報の労務安全項目の労災上乗せ保険情報を登録し、再下請負通知書を再作成してください。                                                          |                                                     |
| ▲ 通知一覧                                          |                                                                                                    |          | 加入状況                                                                                      | 未登録                                                                                                    |                                                     |
| のルプセンター<br>お客様番号:0064-7569                      |                                                                                                    |          | 労災保険特別加入                                                                                  |                                                                                                    | HCKE                                                |
| Copyright © RVSTA, Inc. All Rights<br>Reserved. |                                                                                                    |          |                                                                                           | ○有 ◎ 無 一覧へ戻る 編集をやめる 一時保存 確定                                                                              |                                                     |

#### ②労災保険特別加入、退職金共済情報を入力する。

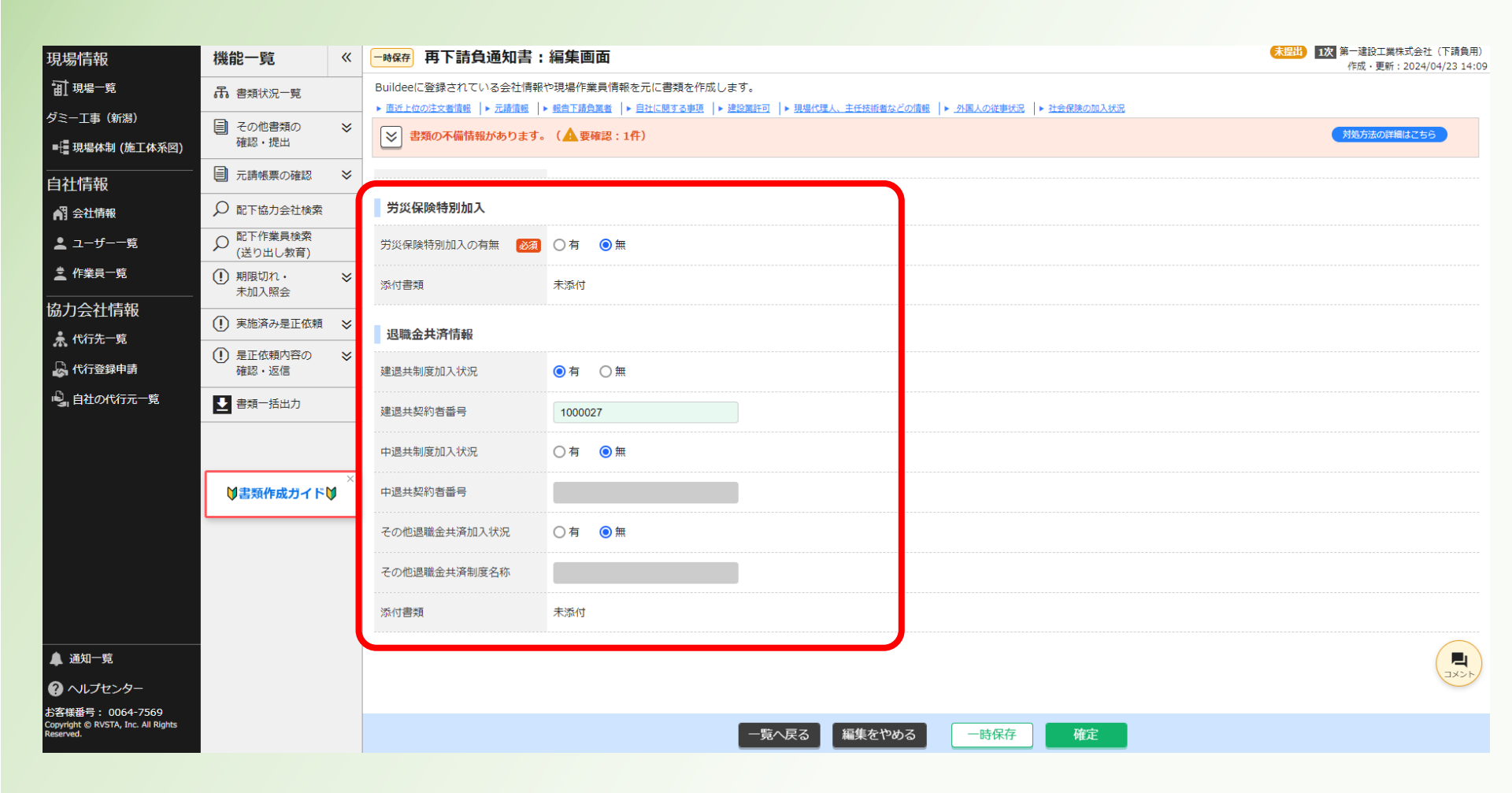

#### ③「確定」をクリックする。※必須項目が未入力の場合は確定できません。

| 現場情報                                                   | 機能一覧                                                | «   | ───────────────────────────────────── | 編集画面                                                                        | 未提出 1次 第一建設工業株式会社(下請負用)<br>(たぜ、更新り2024/04/32 14:00) |
|--------------------------------------------------------|-----------------------------------------------------|-----|---------------------------------------|-----------------------------------------------------------------------------|-----------------------------------------------------|
|                                                        | 品 患釉出现一覧                                            |     | <br>Buildeeに登録されている会社情報:              | や現場作業員情報を元に書類を作成します。                                                        | 11/00 9 99/1 . 2024/04/23 14.09                     |
| ₩1<br>ダミーT重 (新潟)                                       |                                                     |     | ▶ 直近上位の注文者情報   ▶ 元諸情報                 | ・ 銀台下諸会異者 ┃▶ 自社に関する事項 ┃▶ 建設異許可 ┃▶ 現場代理人、主任技術者などの信報 ┃▶ 分異人の従事状況 ┃▶ 社会保険の加入状況 |                                                     |
|                                                        | <ul> <li>         その他書類の<br/>確認・提出      </li> </ul> | ≈   | ▶ 書類の不備情報があります。                       | (▲要確認:1件)                                                                   | 対処方法の詳細はこちら                                         |
|                                                        |                                                     | ~   | _                                     |                                                                             |                                                     |
| 自社情報                                                   | 二 元請帳票の確認                                           | ~   | _                                     |                                                                             |                                                     |
| ▲ 会社情報                                                 | ♀ 配下協力会社検索                                          |     | 労災保険特別加入                              |                                                                             |                                                     |
| 上 ユーザー−覧                                               |                                                     |     | 労災保険特別加入の有無 必須                        | ○有 ◎無                                                                       |                                                     |
| 作業員一覧<br>                                              | <ol> <li>期限切れ・<br/>未加入照会</li> </ol>                 | ≈   | 添付書類                                  | 未添付                                                                         |                                                     |
| 協力会社情報                                                 | <ol> <li>実施済み是正依頼</li> </ol>                        | *   |                                       |                                                                             |                                                     |
| 🗼 代行先一覧                                                |                                                     | ~   | 退職金共済情報                               |                                                                             |                                                     |
| 🔓 代行登録申請                                               | 確認・返信                                               | ×   | 建退共制度加入状況                             | ● 有 ○ 無                                                                     |                                                     |
| 🗳 自社の代行元一覧                                             | ▶ 書類一括出力                                            |     | 建退共契約者番号                              | 1000027                                                                     |                                                     |
|                                                        |                                                     |     | 中退共制度加入状況                             | ○有 ⑨無                                                                       |                                                     |
|                                                        | ♥書類作成ガイド                                            | V × | 中退共契約者番号                              |                                                                             |                                                     |
|                                                        |                                                     |     | その他退職金共済加入状況                          | ○有 ◉無                                                                       |                                                     |
|                                                        |                                                     |     | その他退職金共済制度名称                          |                                                                             |                                                     |
|                                                        |                                                     |     | 添付書類                                  | 未添付                                                                         |                                                     |
| ▲ 通知一覧                                                 |                                                     |     |                                       |                                                                             |                                                     |
| ? ヘルプセンター                                              |                                                     |     |                                       |                                                                             | ILLE                                                |
| お客様番号: 0064-7569<br>Copyright © RVSTA, Inc. All Rights |                                                     |     |                                       |                                                                             |                                                     |
| Reserved.                                              |                                                     |     |                                       | 一見へ戻る                                                                       |                                                     |

#### ③「確定する」をクリックする。

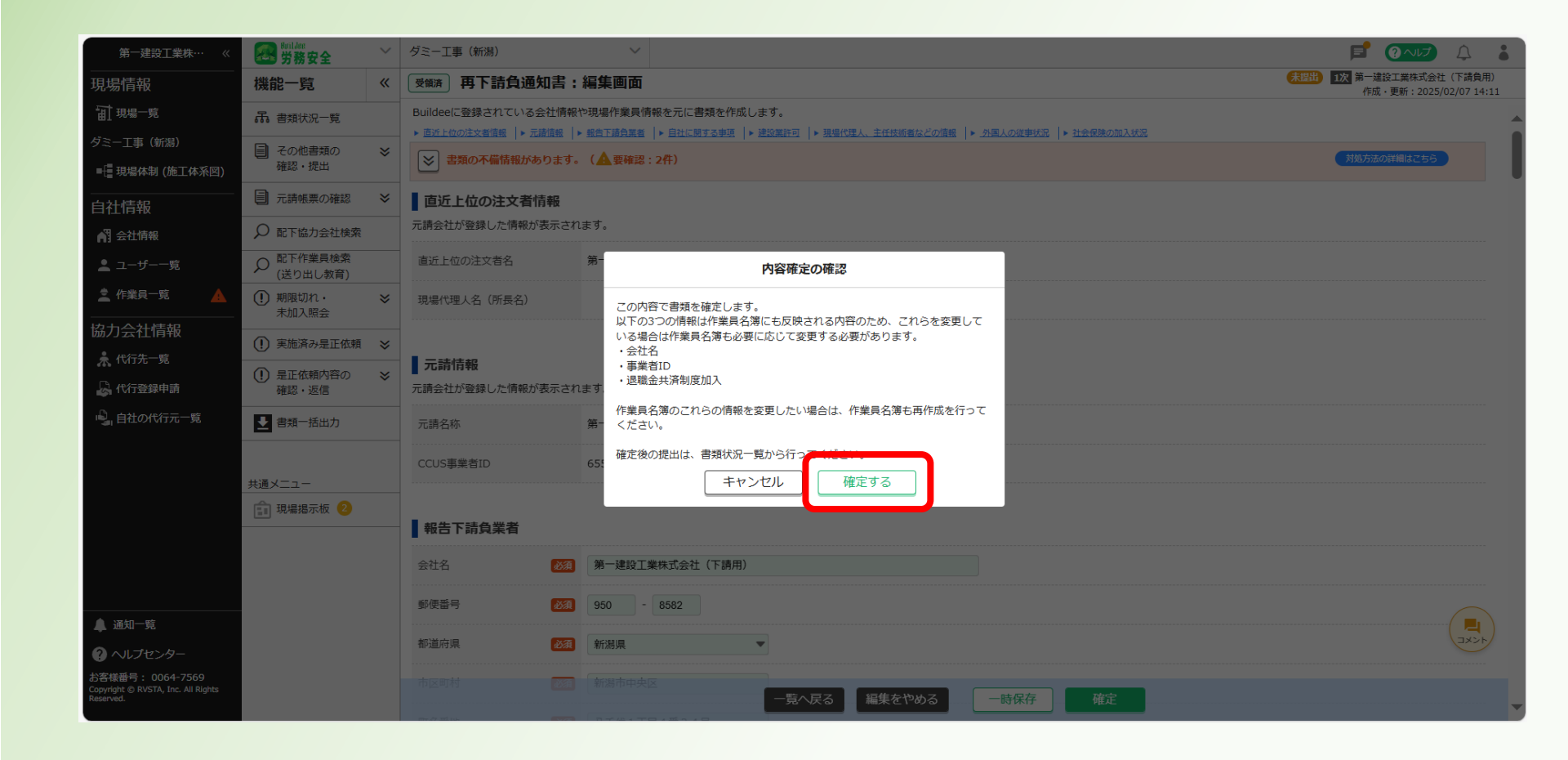

#### ③「帳票プレビュー」をクリックする。

| 第一建設工業株…  《                                     | Builder<br>労務安全                                     | ~        | ダミー工事(新潟)                        |                                                                                                    |   |
|-------------------------------------------------|-----------------------------------------------------|----------|----------------------------------|----------------------------------------------------------------------------------------------------|---|
| 現場情報                                            | 機能一覧                                                | <b>«</b> | 藏 再下請負通知書:                       | <b>詳細画面</b> (秋日) (新日本語) (秋日) (秋日) (秋日) (秋日) (秋日) (秋日) (秋日) (秋日                                        |   |
| □ 現場一覧                                          | 品 書類状況一覧                                            |          | Buildeeに登録されている会社情報              | や現場作業員情報を元に書類を作成します。                                                                                  |   |
| ダミー工事(新潟)                                       | ■ その他書類の                                            | ≽        | ▶ <u>直近上位の注文者情報</u>   ▶ 元請情報   ↓ | 報告下語負異者  ▶ 目江に関する単連  ▶ 建設選杆可  ▶ 現場代理人、主任技術者などの直報  ▶ <u>外国人の波事状況</u>  ▶ <u>社会保険の加入状況</u> (▲ 甲基699・242) |   |
| ■ - 現場体制 (施工体系図)                                | 確認・提出                                               |          |                                  |                                                                                                    |   |
|                                                 | 元請帳票の確認                                             | ≈        | 直近上位の注文者情報                       |                                                                                                    |   |
| 📲 会社情報                                          | ♀ 配下協力会社検索                                          |          | 元請会社が登録した情報が表示され                 | ます。                                                                                                   |   |
| 上 ユーザー─覧                                        | への 配下作業員検索     (送り出し教育)     (送り出し教育)                |          | 直近上位の注文者名                        | 第一建設工業株式会社                                                                                            |   |
| 🚊 作業員一覧 🔺                                       | <ul> <li>         ・<br/>・<br/>・加入照会     </li> </ul> | *        | 現場代理人名(所長名)                      |                                                                                                    |   |
| 協力会社情報                                          | <ol> <li>実施済み是正依頼</li> </ol>                        | *        |                                  |                                                                                                    |   |
| ♣ 代行先一覧                                         | <ol> <li>是正依頼内容の</li> </ol>                         | *        | 元請情報                             |                                                                                                    |   |
| 代行登録申請                                          | 確認・返信                                               |          | 元請会社が登録した情報が表示され                 | हरू                                                                                                   |   |
| ▶』自社の代行元一覧                                      | 書類─括出力                                              |          | 元請名称                             | 第一建設工業株式会社                                                                                            |   |
|                                                 | +***                                                |          | CCUS事業者ID                        | 65548487768022                                                                                        |   |
|                                                 | 共通メニュー                                              |          |                                  |                                                                                                    |   |
|                                                 |                                                     |          | 報告下請負業者                          |                                                                                                    |   |
|                                                 |                                                     |          | 会社名                              | 第一建設工業株式会社(下請用)                                                                                       |   |
|                                                 |                                                     |          | 郵便番号                             | 950-8582                                                                                              |   |
| ▲ 通知一覧                                          |                                                     |          | 住所                               | 新潟県新潟市中央区八千代1丁目4番34号                                                                                  |   |
| ペルプセンター     *     *     オタば 新島 + 0064-7569      |                                                     |          |                                  |                                                                                                    |   |
| Copyright © RVSTA, Inc. All Rights<br>Reserved. |                                                     |          | 電話番号                             | 025-241-8111<br>一覧へ戻る<br>転票プレビュー<br>削除<br>作成・編集                                                       | • |

#### 30プレビュー表示された再下請負通知書を確認する。

※添付書類を確認する場合は「添付書類」をクリックする。

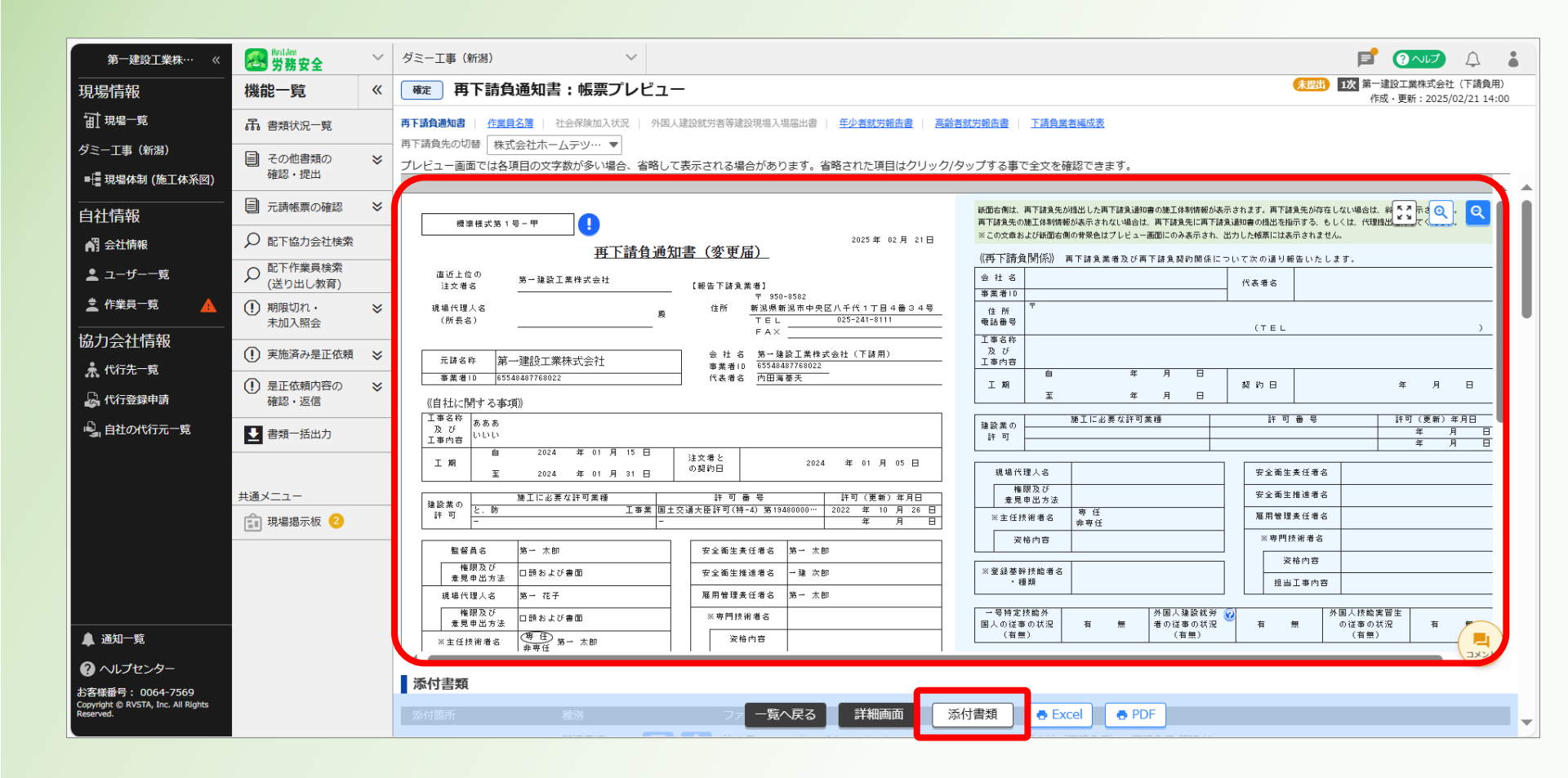

#### ③「一覧へ戻る」をクリックする。

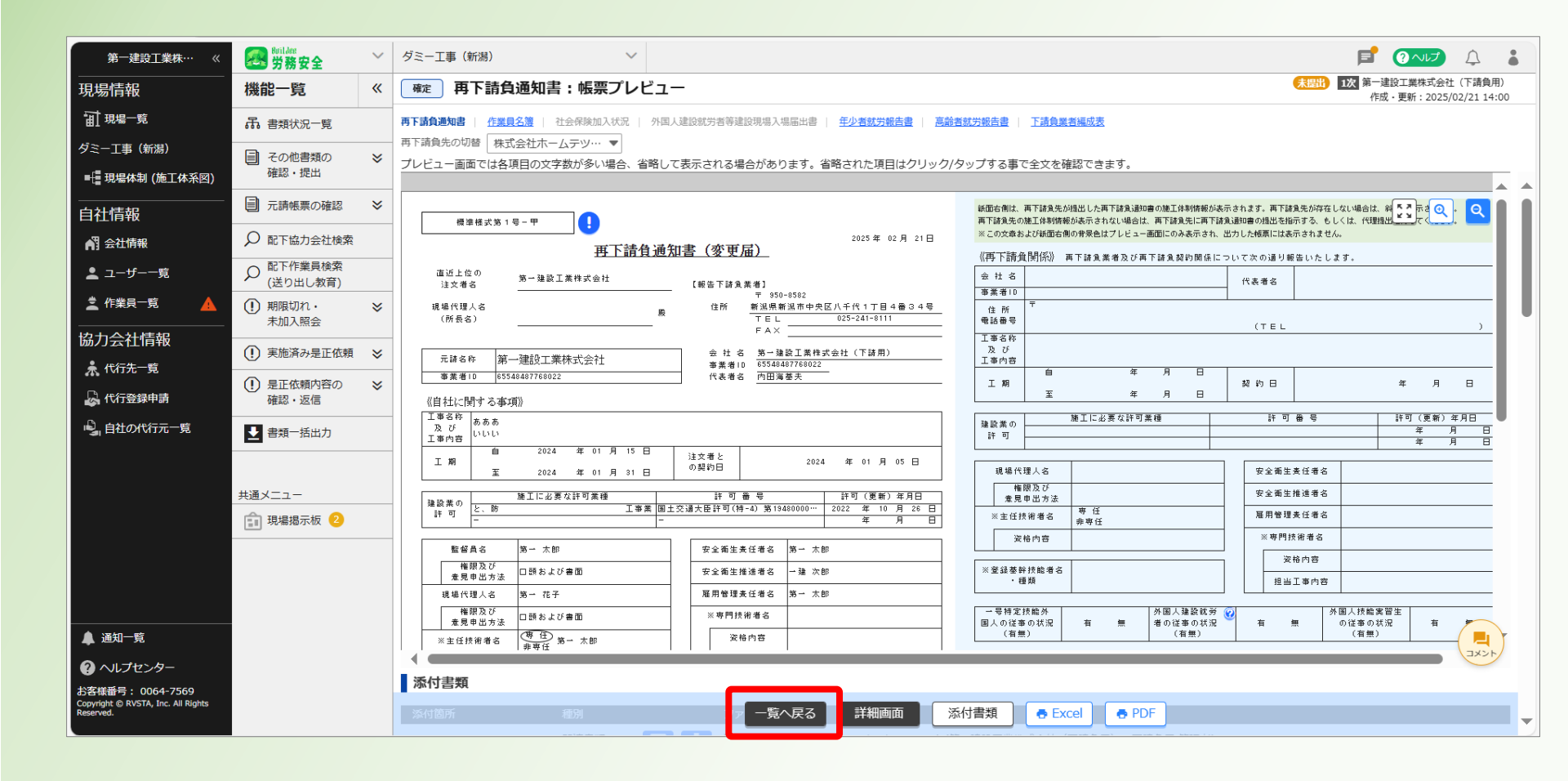

#### ③再下請負通知書が「確定」になったことを確認する。

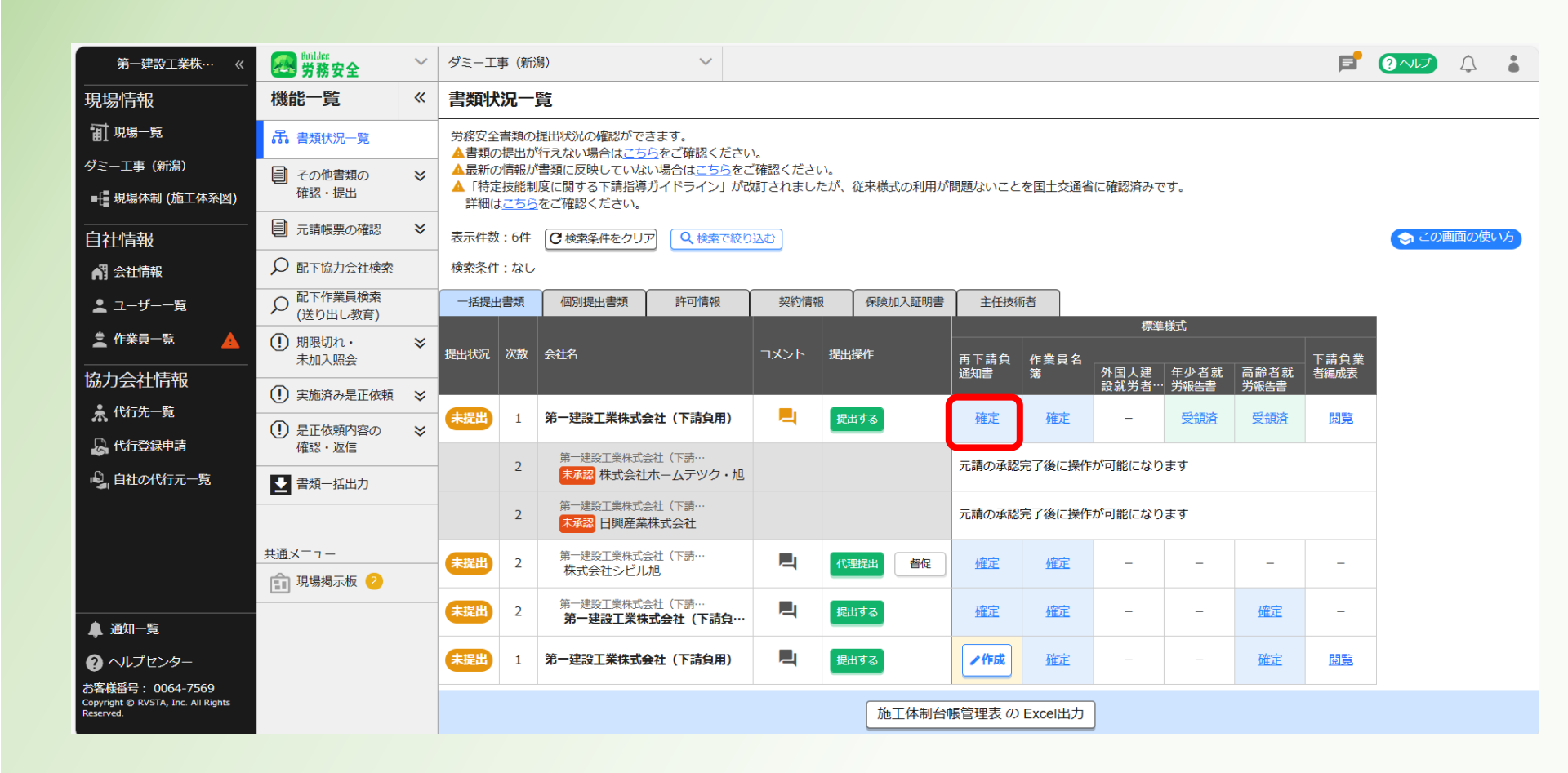

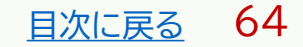

#### ①ログイン後の画面を表示する。

#### 他の画面を開いている場合は「現場一覧」をクリックする。

| <b>77</b> 第一建設工業株··· 《                                                 | 現場一覧     |                             |                        |          |                                        | 🕥 ಟじめてガイド 🛛 🖓 ヘルプ                | 閉じる <b>X</b> |
|------------------------------------------------------------------------|----------|-----------------------------|------------------------|----------|----------------------------------------|----------------------------------|--------------|
| 現場情報                                                                   | 新規作成     | 表示データをCSV出力                 |                        |          |                                        |                                  |              |
| <b>訂</b> 現場一覧                                                          | 徐贡冬件 (徐贡 |                             |                        |          |                                        |                                  |              |
| ₩ 新規現場承認                                                               | 支店名      | 現場名                         | 現場ID                   | ステータス    | 利用中のサービス                               |                                  |              |
| Ⅱ,稼働状況                                                                 | 支店名を選択   | ▼ 現場名                       | 現場ID                   | ✔ 稼働中    | 調整会議                                   | 検索                               |              |
| 現場未選択                                                                  |          |                             |                        | 🔽 竣工済    | 🗌 入退場管理                                |                                  |              |
| ■ - 現場体制 (施工体系図)                                                       |          |                             |                        | □ 利用終了   | <ul> <li>労務安全</li> <li>アクセス</li> </ul> | くしたい現場が表示されない場合は <u>こちら</u> をご確認 | 忍ください。       |
| <br>自社情報                                                               | 支店名      | 現場名                         | 住所                     | 着工日↓Z    | 竣工日                                    | ステータス 利用中のサービス                   |              |
| A 会社情報                                                                 | 新潟支店     | ダミー工事<br>ID : 14685         | 新潟県新潟市中央区八千<br>代1-4-34 | 2023/06/ | 01 2023/07/31                          | 😣 😣                              | 編集           |
|                                                                        | 長野支店     | 村井橋上駅本屋新築その他工事<br>ID : 6928 | 長野県松本市村井町南一<br>丁目36番14 | 2021/06/ | 02 2024/02/24                          |                                  | 編集           |
| ※職種一覧                                                                  |          | <b>主山曲政</b> 法纪》。 山口》        |                        |          |                                        |                                  |              |
| ▲ ユーザー一覧                                                               | 東北支店     | 東北辰以滝沢シールト<br>ID:2320       | 石于県滝沢巾入崎255番<br>1      | 2019/04/ | 01 2023/09/30                          | 😽 🛃 🛃                            | 編集           |
| ≡, 一覧表示設定                                                              |          |                             |                        |          |                                        |                                  |              |
| ▼<br>▲ 通知─覧                                                            |          |                             |                        |          |                                        |                                  |              |
| ? ヘルプセンター                                                              |          |                             |                        |          |                                        | DirectCloud F=47                 | ×            |
| お客様番号:0034-4508<br>Copyright © 2022RVSTA, Inc. All<br>Rights Reserved. |          |                             |                        |          | 0                                      | Buildee操作マニュアル(支店…' アップロード中…     |              |

②「労務安全」 🔁 をクリックする。

| 現場情報             |             |      |                       |                        |              |              |                                      |                 |
|------------------|-------------|------|-----------------------|------------------------|--------------|--------------|--------------------------------------|-----------------|
| □ 現場一覧           | 検索条件(検索結果1件 | )    |                       |                        |              |              |                                      |                 |
| 現場未選択            | 支店名         | 現場名  | 現場ID                  | 元請名                    | ステータス        | 利用中のサービス     |                                      |                 |
| ■ - 現場体制 (施工体系図) | 支店名を選択      | 現場名  | 現場ID                  | 元請名を選択 ▼               | ✓ 稼働中        | □ 調整会議       | 検索                                   |                 |
|                  |             |      |                       |                        | ✓ 竣工府 ○ 利用終了 |              |                                      |                 |
| A 会社情報           | 元請名         | 支店名  | 現場名                   | 住所                     | 着丁日月         | アクセスしたい現地    | 易が表示されない場合は <u>こちの</u><br>ステータス 利用中の | うをご確認く<br>)サービス |
| ▲ ユーザー一覧         | 第一建設工業株式会社  | 新潟支店 | ダミー工事(新潟)<br>ID:17363 | 新潟県新潟市中央区八千<br>代1-4-34 | 2023/12/0    | 1 2024/05/31 |                                      |                 |
| 🛓 作業員一覧          |             |      |                       | 102                    |              |              | -                                    |                 |
| <br>協力会社情報       |             |      |                       |                        |              |              |                                      |                 |
| 📌 代行先一覧          |             |      |                       |                        |              |              |                                      |                 |
| 🔓 代行登録申請         |             |      |                       |                        |              |              |                                      |                 |
| 🗳 自社の代行元一覧       |             |      |                       |                        |              |              |                                      |                 |
|                  |             |      |                       |                        |              |              |                                      |                 |
|                  |             |      |                       |                        |              |              |                                      |                 |
|                  |             |      |                       |                        |              |              |                                      |                 |
| ▲ 通知一覧           |             |      |                       |                        |              |              |                                      |                 |
| ? ヘルプセンター        |             |      |                       |                        |              |              |                                      |                 |

#### ③「一括提出書類」をクリックする。

| 現場情報           | 機能一覧                                      | ~ | 書類状況一覧          |                                                                                                    |                                   |              |      |    |                     |             |                 |              |              |               |   |  |
|----------------|-------------------------------------------|---|-----------------|----------------------------------------------------------------------------------------------------|-----------------------------------|--------------|------|----|---------------------|-------------|-----------------|--------------|--------------|---------------|---|--|
| <b>訂</b> 現場一覧  | 品 書類状況一覧                                  |   | 労務安全<br>▲ 書類 Ø  | 書類の打                                                                                                    | 是出状況の確認がで<br>行ったい場合はこち            | きます。         | \    |    |                     |             |                 |              |              |               |   |  |
| ダミー工事(新潟)      | ■ その他書類の                                  | ≽ | ▲ 音規0.<br>▲ 最新の | ▲最新の情報が書類に反映していない場合は <u>こちら</u> をご確認ください。<br>▲最新の情報が書類に反映していない場合は <u>こちら</u> をご確認ください。<br>▲【特定技能制度に関する下請指導ガイドライン」が改訂されましたが、従来様式の利用が問題ないことを国土交通省に確認済みです。 |                                   |              |      |    |                     |             |                 |              |              |               |   |  |
| ➡ 現場体制 (施工体系図) | 確認・提出                                     |   | 詳細(3            | 詳細は <u>ごちら</u> をご確認ください。                                                                                                    |                                   |              |      |    |                     |             |                 |              |              |               |   |  |
| <br>自社情報       | 一 元請帳票の確認                                 | ≽ | 表示件数            | 表示件数:4件                                                                                                    |                                   |              |      |    |                     |             |                 |              |              |               |   |  |
| 🖍 会社情報         | ♀ 配下協力会社検索                                |   | 検索条件            | 検索条件:なし                                                                                                    |                                   |              |      |    |                     |             |                 |              |              |               |   |  |
| ▲ ユーザー一覧       |                                           |   | 一括提出            | <b>武書</b> 類                                                                                                    | 個別提出書類                            | 許可情報         | 契約情報 |    | 保険加入証明書             | 主任技術        | 荷者              |              |              |               |   |  |
| 🛓 作業員一覧        | <ol> <li>期限切れ・</li> <li>キャン 昭合</li> </ol> | ≽ | 提出状況            | 次数                                                                                                    | 会社名                               | コメント         | 提出操作 |    |                     | 標<br>合      |                 | 禄九           | て法有类         |               |   |  |
|                |                                           | ~ |                 |                                                                                                    |                                   |              |      |    | 丹 Γ 詞 貝<br>通知書      | 1F 耒貝石<br>蒲 | 外国人建<br>設就労者··· | 年少者就<br>労報告書 | 高齢者就<br>労報告書 | ▶ 請貝耒<br>者編成表 |   |  |
| 🖈 代行先一覧        | 美加済の走正似類                                  | ~ | 未提出             | 1                                                                                                    | 第一建設工業株式                          |              |      |    | 受領済                 | 確定          | -               | 確定           | <u>確定</u>    | 閲覧            |   |  |
| 🔓 代行登録申請       | し、<br>是正依頼内容の<br>確認・返信                    | ≫ |                 |                                                                                                    | 第一建設工業株式                          |              |      |    |                     |             |                 |              |              |               |   |  |
| 🗳 自社の代行元一覧     |                                           |   | -               | 2                                                                                                    | 未承認 株式会社                          |              |      |    | 元請の承認完了後に操作が可能になります |             |                 |              |              |               |   |  |
|                |                                           |   | -               | 2                                                                                                    | 第一建設工業株式<br><mark>未承認</mark> 日興産業 |              |      |    | 元請の承認完了後に操作が可能になります |             |                 |              |              |               |   |  |
|                |                                           |   | 未提出             | 2                                                                                                    | 第一建設工業株式<br>株式会社シビル               | 会社(下請…<br>レ旭 |      | 代理 | <b>2提出</b> 督促       | /作成         | ✔作成             | -            | _            | _             | - |  |
|                |                                           |   |                 |                                                                                                    |                                   |              |      |    |                     |             |                 |              |              |               |   |  |
|                |                                           |   |                 |                                                                                                    |                                   |              |      |    |                     |             |                 |              |              |               |   |  |
|                |                                           |   |                 |                                                                                                    |                                   |              |      |    |                     |             |                 |              |              |               |   |  |
|                |                                           |   |                 |                                                                                                    |                                   |              |      |    |                     |             |                 |              |              |               |   |  |

#### ④再下請負通知書、作業員名簿が「確定」になっていることを確認する。

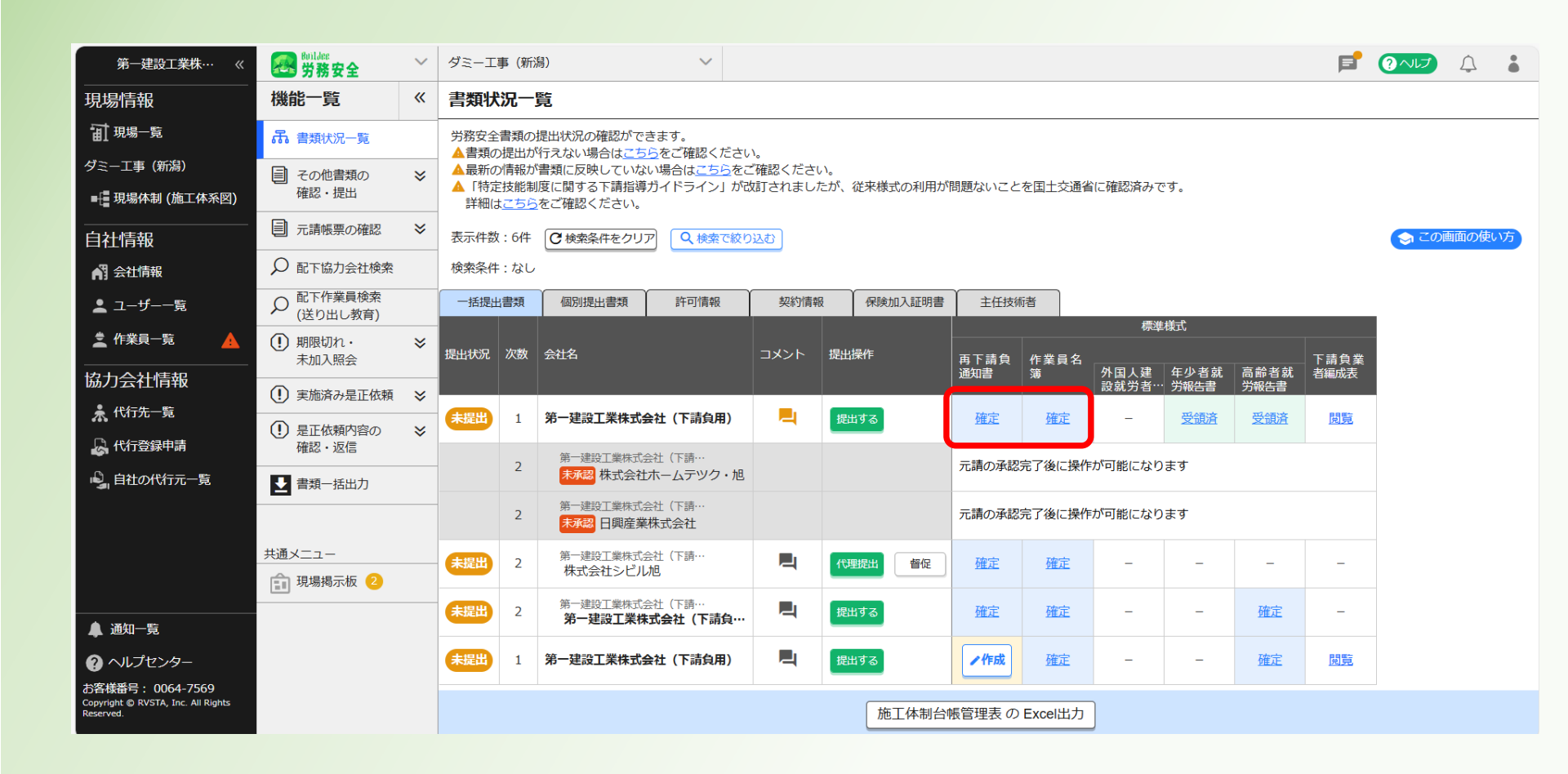

#### ⑤「提出する」をクリックする。

| 第一建設工業株…  《                                                                                                    | <b>经</b> 労務安全                               | $\sim$   | ダミーエ                           | 事(新〉                                                                                                    | 舄)                                | $\sim$                     |          |      |          |                     |                     |       |                  |           | F          | ?~IJ | Ţ | •  |
|----------------------------------------------------------------------------------------------------|---------------------------------------------|----------|--------------------------------|----------------------------------------------------------------------------------------------------|-----------------------------------|----------------------------|----------|------|----------|---------------------|---------------------|-------|------------------|-----------|------------|------|---|----|
| 現場情報                                                                                                    | 機能一覧                                        | <b>«</b> | 書類状                            | 況一                                                                                                    | 覧                                 |                            |          |      |          |                     |                     |       |                  |           |            |      |   |    |
| Ⅲ 現場一覧                                                                                                    | 品 書類状況一覧                                    |          | 労務安全                           | 書類の                                                                                                    | 提出状況の確認がで                         | きます。                       | 、<br>、   |      |          |                     |                     |       |                  |           |            |      |   |    |
| ダミー工事(新潟)<br>■                                                                                                    | <ul> <li>こころの他書類の</li> <li>確認・提出</li> </ul> | *        | ▲ 音類の<br>▲ 最新の<br>▲ 「特定<br>詳細は | <ul> <li>▲最新の情報が書類に反映していない場合は<u>こちら</u>をご確認ください。</li> <li>▲「特定技能制度に関する下請指導ガイドライン」が改訂されましたが、従来様式の利用が問題ないことを国土交通省に確認済みです。</li> <li>詳細は<u>こちら</u>をご確認ください。</li> </ul> |                                   |                            |          |      |          |                     |                     |       |                  |           |            |      |   |    |
| <br>自社情報                                                                                                    | ■ 元請帳票の確認                                   | ≽        | 表示件数                           | 気示件数:6件 (C)検索条件をクリア (Q)検索で絞り込む)                                                                                                    |                                   |                            |          |      |          |                     |                     |       |                  |           |            |      |   | い方 |
| 💦 会社情報                                                                                                    | ♀ 配下協力会社検索                                  |          | 検索条件                           | 東京条件:なし                                                                                                    |                                   |                            |          |      |          |                     |                     |       |                  |           |            |      |   |    |
| 🛓 ユーザー一覧                                                                                                    |                                             |          | 一括提出                           | 書類                                                                                                    | 個別提出書類                            | 許可情報                       | 契約情報     | 服保   | 険加入証明書   | 主任技術                | 诸                   |       | <del>X</del> - D |           |            |      |   |    |
|                                                                                                    | <ol> <li>期限切れ・<br/>未加入照会</li> </ol>         | *        | 提出状況                           | 次数                                                                                                    | 会社名                               |                            | コメント     | 提出操作 |          | 再下請負                | 作業員名                | 標準    | -<br>棟式<br>在小考研  | 宫龄关矿      | 下請負業       |      |   |    |
| 協力会社情報                                                                                                    | (!) 実施済み是正依頼                                | ≽        |                                |                                                                                                    |                                   |                            |          |      |          |                     | 249                 | 設就労者… | · 労報告書           | 労報告書      | 13480,0042 |      |   |    |
| ★ 代行先一覧 ↓ 代行登録申請                                                                                                    | <ol> <li>是正依頼内容の<br/>確認・返信</li> </ol>       | ≽        | 未提出                            | 1                                                                                                    | 第一建設工業株式                          | 会社(下請負用)                   | -        | 提出する | <u> </u> | 確定                  | 確定                  | -     | 受領済              | 受領済       | 閲覧         |      |   |    |
| ➡ ■ ■ | ● 書類—括出力                                    |          |                                | 2                                                                                                    | 第一建設工業株式会社(下請…<br>未承認株式会社ホームテツク・旭 |                            |          |      |          |                     | 元請の承認完了後に操作が可能になります |       |                  |           |            |      |   |    |
|                                                                                                    |                                             |          |                                | 2                                                                                                    | 第一建設工業株式<br>未承認 日興産業              | 浍社(下請⋯<br>業株式会社            |          |      |          | 元請の承認完了後に操作が可能になります |                     |       |                  |           |            |      |   |    |
|                                                                                                    | 共通メニュー                                      |          | 未提出                            | 2                                                                                                    | 第一建設工業株式<br>株式会社シビノ               | 会社(下請…<br>し旭               | Ę        | 代理提出 | 督促       | <u>確定</u>           | <u>確定</u>           | -     | -                | -         | -          |      |   |    |
|                                                                                                    |                                             |          | 未提出                            | 2                                                                                                    | 第一建設工業株式<br>第一建設工業株式              | 会社(下請…<br><b>朱式会社(下請負…</b> |          | 提出する |          | <u>確定</u>           | 確定                  | -     | -                | <u>確定</u> | -          |      |   |    |
|                                                                                                    |                                             |          | 未提出                            | 1                                                                                                    | 第一建設工業株式                          | 会社(下請負用)                   | <b>P</b> | 提出する |          | /作成                 | 確定                  | -     | _                | 確定        | 閲覧         |      |   |    |
| の各棟留号: 0064-7569<br>Copyright © RVSTA, Inc. All Rights<br>Reserved.                                                                                                    |                                             |          | 施工体制台帳管理表 の Excel出力            |                                                                                                    |                                   |                            |          |      |          |                     |                     |       |                  |           |            |      |   |    |

#### ⑥「提出する」をクリックする。

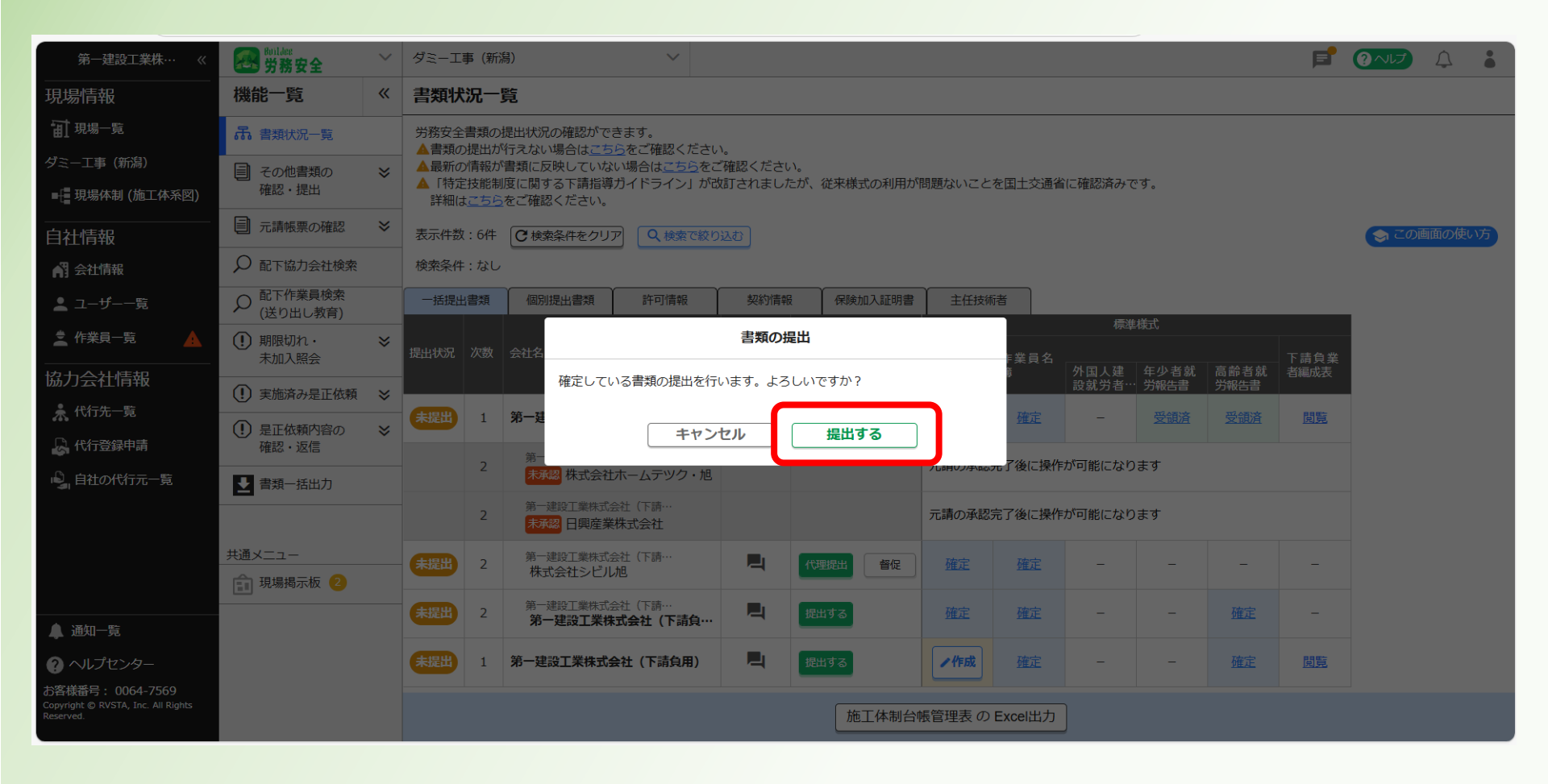

<u>目次に戻る</u>70

#### ⑦「提出済」となったことを確認する。

※提出後に帳票を修正する場合は、当社社員に連絡する。

| 第一建設工業株…  《                                                         | Buildee<br>労務安全                           | ~ | ダミー工事 (新潟) >                    |                                                                                                    |                                                                                             |              |                    |      |     |                     |                    | F               | ? へしプ            | $\square$    |      |  |      |    |
|---------------------------------------------------------------------|-------------------------------------------|---|---------------------------------|----------------------------------------------------------------------------------------------------|---------------------------------------------------------------------------------------------|--------------|--------------------|------|-----|---------------------|--------------------|-----------------|------------------|--------------|------|--|------|----|
| 現場情報                                                                | 機能一覧                                      | « | 書類状                             | 況一                                                                                                    | 覧                                                                                           |              |                    |      |     |                     |                    |                 |                  |              |      |  |      |    |
| 訂現場─覧                                                               | 品 書類状況一覧                                  |   | 労務安全                            | 労務安全書類の提出状況の確認ができます。<br>▲書類の提出が行えない場合は <u>こちら</u> をご確認ください。<br>▲最新の情報が書類に反映していない場合は <u>こちら</u> をご確認ください。<br>▲「特定技能制度に関する下請指導ガイドライン」が改訂されましたが、従来様式の利用が問題ないことを国土交通省に確認済みです。<br>詳細は <u>こちら</u> をご確認ください。 |                                                                                             |              |                    |      |     |                     |                    |                 |                  |              |      |  |      |    |
| ダミー工事 (新潟)<br>■                                                     | <ul> <li>その他書類の</li> <li>確認・提出</li> </ul> | * | ▲ 音類の<br>▲ 最新の<br>▲ 「特定<br>詳細(a |                                                                                                    |                                                                                             |              |                    |      |     |                     |                    |                 |                  |              |      |  |      |    |
| <br>自社情報                                                            | ■ 元請帳票の確認                                 | ≽ | 表示件数                            | 示件数:6件 ○検索条件をクリア ○ 検索で絞り込む                                                                                                    |                                                                                             |              |                    |      |     |                     |                    |                 |                  |              |      |  | 画面の使 | い方 |
| 💦 会社情報                                                              | ₽ 配下協力会社検索                                |   | 検索条件                            |                                                                                                    |                                                                                             |              |                    |      |     |                     |                    |                 |                  |              |      |  |      |    |
| ≗ ユーザー一覧                                                            |                                           |   | 一括提出                            | 出書類                                                                                                    | 個別提出書類                                                                                      | 許可情報         | 契約清報 保険加入証明書 主任技術者 |      |     |                     |                    |                 |                  |              |      |  |      |    |
| 🛓 作業員一覧 🔒 🛕                                                         | <ol> <li>期限切れ・<br/>未加入照会</li> </ol>       | * | 提出状況                            | 次数                                                                                                    | 会社名                                                                                         |              | コメント               | 提出操作 |     | 再下請負                | 作業員名               | 伝学              | ケルまき             | 言於北部         | 下請負業 |  |      |    |
| 協力会社情報                                                              | <ul> <li>実施済み是正依頼</li> </ul>              | ≽ |                                 |                                                                                                    |                                                                                             |              |                    |      |     | 通知音                 | 海                  | 》作国人建<br>設就労者·· | モダ 石 矾<br>・ 労報告書 | 向即有纵<br>労報告書 | 百編成衣 |  |      |    |
| ♣ 代行先一覧                                                             | <ol> <li>是正依頼内容の</li> </ol>               | ≈ | 提出済                             | 1                                                                                                    | 第一建設工業株式                                                                                    | 会社(下請負用)     | <b>–</b>           |      | 取下げ | 提出済                 | 提出済                | -               | 受領済              | 受領済          | 閲覧   |  |      |    |
| ↓ 代行登録申請                                                            | 確認・返信                                     |   |                                 | 2                                                                                                    | 第一建設工業株式                                                                                    |              |                    |      |     | 元請の承認完了後に操作が可能になります |                    |                 |                  |              |      |  |      |    |
| ■↓自社の代行元一覧                                                          |                                           |   |                                 |                                                                                                    | 一<br>一<br>一<br>一<br>一<br>一<br>一<br>一<br>一<br>一<br>一<br>一<br>一<br>一<br>一<br>一<br>一<br>一<br>一 |              |                    |      |     |                     |                    |                 |                  |              |      |  |      |    |
|                                                                     |                                           |   |                                 | 2                                                                                                    | 未承認 日興産業                                                                                    | 铁式会社         |                    |      |     | 元請の承認               | iの承認完了後に操作が可能になります |                 |                  |              |      |  |      |    |
|                                                                     | 共通メニュー                                    |   | 未提出                             | 2                                                                                                    | 第一建設工業株式<br>株式会社シビル                                                                         | 会社(下請…<br>し旭 |                    | 代理提出 | 督促  | 確定                  | 確定                 | -               | -                | -            | -    |  |      |    |
|                                                                     | 📰 現場揭示板 😕                                 |   | 未提出                             | 2                                                                                                    | 第一建設工業株式                                                                                    | 会社(下請…       |                    | 提出する |     | 確定                  | 確定                 | _               | _                | 確定           | _    |  |      |    |
| 🌲 通知一覧                                                              |                                           |   |                                 | _                                                                                                    | 第一建設工業構                                                                                     | 転会社(下請負…     |                    |      |     |                     | LHOL               |                 |                  | Likot        |      |  |      |    |
|                                                                     |                                           |   | 未提出                             | 1                                                                                                    | 第一建設工業株式                                                                                    | 会社(下請負用)     | <b></b>            | 提出する |     | ✓作成                 | 確定                 | -               | -                | 確定           | 閲覧   |  |      |    |
| お客様番号: 0064-7569<br>Copyright © RVSTA, Inc. All Rights<br>Reserved. |                                           |   | 施工体制台帳管理表の Excel出力              |                                                                                                    |                                                                                             |              |                    |      |     |                     |                    |                 |                  |              |      |  |      |    |

# 4. 作業員名簿の変更

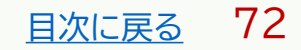
#### 本操作は、「作業員名簿」の記載事項に変更が発生した場合の操作です。

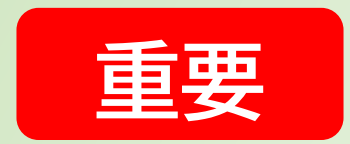

「作業員名簿」提出後に、記載事項を変更する場合は、

必ず当社社員に「作業員名簿を変更する旨」を連絡して下さい。

#### ①ログイン後の画面を表示する。

#### 他の画面を開いている場合は「現場一覧」をクリックする。

| <b>77</b> 第一建設工業株··· 《                                                 | 現場一覧     |                           |                        |          |                                        | 🕥 ಟರಿಹಿರಗ್ರೆಗ್ 💽 ನಾಗರೆ           | 閉じる X         |
|------------------------------------------------------------------------|----------|---------------------------|------------------------|----------|----------------------------------------|----------------------------------|---------------|
| 現場情報                                                                   | 新規作成     | 表示データをCSV出力               |                        |          |                                        |                                  |               |
| <b>⋥</b> 逍澹─覧                                                          | 检索冬件 (検索 |                           |                        |          |                                        |                                  |               |
| <b>壯</b> 新規現場承認                                                        | 支店名      | 現場名                       | 現場ID                   | ステータス    | 利用中のサービス                               |                                  |               |
| Ⅱ 稼働状況                                                                 | 支店名を選択   | ▼ 現場名                     | 現場ID                   | ✔ 稼働中    | 調整会議                                   | 検索                               |               |
| 現場未選択                                                                  |          |                           |                        | 🖌 竣工済    | 🗌 入退場管理                                |                                  |               |
| ■ - 現場体制 (施工体系図)                                                       |          |                           |                        | □ 利用終了   | <ul> <li>労務安全</li> <li>アクセス</li> </ul> | 、したい現場が表示されない場合は <u>こちら</u> をご確語 | <b>忍ください。</b> |
|                                                                        | 支店名      | 現場名                       | 住所                     | 着工日↓Ã    | 竣工日                                    | ステータス 利用中のサービス                   |               |
| ▲ 会社情報                                                                 | 新潟支店     | ダミー工事<br>ID:14685         | 新潟県新潟市中央区八千<br>代1-4-34 | 2023/06/ | 01 2023/07/31                          | 😣 🙇                              | 編集            |
| は 役職一覧                                                                 | 長野支店     | 村井橋上駅本屋新築その他工事<br>ID:6928 | 長野県松本市村井町南一<br>丁目36番14 | 2021/06/ | 02 2024/02/24                          | ₩                                | 編集            |
| ★ 職種一覧                                                                 |          |                           |                        |          |                                        |                                  |               |
| ▲ ユーザー一覧                                                               | 東北支店     | 東北辰以滝沢シールト<br>ID:2320     | 石于県澠沢巾入呵255番<br>1      | 2019/04/ | 01 2023/09/30                          | 😽 🛃 😹                            | 編集            |
| ≡• 一覧表示設定                                                              |          |                           |                        |          |                                        |                                  |               |
| ▼<br>▲ 通知─覧                                                            |          |                           |                        |          |                                        |                                  |               |
| ? ヘルプセンター                                                              |          |                           |                        |          |                                        | DirectCloud 5-17                 | ×             |
| お客様番号:0034-4508<br>Copyright © 2022RVSTA, Inc. All<br>Rights Reserved. |          |                           |                        |          | 0                                      | Buildee操作マニュアル(支店…' アップロード中…     |               |

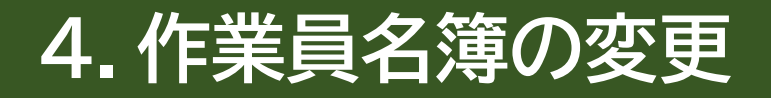

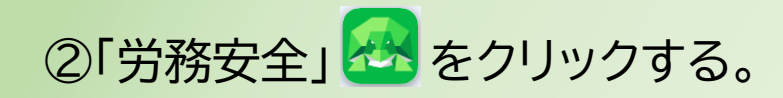

| 現場情報             |                      |      |           |             |           |              |            |               |
|------------------|----------------------|------|-----------|-------------|-----------|--------------|------------|---------------|
| · 可 現場— 腎        | 検索条件(検索結果 <b>1</b> 件 | )    |           |             |           |              |            |               |
| 田信主選択            | 支店名                  | 現場名  | 現場ID      | 元請名         | ステータス     | 利用中のサービス     |            |               |
|                  | 支店名を選択               | 現場名  | 現場ID      | 元請名を選択      | ✔ 稼働中     | 調整会議         | 検索         |               |
| ■ta 現場体制 (池上体米凶) |                      |      |           |             | ✔ 竣工済     | 🗌 入退場管理      |            |               |
| 自社情報             |                      |      |           |             | 🗌 利用終了    | □ 労務安全       |            | たずでなってく       |
| ▲ 会社情報           | 元請名                  | 支店名  | 現場名       | 住所          | 着工日]【     | 竣工日          | ステータス 利用中の | とこ唯認く<br>ナービス |
| 🛓 ユーザー一覧         | 第一建設工業株式会社           | 新潟支店 | ダミー工事(新潟) | 新潟県新潟市中央区八千 | 2023/12/0 | 1 2024/05/31 |            |               |
| 🛓 作業員一覧          |                      |      | ID:17363  | 代1-4-34     | 2020/12/0 | 2021/00/01   |            |               |
| <br>協力会社情報       |                      |      |           |             |           |              |            |               |
| 🗼 代行先一覧          |                      |      |           |             |           |              |            |               |
| 🔓 代行登録申請         |                      |      |           |             |           |              |            |               |
| 🗳 自社の代行元一覧       |                      |      |           |             |           |              |            |               |
|                  |                      |      |           |             |           |              |            |               |
|                  |                      |      |           |             |           |              |            |               |
|                  |                      |      |           |             |           |              |            |               |
|                  |                      |      |           |             |           |              |            |               |
| ? ヘルプセンター        |                      |      |           |             |           |              |            |               |

#### ③「一括提出書類」をクリックする。

| 第一建設工業株…  《                                                         | Buildee<br>労務安全                                                                                                    | $\sim$ | ダミーエ                                    | 事(新                                                                                                    | 舄)                                  | $\sim$                          |                         |             |        |        |           |          |     |           | F         | <b>?</b> ~17 | Ţ    | •  |
|---------------------------------------------------------------------|----------------------------------------------------------------------------------------------------|--------|-----------------------------------------|----------------------------------------------------------------------------------------------------|-------------------------------------|---------------------------------|-------------------------|-------------|--------|--------|-----------|----------|-----|-----------|-----------|--------------|------|----|
| 現場情報                                                                | 機能一覧                                                                                                    | ~      | 書類状                                     | 況一                                                                                                    | 覧                                   |                                 |                         |             |        |        |           |          |     |           |           |              |      |    |
| <b>前</b> 現場一覧                                                       | 品 書類状況一覧                                                                                                    |        | 労務安全<br>▲書類の                            | 書類の                                                                                                    | 提出状況の確認がで<br>行ったい場合はこち              | きます。                            | )                       |             |        |        |           |          |     |           |           |              |      |    |
| ダミー工事(新潟)<br>• 🗄 現場体制 (施工体系図)                                       | その他書類の<br>確認・提出                                                                                                    | ≽      | ▲<br>量気の<br>▲<br>最新の<br>▲<br>「特定<br>詳細は | た<br>信報<br>力<br>た<br>能<br>制<br><u> こ<br/>ち</u><br>ら                                                                                           | 書類に反映していな<br>度に関する下請指導<br>をご確認ください。 | い場合は <u>こちら</u> をご<br>新イドライン」がご | 。<br>ご確認ください<br>対訂されました | い。<br>たが、従来 | 様式の利用が | 問題ないこと | を国土交通     | ●省に確認済み⁻ | です。 |           |           |              |      |    |
| <br>自社情報                                                            | ■ 元請帳票の確認                                                                                                    | ≽      | 表示件数                                    | : 6件                                                                                                    | ● 検索条件をクリ                           | ア<br>Q 検索で絞り                    | 込む                      |             |        |        |           |          |     |           |           | 🕤 टठां       | 画面の使 | い方 |
| AT 会社情報                                                             | ♀ 配下協力会社検索                                                                                                    |        | 検索条件                                    | :なし                                                                                                    |                                     |                                 |                         |             |        |        |           |          |     |           |           |              |      |    |
| ▲ ユーザー一覧                                                            | ♀ 配下作業員検索<br>(送り出し教育)                                                                                                    |        | 一括提出                                    | 書類 個別提出書類 許可情報 契約情報 保険加入証明書 主任技術者 標準模式                                                                                                    |                                     |                                 |                         |             |        |        |           |          |     |           |           |              |      |    |
| ▲ 作業員一覧 🔺                                                           | <ul><li>・</li><li>・</li></ul> | ≽      | 提出状況                                    | 次数                                                                                                    | 会社名                                 |                                 | コメント                    | 提出操作        |        | 再下請負   | 作業員       | 存2       |     |           | 下請負業      |              |      |    |
| 協力会社情報                                                              | <ul> <li>実施済み是正依頼</li> </ul>                                                                                                    | ≽      |                                         | 次数         会社名         コメント         提出操作         再下請負<br>通知書         作業員名<br>第         小国人建<br>労報告書         年少者就<br>労報告書         高齢者就<br>労報告書 |                                     |                                 |                         |             |        |        |           |          |     |           |           |              |      |    |
| ♣ 代行先一覧                                                             | <ol> <li>是正依頼内容の</li> </ol>                                                                                                    | ≽      | 受領済                                     | 1                                                                                                    | 第一建設工業株式                            | 会社(下請負用)                        | <b>–</b>                |             | 取下げ    | 受領済    | 受領済       | i –      | 受領済 | 受領済       | 閲覧        |              |      |    |
|                                                                     | 確認・返信                                                                                                    |        |                                         | 2                                                                                                    | 第一建設工業株式<br>未承認 株式会社                | 会社(下請…<br>ナホームテツク・旭             |                         |             |        | 元請の承認  | 完了後に拶     | 操作が可能になり | つます |           |           |              |      |    |
| 「「「日日の小小」ル一見                                                        | ● 書類一括出力                                                                                                    |        |                                         | 2                                                                                                    | 第一建設工業株式                            | 会社(下請…<br><b>装株式会社</b>          |                         |             |        | 元請の承認  | 完了後に携     | 操作が可能になり | )ます |           |           |              |      |    |
|                                                                     | 共通メニュー                                                                                                    |        | 未提出                                     | 2                                                                                                    | <br>第一建設工業株式<br>株式会社シビル             | 会社(下請…<br>し <b>旭</b>            | <b>P</b>                | 代理提出        | 督促     | 確定     | <u>確定</u> | -        | -   | -         | _         |              |      |    |
| ▲ 通知一覧                                                              |                                                                                                    |        | 未提出                                     | 2                                                                                                    | 第一建設工業株式<br>第一建設工業株式                | 会社(下請…<br><b>朱式会社(下請負…</b>      | <b>P</b>                | 提出する        |        | 確定     | <u>確定</u> | -        | _   | 確定        | _         |              |      |    |
| クルプセンター                                                             |                                                                                                    |        | 未提出                                     | 1                                                                                                    | 第一建設工業株式                            | 会社(下請負用)                        | <b>P</b>                | 提出する        |        | /作成    | <u>確定</u> | -        | -   | <u>確定</u> | <u>閲覧</u> |              |      |    |
| の資体留与: 0064-7569<br>Copyright © RVSTA, Inc. All Rights<br>Reserved. |                                                                                                    |        |                                         |                                                                                                    |                                     |                                 |                         |             | 施工体制台的 | 帳管理表 の | Excel出;   | <i>b</i> |     |           |           |              |      |    |

#### ④作業員名簿の「受領済」をクリックする。

| 第一建設工業株…  《                                                         | <b>经</b> 労務安全                       | $\sim$ | ダミーエ                                | 事(新                                                                                   | 舄)                                                                      | ~                                 |                          |              |        |           |           |         |             |      | F         | ?~レプ | $\bigtriangleup$ |    |
|---------------------------------------------------------------------|-------------------------------------|--------|-------------------------------------|---------------------------------------------------------------------------------------|-------------------------------------------------------------------------|-----------------------------------|--------------------------|--------------|--------|-----------|-----------|---------|-------------|------|-----------|------|------------------|----|
|                                                                     | 機能一覧                                | ~      | 書類状                                 | 況一                                                                                    | 見                                                                       |                                   |                          |              |        |           |           |         |             |      |           |      |                  |    |
| <b>訂</b> 現場一覧                                                       | 品 書類状況一覧                            |        | 労務安全                                | 書類の                                                                                   | 提出状況の確認ができます。                                                           | 刃ノだナロ                             | \<br>\                   |              |        |           |           |         |             |      |           |      |                  |    |
| ダミ−工事 (新潟)<br>■                                                     | <ul><li> その他書類の 確認・提出 </li></ul>    | ≽      | ▲ 目 規 0<br>▲ 最 新 0<br>▲ 「特5<br>詳細(2 | の情報力<br>と技能制<br>ま <u>こちら</u>                                                          | 1) えない場合は <u>こうう</u> をご確認<br>「書類に反映していない場合は <u>こ</u><br>」度に関する下請指導ガイドラ- | ミスクション<br><u> こちら</u> をこ<br>イン」がは | ™。<br>ご確認ください<br>対訂されまし♪ | ハ。<br>こが、従来様 | 気の利用が  | 問題ないこと    | を国土交通省    | 旨に確認済みて | <u>き</u> す。 |      |           |      |                  |    |
| <br>自社情報                                                            | ■ 元請帳票の確認                           | ≽      | 表示件数                                | マ:6件                                                                                  | ● 検索条件をクリア ● へ                                                          | 食素で絞り                             | 込む                       |              |        |           |           |         |             |      |           | この   | 画面の使い            | い方 |
| ▲ 会社情報                                                              | ♀ 配下協力会社検索                          |        | 検索条件                                |                                                                                       |                                                                         |                                   |                          |              |        |           |           |         |             |      |           |      |                  |    |
| ▲ ユーザー一覧                                                            |                                     |        | 一括提出                                | 提出書類   個別提出書類   許可情報   契約情報   保険加入証明書   主任技術者                                         |                                                                         |                                   |                          |              |        |           |           |         |             |      |           |      |                  |    |
|                                                                     | <ol> <li>期限切れ・<br/>未加入照会</li> </ol> | ≽      | 提出状況                                | 次数                                                                                    | 会社名                                                                     |                                   | コメント                     | 提出操作         |        | 再下請負      | 作業員名      | 「秋国」建   | 在小老部        | 宣龄老部 | 下請負業      |      |                  |    |
| 協力会社情報                                                              | <ol> <li>実施済み是正依頼</li> </ol>        | ≽      |                                     |                                                                                       |                                                                         |                                   |                          |              |        | 通知省       | ж<br>—    | 設就労者…   | 労報告書        | 労報告書 | 白稿成衣      |      |                  |    |
| ★ 代行先一覧                                                             | <ol> <li>是正依頼内容の</li> </ol>         | ≽      | 受領済                                 | 1                                                                                     | 第一建設工業株式会社(下請                                                           | <b>)</b> 角用)                      | <b>–</b>                 |              | 取下げ    | 受領済       | 受領済       | -       | 受領済         | 受領済  | <u>閲覧</u> |      |                  |    |
|                                                                     | 確認・返信                               |        |                                     | 2                                                                                     | 第一建設工業株式会社(下請・・                                                         | <br>ソク・旭.                         |                          |              |        | 元請の承認     | 完了後に操作    | が可能になり  | ます          |      |           |      |                  |    |
| ▶ 目在の1777元一覚                                                        | ▶ 書類一括出力                            |        |                                     |                                                                                       | 第一建設工業株式会社(下請…                                                          |                                   |                          |              |        |           |           | -+*     | ++          |      |           |      |                  |    |
|                                                                     |                                     |        |                                     | 2                                                                                     | 未承認 日興産業株式会社                                                            |                                   |                          |              |        | 元前の承認     | 元「後に採竹    | 「かり能になり | 59          |      |           |      |                  |    |
|                                                                     | 共通メニュー                              |        | 未提出                                 | 2                                                                                     | 第一建設工業株式会社(下請・・<br>株式会社シビル旭                                             | •                                 |                          | 代理提出         | 督促     | <u>確定</u> | <u>確定</u> | -       | -           | -    | -         |      |                  |    |
|                                                                     |                                     |        | 未提出                                 | 2                                                                                     | 第一建設工業株式会社(下請·<br>第一建設工業株式会社(                                           | 下請負…                              | <b>P</b>                 | 提出する         |        | 確定        | 確定        | -       | _           | 確定   | _         |      |                  |    |
|                                                                     |                                     |        | 未提出                                 | Aligned     第一建設工業株式会社(下請負用)     具     提出する     / 作成     確定     一     一     確定     閲覧 |                                                                         |                                   |                          |              |        |           |           |         |             |      |           |      |                  |    |
| お客様番号: 0064-7569<br>Copyright © RVSTA, Inc. All Rights<br>Reserved. |                                     |        |                                     |                                                                                       |                                                                         |                                   |                          | ħ            | 施工体制台的 | 帳管理表 の    | Excel出力   |         |             |      |           |      |                  |    |

### ⑤「コメント」をクリックする。

| 第一建設工業株…  《                                                         | <b>经</b> 的ildee<br>労務安全                                                                                                    | $\sim$ | ダミー工事   | 5 (新潟)                          | ~      |                     |            |                            |        |                    | J (                          | •        |
|---------------------------------------------------------------------|----------------------------------------------------------------------------------------------------|--------|---------|---------------------------------|--------|---------------------|------------|----------------------------|--------|--------------------|------------------------------|----------|
| 現場情報                                                                | 機能一覧                                                                                                    | «      | 提出済     | 作業員名簿:詳細画面                      |        |                     |            |                            | 提出済 12 | 第一建設工業株<br>作成・更新:2 | 式会社(下請負用)<br>2025/03/12 09:2 | 4        |
| Ⅲ 現場一覧                                                              | 品 書類状況一覧                                                                                                    |        | 立場、従い   | 事業務、入退場予定日、作業員のマス               | マー情報に  | 作成・編集ボタンかり          | ら変更してく     | ださい。                       |        |                    |                              |          |
| ダミー工事 (新潟)<br>■-■ 現場体制 (施工体系図)                                      | <ul> <li>ここの他書類の</li> <li>確認・提出</li> </ul>                                                                                                    | *      | ≥ ≇     | 類の不備情報があります。(作業員                | 情報の不備  | : 9名、それ以外の不         | 備:0件)      |                            |        | 対処方法の              | 詳細はこちら                       |          |
| <br>自社情報                                                            | 元請帳票の確認                                                                                                    | ≽      | 表示件数    | : 全 10 件中 1 件 ~ 10 件を表示<br>: なし | C 検索条件 | をクリア Q検索            | で絞り込む      |                            |        |                    |                              |          |
| ▲ 会社情報                                                              | ▶ 配下協力会社検索                                                                                                    |        | 🛕 基本情報  | 8 🛕 健康診断情報 🛕 社会保険・              | 退職金共済  | 湯年月日・受入教育実施日・在留資格など |            |                            |        |                    |                              |          |
| 💄 ユーザーー覧                                                            | ♀ <sup>配下作業員検索</sup><br>(送り出し教育)                                                                                                    |        | 詳細      | フリガナ                            | 不備情報   | CCUS技能者ID           | 技能レベル      | 職種                         | * 0    | 雇用年月日              | 生年月日                         | ₿▲       |
| 🛓 作業員一覧 🔹 🛕                                                         | <ol> <li>期限切れ・<br/>未加入照会</li> </ol>                                                                                                    | ≽      |         | 氏名                              | 計和     |                     |            |                            |        | 経験年数               | 年齢                           | 豪        |
| 協力会社情報                                                              | <ol> <li>実施済み是正依頼</li> </ol>                                                                                                    | ≽      | 確認      | 第一太郎                            | •      | -                   |            | 特殊作業員 - 特殊作業員              | 主、再    | 2006/04/01<br>18年  | 1982/01/01<br>43歳            |          |
| ▲ 代行30元一覧 ▲ 代行登録申請                                                  | <ul><li>・・</li><li>・・</li><li>・</li><li>を</li><li>使</li><li>そ</li><li>・</li><li>を</li><li>そ</li><li>そ</li><li></li><li></li><li></li></ul> | ≽      | 確認      | ダイイチ ハナコ<br>第一 花子               | •      | -                   |            |                            | 女      |                    | 2006/01/01<br>19歳            | _        |
| 🔓 自社の代行元一覧                                                          | ▶ 書類一括出力                                                                                                    |        | 確認      | トウキョウ タロウ<br>東京 太郎              | •      | -                   |            | 普通作業員 - 普通作業員              |        | 2024/04/01<br>0年   | 2000/09/01<br>24歳            | II<br>II |
|                                                                     | 共通メニュー                                                                                                    |        | 確認      | トウキョウ エドマン<br>東京 Edman          |        | -                   |            | 普通作業員 - 普通作業員              | 作      | 2000/04/01<br>24年  | 1950/11/01<br>74歳            | jur,     |
| ▲ 通知一覧                                                              |                                                                                                    |        | · 確認    | イチケン ジロウ<br>一建 次郎               | 9      | -                   |            | 普通作業員 - 普通作業員              | 現、作    | 2002/06/30<br>44年  | 1 5 J×>ト                     |          |
| お客様番号: 0064-7569<br>Copyright © RVSTA, Inc. All Rights<br>Reserved. |                                                                                                    |        | 全 10 件中 | 1 件 ~ 10 件を表示                   |        | 一覧へ戻る               | ド<br>帳票プレヒ | < 1/1 > > <br>ニュー 削除 作成・編集 |        |                    |                              |          |

#### ⑥コメント欄に「作業員名簿を取り下げる旨」を記入し「投稿」をクリックする。

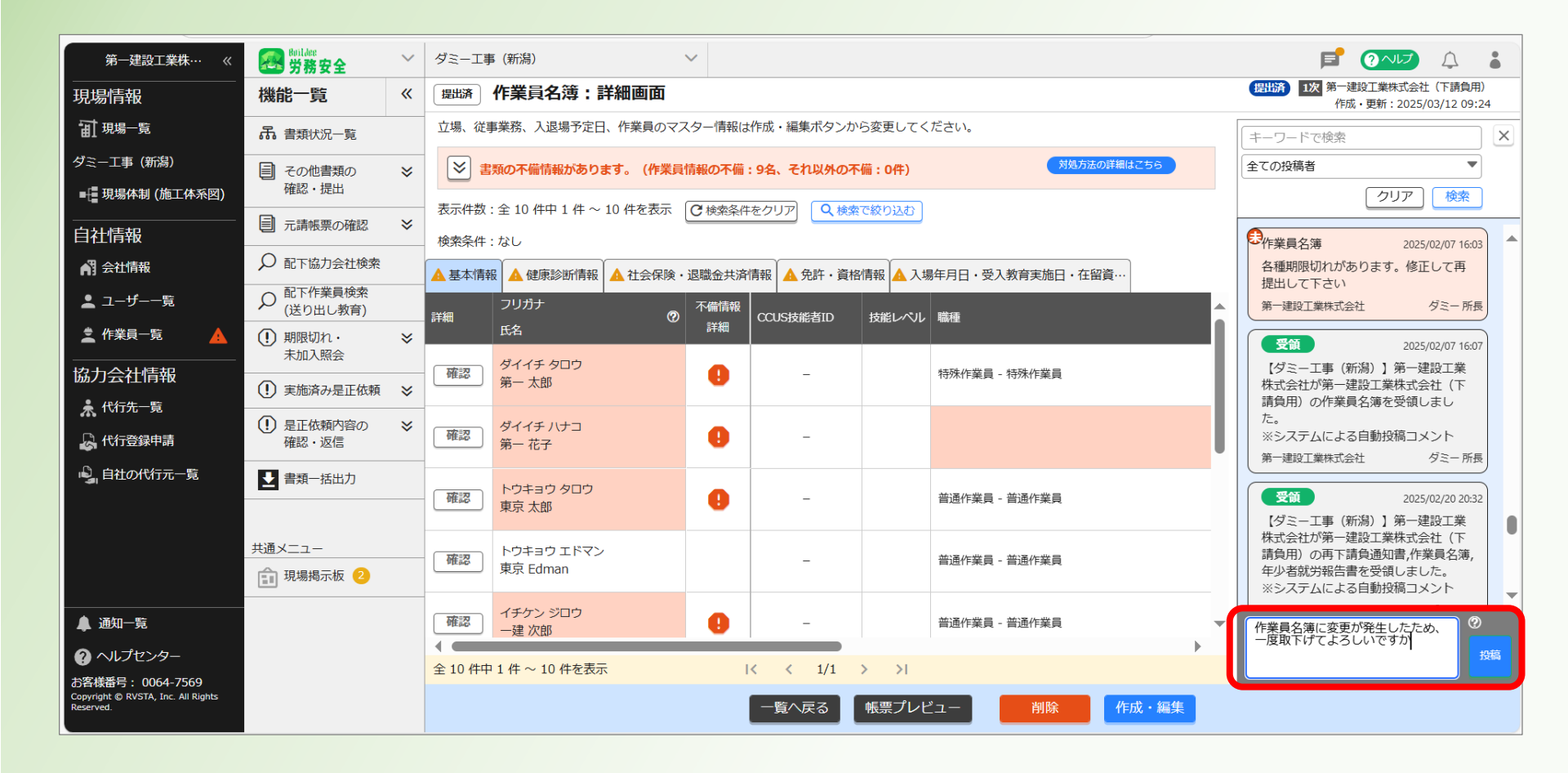

### ⑦コメントが投稿されたことを確認する。確認後「×」で閉じる。 <u>※当社社員より「取り下げて良い旨」の連絡があったら、次の手順に進む</u>

| 第一建設工業株…  《                                                         | <b>经</b> 労務安全                                                                                                    | $\sim$   | ダミー工事    | 『(新潟)                     | ~      |                   |         |                   |     |                                                     |
|---------------------------------------------------------------------|----------------------------------------------------------------------------------------------------|----------|----------|---------------------------|--------|-------------------|---------|-------------------|-----|-----------------------------------------------------|
|                                                                     | 機能一覧                                                                                                    | <b>«</b> | 提出済      | 作業員名簿: <mark>詳細</mark> 画面 |        |                   |         |                   |     | (提出済) 1次 第一建設工業株式会社(下請負用)<br>作成・更新:2025/03/12 09:24 |
| <b>訂</b> 現場一覧                                                       | 品 書類状況一覧                                                                                                    |          | 立場、従事    | 『業務、入退場予定日、作業員のマ          | スター情報  | <b>は作成・編集ボタンか</b> | ら変更してく  | ださい。              | [   | キーワードで検索                                            |
| ダミー工事(新潟)                                                           | ■ その他書類の                                                                                                    | ≽        | ≥ ≇      | 類の不備情報があります。(作業員          | i情報の不信 | 備:9名、それ以外の不       | 備:0件)   | 対処方法の詳細はこちら       |     | 全ての投稿者                                              |
| ■ 現場体制 (施工体系図)                                                      | 確認・提出                                                                                                    |          | 表示件数:    | : 全 10 件中 1 件 ~ 10 件を表示   | C 検索条  | 条件をクリア 🔍 検索       | で絞り込む   |                   |     | クリア検索                                               |
| 自社情報                                                                | 一 元請帳票の確認                                                                                                    | ≽        | 検索条件     | : なし                      |        |                   |         |                   |     | 取下げ 2025/03/06 16:28 ▲                              |
| 📢 会社情報                                                              | ♀ 配下協力会社検索                                                                                                    |          | 🔺 基本情報   | 日本健康診断情報 🛕 社会保険           | ·退職金共  | 済情報 🛕 免許・資格       | 情報 🛕 入均 | 昜年月日・受入教育実施日・在留資… |     | 【タミー上事(新潟)】第一建設工業<br>株式会社(下請負用)が必須書類の提              |
| ▲ ユーザー一覧                                                            | <ul> <li></li></ul>                                                                                                    |          | 詳細       | フリガナのの                    | 不備情報   | R CCUS技能者ID       | 技能レベル   | 職種                |     | 出を取下げました。<br>※システムによる自動投稿コメント                       |
| 🛓 作業員一覧 🛛 🛕                                                         | <ul> <li>         ・</li> <li>         ・</li></ul> | ≽        |          | 氏名                        | 詳細     |                   |         |                   |     | 第一建設工業株式会社(… 下請負用 管理者                               |
| 協力会社情報                                                              | <ul> <li>1) 実施済み是正依頼</li> </ul>                                                                                                    | *        | 確認       | ダイイチ タロウ<br>第一 太郎         | 0      | -                 |         | 特殊作業員 - 特殊作業員     |     | 提出 2025/03/12 09:25     【ダミー工事(新潟)】第一建設工業           |
| ★ 代行先一覧                                                             | <ul> <li>・</li> <li>・</li></ul>                                                                                                    | ≽        | িয়ে≣য়য | ダイイチ ハナコ                  |        |                   |         |                   |     | 株式会社(下請負用)の必須書類が提<br>出されました。受領作業を行ってくだ              |
| 代行登録申請                                                              | 確認・返信                                                                                                    |          | VEERC    | 第一 花子                     |        | _                 |         |                   |     | さい。<br>※システムによる自動投稿コメント                             |
| 19月1日日の代行元一覧                                                        |                                                                                                    |          | 確認       | トウキョウタロウ                  | 0      | _                 |         | 普通作業員 - 普通作業員     |     | 第一建設工業株式会社(… 下請負用 管理者                               |
|                                                                     |                                                                                                    |          |          | 東京 太郎                     |        |                   |         |                   |     | 作業員名簿 2025/03/12 09:38                              |
|                                                                     | 共通メニュー                                                                                                    |          | 確認       | トウキョウ エドマン<br>東京 Edman    |        | -                 |         | 普通作業員 - 普通作業員     |     | 作業員名簿に変更が発生したため、一<br>度取下げてよろしいですか                   |
|                                                                     | 現場掲示板 2                                                                                                    |          |          |                           |        |                   |         |                   |     | 第一建設工業株式会社( 下請負用 管理者                                |
| ▲ 通知一覧                                                              |                                                                                                    |          | 確認       | イチケン ジロウ<br>一建 次郎         | •      | -                 |         | 普通作業員 - 普通作業員     | - 1 | コメントは500文字まで入力できま ②                                 |
| ? ヘルプセンター                                                           |                                                                                                    |          | ◆ 10 件中  | 1 件 ~ 10 件を表示             |        | K K 1/1           | > >     | •                 |     | 9.アイコンからご確認ください。 投稿                                 |
| お客様番号: 0064-7569<br>Copyright © RVSTA, Inc. All Rights<br>Reserved. |                                                                                                    |          |          |                           |        | 一覧へ戻る             | 帳票プレヒ   | ニュー 削除 作成・編集      |     |                                                     |

#### ⑧「作成・編集」をクリックする。

| 第一建設工業株…  《                                     | <b>经</b> 的ilder<br>労務安全                                                                                                    | $\sim$ | ダミー工事   | 5 (新潟)                  | ~          |              |               |                     |       | <b>5</b> 0~         | J (                          | •          |
|-------------------------------------------------|----------------------------------------------------------------------------------------------------|--------|---------|-------------------------|------------|--------------|---------------|---------------------|-------|---------------------|------------------------------|------------|
|                                                 | 機能一覧                                                                                                    | «      | 提出済     | 作業員名簿:詳細画面              |            |              |               |                     | 提出済 1 | 次 第一建設工業株<br>作成・更新: | 式会社(下請負用)<br>2025/03/12 09:2 | )<br>24    |
| <b>Ⅲ</b> 現場─覧                                   | 品 書類状況一覧                                                                                                    |        | 立場、従い   | 事業務、入退場予定日、作業員のマス       | ター情報は      | 作成・編集ボタンから   | ら変更してく        | ださい。                |       |                     |                              |            |
| ダミー工事 (新潟)                                      | ■ その他書類の                                                                                                    | ≽      | ≥ :     | 類の不備情報があります。(作業員        | 青報の不備      | : 9名、それ以外の不住 | <b>蒲:0件</b> ) |                     |       | 対処方法の               | 詳細はこちら                       |            |
| ■ 現場体制 (施工体系図)                                  | 確認・提出                                                                                                    |        | 表示件数    | : 全 10 件中 1 件 ~ 10 件を表示 | C 檢索条件     | あクリア Q 検索    | で絞り込む         |                     |       |                     |                              |            |
| <br>自社情報                                        | 元請帳票の確認                                                                                                    | ≽      | 検索条件    | : なし                    | C 12010JCT |              | 0.00          |                     |       |                     |                              |            |
| 💦 会社情報                                          | ♀ 配下協力会社検索                                                                                                    |        | ▲基本情報   | 履 🛕 健康診断情報 🛕 社会保険・      | 退職金共済      | 情報 🛕 免許・資格   | 情報 🛕 入        | 場年月日・受入教育実施日・在留資格など |       |                     |                              |            |
| 🛓 ユーザー一覧                                        | ♀ <sup>配下作業員検索</sup><br>(送り出し教育)                                                                                                    |        | 詳細      | フリガナ                    | 不備情報       | CCUS技能者ID    | 技能レベル         | 職種                  | * 0   | 雇用年月日               | 生年月日                         | ₿▲         |
| 🚊 作業員一覧 📃 🛕                                     | <ol> <li>期限切れ・<br/>未加入昭会</li> </ol>                                                                                                    | ≽      |         | 氏名                      | 詳細         |              |               |                     |       | 経験年数                | 年齢                           | 100        |
| 協力会社情報                                          | <ul><li>(!) 実施済み是正依頼</li></ul>                                                                                                    | ≽      | 確認      | ダイイチ タロウ<br>第一 太郎       | 0          | -            |               | 特殊作業員 - 特殊作業員       | 主、再   | 2006/04/01<br>18年   | 1982/01/01<br>43歳            | 希<br><br>亲 |
| 永代行先一覧<br>🔓代行登録申請                               | <ol> <li>是正依頼内容の<br/>確認・返信</li> </ol>                                                                                                    | *      | 確認      | ダイイチ ハナコ<br>第一 花子       | 0          | _            |               |                     | 女     |                     | 2006/01/01<br>19歳            | -          |
| 🗳 自社の代行元一覧                                      | ▶ 書類一括出力                                                                                                    |        | 確認      | トウキョウ タロウ<br>東京 太郎      | 0          | _            |               | 普通作業員 - 普通作業員       |       | 2024/04/01<br>0年    | 2000/09/01<br>24歳            | ŢU,        |
|                                                 | 共通メニュー                                                                                                    |        | 確認      | トウキョウ エドマン              |            | _            |               | 普通作業員 - 普通作業員       | 作     | 2000/04/01          | 1950/11/01                   | ili ili    |
|                                                 | 現場掲示板<br><br><br><br><br><br><br><br><br><br><br><br><br><br><br><br><br><br><br><br><br><br><br><br><br><br><br><br><br><br><br><br><br><br><br><br><br><br><br><br><br><br><br><br><br><br><br><br><br><br><br><br><br><br><br><br><br><br> |        |         | 未示 Eurinan              |            |              |               |                     |       | 244                 | 74/3%                        | 月          |
| ▲ 通知一覧                                          |                                                                                                    |        | 確認      | イチケン ジロウ<br>一建 次郎       | 0          | -            |               | 普通作業員 - 普通作業員       | 現、作   | 2002/06/30<br>44年   | 195<br>フ5歳                   | ) #<br>    |
| へルプセンター<br>お客様番号・0064-7569                      |                                                                                                    |        | 全 10 件中 | 1 件 ~ 10 件を表示           |            |              | K             | < 1/1 > >           |       |                     |                              | •          |
| Copyright © RVSTA, Inc. All Rights<br>Reserved. |                                                                                                    |        |         |                         |            | 一覧へ戻る        | 帳票プレ          | ニュー 削除 作成・編集        |       |                     |                              |            |

#### ⑨「取下げる」をクリックする。

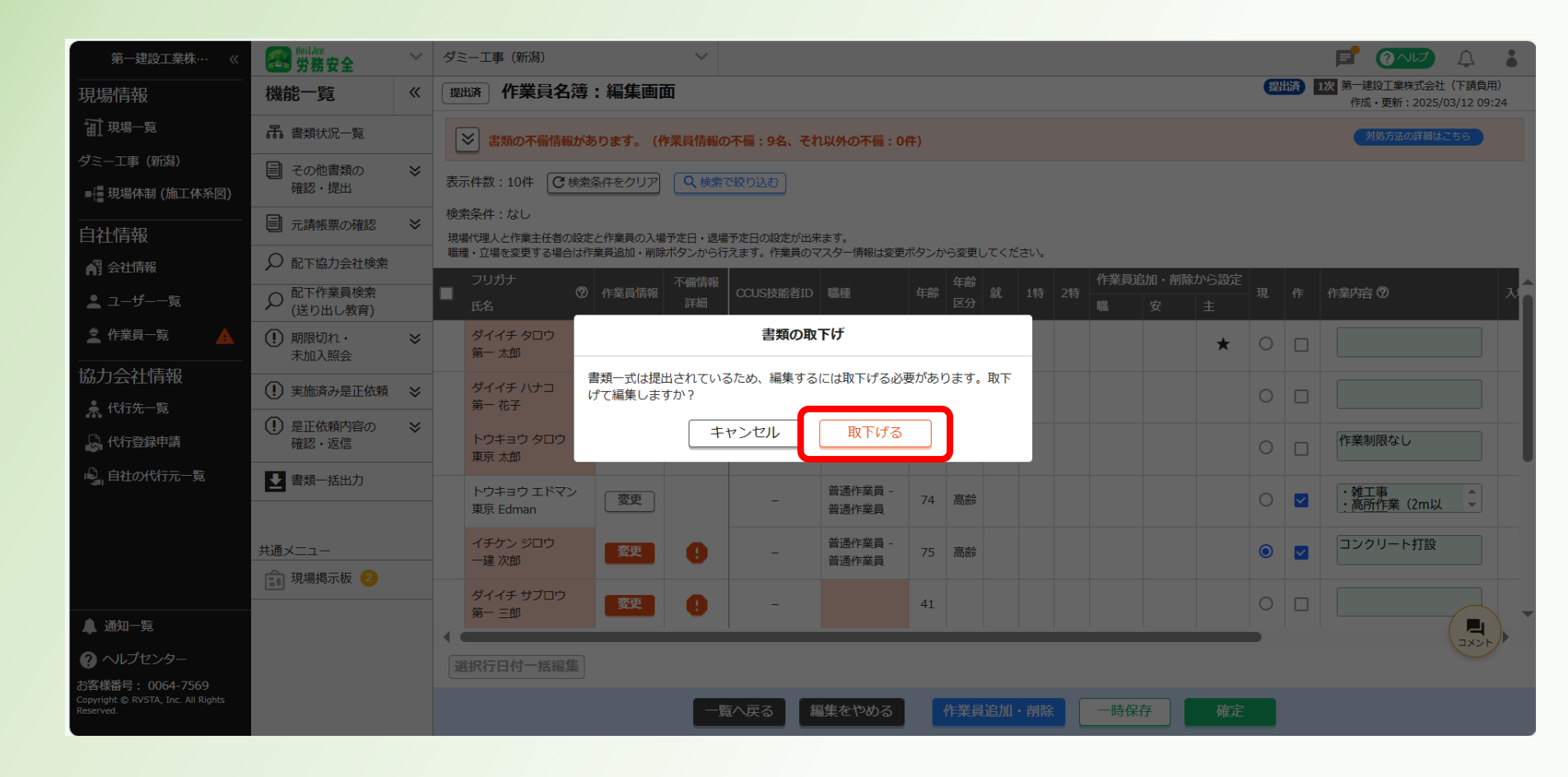

#### ⑩以下の操作を行う。

A)既に登録した作業員の情報を変更する場合

B)新たに作業員を現場に登録する場合

…次ページへ進む

···<u>P91</u>^

---P98^

C)既に登録した作業員が現場より退出(または退職)した場合

| 第一建設工業株…  《                                                         | <b>经</b> 助ildee<br>労務安全                                    | ~          | ダミー工事(新潟)                          |                                                                                                    | $\sim$     |           |                  |    |          |     |     |    |                  |   |    |                                               |
|---------------------------------------------------------------------|------------------------------------------------------------|------------|------------------------------------|----------------------------------------------------------------------------------------------------|------------|-----------|------------------|----|----------|-----|-----|----|------------------|---|----|-----------------------------------------------|
|                                                                     | 機能一覧                                                       | <b>«</b> ( | 碇 作業員名簿 :                          | 編集画面                                                                                                | 5          |           |                  |    |          |     |     |    |                  | * | 提出 | 1次 第一建設工業株式会社(下請負用)<br>作成・更新:2025/03/12 09:24 |
| <b>訂</b> 現場一覧                                                       | ♣ 書類状況一覧                                                   |            | ≥ 書類の不備情報があ                        | ります。 (作                                                                                             | F業員情報の     | 不備:9名、それ  | 以外の不備:0          | 件) |          |     |     |    |                  |   |    | 対処方法の詳細はこちら                                   |
| ダミー工事(新潟)                                                           | その他書類の<br>確認・提出                                            | ≈          |                                    | ミ件をクリア                                                                                              | Q 検索       | 「絞り込む     |                  |    |          |     |     |    |                  |   |    |                                               |
| ■ 現場体制 (施工体系図)                                                      | 「<br>一<br>二<br>清<br>帳<br>票の確認                              | *          | 検索条件:なし                            |                                                                                                    |            |           |                  |    |          |     |     |    |                  |   |    |                                               |
| 目社情報                                                                |                                                            |            | 現場代理人と作業主任者の設定る<br>職種・立場を変更する場合は作業 | 人と作業主任者の設定と作業員の入場予定日・退場予定日の設定が出来ます。<br>晶を変更する場合は作業員追加・削除ボタンから行えます。作業員のマスター情報は変更ボタンから変更してください。<br>なま |            |           |                  |    |          |     |     |    |                  |   |    |                                               |
|                                                                     | <ul> <li></li></ul>                                        |            | フリガナ<br>の<br>氏名                    | 作業員情報                                                                                               | 不備情報<br>詳細 | CCUS技能者ID | 職種               | 年齢 | 年齢<br>区分 | 就   | 1特  | 2特 | 作業員追加・削除から設定職 安主 | 現 | ť⊧ | 作業内容 ⑦ 入                                      |
| 🛓 作業員一覧 🛛 🛕                                                         | <ul> <li>・</li> <li>・</li> <li>・</li> <li>未加入照会</li> </ul> | *          | ダイイチ タロウ<br>第一 太郎                  | 変更                                                                                                  | 0          | -         | 特殊作業員 -<br>特殊作業員 | 43 |          |     |     |    | *                | 0 |    |                                               |
| 協力会社情報                                                              | <ol> <li>実施済み是正依頼</li> </ol>                               | *          | ダイイチ ハナコ<br>第一 花子                  | 変更                                                                                                  | 0          | _         |                  | 19 |          |     |     |    |                  | 0 |    |                                               |
| A 代行登録申請                                                            | <ul> <li>! 是正依頼内容の<br/>確認・返信</li> </ul>                    | ≈          | トウキョウ タロウ<br>東京 大郎                 | 変更                                                                                                  | 0          | _         | 普通作業員 -<br>普通作業員 | 24 |          |     |     |    |                  | 0 |    | 作業制限なし                                        |
| 🔓 自社の代行元一覧                                                          | ▶ 書類一括出力                                                   |            | トウキョウェドマン                          | 変更                                                                                                  |            | _         | 普通作業員 -          | 74 | 高齢       |     |     |    |                  | 0 |    | · 雑工事<br>· 亮昕作業 (2ml)                         |
|                                                                     | 土通メーュー                                                     |            | 東京 Edman<br>イチケン ジロウ               | 亦百                                                                                                  | •          |           | 普通作業員<br>普通作業員 - | 75 | 百些       |     |     |    |                  |   |    | コンクリート打設                                      |
|                                                                     | 現場揭示板 2                                                    |            | 一建次郎                               | 3X                                                                                                  |            | -         | 普通作業員            | 75 | D BP     |     |     |    |                  |   |    |                                               |
| ▲ 通知一覧                                                              |                                                            |            | タイイチ サノロウ<br>第一 三郎                 | 変更                                                                                                  | 0          | -         |                  | 41 |          |     |     |    |                  | 0 |    |                                               |
| ? ヘルプセンター                                                           |                                                            |            | 選択行日付一括編集                          |                                                                                                    |            |           |                  |    |          |     |     |    |                  |   |    |                                               |
| お客様番号: 0064-7569<br>Copyright © RVSTA, Inc. All Rights<br>Reserved. |                                                            |            |                                    |                                                                                                    |            | 1へ戻る 編    | 集をやめる            | K  | 作業員      | 追加· | ・削除 |    | 一時保存確認           |   |    |                                               |

#### A)既に登録した作業員の情報を変更する場合

#### ①変更したい作業員情報の「変更」をクリックする。

| 第一建設工業株…  《                                                           | <b>经</b> 労務安全                                                                                                    | ~        | ダミー工事(新潟)                                                                                                    |                                                                                                    | ~      |           |                  |      |      |       |      |         |          |      |   |    | F                   | ?~lJ                   | Ţ                     |          |
|-----------------------------------------------------------------------|----------------------------------------------------------------------------------------------------|----------|----------------------------------------------------------------------------------------------------|----------------------------------------------------------------------------------------------------|--------|-----------|------------------|------|------|-------|------|---------|----------|------|---|----|---------------------|------------------------|-----------------------|----------|
|                                                                       | 機能一覧                                                                                                    | <b>«</b> | 碇 作業員名簿                                                                                                    | : 編集画面                                                                                                    | 5      |           |                  |      |      |       |      |         |          |      | 抹 | 出  | <b>L次</b> 第一。<br>作5 | 晝設工業株式会社<br>戈・更新:2025/ | :(下請負用<br>/03/12 09:: | ))<br>24 |
| <b>訂</b> 現場一覧                                                         | 品 書類状況一覧                                                                                                    |          | ▶ 書類の不備情報があ                                                                                                    | うります。 (作                                                                                                    | 業員情報の  | の不備:9名、それ | 以外の不備:0          | 件)   |      |       |      |         |          |      |   |    |                     | 対処方法の詳細は               | 256                   |          |
| ダミー工事(新潟)<br>■                                                        | その他書類の<br>確認・提出                                                                                                    | *        | 表示件数:10件 C 検索                                                                                                    | 条件をクリア                                                                                                    | ● 検索   | で絞り込む     |                  |      |      |       |      |         |          |      |   |    |                     |                        |                       |          |
| <br>自社情報                                                              | ■ 元請帳票の確認                                                                                                    | ≽        | 検索条件:なし<br>現場代理人と作業主任者の設定                                                                                                    | 愛繁条件:なし<br>現場代理人と作業主任者の設定と作業員の入場予定日・退場予定日の設定が出来ます。<br>磁種・立場を変更する場合は作業員追加・削除ボタンから行えます。作業員のマスター情報は変更ボタンから変更してください。 |        |           |                  |      |      |       |      |         |          |      |   |    |                     |                        |                       |          |
| 📢 会社情報                                                                | ♀ 配下協力会社検索                                                                                                    |          | 職種・立場を変更する場合は作<br>フリガナ                                                                                                    | 業員追加・削除                                                                                                    | ボタンから行 | えます。作業員のマ | スター情報は変更         | ボタンか | ら変更し | 、てくだる | さい。  | ť       | ■業員追加・削除 | から設定 |   | _  |                     |                        |                       |          |
| ≗ ユーザー一覧                                                              |                                                                                                    |          | ■ 〔533〕<br>〔533〕<br>〔533〕<br>〔533〕<br>〔133〕<br>〔133〕<br>[13]〕<br>[13]]<br>[13]]<br>[13]]<br>[1 | 作業員情報                                                                                                    | 詳細     | CCUS技能者ID | 職種               | 年齢   | 区分   | 就     | 1特 2 | 2特<br>贈 | 安<br>(   | ±    | 現 | ſĘ | 作業内容                | § 🕐                    |                       |          |
| ▲ 作業員一覧 🔺                                                             | <ul><li>・ ・ <!--</th--><th>≽</th><th>ダイイチ タロウ<br/>第一 太郎</th><th>変更</th><th>0</th><th>-</th><th>特殊作業員 -<br/>特殊作業員</th><th>43</th><th></th><th></th><th></th><th></th><th></th><th>*</th><th>0</th><th></th><th></th><th></th><th></th><th></th></li></ul> | ≽        | ダイイチ タロウ<br>第一 太郎                                                                                                    | 変更                                                                                                    | 0      | -         | 特殊作業員 -<br>特殊作業員 | 43   |      |       |      |         |          | *    | 0 |    |                     |                        |                       |          |
| 協力会社情報                                                                | <ol> <li>実施済み是正依頼</li> </ol>                                                                                                    | *        | ダイイチ ハナコ<br>第一 花子                                                                                                    | 変更                                                                                                    | 0      | -         |                  | 19   |      |       |      |         |          |      | 0 |    |                     |                        |                       |          |
| A 代行登録申請                                                              | <ul> <li>! 是正依頼内容の<br/>確認・返信</li> </ul>                                                                                                    | ≽        | トウキョウ タロウ<br>東京 太郎                                                                                                    | 変更                                                                                                    | 0      | _         | 普通作業員 -<br>普通作業員 | 24   |      |       |      |         |          |      | 0 |    | 作業                  | 制限なし                   |                       |          |
| ▶』自社の代行元一覧                                                            | ▶ 書類一括出力                                                                                                    |          | トウキョウェドマン                                                                                                    | 変更                                                                                                    |        | _         | 普通作業員 -          | 74   | 高齢   |       |      |         |          |      | 0 |    | · 雑                 | 工事                     |                       | _        |
|                                                                       |                                                                                                    |          | 東京 Edman                                                                                                    |                                                                                                    |        |           | 晋通作業員            |      |      |       |      |         |          |      |   | _  |                     |                        |                       |          |
|                                                                       | 共通メニュー                                                                                                    |          | イチクンシロウ<br>一建次郎                                                                                                    | 変更                                                                                                    | 0      | -         | 音通作業員 -<br>普通作業員 | 75   | 高齢   |       |      |         |          |      | ٢ |    |                     | クリート打設                 |                       |          |
|                                                                       |                                                                                                    |          | ダイイチ サブロウ<br>第一 三郎                                                                                                    | 変更                                                                                                    | 0      | _         |                  | 41   |      |       |      |         |          |      | 0 |    |                     |                        |                       |          |
| ▲ 通知一覧                                                                |                                                                                                    |          |                                                                                                    |                                                                                                    |        |           |                  |      |      |       |      |         |          |      |   |    |                     |                        |                       |          |
| ? ヘルプセンター                                                             |                                                                                                    |          | 選択行日付一括編集                                                                                                    |                                                                                                    |        |           |                  |      |      |       |      |         |          |      |   |    |                     |                        |                       |          |
| d)合9版曲方: 0004-7509<br>Copyright © RVSTA, Inc. All Rights<br>Reserved. |                                                                                                    |          |                                                                                                    |                                                                                                    |        | (不戻る) 編   | 集をやめる            |      | 作業員  | 追加·   | 削除   | _       | 時保存      | 確定   |   |    |                     |                        |                       |          |

4. 作業員名簿の変更

#### A)既に登録した作業員の情報を変更する場合

12変更したい作業員情報をクリックする。※ここでは「労務安全基本情報」を選択する

| 第一建設工業株…  《                                                        | 第一建設工業株式会社 | (下請負用) 作業員編集 第 | 三太郎      |             | () はじめてガイド                     | ? ヘルプ    | 閉じる <b>×</b> |
|--------------------------------------------------------------------|------------|----------------|----------|-------------|--------------------------------|----------|--------------|
|                                                                    | 基本情報       | ら <u>作業員一覧</u> |          |             |                                |          |              |
| <b>⋥</b> 現場─覧                                                      | 顏写真        | 編集             |          |             |                                |          |              |
| ダミー工事(新潟)                                                          | 労務安全基本情報   | 添付書類           |          |             |                                |          | <b>^</b>     |
| ■ - 現場体制 (施工体系図)                                                   | 職種・免許・資格   | 在籍証明書・雇用契約書など  |          | 在籍証明書       | <u>仮)在籍証明書.pdf</u> (2023/06/21 | 1 13:22) |              |
| <br>自社情報                                                           | 保険加入状況     |                |          |             |                                |          |              |
| ▲ 会社情報                                                             | 既往症        | 血液型            |          |             |                                |          | I            |
| 💄 ユーザー一覧                                                           | 健康診断 🔒     |                |          |             |                                |          |              |
| 🛓 作業員一覧 🛛 🛕                                                        | 緊急連絡先      | ABOⅢ液型         | 安全書類項目   | A           |                                |          |              |
| <br>協力会社情報                                                         | 受講表彰履歴     | Rh血液型          | 安全書類項目   | +           |                                |          |              |
| 🖈 代行先一覧                                                            |            | _              |          |             |                                |          |              |
| 📙 代行登録申請                                                           |            | 国籍情報           |          |             |                                |          |              |
| 🗳 自社の代行元一覧                                                         |            | 国籍             | 安全書類項目   | 日本国籍        |                                |          |              |
| ▲ 通知一覧                                                             |            |                |          |             |                                |          |              |
| ? ヘルプセンター                                                          |            | 経験開始・雇入年月日     |          |             |                                |          |              |
| お客様番号:0064-7569<br>Copyright © RVSTA, Inc. All Rights<br>Reserved. |            | 经疏捐贴任日口        | <b>一</b> | 2006年04日01日 |                                |          | •            |

A)既に登録した作業員の情報を変更する場合

⑬「編集」をクリックする。

| 第一建設工業株…  《                                                        | 第一建設工業株式会社 | (下請負用) 作業員編集 第 | 可大郎                   | 🕦 ಟರಿಹಿದರೆಗ್ 🍳 ヘルプ                    | 閉じる <b>×</b> |
|--------------------------------------------------------------------|------------|----------------|-----------------------|---------------------------------------|--------------|
| 現場情報                                                               | 基本情報       | ← 作業員一覧        |                       |                                       |              |
| <b>Ⅲ</b> <sup>現場一覧</sup>                                           | 顔写真        | 編集             |                       |                                       |              |
| ダミー工事(新潟)                                                          | 労務安全基本情報   | 添付書類           |                       |                                       | <b>^</b>     |
| ■ - 現場体制 (施工体系図)                                                   | 職種・免許・資格   | 在籍証明書・雇用契約書など  | 在籍証明書                 | <u>仮)在籍証明書.pdf</u> (2023/06/21 13:22) |              |
| <br>自社情報                                                           | 保険加入状況     |                |                       |                                       | ······       |
| AT 会社情報                                                            | 既往症        | 而海型            |                       |                                       |              |
| 🛓 ユーザー一覧                                                           | 健康診断 🔒     |                |                       |                                       | I            |
| 🛓 作業員一覧 🛛 🔺                                                        | 緊急連絡先      | ABOⅢ波型         | 女主青規項日 A              |                                       |              |
| <br>協力会社情報                                                         | 受講表彰履歴     | Rh血液型          | 安全書類項目 +              |                                       |              |
| 🖈 代行先一覧                                                            |            | •              |                       |                                       |              |
| 🔓 代行登録申請                                                           |            | 国籍情報           |                       |                                       |              |
| 🔒 自社の代行元一覧                                                         |            | 国籍             | 安全書類項目 日本国籍           |                                       |              |
|                                                                    |            |                |                       |                                       |              |
| ? ヘルプセンター                                                          |            | 経験開始・雇入年月日     |                       |                                       |              |
| お客様番号:0064-7569<br>Copyright © RVSTA, Inc. All Rights<br>Reserved. |            | 梁·哈弗特/         | ( 分々書種値日) 2006年0月日01日 |                                       | •            |

A)既に登録した作業員の情報を変更する場合

19変更する情報を編集する。

※変更に伴う、添付資料がある場合は追加する(前の添付資料を削除しないこと!)

| 第一建設工業株…  《                                                        | 第一建設工業株式会社 | (下請負用) 作業員編集 第一太郎 |                  | 🕅 ಟರಿಶಿನಗೆಗೆ ? ನಿಗಿನೆ | 閉じる <b>×</b> |
|--------------------------------------------------------------------|------------|-------------------|------------------|-----------------------|--------------|
| 現場情報                                                               | 基本情報       | ら <u>作業員一覧</u>    |                  |                       |              |
| <b>Ⅲ</b> <sup>現場一覧</sup>                                           | 顔写真        | 編集をやめる 更新         |                  |                       |              |
| ダミー工事(新潟)                                                          | 労務安全基本情報   |                   |                  |                       |              |
| ■ 現場体制 (施工体系図)                                                     | 職種・免許・資格   | 住所・連絡先            |                  |                       |              |
| <br>自社情報                                                           | 保険加入状況     | 郵便番号 安全書類項目       | 950 - 0000       |                       |              |
| ▲ 会社情報                                                             | 既往症        |                   |                  |                       |              |
| 💄 ユーザー一覧                                                           | 健康診断 🔒     | 都道府県 安全書類項目       | 新潟県              |                       |              |
| 🛓 作業員一覧 💦 🔺                                                        | 緊急連絡先      | 市区町村 安全書類項目       | 新潟市中央区           |                       |              |
| 協力会社情報                                                             | 受講表彰履歴     | 住所1 安全書類项目        | 1 2 3 4 5        |                       |              |
| 🗼 代行先一覧                                                            |            | 住所 2              | (例)赤坂ビルディング      |                       |              |
| 🔓 代行登録申請                                                           |            |                   |                  |                       |              |
| 🔓 自社の代行元一覧                                                         |            | 電話番号 安全書類項目       | 025 - 241 - 0000 |                       |              |
| 🌲 通知一覧                                                             |            | FAX               | 03 - 1234 - 5678 |                       |              |
| ? ヘルプセンター                                                          |            | メールアドレス           |                  |                       |              |
| お客様番号:0064-7569<br>Copyright © RVSTA, Inc. All Rights<br>Reserved. |            |                   |                  |                       | Ť            |

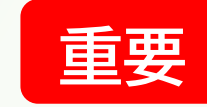

#### A)既に登録した作業員の情報を変更する場合

「「「更新」をクリックする。

| 第一建設工業株…  《                                                        | 第一建設工業株式会社 | (下請負用) 作業員編集 第一太郎 |                                  | 🕧 はじめてガイド ? ヘルプ | 閉じる 🗙     |
|--------------------------------------------------------------------|------------|-------------------|----------------------------------|-----------------|-----------|
| 現場情報                                                               | 基本情報       | ← <u>作業員一覧</u>    |                                  |                 |           |
| <b>Ⅲ</b> 現場─覧                                                      | 顔写真        | 編集をやめる 更新         |                                  |                 |           |
| ダミー工事(新潟)                                                          | 労務安全基本情報   |                   |                                  |                 |           |
| ■ 現場体制 (施工体系図)                                                     | 職種・免許・資格   | 住所・連絡先            |                                  |                 |           |
| <br>自社情報                                                           | 保険加入状況     | 郵便番号 安全書類         | 頁目 950 - 0000                    |                 |           |
| ▲ 会社情報                                                             | 既往症        | · · · · · · ·     |                                  |                 |           |
| ▲ ユーザー一覧                                                           | 健康診断       | 都道府県 安全書類         | 新潟県                              |                 |           |
| 🛓 作業員一覧 🛛 🔺                                                        | 緊急連絡先      | 市区町村 安全書類         | <b>頁目</b> 新潟市中央区                 |                 |           |
| <br>協力会社情報                                                         | 受講表彰履歴     | 住所1 安全書類          | <b>頁目</b> 1 2 3 4 5              |                 |           |
| 🗼 代行先一覧                                                            |            | 住所 2              | (例)赤坂ビルディング                      |                 |           |
| 🔓 代行登録申請                                                           |            |                   |                                  |                 |           |
| 🔓 自社の代行元一覧                                                         |            | 電話番号 安全書類         | 025     -     241     -     0000 |                 |           |
| ▲ 通知一覧                                                             |            | FAX               | 03 - 1234 - 5678                 |                 |           |
| ? ヘルプセンター                                                          |            | メールアドレス           |                                  |                 |           |
| お客様番号:0064-7569<br>Copyright © RVSTA, Inc. All Rights<br>Reserved. |            |                   |                                  |                 | · · · · · |

### A)既に登録した作業員の情報を変更する場合 ⑥「閉じる」をクリックする。

| 第一建設工業株…  《                                                        | 第一建設工業株式会社 | 上(下請負用) 作業員編集 第一太郎 ()はじゅてガイド) ()ヘルプ                   | 閉じる 🗙 |
|--------------------------------------------------------------------|------------|-------------------------------------------------------|-------|
| 現場情報                                                               | 基本情報       |                                                       |       |
| <b>訂</b> 現場─覧                                                      | 顏写真        | 編集をやめる     更新                                         |       |
| ダミー工事(新潟)                                                          | 労務安全基本情報   |                                                       | •     |
| ■ 現場体制 (施工体系図)                                                     | 職種・免許・資格   | 住所・連絡先                                                |       |
| <br>自社情報                                                           | 保険加入状況     | 郵便番号 安全書類項目 950 - 0000                                |       |
| A 会社情報                                                             | 既往症        |                                                       |       |
| 💄 ユーザー一覧                                                           | 健康診断       | 都道府県 安全書類項目 新潟県 · · · · · · · · · · · · · · · · · · · |       |
| 🛓 作業員一覧 🛛 🔺                                                        | 緊急連絡先      | 市区町村 安全書類項目 新潟市中央区                                    |       |
| 協力会社情報                                                             | 受講表彰履歴     | 住所1 <b>安全書類項目</b> 12345                               |       |
| 🗼 代行先一覧                                                            |            | <b>住所2</b> (例) 赤坂ビルディング                               |       |
| 🔓 代行登録申請                                                           |            |                                                       |       |
| 🔒 自社の代行元一覧                                                         |            | 電話番号 241 - 0000                                       |       |
| 🌲 通知一覧                                                             |            | FAX 03 - 1234 - 5678                                  |       |
| ? ヘルプセンター                                                          |            | メールアドレス                                               |       |
| お客様番号:0064-7569<br>Copyright © RVSTA, Inc. All Rights<br>Reserved. |            |                                                       | Ě     |

#### A)既に登録した作業員の情報を変更する場合

#### ⑦続けて登録する場合はP83へ戻る。変更が完了した場合はP107へ

| 第一建設工業株…  《                                                         | <b>经</b> 労務安全                                                                                                    | ~        | ダミー工事(新潟)                                     |                    | ~       |                                        |                  |       |      |            |     |      |     |       |      |    |     | F               | ?~レプ                | <u></u>              |                   |
|---------------------------------------------------------------------|----------------------------------------------------------------------------------------------------|----------|-----------------------------------------------|--------------------|---------|----------------------------------------|------------------|-------|------|------------|-----|------|-----|-------|------|----|-----|-----------------|---------------------|----------------------|-------------------|
| 現場情報                                                                | 機能一覧                                                                                                    | <b>«</b> | 碇 作業員名簿                                       | : 編集画              | 面       |                                        |                  |       |      |            |     |      |     |       |      | 未  | 匙   | 1次 第一<br>作      | 建設工業株式会<br>成・更新:202 | 社(下請負厚<br>5/03/12 09 | <b>1</b> )<br>:24 |
| <b>訂</b> 現場一覧                                                       | 品 書類状況一覧                                                                                                    |          | ▶ 書類の不備情報があ                                   | ります。 (イ            | 乍業員情報の  | の不備:9名、それ                              | 1以外の不備:0         | 件)    |      |            |     |      |     |       |      |    |     |                 | 対処方法の詳維             | はこちら                 |                   |
| ダミ−工事 (新潟)<br>■                                                     | <ul><li>その他書類の</li><li>確認・提出</li></ul>                                                                                                    | *        | 表示件数:10件 C 検索系                                | 条件をクリア             | ● 検索    | で絞り込む                                  |                  |       |      |            |     |      |     |       |      |    |     |                 |                     |                      |                   |
| <br>自社情報                                                            | ■ 元請帳票の確認                                                                                                    | ≽        | 検索条件:なし<br>現場代理人と作業主任者の設定(<br>職種・立場を変更する場合は作) | と作業員の入場<br>業員追加・削除 | 予定日・退場  | 予定日の設定が出来<br>えます。作業員のマ                 | ます。<br>マスター情報は変更 | ボタンか  | ら変更し | 、てくだ       | さい。 |      |     |       |      |    |     |                 |                     |                      |                   |
| AT 会社情報                                                             |                                                                                                    |          | フリガナ                                          | 16-44 SILEAD       | 不備情報    | ~~~~~~~~~~~~~~~~~~~~~~~~~~~~~~~~~~~~~~ | THE COL          | /T=#A | 年齢   | <b>4</b> 8 | 182 | out: | 作業員 | 自加・削除 | から設定 | 70 | 10- | <i>u</i> ⊷₩ cha | tr <b>∩</b>         |                      | , <b>^</b>        |
| ▲ ユーザー一覧                                                            | (送り出し教育)                                                                                                    |          | 氏名                                            | 17F美貝间報            | 詳細      | CLUSIZEAID                             | 相助相思             | 平即    | 区分   | ж.         | 旧村  | 2府   | 職   | 安     | 主    | 坈  | 17F | 1F耒PSi          | ¥ Ø                 |                      |                   |
|                                                                     | <ul><li>・ ・ <!--</th--><th>≽</th><th>ダイイチ タロウ<br/>第一 太郎</th><th>変更</th><th>•</th><th>-</th><th>特殊作業員 -<br/>特殊作業員</th><th>43</th><th></th><th></th><th></th><th></th><th></th><th></th><th>*</th><th>0</th><th></th><th></th><th></th><th></th><th></th></li></ul> | ≽        | ダイイチ タロウ<br>第一 太郎                             | 変更                 | •       | -                                      | 特殊作業員 -<br>特殊作業員 | 43    |      |            |     |      |     |       | *    | 0  |     |                 |                     |                      |                   |
| 協力会社情報                                                              | <ol> <li>実施済み是正依頼</li> </ol>                                                                                                    | ≽        | ダイイチ ハナコ<br>第一 花子                             | 変更                 |         | -                                      |                  | 19    |      |            |     |      |     |       |      | 0  |     |                 |                     |                      |                   |
|                                                                     | <ol> <li>是正依頼内容の<br/>確認・返信</li> </ol>                                                                                                    | *        | トウキョウ タロウ<br>東京 太郎                            | 変更                 | •       | -                                      | 普通作業員 -<br>普通作業員 | 24    |      |            |     |      |     |       |      | 0  |     | 作業              | 制限なし                |                      |                   |
| 🗳 自社の代行元一覧                                                          | ▶ 書類一括出力                                                                                                    |          | トウキョウ エドマン<br>東京 Edman                        | 変更                 |         | _                                      | 普通作業員 -<br>普通作業員 | 74    | 高齢   |            |     |      |     |       |      | 0  |     | ・雑              | 工事<br>所作業(2m        | 以 🗘                  | _                 |
|                                                                     | 共通メニュー                                                                                                    |          | イチケン ジロウ<br>一建 次郎                             | 変更                 | •       | _                                      | 普通作業員 -<br>普通作業員 | 75    | 高齢   |            |     |      |     |       |      | ۲  |     | レン              | クリート打詰              | Γ,<br>K              |                   |
| ▲ 通知一覧                                                              | 現場揭示板 2                                                                                                    |          | ダイイチ サブロウ<br>第一 三郎                            | 変更                 | 0       | _                                      |                  | 41    |      |            |     |      |     |       |      | 0  |     |                 |                     |                      |                   |
|                                                                     |                                                                                                    |          | 選択行日付一括編集                                     |                    |         |                                        |                  |       |      |            |     |      |     |       | _    |    |     |                 |                     |                      | .)•               |
| お客様番号: 0064-7569<br>Copyright © RVSTA, Inc. All Rights<br>Reserved. |                                                                                                    |          |                                               |                    | <u></u> | 「「戻る」                                  | 集をやめる            |       | 作業員  | 追加         | ・削除 |      | 一時保 | 存     | 確定   |    |     |                 |                     |                      |                   |

#### B)新たに作業員を現場に登録する場合

#### 18「作業員追加・削除」をクリックする。

| 第一建設工業株…  《                                                         | Buildee<br>労務安全                                                                                                    | ~        | ダミー工事(新潟)                     |                    | ~      |             |                    |      |      |       |      |    |         |       |   |    | <b>F</b> (         | こう                  | Ţ                   | •      |
|---------------------------------------------------------------------|----------------------------------------------------------------------------------------------------|----------|-------------------------------|--------------------|--------|-------------|--------------------|------|------|-------|------|----|---------|-------|---|----|--------------------|---------------------|---------------------|--------|
| 現場情報                                                                | 機能一覧                                                                                                    | <b>«</b> | 碇 作業員名簿                       | : 編集画面             | 5      |             |                    |      |      |       |      |    |         |       | 未 | 匙  | 1次<br>第一建設<br>作成・引 | 工業株式会社<br>更新:2025/0 | (下請負用)<br>3/12 09:2 | 24     |
| <b>前</b> 現場一覧                                                       | 品 書類状況一覧                                                                                                    |          | → 書類の不備情報があ                   | ります。 (作            | F業員情報の | )不備 : 9名、それ | 1以外の不備:0           | 件)   |      |       |      |    |         |       |   |    | 対処                 | 方法の詳細はこ             | 256                 |        |
| ダミー工事 (新潟)<br>■ 現場体制 (施工体系図)                                        | <ul><li> その他書類の<br/>確認・提出 </li></ul>                                                                                                    | ≽        | 表示件数:10件 C 検索系                | 条件をクリア             | • 検索   | で絞り込む       |                    |      |      |       |      |    |         |       |   |    |                    |                     |                     |        |
| <br>自社情報                                                            | ■ 元請帳票の確認                                                                                                    | ≽        | 検索条件:なし<br>現場代理人と作業主任者の設定     | と作業員の入場<br>業員追加・調除 | 予定日・退場 | 予定日の設定が出来   | そます。<br>7フター信報(+亦再 | ぼねいか | ふぶ面」 | .てくだっ | ±1.) |    |         |       |   |    |                    |                     |                     |        |
| 📢 会社情報                                                              | ♀ 配下協力会社検索                                                                                                    |          | ■ フリガナ                        |                    | 不備情報   |             | ハラ 時間は安史           |      | 年齢   |       | 20%  |    | 作業員追加・削 | 余から設定 |   |    |                    |                     |                     |        |
| 🛓 ユーザー一覧                                                            |                                                                                                    |          | ■                             | 作業員情報              | 詳細     | CCUS技能者ID   | 職種                 | 年齢   | 区分   | 就     | 1特   | 2特 | 職安      | £     | 現 | ſ₽ | 作業内容 🕑             | )                   |                     | х<br>Г |
| 作業員─覧 🔒                                                             | <ul><li>・</li><li>・</li></ul> | *        | ダイイチ タロウ<br>第一 太郎             | 変更                 | 0      | -           | 特殊作業員 -<br>特殊作業員   | 43   |      |       |      |    |         | *     | 0 |    |                    |                     |                     |        |
| 協力会社情報                                                              | <ol> <li>実施済み是正依頼</li> </ol>                                                                                                    | ≽        | ダイイチ ハナコ<br>第一 花子             | 変更                 | 0      | -           |                    | 19   |      |       |      |    |         |       | 0 |    |                    |                     |                     |        |
| 以<br>代行登録申請                                                         | <ul> <li>・・・     ・     ・     を     ・     返信     </li> </ul>                                                                                                    | ≽        | トウキョウ タロウ<br>東京 太郎            | 変更                 | 0      | _           | 普通作業員 -<br>普通作業員   | 24   |      |       |      |    |         |       | 0 |    | 作業制限               | なし                  |                     |        |
| 🗳 自社の代行元一覧                                                          | ▶ 書類一括出力                                                                                                    |          | トウキョウ エドマン<br>東京 Edman        | 変更                 |        | _           | 普通作業員 -<br>普通作業員   | 74   | 高齢   |       |      |    |         |       | 0 |    | ・ 雑工事<br>・ 高所作     | 業(2m以               | *                   |        |
|                                                                     | 共通メニュー                                                                                                    |          | イチケン ジロウ<br>一建 次郎             | 変更                 | 0      | _           | 普通作業員 -<br>普通作業員   | 75   | 高齢   |       |      |    |         |       | ۲ |    | コンクリ               | ート打設                |                     |        |
|                                                                     | 現場揭示板 2                                                                                                    |          | ダイイチ サブロウ<br>第一 三郎            | 変更                 | 9      | -           |                    | 41   |      |       |      |    |         |       | 0 |    |                    |                     |                     | -      |
| ? ヘルプセンター                                                           |                                                                                                    |          | <ul><li>▲ 選択行日付一括編集</li></ul> |                    |        |             |                    |      |      |       |      |    |         |       |   |    |                    |                     | 1                   | •      |
| お客様番号: 0064-7569<br>Copyright © RVSTA, Inc. All Rights<br>Reserved. |                                                                                                    |          |                               |                    | _      | 診へ戻る        | 集をやめる              |      | 作業員  | 追加・   | 削除   |    | 一時保存    | 確定    |   |    |                    |                     |                     |        |

4. 作業員名簿の変更

#### B)新たに作業員を現場に登録する場合

#### 19新たに現場に登録する作業員にチェックを入れる

| 第一建設工業                                               | 株… 《 現               | 場体制            | 」(施工体系図)                                           |            |                     |                                 |                     | () はじめてガイト      |          | 閉じる 🗙      |
|------------------------------------------------------|----------------------|----------------|----------------------------------------------------|------------|---------------------|---------------------------------|---------------------|-----------------|----------|------------|
| 現場情報                                                 |                      |                | ۵۰ (۲۳۷۰)                                          |            |                     |                                 |                     |                 |          | の画面の使い方    |
| <b>Ⅲ</b> <sup>現場一覧</sup>                             |                      |                |                                                    | 第一建設工業     | <b>美株式会</b> 社       | 性(下請負用)の作                       | 業員を追加               |                 |          |            |
| ダミー工事(新<br>-                                         | 現場に未登                | 録              |                                                    |            |                     | 現場に登録中                          |                     |                 |          |            |
| ■日現場体制                                               | 検索条件(検               | 索結果1           | (牛)                                                |            |                     | 検索条件(検索結果9                      | 件)                  |                 |          |            |
| 自社情報                                                 | 支店で検索                |                | 氏名(力ナ検索可)                                          |            |                     | 支店で検索                           | 氏名(カナ検索可)           |                 |          |            |
| 🖍 会社情報                                               | 支店を選択                | T              | 作業員名を入力                                            |            |                     | 支店を選択・                          | 作業員名を入力             |                 |          |            |
| 🛓 ユーザー・                                              | 検索条件で支店を<br>で再度検索してく | 選択して作り<br>ださい。 | 業員が見つからない場合、支店                                     | を未選択にし氏名のみ |                     | 検索条件で支店を選択して作                   | 業員が見つからない場合、支店を未    | 選択にし氏名のみで再度検索して | ください。    | のページへ >    |
| 🛓 作業員一覧                                              | □ 支店                 |                | 作業員名                                               |            |                     | □ 支店                            | 作業員名                | ステータス           | <u>^</u> |            |
|                                                      | ☑ 本社                 |                | 第一 建斗                                              |            |                     | □ 本社                            | 第一 太郎               | 稼働中 👻           | _        |            |
|                                                      |                      |                |                                                    |            |                     | □ 本社                            | 第一 花子               | 稼働中 👻           |          | 0/0 5次 🔺   |
|                                                      |                      |                |                                                    |            |                     | □ 本社                            | 東京 太郎               | 稼働中 ▼           |          |            |
| ▲ 代行登録 <sup>1</sup>                                  |                      |                |                                                    |            |                     | □ 本社                            | 東京 Edman            | 稼働中 👻           |          |            |
| 🖳 自社の代行                                              |                      |                |                                                    |            |                     | □ 本社<br>退職の作業員はステータ             | ー建 次郎<br>スを変更できません。 | 稼働中 ▼           | •        | ~翌7:00を除く) |
| 🌲 通知一覧                                               |                      |                |                                                    |            | = -                 |                                 |                     |                 |          |            |
| ・・・・・・・・・・・・・・・・・・・・・・・・・・・・・・・・・・・・                 |                      |                |                                                    |            | 戻る                  | 城惶・立場登録                         |                     |                 |          |            |
| お客様番号:0064-7<br>Copyright © RVSTA, Inc.<br>Reserved. | /569<br>All Rights   | 通管理            | 者:1) (職長:0) (作業員:9) <b>?</b><br><u>編集メニューを開く</u> ≫ | 遭          | <u> い<br/>編集メニュ</u> | 作業員:0 <b>②</b><br><u>一を開く</u> ≫ |                     |                 |          |            |

## B)新たに作業員を現場に登録する場合 ②「 」をクリックする

| 第一建設工業                                               | 株… ≪ 現場体制(対                      | 施工体系図)                                             |            |                                                       |                   | 🕜 はじめてガイド        |          | 閉じる X      |
|------------------------------------------------------|----------------------------------|----------------------------------------------------|------------|-------------------------------------------------------|-------------------|------------------|----------|------------|
| 現場情報                                                 |                                  |                                                    |            |                                                       |                   |                  |          | D画面の使い方    |
| <b>Ⅲ</b> 現場─覧                                        |                                  |                                                    | 第一建設工業株式会社 | L(下請負用)の作業                                            | 業員を追加             |                  |          |            |
| ダミー工事 (新<br>_                                        | 現場に未登録                           |                                                    |            | 現場に登録中                                                |                   |                  |          |            |
| ■■見場体制                                               | 検索条件(検索結果1件)                     |                                                    |            | 検索条件(検索結果9件                                           | =)                |                  |          |            |
| 自社情報                                                 | 支店で検索                            | 氏名(力ナ検索可)                                          |            | 支店で検索                                                 | 氏名(カナ検索可)         |                  |          |            |
| 💦 会社情報                                               | 支店を選択                            | 作業員名を入力                                            |            | 支店を選択・                                                | 作業員名を入力           |                  |          |            |
| _ ユ−ザ−-                                              | 検索条件で支店を選択して作業員が<br>で再度検索してください。 | が見つからない場合、支店を未                                     | 長選択にし氏名のみ  | 検索条件で支店を選択して作業                                        | 員が見つからない場合、支店を未   | 選択にし氏名のみで再度検索してく | ださい。     | カページへ >    |
| 🛓 作業員一員                                              | □ 支店                             | 作業員名                                               |            | □ 支店                                                  | 作業員名              | ステータス            | <b>^</b> |            |
|                                                      | ☑ 本社                             | 第一 建斗                                              |            | □ 本社                                                  | 第一 太郎             | 稼働中 ▼            |          |            |
| ♣ 代行先一臂                                              |                                  |                                                    |            | □ 本社                                                  | 第一 花子             | 稼働中 ▼            |          | 0/0 5次 🔺   |
|                                                      |                                  |                                                    |            | □ 本社                                                  | 東京 太郎             | 稼働中 ▼            |          |            |
|                                                      |                                  |                                                    | $\smile$   | □ 本社                                                  | 東京 Edman          | 稼働中 ▼            |          |            |
| 🖳 自社の代行                                              |                                  |                                                    | •          | □ 本社<br>退職の作業員はステータス                                  | 建 次郎<br>を変更できません。 | 稼働中              | •        | ~翌7:00を味く) |
| ▲ 通知一覧                                               |                                  |                                                    |            |                                                       |                   |                  |          |            |
| 🖓 ヘルプセン                                              |                                  |                                                    | 戻る         | 職種・立場登録                                               |                   |                  |          |            |
| お客様番号:0064-7<br>Copyright © RVSTA, Inc.<br>Reserved. | 7569<br>All Rights               | ) <mark>(職長: 0) (作業員: 9) (2)</mark><br>(集メニューを開く ※ |            | <mark>業員: )                                   </mark> |                   |                  |          |            |

### 1. 作業員名簿の作成

#### B)新たに作業員を現場に登録する場合

②「職種・立場登録」をクリックする。

| 第一建設工業                                              | <sup>株…</sup> 《 現場体制 (施工体系図)                                                                              |                                                             | ()はじめてガイド     |     | 閉じる X      |
|-----------------------------------------------------|----------------------------------------------------------------------------------------------------|-------------------------------------------------------------|---------------|-----|------------|
| 現場情報                                                |                                                                                                    |                                                             |               |     | の画面の使い方    |
| <b>訂</b> 現場一覧                                       | 第一建設工業株式会                                                                                                 | 会社(下請負用)の作業員を追加                                             |               |     |            |
| ダミー工事(新                                             | 現場に未登録                                                                                                    | 現場に登録中                                                      |               |     |            |
| ■日現場体制                                              | 検索条件(検索結果0件)                                                                                              | 検索条件(検索結果10件)                                               |               |     |            |
| 自社情報                                                | 支店で検索 氏名(力ナ検索可)                                                                                           | 支店で検索 氏名(力ナ検索可)                                             |               |     |            |
| 🖍 会社情報                                              | 支店を選択  で業員名を入力                                                                                            | 支店を選択 ▼ 作業員名を入力                                             |               |     |            |
| <b>≗</b> ユ−ザ−-                                      | 検索条件で支店を選択して作業員が見つからない場合、支店を未選択にし氏名のみ<br>で再度検索してください。                                                     | 検索条件で支店を選択して作業員が見つからない場合、支店を未選択にし                           | 氏名のみで再度検索してくだ | さい。 | カページへ >    |
| 🛓 作業員一覧                                             |                                                                                                    | □ 支店 作業員名                                                   | ステータス         |     |            |
| <br>協力会社情                                           | 登録できる作業員がいません                                                                                             | ● 本社 第一花子                                                   | 稼働中 👻         |     |            |
| ♣ 代行先一日                                             |                                                                                                    |                                                             | 稼働中 👻         |     | 0/0 5次 🔺   |
|                                                     |                                                                                                    | → 本社 東京 Edman                                               | 稼働中 ▼         |     |            |
|                                                     | Į Č                                                                                                    |                                                             | 稼働屮 ▼         | •   | ~翌7:00を除く) |
| 19月1日日の代わ                                           |                                                                                                    | □     本杠     第 <sup>-1</sup> 三即       退職の作業員はステータスを変更できません。 | 「稼働中 ▼        |     |            |
| 🌲 通知一覧                                              |                                                                                                    |                                                             |               |     |            |
| ? ヘルプセン                                             | —————————————————————————————————————                                                                     | ₩₩/程・1/-物豆3水                                                |               |     |            |
| お客様番号:0064-7<br>Copyright © RVSTA, Inc<br>Reserved. | 369     通     管理者:1) (福長:0) (作業員:9) (2)     通     信理者:0) (4)       All Rights     編集メニューを開く     編集メニューを開く | ◎作葉頁:0 <b>②</b><br><u>ニューを開く</u> ※                          |               |     | •          |

### 1. 作業員名簿の作成

#### B)新たに作業員を現場に登録する場合

#### 辺追加した作業員の職種・立場・作業内容を入力する。

|                      | 作業員の                                            | <b>樴種・立場登録</b>                                       |
|----------------------|-------------------------------------------------|------------------------------------------------------|
| 職種や立場、作業<br>現場代理人と作業 | 約容は労務安全の作業員名簿やCCUSへの施工<br>注任者については労務安全の作業員名簿画面カ | 体制情報の送信で利用されます。<br>Nら設定してください。                       |
| 作業貝名                 | 職種/立場                                           | 作業内容                                                 |
| 第一 建斗                | 特殊作業員 - 特殊作業員<br>安全衛生責任者・主任技術者                  | 最大100文字で入力してください     マ                               |
| 第一 花子                | 特殊作業員 - 特殊作業員<br>主任技術者                          | ■ 最大100文字で入力してください                                   |
| 田中一郎                 | その他 - その他      特殊作業員 -       主任技術者              | <ul> <li>コンクリート</li> <li>最大100文字で入力してください</li> </ul> |
| 一建 次郎                | 普通作業員 - 普通作業員<br>主任技術者                          | ■ 最大100文字で入力してください                                   |
| 第一 太郎                | 特殊作業員 - 特殊作業員<br>主任技術者                          | ■ 最大100文字で入力してください                                   |
|                      |                                                 |                                                      |

### 1. 作業員名簿の作成

#### B)新たに作業員を現場に登録する場合

23「更新」をクリックする。

| や立場、作業<br>代理人と作業 | 内容は労務安全の作業員名簿やCCUSへの施工体制情報の<br>主任者については労務安全の作業員名簿画面から設定し | &の送信で利用されます。<br>してください。 |
|------------------|----------------------------------------------------------|-------------------------|
| 業貝名              | 職種/立場                                                    | 作業内容                    |
|                  | 特殊作業員 - 特殊作業員                                            | ■ 最大100文字で入力してください      |
| 9— 建斗            | 安全衛生責任者・主任技術者                                            | ▼                       |
|                  | 特殊作業員 - 特殊作業員                                            | ■ 最大100文字で入力してください      |
| 9— 化子            | 主任技術者                                                    | <b>~</b>                |
|                  | その他 - その他 🔹 特殊作業員 - コンクリ                                 | リート 最大100文字で入力してください    |
| 9— 一即            | 主任技術者                                                    | <b>v</b>                |
|                  | 普通作業員 - 普通作業員                                            | ■ 最大100文字で入力してください      |
| -建次郎             | 主任技術者                                                    | ▼                       |
|                  | 特殊作業員 - 特殊作業員                                            | ■ 最大100文字で入力してください      |
| 善善 太郎            | 主任技術者                                                    | <b>v</b>                |
|                  |                                                          |                         |

#### B)新たに作業員を現場に登録する場合

#### 29続けて登録する場合はP83へ戻る。変更が完了した場合はP107へ

| 第一建設工業株…  《                                                                                                    | Buildee<br>労務安全                                       | ~ | ダミー工事(新潟)                               |                          | ~          |                        |                  |         |      |     |                   |    |      |      |      |   |    | F                 | راله ال             | Â                    |               |
|----------------------------------------------------------------------------------------------------|-------------------------------------------------------|---|-----------------------------------------|--------------------------|------------|------------------------|------------------|---------|------|-----|-------------------|----|------|------|------|---|----|-------------------|---------------------|----------------------|---------------|
| 現場情報                                                                                                    | 機能一覧                                                  | « | 碇 作業員名簿                                 | 編集画                      | 面          |                        |                  |         |      |     |                   |    |      |      |      | 抹 | 匙  | <b>1次</b> 第一<br>作 | 建設工業株式会<br>成・更新:202 | 社(下請負ม<br>5/03/12 09 | 用)<br>:24     |
| <b>訂</b> 現場—覧                                                                                                    | 品 書類状況一覧                                              |   | ▶ 書類の不備情報があ                             | ります。 (イ                  | 乍業員情報の     | 不備:9名、それ               | 以外の不備:0          | 件)      |      |     |                   |    |      |      |      |   |    |                   | 対処方法の詳維             | はこちら                 |               |
| ダミ−工事 (新潟)<br>■                                                                                                  | <ul><li>その他書類の</li><li>確認・提出</li></ul>                | * | 表示件数:10件 C 検索系                          | 条件をクリア                   | • 検索で      | 「絞り込む                  |                  |         |      |     |                   |    |      |      |      |   |    |                   |                     |                      |               |
| <br>自社情報                                                                                                    | 元請帳票の確認                                               | ≽ | 検索条件:なし<br>現場代理人と作業主任者の設定な              | と作業員の入場<br>*=2:0:10、※015 | 予定日・退場     | 予定日の設定が出来<br>ラます、作業号のマ | ます。              | ボタント    | 心亦可  | テノゼ | <del>, 1</del> 1) |    |      |      |      |   |    |                   |                     |                      |               |
| 📢 会社情報                                                                                                    | ♀ 配下協力会社検索                                            |   | 111日 11日 11日 11日 11日 11日 11日 11日 11日 11 | €月1旦/11 · 月1时            | 不備情報       |                        | 人夕一時報は変更         | JK9 215 | ら変更し |     | 20%               |    | 作業員追 | 加・削除 | から設定 |   |    |                   |                     |                      |               |
| 🛓 ユーザー一覧                                                                                                    |                                                       |   | ■                                       | 作業員情報                    | 詳細         | CCUS技能者ID              | 職種               | 年齢      | 区分   | 就   | 1特                | 2特 | 職    | 安    | 主    | 現 | ſ₽ | 作業内               | 容 ②                 |                      | <sup>بر</sup> |
| 作業員一覧    ▲                                                                                                    | <ul><li>・</li><li>・</li><li>・</li><li>未加入照会</li></ul> | * | ダイイチ タロウ<br>第一 太郎                       | 変更                       | •          | -                      | 特殊作業員 -<br>特殊作業員 | 43      |      |     |                   |    |      |      | *    | 0 |    |                   |                     |                      |               |
| 協力会社情報                                                                                                    | <ol> <li>実施済み是正依頼</li> </ol>                          | ≽ | ダイイチ ハナコ<br>第一 花子                       | 変更                       | •          | _                      |                  | 19      |      |     |                   |    |      |      |      | 0 |    |                   |                     |                      |               |
| 八 代行登録申請                                                                                                    | <ul> <li>・(!) 是正依頼内容の<br/>確認・返信     </li> </ul>       | ≽ | トウキョウ タロウ<br>東京 太郎                      | 変更                       | 0          | _                      | 普通作業員 -<br>普通作業員 | 24      |      |     |                   |    |      |      |      | 0 |    | 作業                | 制限なし                |                      |               |
| 自社の代行元一覧                                                                                                    | ▶ 書類一括出力                                              |   | トウキョウエドマン                               | 変更                       |            | _                      | 普通作業員 -          | 74      | 高齢   |     |                   |    |      |      |      | 0 |    | :雜                | 工事<br>所作業 (2m       |                      |               |
|                                                                                                    |                                                       |   | 東京 Edman                                |                          |            |                        | <b>省迪作莱</b> 員    |         |      |     |                   |    |      |      |      |   | _  |                   |                     |                      |               |
|                                                                                                    | 共通メニュー                                                |   | イチケン ジロウ<br>一建 次郎                       | 変更                       | 0          | -                      | 晋通作業員 -<br>普通作業員 | 75      | 高齢   |     |                   |    |      |      |      | ۲ |    | コン                | クリート打詞              | ξ.                   |               |
| taria and tarian and tarian and tarian and tarian and tarian and tarian and tarian and tarian and tarian and tar |                                                       |   | ダイイチ サブロウ<br>第一 三郎                      | 変更                       | •          | _                      |                  | 41      |      |     |                   |    |      |      |      | 0 |    |                   |                     |                      | -             |
|                                                                                                    |                                                       |   | •                                       |                          | ,          |                        |                  |         |      |     |                   | 1  |      |      |      |   |    |                   |                     | -X>1                 |               |
| お客様番号: 0064-7569                                                                                                 |                                                       |   | 選択行日付一括編集                               |                          |            |                        |                  |         |      |     |                   |    |      |      |      |   |    |                   |                     |                      |               |
| Copyright © RVSTA, Inc. All Rights<br>Reserved.                                                                  |                                                       |   |                                         |                          | — <u>F</u> | 「へ戻る」(編                | 集をやめる            |         | 作業員  | 追加· | 削除                |    | 一時保存 | 7    | 確定   |   |    |                   |                     |                      |               |

#### C)既に登録した作業員が現場より退出(または退職)した場合

②「作業員追加・削除」をクリックする。

| 第一建設工業株…  《                                         | <b>经</b> 劳務安全                             | ~        | ダミー工事(新潟)                                                                                                    |           | $\sim$     |           |                  |      |       |       |      |     |       |      |   |    | F               | ? へしプ             | $\bigtriangleup$      |          |
|-----------------------------------------------------|-------------------------------------------|----------|----------------------------------------------------------------------------------------------------|-----------|------------|-----------|------------------|------|-------|-------|------|-----|-------|------|---|----|-----------------|-------------------|-----------------------|----------|
| 現場情報                                                | 機能一覧                                      | <b>«</b> | 碇 作業員名簿                                                                                                    | 編集画面      | 5          |           |                  |      |       |       |      |     |       |      | 未 | 匙  | 1次<br>第一题<br>作励 | 設工業株式会<br>・更新:202 | 社(下請負用<br>5/03/12 09: | 1)<br>24 |
| <b>訂</b> 現場一覧                                       | 况 書類状況一覧                                  |          | → 書類の不備情報があ                                                                                                    | ります。 (作   | F業員情報の     | の不備:9名、それ | 山以外の不備:0         | 件)   |       |       |      |     |       |      |   |    |                 | 対処方法の詳細           | はこちら                  |          |
| ダミー工事 (新潟)                                          | <ul> <li>その他書類の</li> <li>確認・提出</li> </ul> | ≽        | 表示件数:10件 C 検索系                                                                                                    | ≩件をクリア    | • 検索       | で絞り込む     |                  |      |       |       |      |     |       |      |   |    |                 |                   |                       |          |
| ■ 3% (加工 本本区) □ □ □ □ □ □ □ □ □ □ □ □ □ □ □ □ □ □ □ | <ul> <li>元請帳票の確認</li> </ul>               | ≽        | 検索条件:なし 現場代理人と作業主任者の設定                                                                                                    | と作業昌の 入 埋 | - 予定日,退埋   | 予定日の設定が出来 | :≠ <b>ਰ</b> .    |      |       |       |      |     |       |      |   |    |                 |                   |                       |          |
| ▲ 会社情報                                              | ♀ 配下協力会社検索                                |          | 職種・立場を変更する場合は作<br>フリガナ                                                                                                    | 業員追加・削除   | ボタンから行     | えます。作業員のマ | スター情報は変更         | ボタンか | ら変更し  | てください | L1.  | 作業員 | 追加・削防 | から設定 |   |    |                 |                   |                       |          |
| ▲ ユーザー一覧                                            |                                           |          | ■ 〔1311〕<br>〔1311〕<br>〔1 | 作業員情報     | 詳細         | CCUS技能者ID | 職種               | 年齢   | 区分    | 就 1   | 特 2特 | 職   | 安     | È    | 現 | ſF | 作業内容            | f @               |                       | ×<br>ا   |
| ▲ 作業員一覧 🔺                                           | <ol> <li>期限切れ・<br/>未加入照会</li> </ol>       | *        | ダイイチ タロウ<br>第一 太郎                                                                                                    | 変更        | 0          | -         | 特殊作業員 -<br>特殊作業員 | 43   |       |       |      |     |       | *    | 0 |    |                 |                   |                       |          |
| 協力会社情報                                              | <ol> <li>実施済み是正依頼</li> </ol>              | *        | ダイイチ ハナコ<br>第一 花子                                                                                                    | 変更        | •          | -         |                  | 19   |       |       |      |     |       |      | 0 |    |                 |                   |                       |          |
| A 代行登録申請                                            | <ol> <li>是正依頼内容の<br/>確認・返信</li> </ol>     | ≽        | トウキョウ タロウ<br>東京 大郎                                                                                                    | 変更        | 0          |           | 普通作業員 -          | 24   |       |       |      |     |       |      | 0 |    | 作業              | 剛限なし              |                       |          |
| 🗳 自社の代行元一覧                                          | ▶ 書類一括出力                                  |          | トウキョウ エドマン                                                                                                    | 変更        | -          | _         | 普通作業員 -          | 74   | 高齢    |       |      |     |       |      | 0 |    | ・雑              |                   |                       | _        |
|                                                     |                                           |          | 東京 Edman                                                                                                    |           |            |           | 普通作業員            | 7 -  | ТОДАР |       |      |     |       |      |   |    |                 | <u>邢作</u> 耒(2mu   | λ ▼                   |          |
|                                                     | 共通メニュー                                    |          | イチケン ジロウ<br>一建 次郎                                                                                                    | 変更        | 0          | -         | 普通作業員 -<br>普通作業員 | 75   | 高齢    |       |      |     |       |      | ۲ |    | コン              | フリート打設            | ť                     |          |
|                                                     | II ALANIAJAN C                            |          | ダイイチ サブロウ<br>第一 三郎                                                                                                    | 変更        | •          | -         |                  | 41   |       |       |      |     |       |      | 0 |    |                 |                   |                       | -        |
|                                                     |                                           |          | •                                                                                                    |           |            | I         |                  |      |       |       |      |     |       |      |   |    |                 |                   |                       | )        |
| お客様番号: 0064-7569                                    |                                           |          | 選択行日付一括編集                                                                                                    |           |            |           |                  |      |       |       |      |     |       |      |   |    |                 |                   |                       |          |
| Copyright © RVSTA, Inc. All Rights<br>Reserved.     |                                           |          |                                                                                                    |           | — <u>F</u> | 「「戻る」     | 集をやめる            |      | 乍業員   | 追加・削  | 削除   | 一時  | 辟     | 確定   |   |    |                 |                   |                       |          |

### C)既に登録した作業員が現場より退出(または退職)した場合 ②退出する作業員の「ステータス」をクリックする。

| 第一建設工業                                               | 株··· 《             | 現場体制             | (施工体系図)                                                        |                          |            |                                                                                                    |                |                    | 🕜 はじめてガイド         | <b>?</b> ヘルプ | 閉じる X      |
|------------------------------------------------------|--------------------|------------------|----------------------------------------------------------------|--------------------------|------------|----------------------------------------------------------------------------------------------------|----------------|--------------------|-------------------|--------------|------------|
| 現場情報                                                 |                    |                  | /+->                                                           |                          |            |                                                                                                    |                |                    |                   |              | の画面の使い方    |
| <b>Ⅲ</b> <sup>現場─</sup> 覧                            |                    |                  |                                                                | 第一建設工業株                  | 式会社        | t(下請負用)                                                                                                    | の作業            | <b>美員を追加</b>       |                   |              |            |
| ダミー工事(新                                              | 現場に未習              | 登録               |                                                                |                          |            | 現場に登録中                                                                                                    | 1              |                    |                   |              |            |
| ■■現場体制                                               | 検索条件(植             | 食索結果 <b>1</b> 件  | )                                                              |                          |            | 検索条件(検索約                                                                                                    | 結果 <b>9</b> 件) | )                  |                   |              |            |
| 自社情報                                                 | 支店で検索              |                  | 氏名(力ナ検索可)                                                      |                          |            | 支店で検索                                                                                                    |                | 氏名(力ナ検索可)          |                   |              |            |
| 🖍 会社情報                                               | 支店を選択              | T                | 作業員名を入力                                                        |                          |            | 支店を選択                                                                                                    | ~              | 作業員名を入力            |                   |              |            |
| 🛓 ユーザー-                                              | 検索条件で支店<br>で再度検索して | を選択して作業<br>ください。 | 員が見つからない場合、支店 <sup>;</sup>                                     | を未選択にし氏名のみ               |            | 検索条件で支店を選択                                                                                                    | して作業員          | 員が見つからない場合、支店を     | 未選択にし氏名のみで再度検索してく | ださい。         | カページへ >    |
| 🛓 作業員一員                                              | □ 支店               |                  | 作業員名                                                           | -                        |            | □ 支店                                                                                                    |                | 作業員名               | ステータス             | <b>A</b>     |            |
|                                                      | ☑ 本社               |                  | 第一 建斗                                                          |                          |            | □ 本社                                                                                                    |                | 第一 太郎              | 稼働中 ▼             |              |            |
| ▲ 代行先一覧                                              |                    |                  |                                                                |                          |            | □ 本社                                                                                                    |                | 第一 花子              | 稼働中 👻             |              | 0/0 5次 🔺   |
|                                                      |                    |                  |                                                                |                          |            | □ 本社                                                                                                    |                | 東京 太郎              | 稼働中 ▼             |              |            |
| <b>公</b> 代行登録 <sup>4</sup>                           |                    |                  |                                                                |                          | $\bigcirc$ | □ 本社                                                                                                    |                | 東京 Edman           | 稼働中 👻             |              |            |
| 🔒 自社の代行                                              |                    |                  |                                                                | •                        |            | □ 本社<br>退職の作業員はスラ                                                                                                    | テータスな          | ー建 次郎<br>を変更できません。 | 稼働中               | •            | ~翌7:00を除く) |
| 🌲 通知一覧                                               |                    |                  |                                                                |                          | = 7        |                                                                                                    | FAVE           |                    |                   |              |            |
| ? ヘルプセン                                              |                    |                  |                                                                |                          | 戻る         | 1111日本語 11日本語 11日 | 安琢             |                    |                   |              |            |
| お客様番号:0064-7<br>Copyright © RVSTA, Inc.<br>Reserved. | 7569<br>All Rights | 道管理者             | :1) <mark>職長:0</mark> (作業員:9) <b>(?)</b><br><u>編集メニューを開く</u> ≫ | 茂<br>通<br>(管理者:)(<br>編集) | 長:0 (P<br> | F業員:0 <b>3</b><br>一を開く<br>≫                                                                                                    |                |                    |                   |              |            |

#### C)既に登録した作業員が現場より退出(または退職)した場合

②「作業終了」をクリックする。

| 第一建設工業                                                          | 株… 《 現場体制(                      | (施工体系図)                                      |                            |                                |                   | () はじめてガイド      | <b>?</b> ~ JLプ | 閉じる X      |
|-----------------------------------------------------------------|---------------------------------|----------------------------------------------|----------------------------|--------------------------------|-------------------|-----------------|----------------|------------|
| 現場情報                                                            |                                 |                                              |                            |                                |                   |                 |                | p画面の使い方    |
| <b>Ⅲ</b> 現場─覧                                                   |                                 | 第一                                           | 一建設工業株式会社                  | (下請負用)の作業                      | 員を追加              |                 |                |            |
| ダミー工事(新                                                         | 現場に未登録                          |                                              |                            | 現場に登録中                         |                   |                 |                |            |
| ■{■現場体制                                                         | 検索条件(検索結果0件)                    | )                                            |                            | 検索条件(検索結果10件                   | ·)                |                 |                |            |
| 自社情報                                                            | 支店で検索                           | 氏名(力ナ検索可)                                    |                            | 支店で検索                          | 氏夕 (力ナ検索可)        |                 |                |            |
| 💦 会社情報                                                          | 支店を選択                           | 作業員名を入力                                      | ステー                        | ータスの変更                         | 名を入力              |                 |                |            |
| <b>≗</b> ユーザー-                                                  | 検索条件で支店を選択して作業員<br>で再度検索してください。 | <b>しが見つからない場合、支店を未</b> )                     | ステータスを「作業終了                | 」にすると、その作業員の入述                 | はい場合、支店を未選<br>退場実 | 択にし氏名のみで再度検索してく | ださい。           | カページへ >    |
| 🚖 作業員一覧                                                         | □ 支店                            | 作業員名                                         | 績が記録できなくなりま                | <i>च</i> .                     | 乍業員名              | ステータス           |                |            |
|                                                                 | 登録で                             | きる作業員がいません                                   | ● 稼                        | 働中○作業終了                        | <del></del> 第一 太郎 | 稼働中 👻           |                |            |
| ▲ 代行先一覧                                                         |                                 |                                              | 戻る                         | 変更                             | 育一 花子             | 稼働中 →           |                | 0/0 5次     |
| 💭 代行登録                                                          |                                 |                                              |                            |                                | 東京 太郎             | 稼働中 ▼           |                |            |
| ■2. 自社の代行                                                       |                                 |                                              | -                          |                                | 東京 Euman<br>一建 次郎 | 稼働中 ▼           | -              | ~翌7:00を除く) |
| 31                                                              |                                 |                                              |                            | 退職の作業員はステータスを                  | 変更できません。          |                 |                |            |
| 🜲 通知一覧                                                          |                                 |                                              | 戻る                         | 職種・立場登録                        |                   |                 |                |            |
| ・ハレプセン<br>お客様番号:0064-75<br>Copyright © RVSTA, Inc.<br>Reserved. | 569<br>All Rights               | 1) (編長:0) (作業員:10) <b>(2)</b><br>編集メニューを開く ※ | 通<br>管理者:0 編長:0作<br>編集メニュー | <u>業員:0</u> <b>2</b><br>-を開く ≫ |                   |                 |                | *          |

### C)既に登録した作業員が現場より退出(または退職)した場合

28「変更」をクリックする。

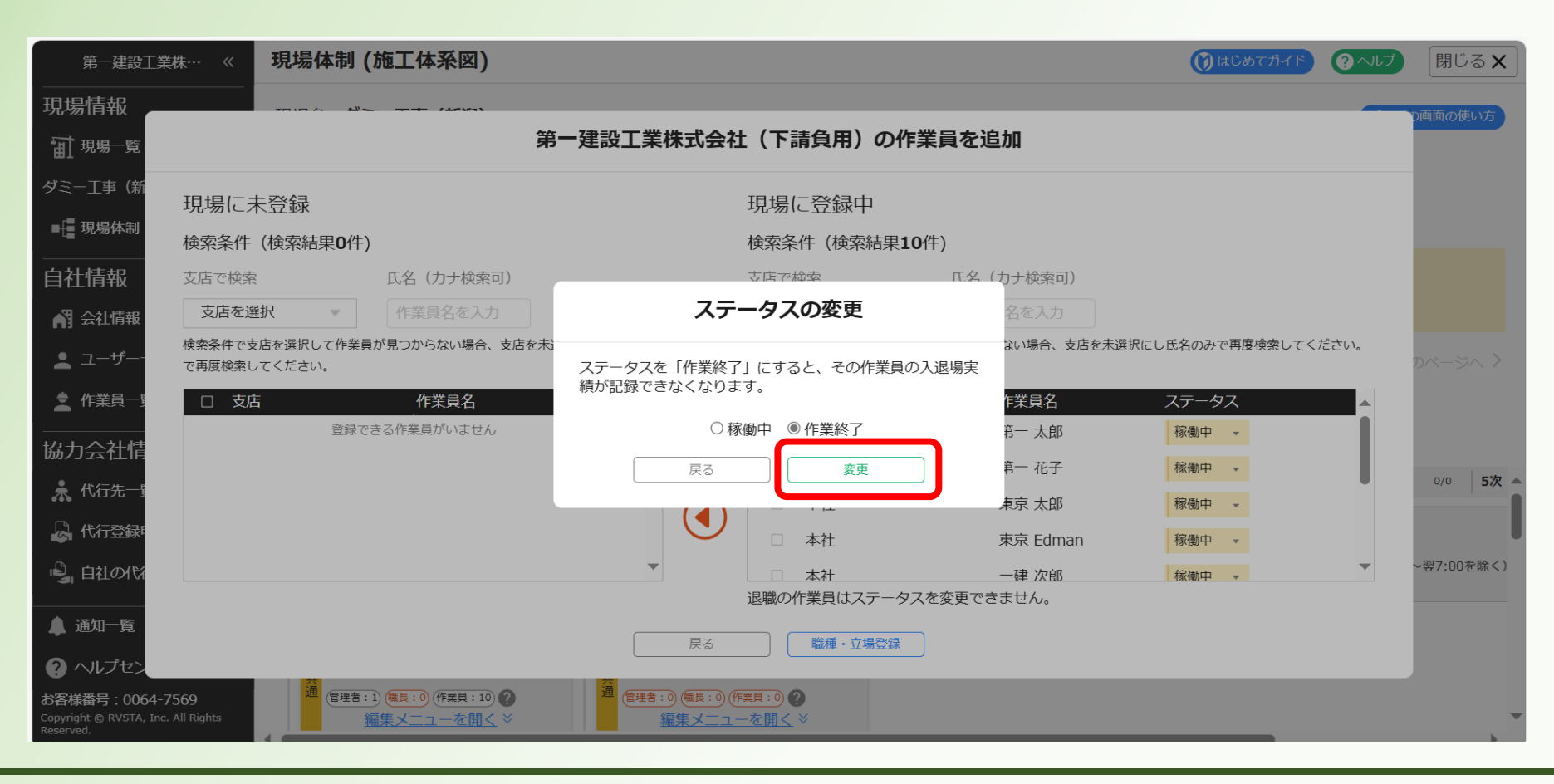

# C)既に登録した作業員が現場より退出(または退職)した場合 ②退出する作業員が「作業終了」となったことを確認する。 ※一度現場に登録した作業員は戻さない!「

| 第一建設工業                                               | 铢··· 《               | 現場         | 体制           | (施工体系図)                                                   |            |                                                  |                                            |               |                  | ()) はじめてガイド     | <b>?</b> ヘルプ | 閉じる <b>×</b> |
|------------------------------------------------------|----------------------|------------|--------------|-----------------------------------------------------------|------------|--------------------------------------------------|--------------------------------------------|---------------|------------------|-----------------|--------------|--------------|
| 現場情報                                                 |                      | 7010       | ~ •          | (16%3)                                                    |            |                                                  |                                            |               |                  |                 |              | の画面の使い方      |
| <b>Ⅲ</b> <sup>現場─</sup> 覧                            |                      |            |              |                                                           | 第一建設工業     | 業株式会社                                            | は(下請負用)の                                   | の作業           | 員を追加             |                 |              |              |
| ダミー工事(新                                              | 現場にえ                 | <b>卡登録</b> |              |                                                           |            |                                                  | 現場に登録中                                     |               |                  |                 |              |              |
| ■■現場体制                                               | 検索条件                 | (検索結       | 課 <b>0</b> 件 | )                                                         |            |                                                  | 検索条件(検索結                                   | 果 <b>10</b> 件 | ‡)               |                 |              |              |
| 自社情報                                                 | 支店で検索                |            |              | 氏名(力ナ検索可)                                                 |            |                                                  | 支店で検索                                      |               | 氏名(力ナ検索可)        |                 |              |              |
| 🖍 会社情報                                               | 支店を選                 | 【択         | ~            | 作業員名を入力                                                   |            |                                                  | 支店を選択                                      | ~             | 作業員名を入力          |                 |              |              |
| ▲ ユーザー-                                              | 検索条件で支<br>で再度検索し     | (店を選択)     | して作業員<br>ハ。  | 員が見つからない場合、支店                                             | を未選択にし氏名のみ | Ļ                                                | 検索条件で支店を選択し                                | って作業員         | 見が見つからない場合、支店を未選 | 沢にし氏名のみで再度検索してく | ください。        | のページへ >      |
| 🛓 作業員一5                                              | 口支店                  | 5          |              | 作業員名                                                      |            |                                                  | □ 支店                                       |               | 作業員名             | ステータス           | <b>^</b>     |              |
|                                                      |                      |            | 登録て          | きる作業員がいません                                                |            |                                                  | □ 本社                                       |               | 第一 太郎            | 作業終了 👻          |              |              |
| ♣ 代行先一個                                              |                      |            |              |                                                           |            |                                                  | □ 本社                                       |               | 第一 花子            | 稼働中 ▼           |              | 0/0 5次 🔺     |
|                                                      |                      |            |              |                                                           |            |                                                  | □ 本社                                       |               | 東京 太郎            | 稼働中 ▼           |              |              |
|                                                      |                      |            |              |                                                           |            | $\smile$                                         | □ 本社                                       |               | 東京 Edman         | 稼働中 ▼           |              | - 羽7:00左段()  |
| 🔋 自社の代行                                              |                      |            |              |                                                           |            | ×                                                | □ 本社  退職の作業員はステ                            | ータスを          |                  | 稼働中 ▼           | •            | ~翌7:00で味く)   |
| ▲ 通知一覧                                               |                      |            |              |                                                           |            | 戻る                                               | 職種・立場                                      | →<br>禄        |                  |                 |              |              |
| ? ヘルプセン                                              |                      |            | -            |                                                           |            |                                                  |                                            |               |                  |                 |              |              |
| お客様番号:0064-7<br>Copyright © RVSTA, Inc.<br>Reserved. | 7569<br>. All Rights | *          | 管理者          | : 1) <mark>徳長 : 0</mark> 作業員 : 10 <b>?</b><br>編集メニューを開く ≫ | 通管理        | <sup>者:0</sup> <sup>職長:0</sup> (<br><u>編集メニュ</u> | <sup>作業員:0</sup> <b>?</b><br><u>一を開く</u> ≫ |               |                  |                 |              | *            |

#### C)既に登録した作業員が現場より退出(または退職)した場合

#### ③「職種・立場登録」をクリックする。

| 第一建設工業株…  《                                          |                            | 現場             | 本制(           | 施工体系図)                                                         |          |                               |                                             |       |                    | () はじめてガイド      | マヘルプ     | 閉じる X       |
|------------------------------------------------------|----------------------------|----------------|---------------|----------------------------------------------------------------|----------|-------------------------------|---------------------------------------------|-------|--------------------|-----------------|----------|-------------|
| 現場情報                                                 |                            |                | - "-          |                                                                |          |                               |                                             |       |                    |                 |          | の画面の使い方     |
| <b>Ⅲ</b> <sup>現場一覧</sup>                             |                            |                |               |                                                                | 第一建設     | 工業株式会社                        | 土(下請負用)                                     | の作業   | <b>業員を追加</b>       |                 |          |             |
| ダミー工事(新                                              | 現場に未                       | 登録             |               |                                                                |          |                               | 現場に登録中                                      | 1     |                    |                 |          |             |
| ■日見場体制                                               | 検索条件(                      | 検索結            | 果 <b>0</b> 件) |                                                                |          |                               | 検索条件 (検索                                    | 結果10  | 件)                 |                 |          |             |
| 自社情報                                                 | 支店で検索                      |                |               | 氏名(力ナ検索可)                                                      |          |                               | 支店で検索                                       |       | 氏名(カナ検索可)          |                 |          |             |
| 🖍 会社情報                                               | 支店を選択                      | 尺              | Ψ             | 作業員名を入力                                                        |          |                               | 支店を選択                                       | ~     | 作業員名を入力            |                 |          |             |
| ▲ ユーザー-                                              | 検索条件で支点<br>で再度検索して         | ちを選択し<br>てください | て作業員<br>。     | が見つからない場合、支店                                                   | を未選択にし氏名 | රිගවා                         | 検索条件で支店を選択                                  | マして作業 | 員が見つからない場合、支店を未    | 選択にし氏名のみで再度検索して | ください。    | のページへ >     |
| 🛓 作業員一号                                              | □ 支店                       |                |               | 作業員名                                                           |          |                               | □ 支店                                        |       | 作業員名               | ステータス           | <b>^</b> |             |
|                                                      |                            |                | 登録でる          | きる作業員がいません                                                     |          |                               | □ 本社                                        |       | 第一 太郎              | 作業終了 👻          |          |             |
| ♣ 代行先一間                                              |                            |                |               |                                                                |          |                               | □ 本社                                        |       | 第一 花子              | 稼働中 ▼           |          | 0/0 5次 🔺    |
|                                                      |                            |                |               |                                                                |          |                               | □ 本社                                        |       | 東京 太郎              | 稼働中 👻           |          |             |
|                                                      |                            |                |               |                                                                |          |                               | □ 本社                                        |       | 東京 Edman           | 稼働中 👻           |          | - 羽7:00た除く) |
| 🔋 自社の代行                                              |                            |                |               |                                                                |          | •                             | <ul> <li>本社</li> <li>退職の作業員はス</li> </ul>    | テータス  | 一建 次郎<br>を変更できません。 | 稼働中 ▼           | •        | ~翌7:00を味く)  |
| ▲ 通知一覧                                               |                            |                |               |                                                                |          | 戻る                            | 職種・立                                        |       |                    |                 |          |             |
| ? ヘルプセン                                              | _                          | 六              |               |                                                                | 大        |                               |                                             |       | J                  |                 |          |             |
| お客様番号:0064-7<br>Copyright © RVSTA, Inc.<br>Reserved. | ' <b>569</b><br>All Rights | Ĭ              | 管理者:::        | 〕<br>( <sup>職長:0)</sup> (作業員:10) <b>?</b><br><u>集メニューを開く</u> ≫ | 通        | 管理者:0 職長:0 (#<br><u>編集メニュ</u> | <sup>f</sup> 業員:0 <b>?</b><br><u>一を開く</u> ≫ |       |                    |                 |          |             |

### C)既に登録した作業員が現場より退出(または退職)した場合 ③「更新」をクリックする。

| 第一建設工業株…  《                                                        | 現場休制(施工休   | <b>조</b> (1)                                     |            |                   | ペートやてガイド ?へルプ 閉じる X |
|--------------------------------------------------------------------|------------|--------------------------------------------------|------------|-------------------|---------------------|
|                                                                    | 現場         | 作業員                                              | の職種・立場     | 登録                | この画面の使い方            |
| T <sup>現場一覧</sup>                                                  | 職種や立場、作業   | に<br>内容は労務安全の作業員名簿やCCUSへの<br>注任者については学務安全の作業員名簿で | 施工体制情報の送信  | で利用されます。          |                     |
| ダミー工事(新潟)                                                          | 作業員名       | 職種位場                                             |            | 作業内容              |                     |
| ■ - 現場体制 (施工体系図)                                                   | <u>iii</u> | 特殊作業員 - 特殊作業員                                    | ~          | 最大100文字で入力してください  |                     |
| <br>自社情報                                                           | 元 第一建斗     | 立場を選択                                            | ~          |                   |                     |
| 💦 会社情報                                                             |            | 普通作業員 - 普通作業員                                    | ~          | 最大100文字で入力してください  |                     |
| ▲ ユーザー一覧                                                           | 表示 一建 次郎   | 立場を選択                                            | ~          |                   | 中く前のページへ   次のページへ > |
| 🛓 作業員一覧 🔒                                                          | 協力         | 職種を選択                                            | -          | 最大100文字で入力してください  |                     |
| 協力会社情報                                                             | 絞! 第一 三郎   | 立場を選択                                            |            |                   |                     |
| 📩 代行先一覧                                                            | 1          |                                                  |            | 是十100文字ですね! アイださい | o/o 5次              |
| 🔓 代行登録申請                                                           | Daiichi    | 職種を選択                                            | Ψ          | 取入100又子で入力してくたさい  |                     |
| 🔓 自社の代行元一覧                                                         | Kensetsu   | 立場を選択                                            | Ψ          |                   | _                   |
| <br>▲ 通知一覧                                                         | 田中一郎       | その他 - その他 特殊作業                                   | 員 - コンクリート | 最大100文字で入力してください  |                     |
| ·<br>? ヘルプセンター                                                     | יוגן יוינע | 立場を選択                                            | Ţ          |                   | •                   |
| お客様番号:0064-7569<br>Copyright © RVSTA, Inc. All Rights<br>Reserved. |            | 戻る                                               |            | <del>ĴĨ</del> T   |                     |

#### C)既に登録した作業員が現場より退出(または退職)した場合

③退出した作業員に(終)マークがあることを確認する。

| 第一建設工業株…  《                                                          | <b>经</b>                                                                                                    | ~ | ダミー工事(新潟)                                                                                                    |                                                                                                    | $\sim$   |           |                  |      |          |       |      |    |        |       |   |   | F (?~~) 4 👗                                   |
|----------------------------------------------------------------------|----------------------------------------------------------------------------------------------------|---|----------------------------------------------------------------------------------------------------|----------------------------------------------------------------------------------------------------|----------|-----------|------------------|------|----------|-------|------|----|--------|-------|---|---|-----------------------------------------------|
| 現場情報                                                                 | 機能一覧                                                                                                    | « | 確 作業員名簿                                                                                                    | 編集画面                                                                                                    | <b>0</b> |           |                  |      |          |       |      |    |        |       | 未 | 匙 | 1次 第一建設工業株式会社(下請負用)<br>作成・更新:2025/03/12 09:24 |
| <b>祖</b> 現場一覧                                                        | 品 書類状況一覧                                                                                                    |   | ≥ 書類の不備情報があ                                                                                                    | 書類の不備情報があります。(作業員情報の不備:9名、それ以外の不備:0件)                                                                         |          |           |                  |      |          |       |      |    |        |       |   |   | 対処方法の詳細はこちら                                   |
| ダミー工事(新潟)<br>■                                                       | その他書類の<br>確認・提出                                                                                                    | * | 表示件数:10件 C 検索系                                                                                                    | 条件をクリア                                                                                                    | ● 検索で    | ご絞り込む     |                  |      |          |       |      |    |        |       |   |   |                                               |
| <br>自社情報                                                             | 一 元請帳票の確認                                                                                                    | ≽ | 検索条件:なし<br>現場代理人と作業主任者の設定。                                                                                                    | 条件:なし<br>地理人と作業主任者の設定と作業員の入場予定日・退場予定日の設定が出来ます。<br>た場本が声音で想合けの希言な行い、知識を行わったいに言ったす。 佐奈島のマスター ほおけが声 ざわこか声し アイビネル |          |           |                  |      |          |       |      |    |        |       |   |   |                                               |
| 💦 会社情報                                                               | ♀ 配下協力会社検索                                                                                                    |   | 職種・立場を変更する場合は作調<br>フリガナ                                                                                                    | 業員追加・削除                                                                                                    | ボタンから行   | えます。作業員のマ | スター情報は変更         | ボタンか | ら変更し     | 、てくださ | 561. | 作業 | 後冒追加・削 | 除から設定 |   |   |                                               |
| ▲ ユーザー一覧                                                             |                                                                                                    |   | ■ <u>氏名</u> ②                                                                                                    | 作業員情報                                                                                                    | 詳細       | CCUS技能者ID | 職種               | 年齢   | 平빠<br>区分 | 就     | 1特 2 | 特職 | 安      | 主     | 現 | 作 | 作業内容 ② 入                                      |
| 盒 作業員─覧 🔺                                                            | <ul> <li>         ・</li> <li>         ・</li></ul> | ≽ | ダイイチ タロウ<br>(終) 第一 太郎                                                                                                    | 変更                                                                                                    | 0        | -         | 特殊作業員 -<br>特殊作業員 | 43   |          |       |      |    |        | *     | 0 |   |                                               |
| 協力会社情報                                                               | <ul> <li>実施済み是正依頼</li> </ul>                                                                                                    | ≈ | ダイイチ ハナコ<br>第一 花子                                                                                                    | 変更                                                                                                    | 9        | _         |                  | 19   |          |       |      |    |        |       | 0 |   |                                               |
| 入 代行登録申請                                                             | <ol> <li>是正依頼内容の<br/>確認・返信</li> </ol>                                                                                                    | ≈ | トウキョウ タロウ<br>東京 大郎                                                                                                    | 変更                                                                                                    | 0        | _         | 普通作業員 -<br>普通作業員 | 24   |          |       |      |    |        |       | 0 |   | 作業制限なし                                        |
| 🗳 自社の代行元一覧                                                           | ▶ 書類一括出力                                                                                                    |   | トウキョウェドマン                                                                                                    | 変更                                                                                                    |          | _         | 普通作業員 -          | 74   | 高齢       |       |      |    |        |       | 0 |   | ・雑工事                                          |
|                                                                      |                                                                                                    | _ | 東京 Edman                                                                                                    |                                                                                                    |          |           | 普通作業員            |      | 1.247    |       |      |    |        |       |   | - |                                               |
|                                                                      | 共通メニュー                                                                                                    |   | イチケン ジロウ<br>一建 次郎                                                                                                    | 変更                                                                                                    | 0        | -         | 普通作業員 -<br>普通作業員 | 75   | 高齢       |       |      |    |        |       | ۲ | ~ | コンクリート打設                                      |
|                                                                      | 現場揭示板 2                                                                                                    |   | ダイイチ サブロウ<br>第一 二郎                                                                                                    | 変更                                                                                                    | 0        | _         |                  | 41   |          |       |      |    |        |       | 0 |   |                                               |
| ▲ 通知一覧                                                               |                                                                                                    |   | A Contraction of the second second |                                                                                                    | -        |           |                  |      |          |       |      |    |        |       |   |   |                                               |
| 2 ヘルプセンター                                                            |                                                                                                    |   | 選択行日付一括編集                                                                                                    |                                                                                                    |          |           |                  |      |          |       |      |    |        |       |   |   |                                               |
| 67各体色方: 0064-7569<br>Copyright © RVSTA, Inc. All Rights<br>Reserved. |                                                                                                    |   |                                                                                                    |                                                                                                    |          | 1へ戻る 編    | 集をやめる            |      | 作業員      | 追加・   | 削除   | F  | 時保存    | 確定    |   |   |                                               |

#### C)既に登録した作業員が現場より退出(または退職)した場合

③続けて登録する場合はP83へ戻る。変更が完了した場合は次ページへ

| 第一建設工業株…  《                                                         | <b>经</b> 的ildee<br>労務安全                                                                                                    | ~        | ダミー工事(新潟)                  |                                                                                                    | $\sim$ |           |                  |    |          |     |       |        |           |    |   |     | F (2~17) 🗘 👗                                  |
|---------------------------------------------------------------------|----------------------------------------------------------------------------------------------------|----------|----------------------------|----------------------------------------------------------------------------------------------------|--------|-----------|------------------|----|----------|-----|-------|--------|-----------|----|---|-----|-----------------------------------------------|
| 現場情報                                                                | 機能一覧                                                                                                    | <b>«</b> | 碇 作業員名簿                    | 編集画面                                                                                                    | 面      |           |                  |    |          |     |       |        |           |    | 未 | 匙 1 | 1次 第一建設工業株式会社(下請負用)<br>作成・更新:2025/03/12 09:24 |
| <b>訂</b> 現場—覧                                                       | 品 書類状況一覧                                                                                                    |          | → 書類の不備情報があ                | 書類の不備情報があります。(作業員情報の不備:9名、それ以外の不備:0件)                外処方法の詳細はごちら                 示件数:10件             ⑦ 検索条件をクリア               Q 検索で絞り込む |        |           |                  |    |          |     |       |        |           |    |   |     | 対処方法の詳細はこちら                                   |
| ダミー工事(新潟)<br>■日 現場体制 (施工体系図)                                        | その他書類の<br>確認・提出                                                                                                    | ≽        | 表示件数:10件 C 検索系             |                                                                                                    |        |           |                  |    |          |     |       |        |           |    |   |     |                                               |
| <br>自社情報                                                            | 一 元請帳票の確認                                                                                                    | ≽        | 検索条件:なし<br>現場代理人と作業主任者の設定。 | 条件:なし<br>代理人と作業主任者の設定と作業員の入場予定日・退場予定日の設定が出来ます。<br>い立場を変更する場合は作業員追加・削除ボタンから行えます。作業員のマスター情報は変更ボタンから変更してください。<br>フリガナ ため 作業冒追加・削除かに設定      |        |           |                  |    |          |     |       |        |           |    |   |     |                                               |
| AT 会社情報                                                             | ♀ 配下協力会社検索                                                                                                    |          | 職種・立場を変更する場合は作り<br>フリガナ    |                                                                                                    |        |           |                  |    |          |     |       |        |           |    |   |     |                                               |
| ▲ ユーザー一覧                                                            |                                                                                                    |          | ■ 〔27337 ⑦<br>氏名           | 作業員情報                                                                                                    | 詳細     | CCUS技能者ID | 職種               | 年齢 | 平野<br>区分 | 就   | 1特 24 | 寺<br>職 | 安         | ±  | 現 | 作   | 作業内容 ② 入注                                     |
| ▲ 作業員一覧 🔺                                                           | <ul><li>・ ・ <!--</th--><th>*</th><th>ダイイチ タロウ<br/>(終) 第一 太郎</th><th>変更</th><th>0</th><th>-</th><th>特殊作業員 -<br/>特殊作業員</th><th>43</th><th></th><th></th><th></th><th></th><th></th><th>*</th><th>0</th><th></th><th></th></li></ul> | *        | ダイイチ タロウ<br>(終) 第一 太郎      | 変更                                                                                                    | 0      | -         | 特殊作業員 -<br>特殊作業員 | 43 |          |     |       |        |           | *  | 0 |     |                                               |
| 協力会社情報                                                              | <ul><li>!実施済み是正依頼</li></ul>                                                                                                    | ≽        | ダイイチ ハナコ<br>第一 花子          | 変更                                                                                                    | 0      | _         |                  | 19 |          |     |       |        |           |    | 0 |     |                                               |
| 入 代行登録申請                                                            | <ol> <li>是正依頼内容の<br/>確認・返信</li> </ol>                                                                                                    | ≽        | トウキョウ タロウ<br>東京 大郎         | 変更                                                                                                    | 0      | _         | 普通作業員 -          | 24 |          |     |       |        |           |    | 0 |     | 作業制限なし                                        |
| 🗳 自社の代行元一覧                                                          | ▶ 書類一括出力                                                                                                    |          | トウキョウ エドマン                 |                                                                                                    |        |           | 普通作業員 -          |    |          |     |       |        |           |    | _ |     | · 姓丁事                                         |
|                                                                     |                                                                                                    |          | 東京 Edman                   | 愛更                                                                                                    |        | -         | 普通作業員            | 74 | 高齢       |     |       |        |           |    | 0 |     | ·高所作業(2m以 ▼                                   |
|                                                                     | 共通メニュー                                                                                                    |          | イチケン ジロウ<br>一建 次郎          | 変更                                                                                                    | 0      | -         | 普通作業員 -<br>普通作業員 | 75 | 高齢       |     |       |        |           |    | ۲ |     | コンクリート打設                                      |
|                                                                     | ① 現場掲示板 2                                                                                                    |          | ダイイチ サブロウ                  | 変更                                                                                                    | 0      | _         |                  | 41 |          |     |       |        |           |    | 0 |     |                                               |
| ▲ 通知一覧                                                              |                                                                                                    |          |                            |                                                                                                    |        |           |                  |    |          |     |       |        |           |    |   |     |                                               |
|                                                                     |                                                                                                    |          | 選択行日付一括編集                  |                                                                                                    |        |           |                  |    |          |     |       |        |           |    |   |     |                                               |
| お客様番号: 0064-7569<br>Copyright © RVSTA, Inc. All Rights<br>Reserved. |                                                                                                    |          |                            |                                                                                                    |        | 1へ戻る 編    | 集をやめる            |    | 作業員      | 追加· | ・削除   | 一時     | <b>槑存</b> | 確定 |   |     |                                               |

#### ③「確定」をクリックする。

| 第一建設工業株…  《                                                         | Buildee<br>労務安全                                       | ~        | ダミー工事(新潟)                                   |                                                                                                    | $\sim$    |             |                  |    |     |     |       |     |       |      |    |     | <b>F</b> (                          | へして                 | Ţ                    | • |
|---------------------------------------------------------------------|-------------------------------------------------------|----------|---------------------------------------------|----------------------------------------------------------------------------------------------------|-----------|-------------|------------------|----|-----|-----|-------|-----|-------|------|----|-----|-------------------------------------|---------------------|----------------------|---|
|                                                                     | 機能一覧                                                  | <b>«</b> | 碇 作業員名簿                                     | :編集画                                                                                                    | 面         |             |                  |    |     |     |       |     |       |      | 未  | 匙   | 1次 <sup>第一</sup> 建設<br>作成・ <b>9</b> | □業株式会社<br>ē新:2025/0 | (下請負用)<br>3/12 09:24 | 4 |
| <b>Ⅲ</b> 現場─覧                                                       | 品 書類状況一覧                                              |          | ≥ 書類の不備情報が                                  | <b>あります。</b> (4                                                                                          | 作業員情報の    | )不備 : 9名、それ | 1以外の不備:0         | 件) |     |     |       |     |       |      |    |     | 対処                                  | 方法の詳細はこ             | 56                   |   |
| ダミー工事 (新潟)<br>■ 📲 現場体制 (施工体系図)                                      | <ul><li>その他書類の</li><li>確認・提出</li></ul>                | *        | 表示件数:10件 C 検索                               |                                                                                                    |           |             |                  |    |     |     |       |     |       |      |    |     |                                     |                     |                      |   |
| <br>自社情報                                                            | ■ 元請帳票の確認                                             | ≽        | 検索条件:なし<br>現場代理人と作業主任者の設定<br>職種・立場を変更する場合は作 | 件:なし<br>里人と作業主任者の設定と作業員の入場予定日・退場予定日の設定が出来ます。<br>27場を変更する場合は作業員追加・削除ボタンから行えます。作業員のマスター情報は変更ボタンから変更してください。 |           |             |                  |    |     |     |       |     |       |      |    |     |                                     |                     |                      |   |
| AT 会社情報                                                             | ● 配下協力会社検索                                            |          | _ フリガナ                                      |                                                                                                    | 不備情報      |             | Rib or           |    | 年齢  | -   |       | 作業員 | 自加・削除 | から設定 | 70 |     | 11 MIL-1-1- 6                       |                     |                      |   |
| 💄 ユーザー一覧                                                            |                                                       |          | ■ <u></u>                                   | 作業員情報                                                                                                    | 詳細        | CCUS技能者ID   | 職種               | 牛齢 | 区分  | 兓 : | 1符 2符 | 職   | 安     | È    | 垷  | 1/F | 作業内容で                               | )                   |                      |   |
| ▲ 作業員一覧                                                             | <ul><li>・</li><li>・</li><li>・</li><li>未加入照会</li></ul> | ≽        | ダイイチ タロウ<br>終<br>第一 太郎                      | 変更                                                                                                    | 9         | -           | 特殊作業員 -<br>特殊作業員 | 43 |     |     |       |     |       | *    | 0  |     |                                     |                     |                      | L |
| 協力会社情報                                                              | <ol> <li>実施済み是正依頼</li> </ol>                          | ≽        | ダイイチ ハナコ<br>第一 花子                           | 変更                                                                                                    |           | -           |                  | 19 |     |     |       |     |       |      | 0  |     |                                     |                     |                      |   |
| C 代行登録申請                                                            | <ul><li>! 是正依頼内容の<br/>確認・返信</li></ul>                 | *        | トウキョウ タロウ<br>東京 太郎                          | 変更                                                                                                    |           | _           | 普通作業員 -<br>普通作業員 | 24 |     |     |       |     |       |      | 0  |     | 作業制限                                | なし                  |                      |   |
| 🗳 自社の代行元一覧                                                          | ▶ 書類一括出力                                              |          | トウキョウ エドマン<br>東京 Edman                      | 変更                                                                                                    |           | _           | 普通作業員 -<br>普通作業員 | 74 | 高齢  |     |       |     |       |      | 0  |     | ・雑工事<br>・高所作                        | 業 (2m以              | *                    |   |
|                                                                     | 共通メニュー                                                |          | イチケン ジロウ<br>一建 次郎                           | 変更                                                                                                    |           | -           | 普通作業員 -<br>普通作業員 | 75 | 高齢  |     |       |     |       |      | ۲  |     | コンクリ                                | ート打設                |                      |   |
|                                                                     | 現場掲示板 2                                               |          | ダイイチ サブロウ<br>第一 三郎                          | 変更                                                                                                    | •         | _           |                  | 41 |     |     |       |     |       |      | 0  |     |                                     |                     |                      | - |
| ▲ 通知一覧<br>? ヘルプセンター                                                 |                                                       |          | ▲ ● ● ● ● ● ● ● ● ● ● ● ● ● ● ● ● ● ● ●     |                                                                                                    | 1         | 1           |                  |    |     |     |       |     |       | 1    |    |     |                                     |                     | 3×26                 | * |
| お客様番号: 0064-7569<br>Copyright © RVSTA, Inc. All Rights<br>Reserved. |                                                       |          |                                             |                                                                                                    | _ <u></u> | 診へ戻る        | 集をやめる            |    | 作業員 | 追加・ | 削除    | 一時保 | 存     | 確定   |    |     |                                     |                     |                      |   |

#### ③「確定する」をクリックする。

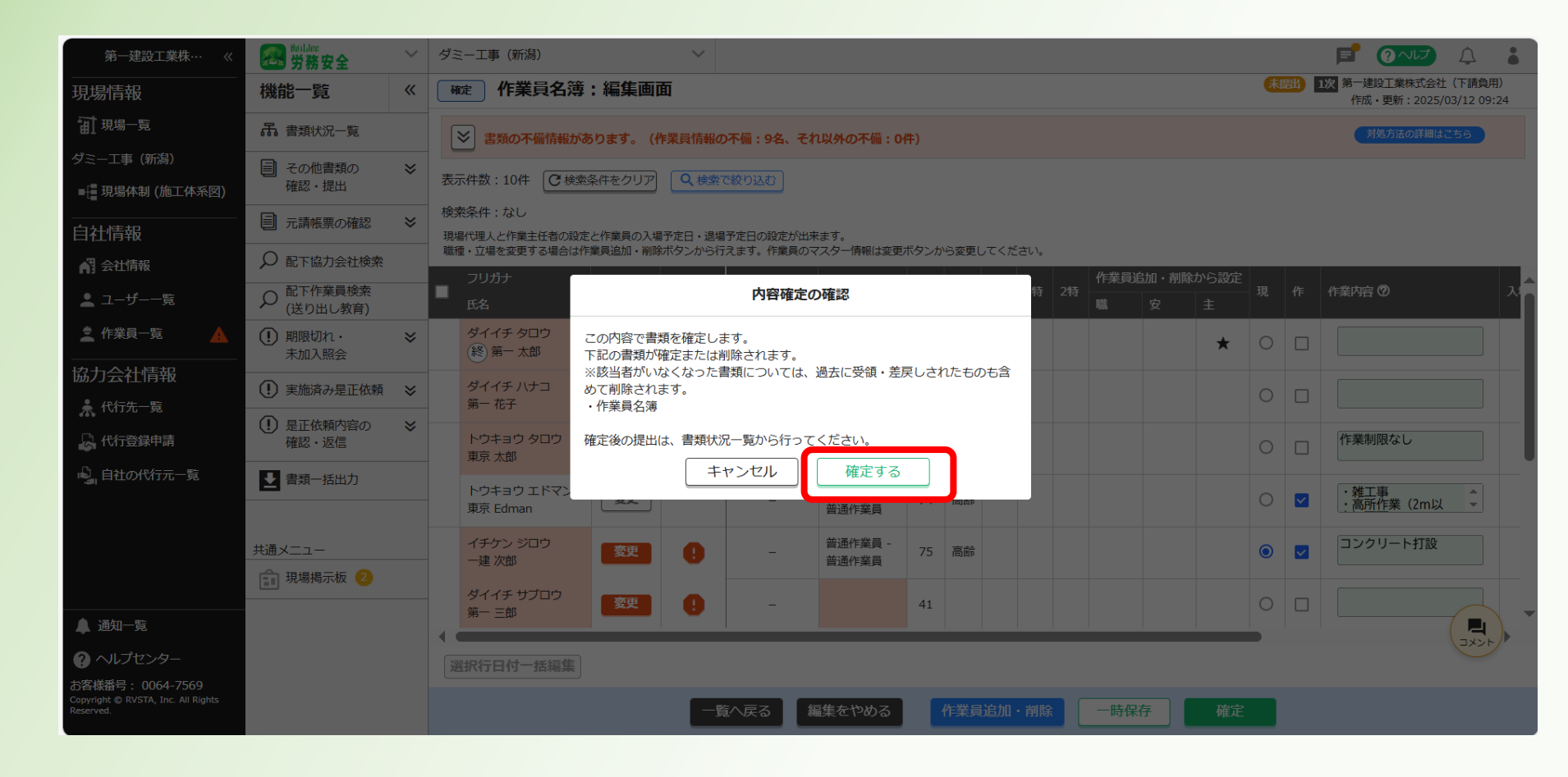
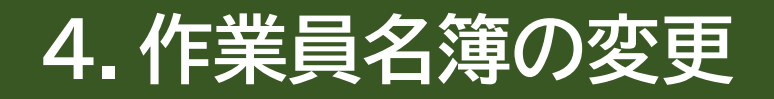

#### 30「帳票プレビュー」をクリックする。

| 第一建設工業株… 《                                             | <b>经</b> 学務安全 | $\sim$ | ダミー工事   | ፤(新潟)                   | ~              |                 |             |                     |        | <b>F</b> (?~!        | <b>7</b> 🗘                    | •                 |
|--------------------------------------------------------|---------------|--------|---------|-------------------------|----------------|-----------------|-------------|---------------------|--------|----------------------|-------------------------------|-------------------|
| 現場情報                                                   | 機能一覧          | «      | 確定      | 作業員名簿:詳細画面              |                |                 |             |                     | 未提出 1) | 次 第一建設工業株<br>作成・更新:2 | 式会社(下請負用)<br>2025/03/12 11:10 | 0                 |
| <b>訂</b> 現場一覧                                          | 品 書類状況一覧      |        | 立場、従事   | 事業務、入退場予定日、作業員のマス       | くター情報に         | 作成・編集ボタンから      | S変更してく      | ださい。                |        |                      |                               |                   |
| ダミー工事 (新潟)                                             | ■ その他書類の      | ≽      | ≥ ≇     | 類の不備情報があります。(作業員        | 情報の不備          | :9名、それ以外の不      | 葿:0件)       |                     |        | 対処方法の                | 詳細はこちら                        |                   |
| ■ 現場体制 (施工体系図)                                         | 確認・提出         |        | 表示件数    | : 全 10 件中 1 件 ~ 10 件を表示 | C 檢索条件         | をクリア Q 検索       | で絞り込む       |                     |        |                      |                               |                   |
| <br>自社情報                                               | ■ 元請帳票の確認     | ≽      | 検索条件    | : なし                    | <b>U</b> POIDE |                 |             |                     |        |                      |                               |                   |
| 👔 会社情報                                                 | ▶ 配下協力会社検索    |        | 🛕 基本情報  | 🛚 🛕 健康診断情報 🛕 社会保険・      | 退職金共済          | 情報 🛕 免許・資格      | 情報 🛕 入      | 場年月日・受入教育実施日・在留資格など |        |                      |                               |                   |
| 💄 ユーザーー覧                                               |               |        | 詳細      | フリガナの                   | 不備情報           | CCUS技能考ID       | 技能レベル       | 職種                  | * 0    | 雇用年月日                | 生年月日                          | ₿▲                |
| 🛓 作業員一覧 🔒                                              | () 期限切れ・      | ≽      | ртин    | 氏名                      | 詳細             | CCCC IX III III | IXING D. VD | 1907主               |        | 経験年数                 | 年齢                            | 3                 |
| 協力会社情報                                                 |               | ~      | 確認      | ダイイチ タロウ<br>(終) 第一 太郎   | 0              | -               |             | 特殊作業員 - 特殊作業員       | 主、再    | 2006/04/01<br>18年    | 1982/01/01<br>43歳             | <u></u><br>第<br>章 |
| 🗼 代行先一覧                                                |               | ~      |         |                         |                |                 |             |                     |        |                      | 2005/04/04                    |                   |
| 🔓 代行登録申請                                               | 確認・返信         | ~      | 確認      | 911年70日<br>第一花子         | •              | -               |             |                     | 女      |                      | 2006/01/01<br>19歳             | -                 |
| 🗳 自社の代行元一覧                                             | ▶ 書類一括出力      |        |         | トウキョウ タロウ               |                |                 |             |                     |        | 2024/04/01           | 2000/09/01                    | 耳                 |
|                                                        |               |        | 健認      | 東京 太郎                   | U              | -               |             | 普通作業員 - 普通作業員       |        | 0年                   | 24歳                           | 耳                 |
|                                                        | 共通メニュー        |        | 確認      | トウキョウ エドマン              |                | _               |             | 普通作業員 - 普通作業員       | 作      | 2000/04/01           | 1950/11/01                    | 璓                 |
|                                                        | 現場掲示板 2       |        |         | 東京 Edman                |                |                 |             |                     |        | 24年                  | 74歳                           | 耳                 |
|                                                        |               |        | 確認      | イチケン ジロウ<br>一建 次郎       | 0              | -               |             | 普通作業員 - 普通作業員       | 現、作    | 2002/06/30<br>44年    | 195<br>フ5歳<br>コメント            | ₩<br>             |
| ? ヘルプセンター                                              |               |        |         | 1 // - 10 //            | _              | 1               | LZ.         |                     |        |                      |                               | 21                |
| お客様番号: 0064-7569<br>Copyright © RVSTA, Inc. All Rights |               |        | 王 10 仟中 | 1 1+ ~ 10 件を衣示          |                |                 | K           |                     |        |                      |                               |                   |
| Reserved.                                              |               |        |         |                         |                |                 | 帳票プレヒ       |                     |        |                      |                               |                   |

#### ③表示された作業員名簿を確認する。

※退出した作業員も、名簿上には表示されますが、問題ありません。

| 第一建設工業株…  《                                                         | Smilder<br>労務安全                           | ~ | ダミー工事(新潟)              |           | ~          |                              |                  |                                                |                       |                         | À               |                   |
|---------------------------------------------------------------------|-------------------------------------------|---|------------------------|-----------|------------|------------------------------|------------------|------------------------------------------------|-----------------------|-------------------------|-----------------|-------------------|
|                                                                     | 機能一覧                                      | « | 碇 作業員名簿                | :帳票プレ     | ビュー        |                              |                  |                                                | 未提出 1次                | 第一建設工業株式会<br>作成・更新:2025 | 社(下請<br>5/03/12 | )負用)<br>11:10     |
| □ 現場一覧                                                              | 品 書類状況一覧                                  |   |                        | 社会保険加入    |            | 就労者等建設現場入場<br>- ナロマ 思 ヘ ポキ ロ |                  | <u> ボ労報告書   高齢者就労報告書   下請負業者編</u>              |                       |                         |                 |                   |
| ダミー工事(新潟)<br>■現場体制 (施工体系図)                                          | <ul> <li>その他書類の</li> <li>確認・提出</li> </ul> | ≽ | フレビュー画面では各項目の          | )又子釵//多/4 | 6合、有哈し(衣え  | 下される場合かめり                    | まり。有哈された         | - 項目はクリック/ダップ9る事で主义を雑誌・                        | ごさまり。                 | <b>E a</b>              |                 |                   |
| <br>自社情報                                                            | ■ 元請帳票の確認                                 | ≽ | 標準様式第5号                |           |            |                              |                  |                                                |                       | K M                     | ٩               |                   |
| AT 会社情報                                                             | ♀ 配下協力会社検索                                |   |                        |           |            |                              |                  | 作業員名簿                                          |                       |                         |                 |                   |
| 上 ユーザー一覧                                                            |                                           |   | 事 業 所 の 名 称 ダミーエ       | 事(新潟)     |            |                              |                  | ( 2025年 3月 12日 作<br>本書面に記載した内容は、作業員名簿として、      | 成 )<br>安全衛生管          |                         |                 |                   |
| 🛓 作業員一覧 🔥 🛕                                                         | <ol> <li>期限切れ・<br/>未加入照会</li> </ol>       | ≽ | 現場 ID 025944244<br>所長名 | 84172     |            |                              |                  | 理や労働災害発生時の緊急達絡・対応のために<br>に提示することについて、記載者本人は同意し | 元諸負業者<br>ています。        | 一次 会社4                  | å               | 第一3               |
| 協力会社情報                                                              | <ul><li>! 実施済み是正依頼</li></ul>              | ≽ | 〈現場代理人〉                |           |            | <u></u>                      |                  |                                                |                       | 香菜 <del>種</del><br>     | ID<br><br>則度加入に | 65548<br><br>こついて |
| ★ TV1J元一見 ↓ 代行登録申請                                                  | <ol> <li>是正依頼内容の<br/>確認・返信</li> </ol>     | ≽ | フリガナ<br>番 氏名<br>号      |           | *          | 雇入年月日                        | 生年月日             | 現住所                                            | TEL                   | 最近の健康診断日                | 血<br>液          | 特殊健康              |
| 自社の代行元一覧                                                            | ▶ 書類一括出力                                  |   | - 技能者ID<br>ダイイチ タロウ    |           |            | 経験年数<br>2006年04月01日          | 年齢               | 家族連絡先<br>新選県新退市中央区 1 2 3 4 5                   | T E L<br>025-241-0000 | 血圧<br>2023年05月15日       | 꼬               | · 種               |
|                                                                     |                                           |   | 1 第一 太郎                | 特殊作業員     | (±)<br>(#) | 18 年                         | 43 歲             | 新送県新送市中央区12345                                 | 090-1234-5678         | 180 ~ 82                | A               |                   |
|                                                                     | 共通メニュー                                    |   | タイイチ ハナコ               |           | (tr        | 年月日                          | 2006 年 01 月 01 日 |                                                |                       | 2024年04月05日             |                 |                   |
|                                                                     |                                           |   | 2 第一花子                 |           |            | 年                            | 13 施             |                                                |                       | 125 ~ 75                | A               |                   |
|                                                                     |                                           |   | トウキョウ タロウ              |           |            | 2024年04月01日                  | 2000 年 09 月 01 日 | 東京都台東区!                                        | 03-1234-5678          | 2024年04月01日             |                 | <b>↓</b><br>>►    |
| お客様番号: 0064-7569<br>Copyright © RVSTA, Inc. All Rights<br>Reserved. |                                           |   | .  東京 太郎               |           |            | 「一覧へ戻る                       |                  | Excel E PDF                                    | I                     |                         | I.I             |                   |

#### ③「一覧へ戻る」をクリックする。

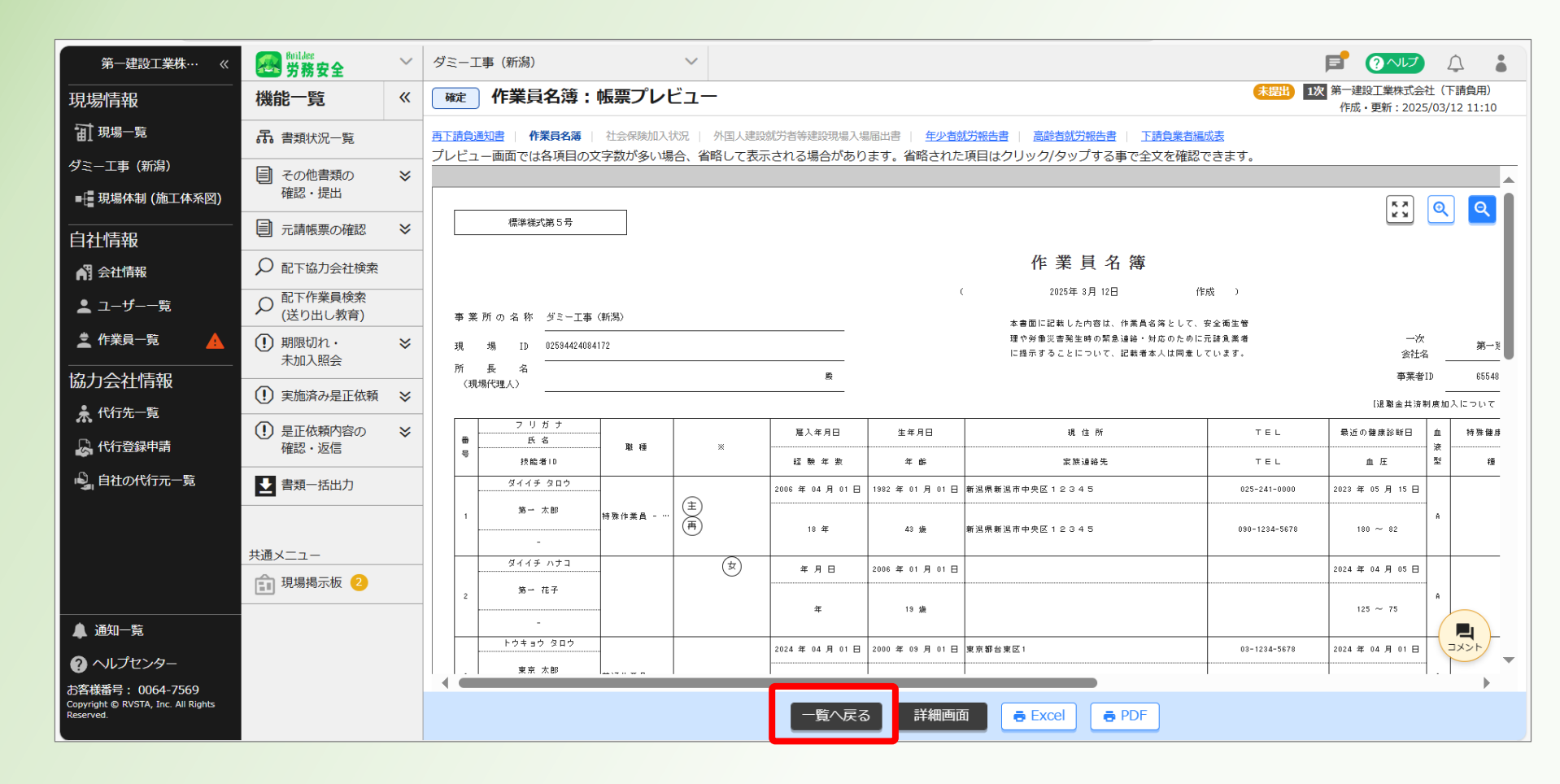

<u>目次に戻る</u> 111

#### ③作業員名簿が確定となったことを確認する。

| 第一建設工業株…  《                                                         | <b>经</b> 的Line<br>労務安全                                                                                                    | $\sim$ | ダミーエ                                         | 事(新              | 舄)                                                           | ~                                                      |                         |              |       |        |           |                 |                   |                   | F            | ? へいプ                                     | Ĵ    |    |
|---------------------------------------------------------------------|----------------------------------------------------------------------------------------------------|--------|----------------------------------------------|------------------|--------------------------------------------------------------|--------------------------------------------------------|-------------------------|--------------|-------|--------|-----------|-----------------|-------------------|-------------------|--------------|-------------------------------------------|------|----|
|                                                                     | 機能一覧                                                                                                    | «      | 書類状                                          | 況一               | 覧                                                            |                                                        |                         |              |       |        |           |                 |                   |                   |              |                                           |      |    |
| <b>訂</b> 現場一覧                                                       | 品 書類状況一覧                                                                                                    |        | 労務安全                                         | 書類の              | 提出状況の確認がで                                                    | きます。                                                   | <b>`</b>                |              |       |        |           |                 |                   |                   |              |                                           |      |    |
| ダミー工事 (新潟)<br>■+<br>■ 現場体制 (施工体系図)                                  | <ul> <li>こころの</li> <li>こころ</li> <li>こころ<td>≽</td><td>▲<br/>量類0<br/>▲<br/>最新0<br/>▲<br/>日<br/>新0<br/>単細(-</td><td>が情報力<br/>注<br/>技能制</td><td>17.200%の日は<u>こ</u><br/>「書類に反映していな」<br/>度に関する下請指導<br/>、をご確認ください</td><td>シュートレージョン (1997) ひってい 場合は <u>こちら</u>をこう<br/>第ガイドライン」がで</td><td>。<br/>ご確認くださ!<br/>対訂されまし;</td><td>い。<br/>たが、従来様</td><td>試の利用が</td><td>問題ないこと</td><td>を国土交通省</td><td>に確認済みて</td><td>ごす。</td><td></td><td></td><td></td><td></td><td></td></li></ul> | ≽      | ▲<br>量類0<br>▲<br>最新0<br>▲<br>日<br>新0<br>単細(- | が情報力<br>注<br>技能制 | 17.200%の日は <u>こ</u><br>「書類に反映していな」<br>度に関する下請指導<br>、をご確認ください | シュートレージョン (1997) ひってい 場合は <u>こちら</u> をこう<br>第ガイドライン」がで | 。<br>ご確認くださ!<br>対訂されまし; | い。<br>たが、従来様 | 試の利用が | 問題ないこと | を国土交通省    | に確認済みて          | ごす。               |                   |              |                                           |      |    |
| <br>自社情報                                                            | ■ 元請帳票の確認                                                                                                    | *      | 表示件数                                         | :6件              | C 検索条件をクリ                                                    | ア Q 検索で絞り                                              | 込む                      |              |       |        |           |                 |                   |                   |              | ر الم الم الم الم الم الم الم الم الم الم | 画面の使 | い方 |
| ▲ 会社情報                                                              | ▶ 配下協力会社検索                                                                                                    |        | 検索条件                                         | :なし              |                                                              |                                                        |                         |              |       |        |           |                 |                   |                   |              |                                           |      |    |
| ▲ ユーザー一覧                                                            |                                                                                                    |        | 一括提出                                         | 書類               | 個別提出書類                                                       | 許可情報                                                   | 契約情報                    | 段 (保険        | 加入証明書 | 主任技術   | 诸         | 175 M           | eu <del>⊻−P</del> |                   |              |                                           |      |    |
| 🛓 作業員一覧 🔒 🛕                                                         | <ul><li>・</li><li>・</li></ul>                                                                                                    | ≽      | 提出状況                                         | 次数               | 会社名                                                          |                                                        | コメント                    | 提出操作         |       | 再下請負   | 作業員名      | 伝導              | 「「「「」」「「「」」「「」」   | ㅎ <sup>ぬ</sup> 카좌 | 下請負業         |                                           |      |    |
| 協力会社情報                                                              | <ol> <li>実施済み是正依頼</li> </ol>                                                                                                    | ≈      | _                                            |                  |                                                              |                                                        |                         |              |       |        | 溥         | 》作国人建<br>設就労者·· | 年少 石 筑<br>・ 労報告書  | 高野石筑<br>労報告書      | <b>右編</b> 成衣 |                                           |      |    |
| 🖈 代行先一覧                                                             | <ol> <li>是正依頼内容の</li> </ol>                                                                                                    | ≽      | 未提出                                          | 1                | 第一建設工業株式                                                     | 会社(下請負用)                                               | <b>–</b>                | 提出する         |       | 受領済    | 確定        | -               | 受領済               | 受領済               | 閲覧           |                                           |      |    |
| 🔓 代行登録申請                                                            | 確認・返信                                                                                                    |        |                                              | 2                | 第一建設工業株式                                                     | 会社(下請…                                                 |                         |              |       | 元請の承認  | 完了後に操作    | が可能になり          | )ます               |                   |              |                                           |      |    |
| 🖳 自社の代行元一覧                                                          | ▶ 書類一括出力                                                                                                    |        |                                              |                  | 天承認 株式会社                                                     | ホームテツク・旭                                               |                         |              |       |        |           |                 |                   |                   |              |                                           |      |    |
|                                                                     |                                                                                                    |        |                                              | 2                | 第一建設工業株式                                                     | 会在(下請…<br>美株式会社                                        |                         |              |       | 元請の承認  | 完了後に操作    | が可能になり          | )ます               |                   |              |                                           |      |    |
|                                                                     | 共通メニュー                                                                                                    |        | 未提出                                          | 2                | 第一建設工業株式<br>株式会社シビル                                          | :会社(下請…<br>し旭.                                         |                         | 代理提出         | 督促    | 確定     | <u>確定</u> | -               | -                 | -                 | _            |                                           |      |    |
|                                                                     | 現場掲示板 2                                                                                                    |        |                                              | 2                | 第一建設工業株式                                                     | 会社 (下請…                                                |                         |              |       | The    | Titacha   |                 |                   | Titacia           |              |                                           |      |    |
| ▲ 通知一覧                                                              |                                                                                                    |        | 未提出                                          | 2                | 第一建設工業構                                                      | 朱式会社(下請負…                                              | 4                       | 提出する         |       | 唯正     | <u>催正</u> | _               | -                 | 性正                | _            |                                           |      |    |
| クルプセンター                                                             |                                                                                                    |        | 未提出                                          | 1                | 第一建設工業株式                                                     | 会社(下請負用)                                               |                         | 提出する         |       | ▶ 作成   | 確定        | -               | -                 | 確定                | <u>閲覧</u>    |                                           |      |    |
| る各株番号: 0064-7569<br>Copyright © RVSTA, Inc. All Rights<br>Reserved. |                                                                                                    |        |                                              |                  |                                                              |                                                        |                         | 方            | 西工体制台 | 帳管理表 の | Excel出力   | ]               |                   |                   |              |                                           |      |    |

#### ④「提出する」をクリックする。

| 第一建設工業株…  《                                                         | <b>经</b> 労務安全                                                                                                    | $\sim$ | ダミーエ                                                                         | 事(新 | 舄)                                        | ~                                   |                       |               |       |           |           |                 |            |              | F    | ? へしプ | Ĵ    |    |
|---------------------------------------------------------------------|----------------------------------------------------------------------------------------------------|--------|------------------------------------------------------------------------------|-----|-------------------------------------------|-------------------------------------|-----------------------|---------------|-------|-----------|-----------|-----------------|------------|--------------|------|-------|------|----|
|                                                                     | 機能一覧                                                                                                    | «      | 書類状                                                                          | 況一  | 覧                                         |                                     |                       |               |       |           |           |                 |            |              |      |       |      |    |
| <b>訂</b> 現場一覧                                                       | 品 書類状況一覧                                                                                                    |        | 労務安全                                                                         | 書類の | 提出状況の確認がで                                 | きます。                                | <b>`</b>              |               |       |           |           |                 |            |              |      |       |      |    |
| ダミー工事 (新潟)<br>■+<br>■ 現場体制 (施工体系図)                                  | <ul> <li>こころの</li> <li>こころの</li>     &lt;</ul> | ≽      | ▲<br>量<br>無<br>し<br>し<br>し<br>し<br>し<br>し<br>し<br>し<br>し<br>し<br>し<br>し<br>し | 情報力 | 着類に反映していた<br>度に関する下請指導<br>をご確認ください        | い場合は <u>こちら</u> をこ<br>新イドライン」が<br>さ | 。<br>ご確認くださ<br>対訂されまし | い。<br>たが、従来様i | 式の利用が | 問題ないこと    | を国土交通省    | (に確認済み)         | です。        |              |      |       |      |    |
| <br>自社情報                                                            | <li>元請帳票の確認 </li>                                                                                                    | ≽      | 表示件数                                                                         | :6件 | <ul> <li>ごとして確認へんとしい。</li> <li></li></ul> | ア Q 検索で絞り                           | 込む                    |               |       |           |           |                 |            |              |      | مت چ  | 画面の使 | い方 |
| ▲ 会社情報                                                              | ♀ 配下協力会社検索                                                                                                    |        | 検索条件                                                                         | :なし |                                           |                                     |                       |               |       |           |           |                 |            |              |      |       |      |    |
| 🛓 ユーザー一覧                                                            |                                                                                                    |        | 一括提出                                                                         | は書類 | 個別提出書類                                    | 許可情報                                | 契約情報                  | 日本 保険         | 们入証明書 | 主任技術      | 诸         | 1 <b>.</b>      | A 144 - IA |              |      |       |      |    |
| 🛓 作業員一覧 🔒 🛕                                                         | <ol> <li>期限切れ・<br/>未加入照会</li> </ol>                                                                                                    | *      | 提出状況                                                                         | 次数  | 会社名                                       |                                     | コメント                  | 提出操作          |       | 再下請負      | 作業員名      | 伝当              | 「ケルキが      | 宣왕求辞         | 下請負業 |       |      |    |
| 協力会社情報                                                              | <ol> <li>実施済み是正依頼</li> </ol>                                                                                                    | ≽      |                                                                              |     |                                           |                                     |                       |               |       | 通知音       | 速         | 》的国人建<br>設就労者·· | ・労報告書      | 向即有机<br>労報告書 | 百編成衣 |       |      |    |
| ★ 代行先一覧                                                             | <ol> <li>是正依頼内容の</li> </ol>                                                                                                    | ≽      | 未提出                                                                          | 1   | 第一建設工業株式                                  | 会社(下請負用)                            | <b>–</b>              | 提出する          |       | 受領済       | <u>確定</u> | -               | 受領済        | 受領済          | 閲覧   |       |      |    |
| □→ 代行登録申請                                                           | 確認・返信                                                                                                    |        |                                                                              | 2   | 第一建設工業株式                                  | 会社(下請…                              |                       |               |       | 元請の承認     | 完了後に操作    | が可能になり          | )ます        |              |      |       |      |    |
| 🖳 自社の代行元一覧                                                          | ▶ 書類一括出力                                                                                                    |        |                                                                              |     |                                           | ロームテツク・旭                            |                       |               |       |           |           |                 |            |              |      |       |      |    |
|                                                                     |                                                                                                    |        |                                                                              | 2   | 第一建設工業株式<br><b>未承認 日興産業</b>               | 会在(下前…<br>美株式会社                     |                       |               |       | 元請の承認     | 完了後に操作    | が可能になり          | )ます        |              |      |       |      |    |
|                                                                     | 共通メニュー                                                                                                    |        | 未提出                                                                          | 2   | 第一建設工業株式<br>株式会社シビノ                       | 会社(下請…<br>し旭                        |                       | 代理提出          | 督促    | 確定        | 確定        | -               | -          | _            | -    |       |      |    |
|                                                                     |                                                                                                    |        | 未提出                                                                          | 2   | 第一建設工業株式<br>第一建設工業株式                      | 会社(下請…<br><b>末式会社(下請負…</b>          | <b>P</b>              | 提出する          |       | <u>確定</u> | <u>確定</u> | -               | -          | <u>確定</u>    | -    |       |      |    |
| ② ヘルプセンター                                                           |                                                                                                    |        | 未提出                                                                          | 1   | 第一建設工業株式                                  | 会社(下請負用)                            | <b>P</b>              | 提出する          |       | ✔作成       | <u>確定</u> | -               | -          | 確定           | 閲覧   |       |      |    |
| お客様番号: 0064-7569<br>Copyright © RVSTA, Inc. All Rights<br>Reserved. |                                                                                                    |        |                                                                              |     |                                           |                                     | 1                     | 施             | 工体制台的 | 帳管理表 の    | Excel出力   |                 |            |              |      | _     |      |    |

#### ④「提出する」をクリックする。

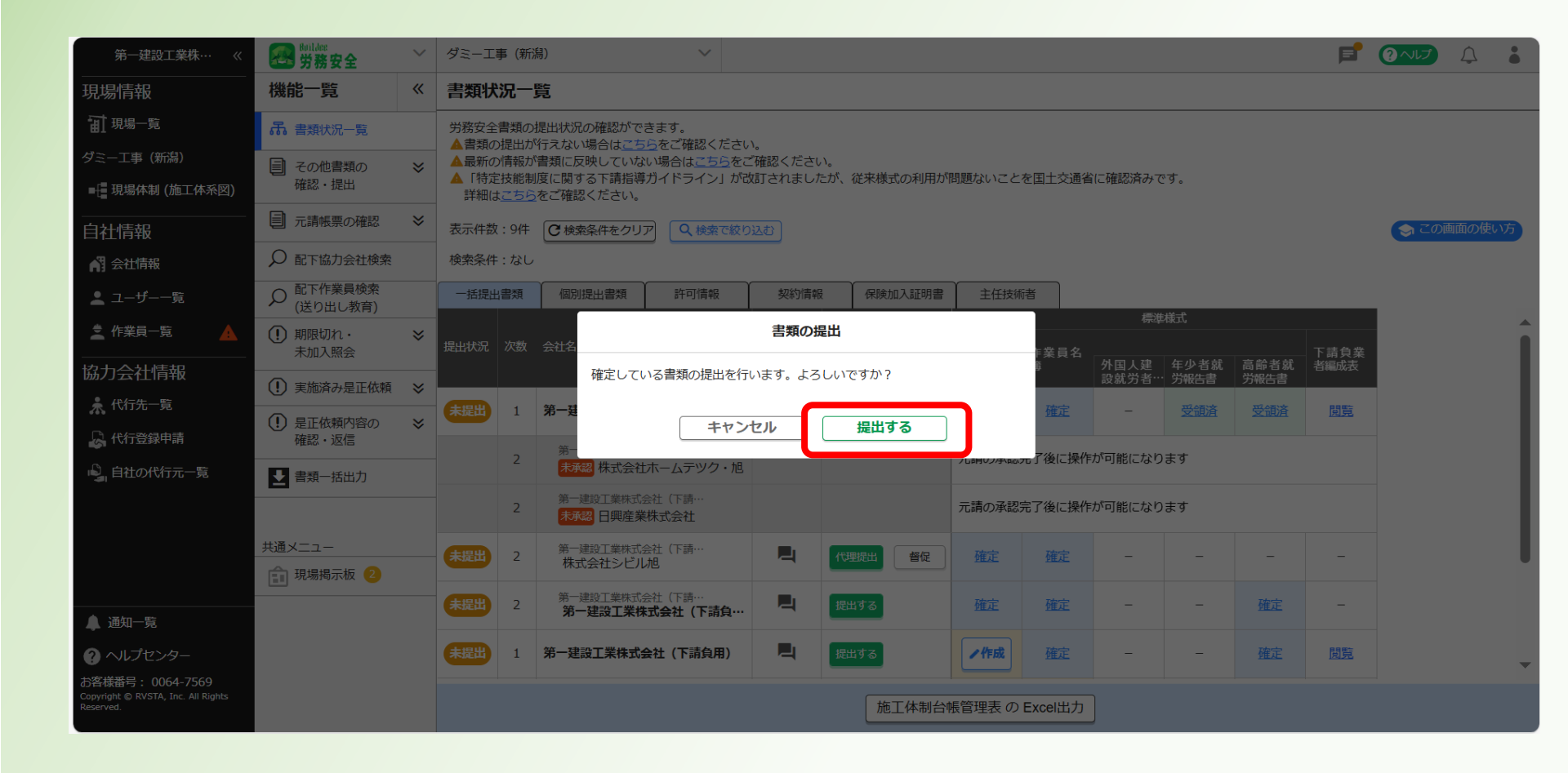

<u>目次に戻る</u> 114

#### @「提出済」となったことを確認する。

| 第一建設工業株…  《                                                         | <b>经</b> 的ildee<br>労務安全                               | $\sim$ | ダミーエ                           | 阝 (新                     | 舄)                                              | $\sim$                                                  |                         |             |                |           |           |                 |                  |              | F    | ?~IJ   | Ţ     | •  |
|---------------------------------------------------------------------|-------------------------------------------------------|--------|--------------------------------|--------------------------|-------------------------------------------------|---------------------------------------------------------|-------------------------|-------------|----------------|-----------|-----------|-----------------|------------------|--------------|------|--------|-------|----|
|                                                                     | 機能一覧                                                  | ~      | 書類状                            | 況一                       | 覧                                               |                                                         |                         |             |                |           |           |                 |                  |              |      |        |       |    |
| <b>訂</b> 現場一覧                                                       | 品 書類状況一覧                                              |        | 労務安全                           | 書類の                      | 提出状況の確認がで                                       | きます。                                                    | 、<br>、                  |             |                |           |           |                 |                  |              |      |        |       |    |
| ダミー工事(新潟)<br>■                                                      | <ul><li>その他書類の</li><li>確認・提出</li></ul>                | *      | ▲ 音類の<br>▲ 最新の<br>▲ 「特定<br>詳細は | 定山の<br>情報力<br>技能制<br>こちら | 行えない場合はこ<br>書類に反映していた<br>度に関する下請指導<br>をご確認ください。 | <u>っち</u> をこ確認くたらい<br>ない場合は <u>こちら</u> をこ<br>尊ガイドライン」が改 | 、<br>ご確認ください<br>対すされましり | い。<br>たが、従う | <b>来様式の利用が</b> | 問題ないこと    | を国土交通省    | 旨に確認済みて         | ূৰ.              |              |      |        |       |    |
| <br>自社情報                                                            | ■ 元請帳票の確認                                             | ≽      | 表示件数                           | : 9件                     | ● 検索条件をクリ                                       | リア Q 検索で絞り                                              | 込む                      |             |                |           |           |                 |                  |              |      | (න 20) | 画面の使い | ~方 |
| ▲ 会社情報                                                              | ₽ 配下協力会社検索                                            |        | 検索条件                           | : なし                     |                                                 |                                                         |                         |             |                |           |           |                 |                  |              |      |        |       |    |
| 🛓 ユーザー一覧                                                            |                                                       |        | 一括提出                           | 書類                       | 個別提出書類                                          | 許可情報                                                    | 契約情報                    | R f         | 呆険加入証明書        | 主任技術      | 储         |                 | / IM_D           |              |      |        |       |    |
| 🛓 作業員一覧 🔒 🔒                                                         | <ul><li>・</li><li>・</li><li>・</li><li>未加入照会</li></ul> | ≽      | 提出状況                           | 次数                       | 会社名                                             |                                                         | コメント                    | 提出操作        | ŧ              | 再下請負      | 作業員名      | 標準              | 様式               | 百分本部         | 下請負業 |        |       | Î  |
| 協力会社情報                                                              | <ol> <li>実施済み是正依頼</li> </ol>                          | ≽      |                                |                          |                                                 |                                                         |                         |             |                | 通知者       | 運         | 》作国人建<br>設就労者·· | 年少 石 矾<br>・ 労報告書 | 高即石纵<br>労報告書 | 首編成衣 |        |       | 1  |
| ★ 代行先一覧                                                             | <ol> <li>是正依頼内容の</li> </ol>                           | ≽      | 提出済                            | 1                        | 第一建設工業株式                                        | 会社(下請負用)                                                | <b>–</b>                |             | 取下げ            | 受領済       | 提出済       | -               | 受領済              | 受領済          | 閲覧   |        |       |    |
| 代行登録申請                                                              | 確認・返信                                                 |        |                                | 2                        | 第一建設工業株式                                        |                                                         |                         |             |                | 元請の承認     | 完了後に操作    | が可能になり          | )ます              |              |      |        |       | 1  |
| 🗳 自社の代行元一覧                                                          | ▶ 書類一括出力                                              |        |                                |                          | 本事题 休式云色                                        | シュームテック・旭                                               |                         |             |                |           |           |                 |                  |              |      |        |       | 1  |
|                                                                     |                                                       |        |                                | 2                        | 未承認日興産業                                         | 業株式会社                                                   |                         |             |                | 元請の承認     | 完了後に操作    | が可能になり          | )ます              |              |      |        |       |    |
|                                                                     | 共通メニュー                                                |        | 未提出                            | 2                        | 第一建設工業株式<br>株式会社シビノ                             | 会社(下請…<br><b>し旭</b>                                     |                         | 代理提         | 出留促            | <u>確定</u> | <u>確定</u> | -               | -                | -            | -    |        |       |    |
|                                                                     | 🔝 現場揭示板 😕                                             |        | 大提出                            | 2                        | 第一建設工業株式                                        | 会社(下請…                                                  |                         | 提出す         | 2              | 確定        | 確定        | _               | _                | 確定           | _    |        |       |    |
| ▲ 通知一覧                                                              |                                                       |        |                                | 2                        | 第一建設工業権                                         | 朱式会社(下請負…                                               |                         |             |                |           | PEAL      |                 |                  | PEAL         |      |        |       |    |
| ? ヘルプセンター                                                           |                                                       |        | 未提出                            | 1                        | 第一建設工業株式                                        | 会社(下請負用)                                                |                         | 提出す         | వ              | ✓ 作成      | <u>確定</u> | -               | -                | <u>確定</u>    | 閲覧   |        |       | -  |
| お客様番号: 0064-7569<br>Copyright © RVSTA, Inc. All Rights<br>Reserved. |                                                       |        |                                |                          |                                                 |                                                         |                         | (           | 施工体制台          | 帳管理表 の    | Excel出力   | ]               |                  |              |      |        |       |    |

<u>目次に戻る</u> 115

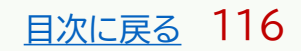

#### 本操作は、「再下請負通知書」の記載事項に変更が発生した場合の操作です。

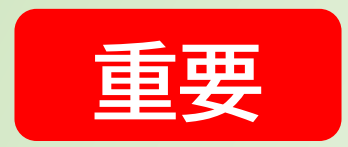

「再下請負通知書」提出後に、記載事項を変更する場合は、

<u>必ず当社社員に「再下請負通知書を変更する旨」を連絡して下さい。</u>

<u>目次に戻る</u> 117

#### ①ログイン後の画面を表示する。

#### 他の画面を開いている場合は「現場一覧」をクリックする。

| <b>77</b> 第一建設工業株··· 《                                                 | 現場一覧                        |                                |                        |          |                                        | ()はじめてガイド                    | 閉じる X  |
|------------------------------------------------------------------------|-----------------------------|--------------------------------|------------------------|----------|----------------------------------------|------------------------------|--------|
| 現場情報                                                                   | 新規作成                        | 表示データをCSV出力                    |                        |          |                                        |                              |        |
| Ⅲ 現場一覧                                                                 |                             |                                |                        |          |                                        |                              |        |
| 11 新規現場承認                                                              | 快来余什 (快来<br><sub>支店</sub> 2 | 福米 <b>31</b> 十) 使繁荣作クリア<br>現場名 | 現場ID                   | ステータス    | 利用中のサービス                               |                              |        |
| Ⅱ,稼働状況                                                                 | 支店名を選択                      | ▼ 現場名                          | 現場ID                   | ✓ 稼働中    | □ 調整会議                                 | 検索                           |        |
| 現場未選択                                                                  |                             |                                |                        | ✔ 竣工済    | □ 入退場管理                                |                              |        |
| ■ - 現場体制 (施工体系図)                                                       |                             |                                |                        | □ 利用終了   | <ul> <li>労務安全</li> <li>アクセス</li> </ul> | くしたい現場が表示されない場合はこちらをご確語      | 認ください。 |
|                                                                        | 支店名                         | 現場名                            | 住所                     | 着工日↓Z    | 竣工日                                    | ステータス 利用中のサービス               |        |
| ▲ 会社情報                                                                 | 新潟支店                        | ダミー工事<br>ID:14685              | 新潟県新潟市中央区八千<br>代1-4-34 | 2023/06/ | 01 2023/07/31                          | 😣 🙇                          | 編集     |
| 「四一 役職一覧                                                               | 長野支店                        | 村井橋上駅本屋新築その他工事                 | 長野県松本市村井町南一            | 2021/06/ | 02 2024/02/24                          |                              | 編集     |
| <b>火</b> 職種─覧                                                          |                             | ID . 0928                      | 」日30世14                |          |                                        |                              |        |
| ▲ ユーザー一覧                                                               | 東北支店                        | 東北農政滝沢シールド<br>ID : 2320        | 岩手県滝沢市大崎255番<br>1      | 2019/04/ | 01 2023/09/30                          | 😽 🛃 🛃                        | 編集     |
| ≡, 一覧表示設定                                                              |                             |                                |                        |          |                                        |                              |        |
| ▼<br>                                                                  |                             |                                |                        |          |                                        |                              |        |
| ? ヘルプセンター                                                              |                             |                                |                        |          |                                        | DirectCloud 55/7             | ×      |
| お客様番号:0034-4508<br>Copyright © 2022RVSTA, Inc. All<br>Rights Reserved. |                             |                                |                        |          | 0                                      | Buildee操作マニュアル〈支店…' アップロード中… |        |

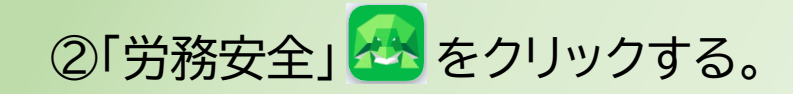

| 現場情報                                     |             |      |            |                        |              |              |                        |       |
|------------------------------------------|-------------|------|------------|------------------------|--------------|--------------|------------------------|-------|
| <b>Ⅲ</b> 現場─覧                            | 検索条件(検索結果1件 | )    |            |                        |              |              |                        |       |
| 現場未選択                                    | 支店名         | 現場名  | 現場ID       | 元請名                    | ステータス        | 利用中のサービス     |                        |       |
| ■                                        | 支店名を選択      | 現場名  | 現場ID       | 元請名を選択                 | ✓ 稼働中        | □ 調整会議       | 検索                     |       |
| -<br>                                    |             |      |            |                        | ✓ 峻上府 □ 利田終了 |              |                        |       |
| 目在11月1日日日日日日日日日日日日日日日日日日日日日日日日日日日日日日日日日日 |             |      |            |                        |              | アクセスしたい現場    | 易が表示されない場合は <u>こちら</u> | をご確認く |
| AT 会社情報                                  | 元請名         | 支店名  | 現場名        | 住所                     | 着工日↓Z        | 竣工日          | ステータス 利用中の             | サービス  |
| ▲ ユーザー一覧                                 | 第一建設工業株式会社  | 新潟支店 | ダミー工事(新潟)  | 新潟県新潟市中央区八千<br>伏1 4 24 | 2023/12/01   | 1 2024/05/31 |                        |       |
| 🛓 作業員一覧                                  |             |      | ID . 17505 | 101-4-34               |              |              | V                      | ۳     |
| <br>協力会社情報                               |             |      |            |                        |              |              |                        |       |
| 🗼 代行先一覧                                  |             |      |            |                        |              |              |                        |       |
| 🔓 代行登録申請                                 |             |      |            |                        |              |              |                        |       |
| 🗳 自社の代行元一覧                               |             |      |            |                        |              |              |                        |       |
|                                          |             |      |            |                        |              |              |                        |       |
|                                          |             |      |            |                        |              |              |                        |       |
|                                          |             |      |            |                        |              |              |                        |       |
| <br><b>▲</b> 通知一覧                        |             |      |            |                        |              |              |                        |       |
| ・ ・ ・ ・ ・ ・ ・ ・ ・ ・ ・ ・ ・ ・ ・ ・ ・ ・ ・    |             |      |            |                        |              |              |                        |       |

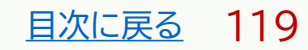

#### ③「一括提出書類」をクリックする。

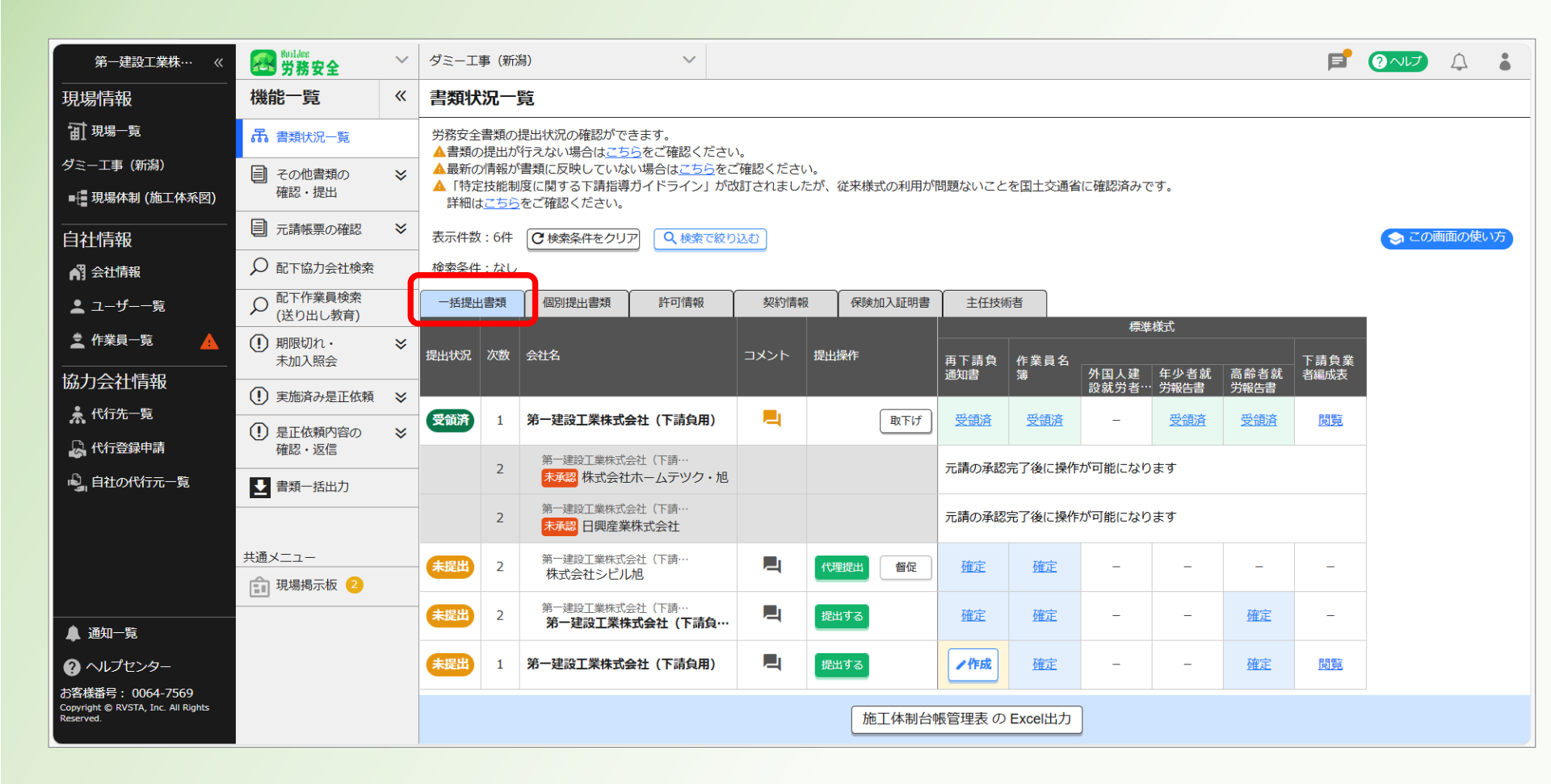

<u>目次に戻る</u> 120

#### ④再下請負通知書の「受領済」をクリックする。

| 第一建設工業株…  《                                                         | <b>经</b><br>労務安全                                                  | $\sim$ | ダミーエ                            | 事(新〉                                      | 舄)                                  | $\sim$                           |                        |              |        |              |           |                                        |                   |              | F    | ?~いプ | $\bigcirc$ |    |
|---------------------------------------------------------------------|-------------------------------------------------------------------|--------|---------------------------------|-------------------------------------------|-------------------------------------|----------------------------------|------------------------|--------------|--------|--------------|-----------|----------------------------------------|-------------------|--------------|------|------|------------|----|
| 現場情報                                                                | 機能一覧                                                              | «      | 書類状                             | 況一                                        | 覧                                   |                                  |                        |              |        |              |           |                                        |                   |              |      |      |            |    |
| <b>前</b> 現場一覧                                                       | 品 書類状況一覧                                                          |        | 労務安全<br>▲書類σ                    | 書類の                                       | 提出状況の確認がで                           | きます。                             | \<br>\                 |              |        |              |           |                                        |                   |              |      |      |            |    |
| ダミー工事 (新潟)<br>■ - 提現場体制 (施工体系図)                                     | <ul><li>その他書類の</li><li>確認・提出</li></ul>                            | ≽      | ▲ a 気の<br>▲ 最新の<br>▲ 「特定<br>詳細は | 信報が<br>情報が<br>注<br>た<br>能制<br>こ<br>ち<br>ら | 書類に反映していた<br>度に関する下請指導<br>をご確認ください。 | い場合は <u>こちら</u> をこ<br>郭ガイドライン」が改 | 。<br>ご確認ください<br>対されましり | い。<br>たが、従来様 | 転の利用が  | 問題ないこと       | を国土交通行    | 皆に確認済みて                                | です。               |              |      |      |            |    |
| <br>自社情報                                                            | ■ 元請帳票の確認                                                         | ≽      | 表示件数                            | : 6件                                      | ● 検索条件をクリ                           | ア<br>Q 検索で絞り                     | 込む                     |              |        |              |           |                                        |                   |              |      | 🕤 टの | 画面の使い      | い方 |
| 💦 会社情報                                                              | ♀ 配下協力会社検索                                                        |        | 検索条件                            | : なし                                      |                                     |                                  |                        |              |        |              |           |                                        |                   |              |      |      |            |    |
| ▲ ユーザー一覧                                                            | ♀ 配下作業員検索<br>(送り出し教育)                                             |        | 一括提出                            | 書類                                        | 個別提出書類                              | 許可情報                             | 契約情報                   | 日本 (保険       | 珈入証明書  | 主任技術         | 诸         | 1 <b>3</b> 14                          | ±+ <del>¥−₽</del> |              |      |      |            |    |
| 🛓 作業員一覧 🔒                                                           | <ol> <li>期限切れ・<br/>未加入昭会</li> </ol>                               | ≽      | 提出状況                            | 次数                                        | 会社名                                 |                                  | コメント                   | 提出操作         |        | <b>五</b> 下詰負 | 作業員名      | ~~~~~~~~~~~~~~~~~~~~~~~~~~~~~~~~~~~~~~ | ±fkr⊡v            |              | 下請負業 |      |            |    |
| 協力会社情報                                                              | <ul> <li>(!) 実施済み是正依頼</li> </ul>                                  | ≽      |                                 |                                           |                                     |                                  |                        |              |        | 通知書          | 簿         | 外国人建<br>設就労者··                         | 年少者就<br>· 労報告書    | 高齢者就<br>労報告書 | 者編成表 |      |            |    |
| 🗼 代行先一覧                                                             | <br>・<br>・<br>・<br>・<br>・<br>・<br>・<br>・<br>・<br>・<br>・<br>・<br>・ | ≽      | 受領済                             | 1                                         | 第一建設工業株式                            | 会社(下請負用)                         | <b>–</b>               |              | 取下げ    | 受領済          | 受領済       | -                                      | 受領済               | 受領済          | 閲覧   |      |            |    |
| □→ 代行登録申請                                                           | 確認・返信                                                             |        |                                 | 2                                         | 第一建設工業株式                            | 会社 (下請…                          |                        |              |        | 元請の承認        | 完了後に操作    | Fが可能になり                                | )ます               |              |      |      |            |    |
| 崎 自社の代行元一覧                                                          | ▶ 書類一括出力                                                          |        |                                 |                                           | 天承認 株式会社                            | ホームテツク・旭                         |                        |              |        |              |           |                                        |                   |              |      |      |            |    |
|                                                                     |                                                                   |        |                                 | 2                                         | 第一建設工業株式<br><b>未承認 日興産業</b>         | 法在(下請…<br>美株式会社                  |                        |              |        | 元請の承認        | 完了後に操作    | 「が可能になり                                | )ます               |              |      |      |            |    |
|                                                                     | 共通メニュー                                                            |        | 未提出                             | 2                                         | 第一建設工業株式<br>株式会社シビノ                 | 会社(下請…<br>し旭                     | <b>P</b>               | 代理提出         | 督促     | <u>確定</u>    | <u>確定</u> | -                                      | -                 | _            | _    |      |            |    |
| ▲ 通知一覧                                                              |                                                                   |        | 未提出                             | 2                                         | 第一建設工業株式<br>第一建設工業株式                | 会社(下請…<br><b>朱式会社(下請負…</b>       | <b>P</b>               | 提出する         |        | 確定           | <u>確定</u> | -                                      | -                 | 確定           | _    |      |            |    |
| ② ヘルプセンター                                                           |                                                                   |        | 未提出                             | 1                                         | 第一建設工業株式                            | 会社(下請負用)                         | <b>P</b>               | 提出する         |        | ✔作成          | <u>確定</u> | -                                      | -                 | <u>確定</u>    | 閲覧   |      |            |    |
| お各様番号: 0064-7569<br>Copyright © RVSTA, Inc. All Rights<br>Reserved. |                                                                   |        |                                 |                                           |                                     |                                  |                        | 方            | 施工体制台帕 | 帳管理表 の       | Excel出力   |                                        |                   |              |      |      |            |    |

#### ⑤「コメント」をクリックする。

| 第一建設工業株…  《                                                         | Buildee<br>労務安全                                                                                                    | $\sim$ | ダミー工事(新潟)                  | ~                                                                                                    |                                                   |
|---------------------------------------------------------------------|----------------------------------------------------------------------------------------------------|--------|----------------------------|----------------------------------------------------------------------------------------------------|---------------------------------------------------|
| 現場情報                                                                | 機能一覧                                                                                                    | «      | 確 再下請負通知書:                 | 詳細画面                                                                                                    | 未提出 1次 第一建設工業株式会社(下請負用)<br>作成・更新:2025/02/21 14:00 |
| 11 現場─覧                                                             | 品 書類状況一覧                                                                                                    |        | Buildeeに登録されている会社情報        | や現場作業員情報を元に書類を作成します。<br>- 時年1時色素   - 日井に関する専門   - 建設業を同   - 現場代理人 主任技術者などの情報   - 外国人のは事状況   - 計会保険の加入状況 | A                                                 |
| ダミー工事(新潟)<br>■畳現場体制 (施工体系図)                                         | <ul> <li>その他書類の</li> <li>確認・提出</li> </ul>                                                                                                    | *      | 参 書類の不備情報があります。            | (▲要確認:2件)                                                                                               | 対処方法の詳細はごちら                                       |
|                                                                     | 元請帳票の確認                                                                                                    | *      | 直近上位の注文者情報                 |                                                                                                    |                                                   |
| AT 会社情報                                                             | ♀ 配下協力会社検索                                                                                                    |        | 元請会社が登録した情報が表示され           | let.                                                                                                    |                                                   |
| ▲ ユーザー一覧                                                            | ♀ 配下作業員検索<br>(送り出し教育)                                                                                                    |        | 直近上位の注文者名                  | 第一建設工業株式会社                                                                                              |                                                   |
| ▲ 作業員一覧 🔺                                                           | <ul><li>・</li><li>期限切れ・</li><li>未加入照会</li></ul>                                                                                                    | ≽      | 現場代理人名(所長名)                |                                                                                                    |                                                   |
| 協力会社情報                                                              | <ul> <li>実施済み是正依頼</li> </ul>                                                                                                    | *      |                            |                                                                                                    |                                                   |
| 永 1VI元一見<br>〇 代行登録申請                                                | <ul> <li>・します</li> <li>・します</li> <li>します</li> <li>します<th>≽</th><th>■ 元請情報<br/>元請会社が登録した情報が表示され</th><th>LE 7.</th><th></th></li></ul> | ≽      | ■ 元請情報<br>元請会社が登録した情報が表示され | LE 7.                                                                                                   |                                                   |
| 🗳 自社の代行元一覧                                                          | ▶ 書類一括出力                                                                                                    |        | 元請名称                       | 第一建設工業株式会社                                                                                              |                                                   |
|                                                                     | + 海 ノ ー っ _                                                                                                    |        | CCUS事業者ID                  | 65548487768022                                                                                          |                                                   |
|                                                                     | 現場揭示板 2                                                                                                    |        |                            |                                                                                                    |                                                   |
|                                                                     |                                                                                                    |        | 報告下請負業者                    |                                                                                                    |                                                   |
|                                                                     |                                                                                                    |        | 会社名                        | 第一建設工業株式会社(下請用)                                                                                         |                                                   |
|                                                                     |                                                                                                    |        | 郵便番号                       | 950-8582                                                                                                |                                                   |
|                                                                     |                                                                                                    |        | 住所                         | 新潟県新潟市中央区八千代1丁目4番34号                                                                                    |                                                   |
| お客様番号: 0064-7569<br>Copyright © RVSTA, Inc. All Rights<br>Reserved. |                                                                                                    |        |                            | 025-241-8111 -覧へ戻る 帳票プレビュー 削除 作成・編集                                                                     |                                                   |

#### ⑥コメント欄に「再下請負通知書を取り下げる旨」を記入し「投稿」をクリックする。

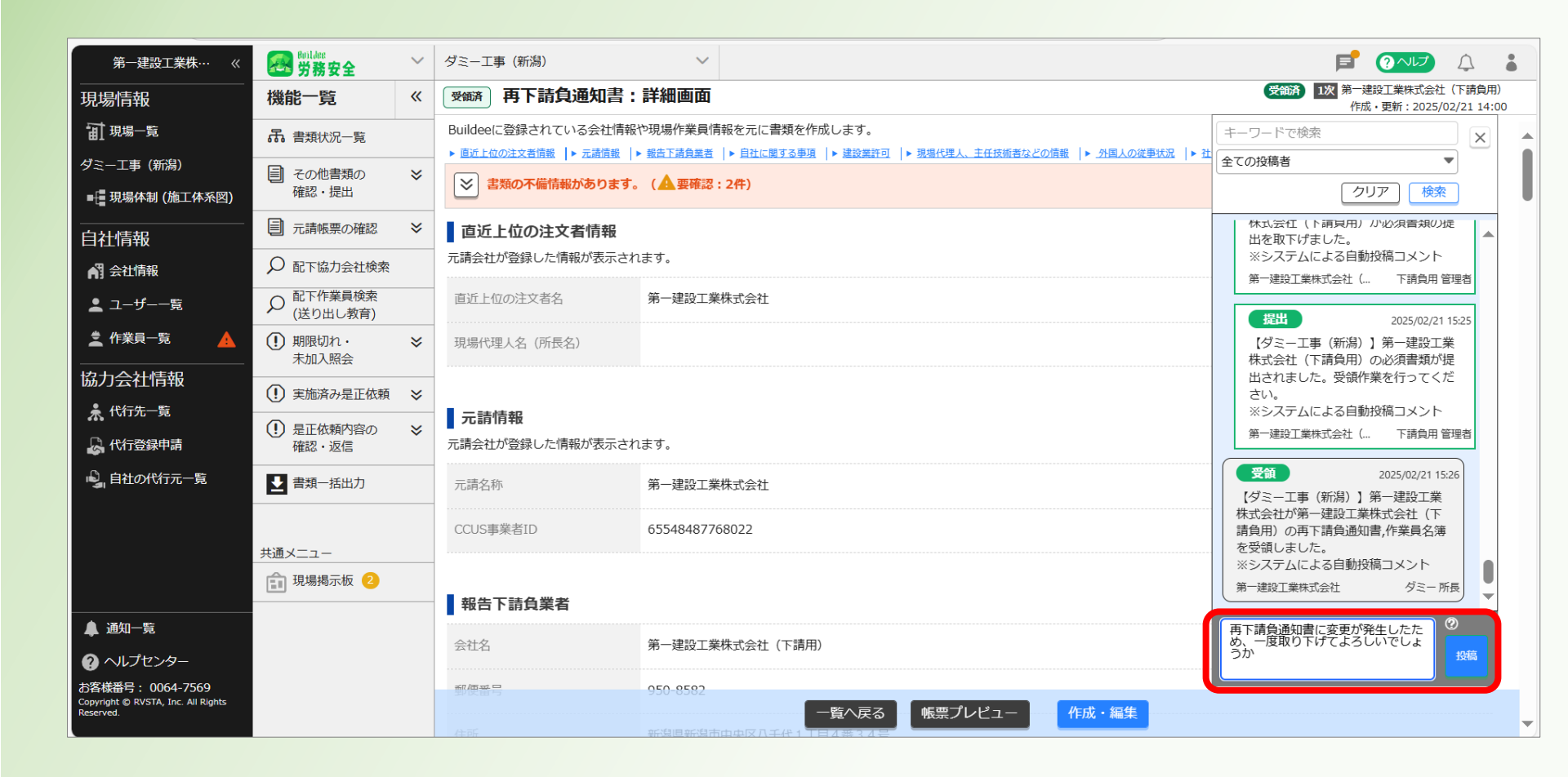

### ⑦コメントが投稿されたことを確認する。確認後「×」で閉じる。 <u>※当社社員より「取り下げて良い旨」の連絡があったら、次の手順に進む</u>

| 第一建設工業株…  《                                     | <b>经</b> 劳務安全                             | $\sim$ | ダミー工事(新潟)                 | $\sim$                      |                                                                                              |
|-------------------------------------------------|-------------------------------------------|--------|---------------------------|-----------------------------|----------------------------------------------------------------------------------------------|
| 現場情報                                            | 機能一覧                                      | «      | 受職 再下請負通知書:               | 洋細画面                        | 受領済 1次 第一建設工業株式会社(下請負用)<br>作成・更新:2025/07                                                     |
| <b>Ⅲ</b> 現場─覧                                   | 品 書類状況一覧                                  |        | Buildeeに登録されている会社情報や      | 現場作業員情報を元に書類を作成します。         | キーワードで検索                                                                                     |
| ダミー工事 (新潟)                                      | ■ その他書類の                                  | *      | ▶ 直近上位の注文者情報  ▶ 元請情報  ▶ ! | 報告ト請負責者  ▶ 目社に関する事項  ▶ 建設業件 | 全ての投稿者                                                                                       |
| ■ 現場体制 (施工体系図)                                  | 確認・提出                                     |        | 参 書類の不偏情報かあります。           | (▲要確認:2件)                   | クリア 検索                                                                                       |
| <br>自社情報                                        | 元請帳票の確認                                   | ≽      | 直近上位の注文者情報                |                             | (ツミー→尹 (利)向ノ 」 売一 注 成 → 株式会社 (下請負用)の必須書類が提                                                   |
| AT 会社情報                                         | ♀ 配下協力会社検索                                |        | 元請会社が登録した情報が表示されま         | ह <b>र्</b> इ.              | 出されました。受領作業を行ってください。                                                                         |
| ▲ ユーザー一覧                                        |                                           |        | 直近上位の注文者名                 | 第一建設工業株式会社                  | ※システムによる自動投稿コメント<br>第一建設工業株式会社( 下請負用 管理者                                                     |
| 🛓 作業員一覧 🔒                                       | <ul> <li>         ・<br/>・<br/>・</li></ul> | ≽      | 現場代理人名(所長名)               |                             | 受領 2025/02/21 15:26                                                                          |
| 協力会社情報                                          | <ul> <li>実施済み是正依頼</li> </ul>              | ≽      |                           |                             | 【ダミー工事(新潟)】第一建設工業<br>株式会社が第一建設工業株式会社(下<br>時合用)の下工業を通知書(****================================= |
| ▲ 代行先一覧                                         | <ol> <li>是正依頼内容の</li> </ol>               | ≽      | 元請情報                      |                             | 調貝用)の舟下調貝通知首,作乗貝石海<br>を受領しました。                                                               |
| 🔓 代行登録申請                                        | 確認・返信                                     |        | 元請会社が登録した情報が表示されま         | ŧす。<br>                     | ※システムによる目動投稿コメント<br>第一違設工業株式会社 ダミー 所長                                                        |
| 🗳 自社の代行元一覧                                      | ▶ 書類一括出力                                  |        | 元請名称                      | 第一建設工業株式会社                  | 西下語台通知書 2005/02/01/16/01                                                                     |
|                                                 |                                           |        | CCUS事業者ID                 | 65548487768022              | 再下請負通知書に変更が発生したた                                                                             |
|                                                 | 共通メニュー                                    |        |                           |                             | め、一度取り下げてよろしいでしょう<br>か                                                                       |
|                                                 | 現場掲示板                                     |        | ■                         |                             | 第一建設工業株式会社( 下請負用 管理者                                                                         |
| ▲ 通知一覧                                          |                                           |        |                           |                             | コメントは500文字まで入力できま ②                                                                          |
| ? ヘルプセンター                                       |                                           |        | 会社名                       | 第一建設工業株式会社(下請用)             | す。メール通知仕様については石<br>の?アイコンからご確認ください。 投稿                                                       |
| お客様番号: 0064-7569                                |                                           |        | 郵便番号                      | 950-8582                    |                                                                                              |
| Copyright © RVSTA, Inc. All Rights<br>Reserved. |                                           |        |                           | ー覧へ戻る 帳票プレビュー 作成・編集         |                                                                                              |

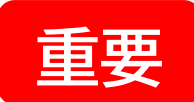

#### ⑧「帳票プレビュー」をクリックする。

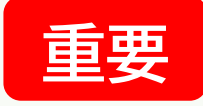

| 第一建設工業株…  《                                                                                                    | Sevildea<br>労務安全                                                              | ~ | ダミー工事(新潟)                                                                        | ~                                                                                                    |                                    | 4                   |   |
|----------------------------------------------------------------------------------------------------|-------------------------------------------------------------------------------|---|----------------------------------------------------------------------------------|----------------------------------------------------------------------------------------------------|------------------------------------|---------------------|---|
| <br>現場情報                                                                                                    | 機能一覧                                                                          | « | 確定 再下請負通知書:                                                                      | 詳細画面 🧖                                                                                                    | 提出 1次 第一建設工業株式会社(<br>作成・更新:2025/02 | 下請負用)<br>2/21 14:00 |   |
| <ul> <li>         ・</li> <li>         ・</li> <li></li></ul> | 子の他書類の<br>確認・提出                                                               | * | Buildeeに登録されている会社情報<br>▶ <u>歯近上位の注文者情報</u>   ▶ 元諸遺報   ▶<br><b>書類の不備情報があります</b> 。 | >現場作業員情報を元に書類を作成します。<br><u>報告下語負某者</u>   ▶ 日社に関する事項   ▶ 建設業許可   ▶ 現場代理人、主任技術者などの復報   ▶ <u>外国人の従事状</u> 兄   ▶ <u>社会保険の加入状況</u><br>(▲要確認:2 <b>件)</b> | 対処方法の詳細はこちら                        |                     | Î |
| <br>自社情報                                                                                                    | 元請帳票の確認     ロエウカタンやの                                                          | * | <b>直近上位の注文者情報</b><br>元請会社が登録した情報が表示され                                            | ます。                                                                                                    |                                    |                     |   |
| ▲ ユーザー一覧                                                                                                    | <ul> <li>         ・協力会社検索          ・配下作業員検索         (送り出し教育)      </li> </ul> |   | 直近上位の注文者名                                                                        | 第一建設工業株式会社                                                                                                    |                                    |                     |   |
|                                                                                                    | <ul><li>・</li><li>・</li><li>・</li><li>・</li><li>未加入照会</li></ul>               | * | 現場代理人名(所長名)                                                                      |                                                                                                    |                                    |                     |   |
| 協力会社情報<br>* 代行先一覧<br>                                                                                                    | <ol> <li>実施済み是正依頼</li> <li>是正依頼内容の<br/>確認・返信</li> </ol>                       | * | <b>元請情報</b><br>元請会社が登録した情報が表示され                                                  | ಕ್ಕ                                                                                                    |                                    |                     |   |
| 🗳 自社の代行元一覧                                                                                                    | ▶ 書類一括出力                                                                      |   | 元請名称                                                                             | 第一建設工業株式会社                                                                                                    |                                    |                     |   |
|                                                                                                    | 共通メニュー                                                                        |   | CCUS事業者ID                                                                        | 65548487768022                                                                                                    |                                    |                     |   |
|                                                                                                    | 現場掲示板                                                                         |   | 報告下請負業者                                                                          |                                                                                                    |                                    |                     |   |
|                                                                                                    |                                                                               |   | 会社名                                                                              | 第一建設工業株式会社(下請用)                                                                                                    |                                    |                     |   |
| ▲ 通知一覧                                                                                                    |                                                                               |   | 郵便番号                                                                             | 950-8582                                                                                                    | (                                  |                     |   |
| ? ヘルプセンター                                                                                                    |                                                                               |   | 住所                                                                               | 新潟県新潟市中央区八千代1丁目4番34号                                                                                                    |                                    | אכאב                |   |
| お客様番号: 0064-7569<br>Copyright © RVSTA, Inc. All Rights<br>Reserved.                                                                                                    |                                                                               |   | 電話番号                                                                             | 025-241-8111<br>一覧へ戻る 帳票プレビュー 削除 作成・編集                                                                                                    |                                    |                     | - |

### ⑨「Excel」をクリックする。

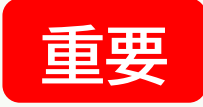

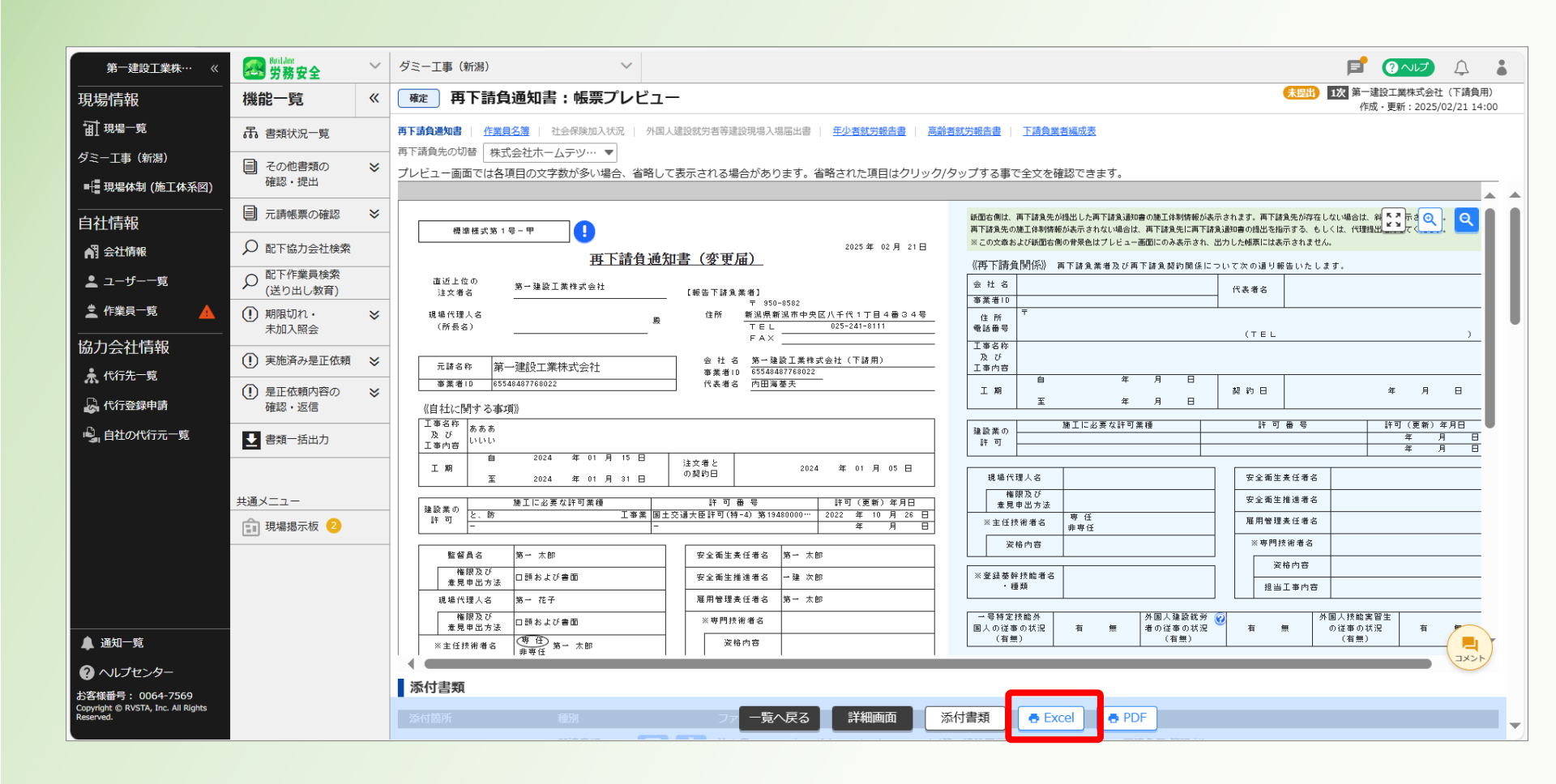

#### ⑩「Excelで出力」をクリックする。

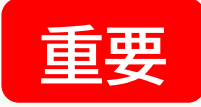

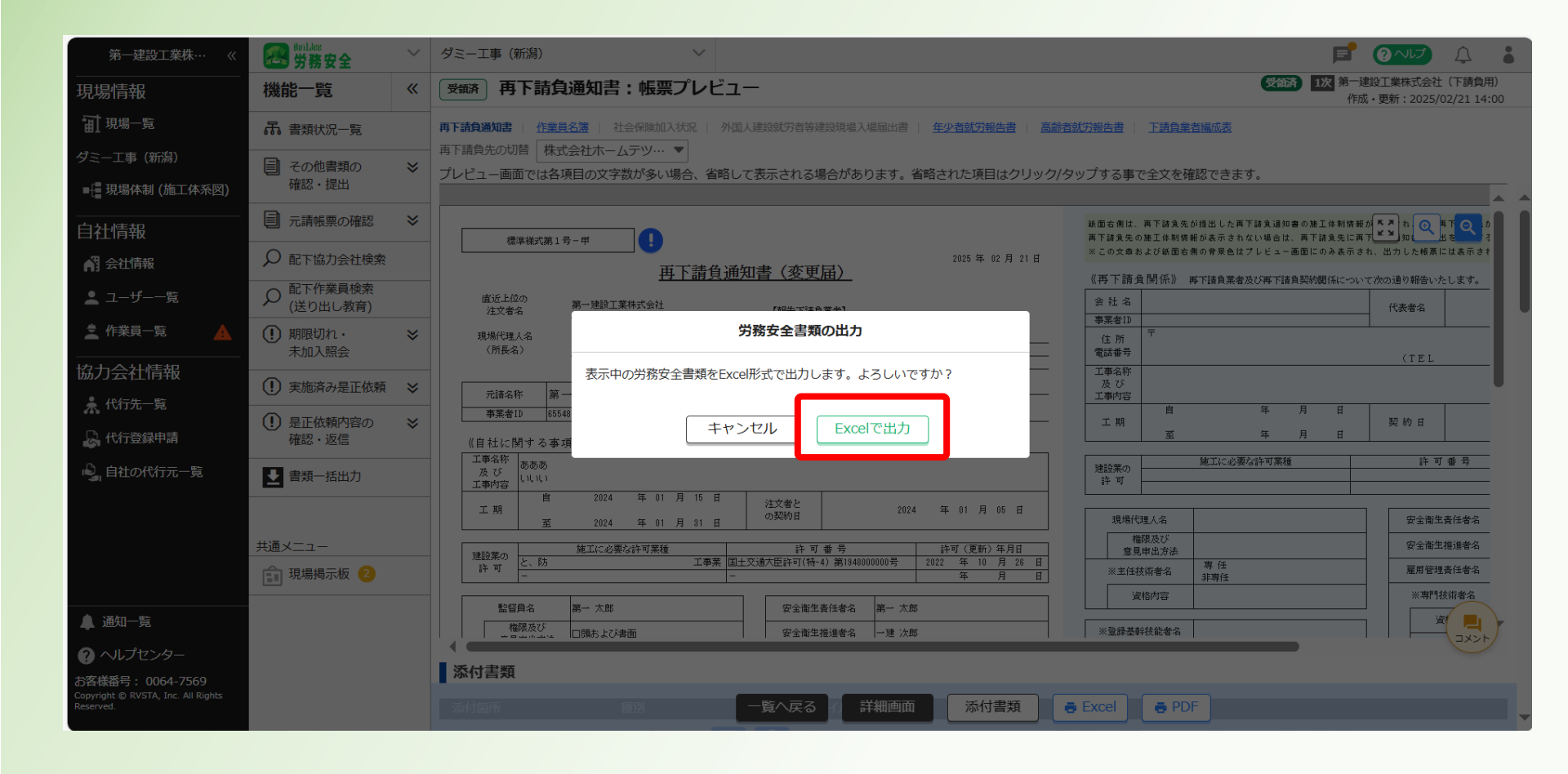

### ①帳票ダウンロード後、「名前を付けて保存」をクリックする。 自身のパソコン(デスクトップ等)に保存する。

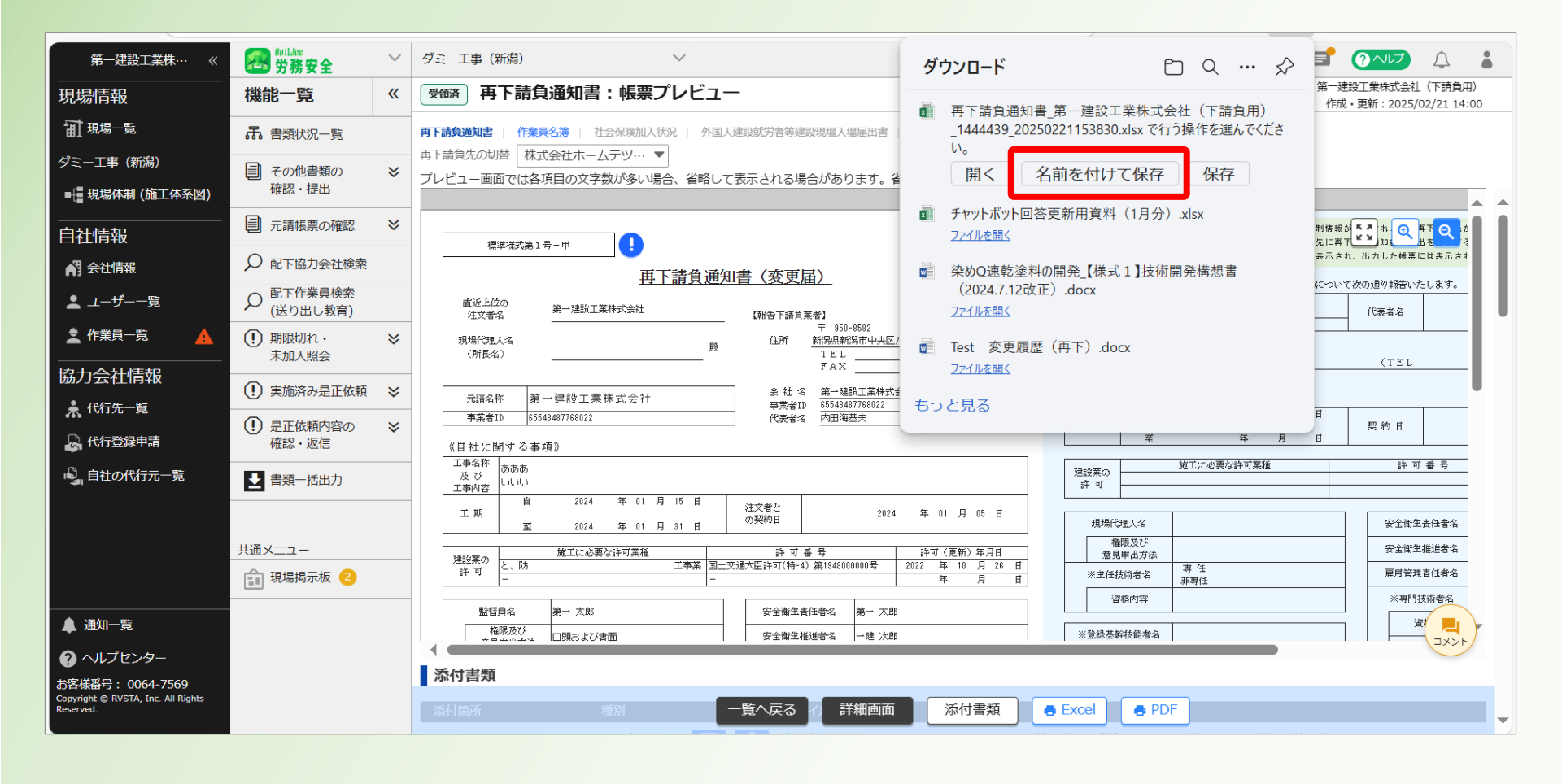

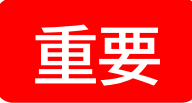

#### 12「一覧へ戻る」をクリックする。

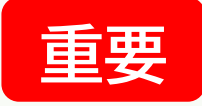

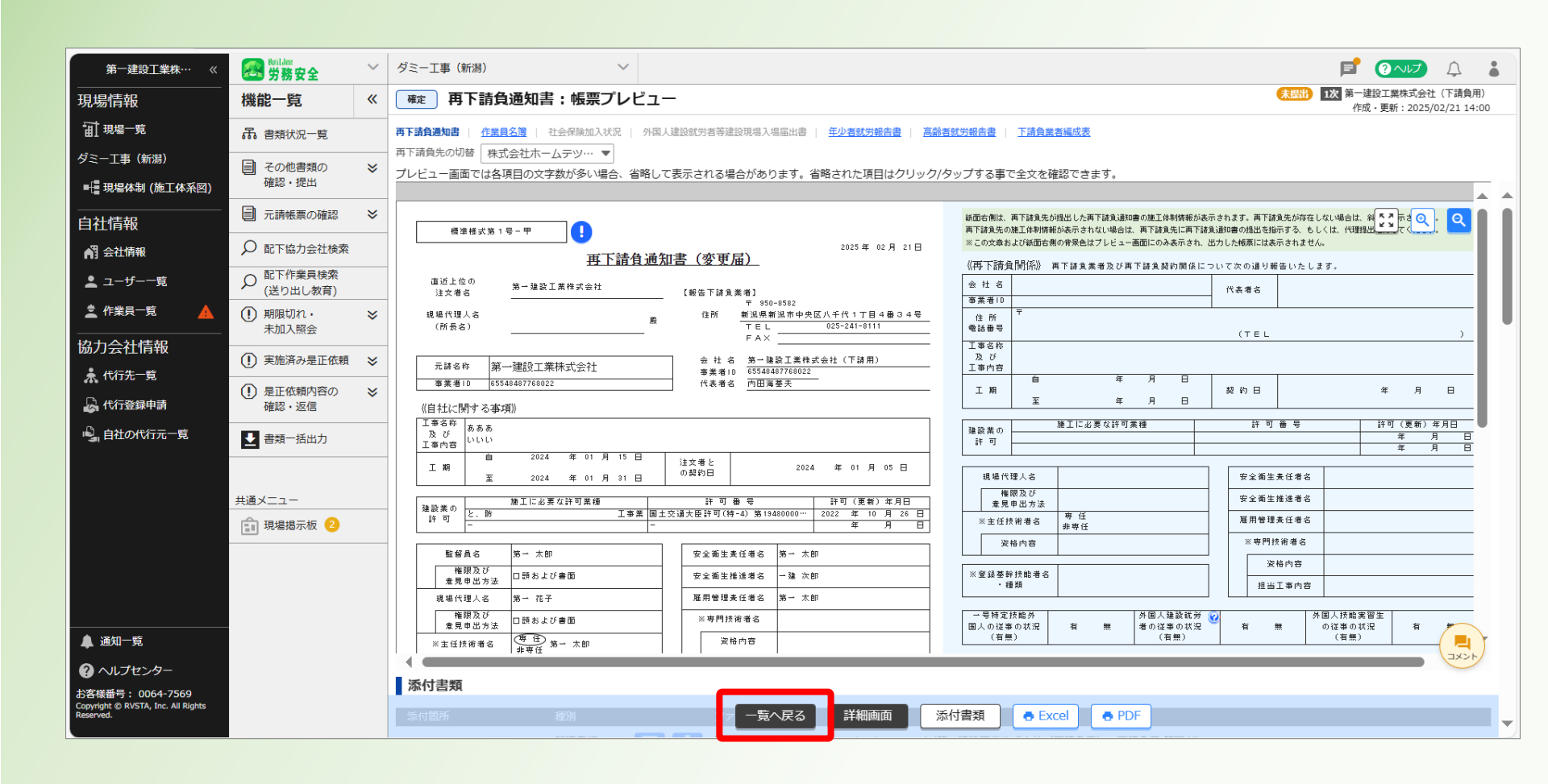

#### 13「個別提出書類」をクリックする。

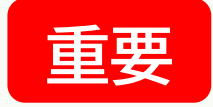

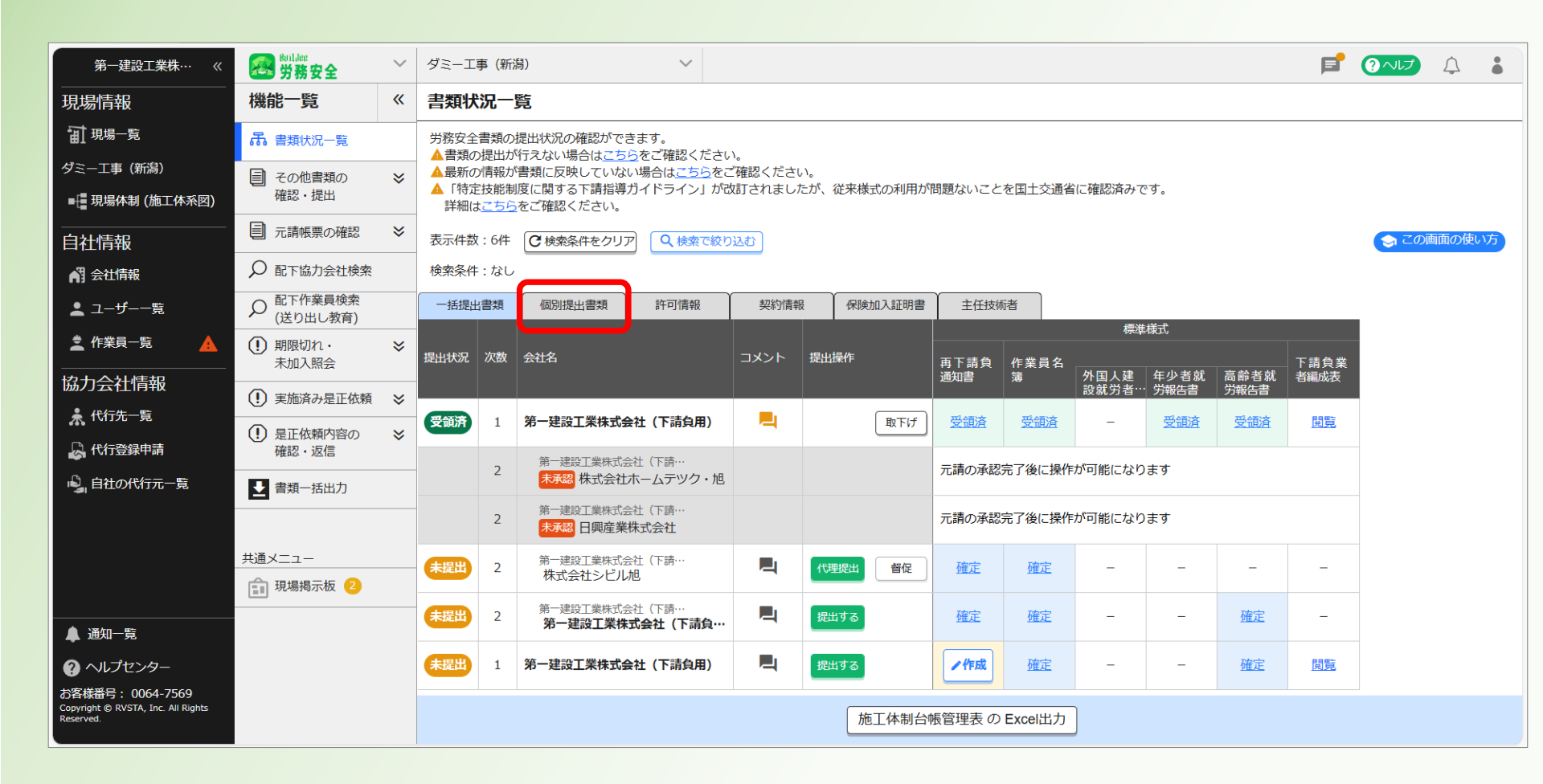

#### ⑭変更1(再下請負通知書)の「作成」をクリックする。

1回目の変更の場合…変更1

2回目の変更の場合 …変更2

#### 3回目の変更の場合 …変更3

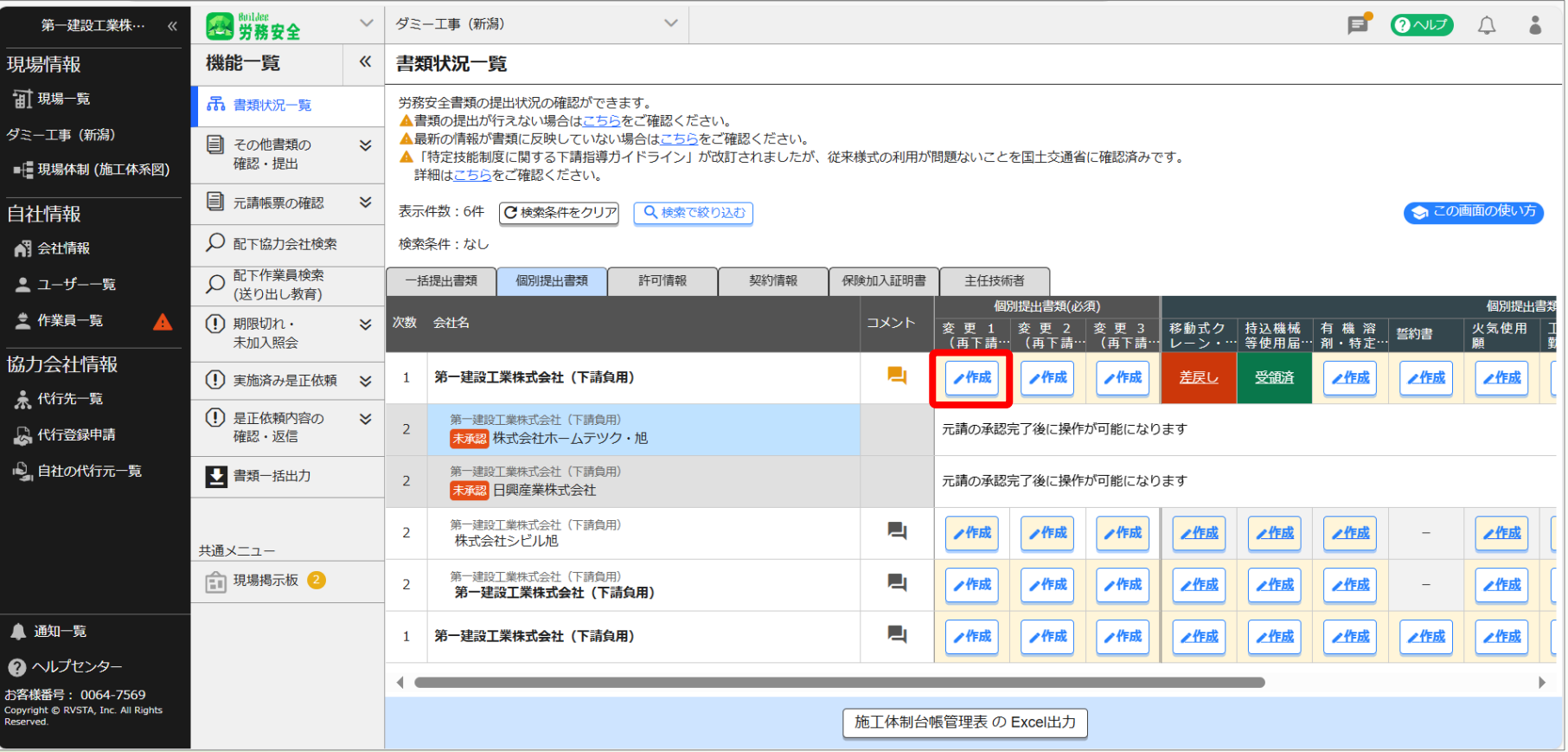

#### 15「ファイル選択」をクリックする。

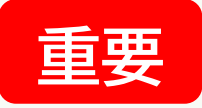

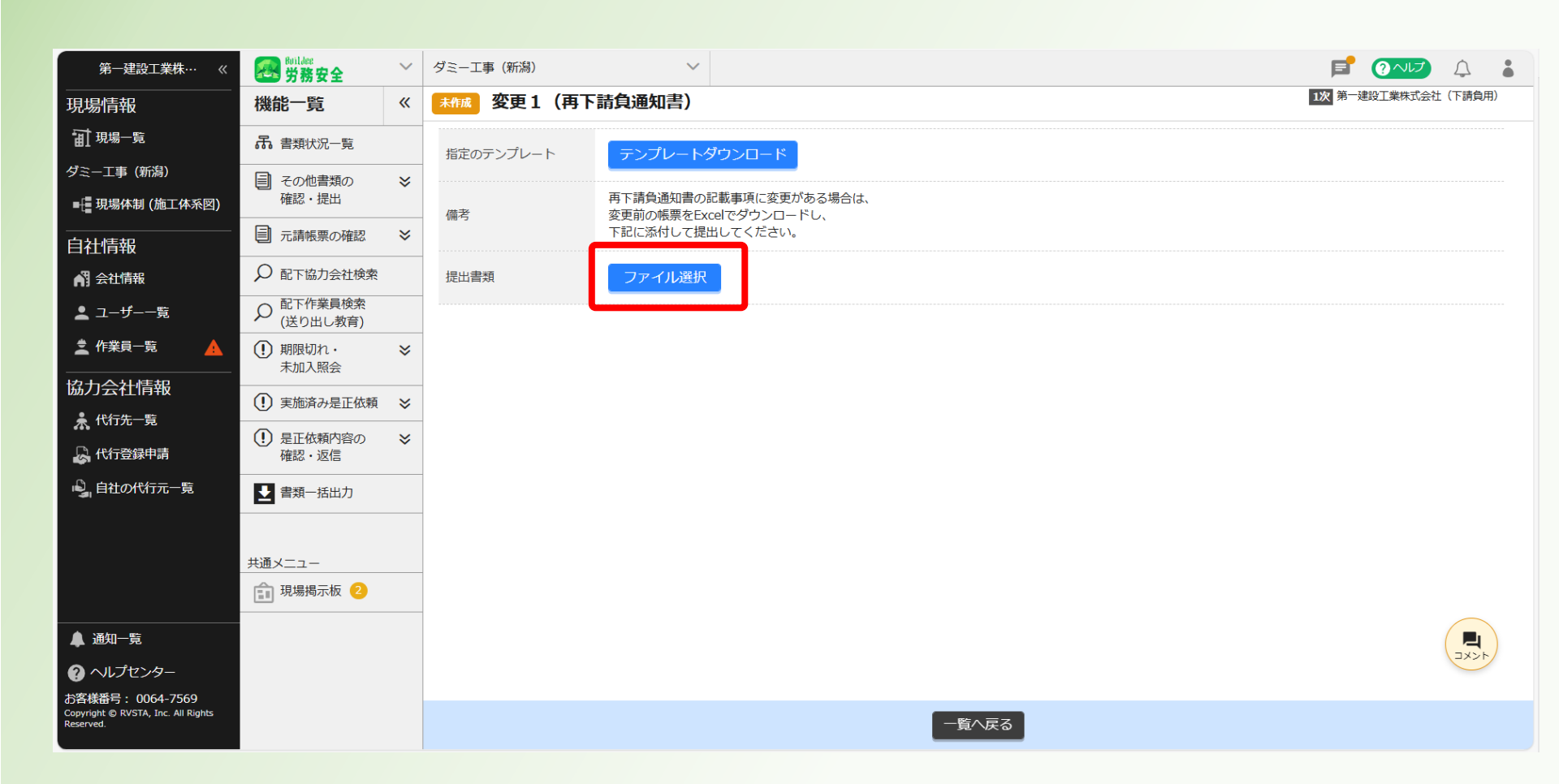

#### 16「ファイル選択」をクリックする。

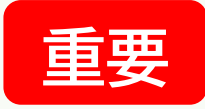

| 第一建設工業株… 《                                                          | Soulder<br>労務安全                                                                                                    | $\sim$ | ダミー工事 (新潟) く                                                                                     |                     |
|---------------------------------------------------------------------|----------------------------------------------------------------------------------------------------|--------|--------------------------------------------------------------------------------------------------|---------------------|
| 現場情報                                                                | 機能一覧                                                                                                    | ~      | 未指成 変更1 (再下請負通知書)                                                                                | 1次 第一建設工業株式会社(下請負用) |
| 11.現場一覧                                                             | 品 書類状況一覧                                                                                                    |        | 指定のテンプレート                                                                                        |                     |
| ダミー工事 (新潟)                                                          | その他書類の<br>確認・提出                                                                                                    | ≈      | 再下請色通如妻の記載車頂に変更がある場合(+                                                                           |                     |
| ■+■現場体制(施工体系図)                                                      |                                                                                                    | ~      | 備考 変更前の帳更をExcelでダウンロードし、<br>下記に添付して提出してください。                                                     |                     |
| 自社情報                                                                |                                                                                                    |        |                                                                                                  |                     |
| ▲ 会社情報                                                              | 9 配下協力会社検索                                                                                                    |        | 提出書類                                                                                             |                     |
| 🛓 ユーザー一覧                                                            | ♀ 配下作業員検索<br>(送り出し教育)                                                                                                    |        | 変更1(再下請負通知書)のアップロード<br>                                                                          |                     |
| 🛓 作業員一覧 🛛 🛕                                                         | <ul><li>・ ・ <!--</td--><td>≈</td><td>選択可能な形式はWord(doc,docx)、Excel(xls,xlsx)、PowerPoint(ppt,pptx)、PDF、各種画像ファイルです。<br/>ファイルサイズは最大50MBです。</td><td></td></li></ul> | ≈      | 選択可能な形式はWord(doc,docx)、Excel(xls,xlsx)、PowerPoint(ppt,pptx)、PDF、各種画像ファイルです。<br>ファイルサイズは最大50MBです。 |                     |
| 協力会社情報                                                              | <ol> <li>実施済み是正依頼</li> </ol>                                                                                                    | ≈      |                                                                                                  |                     |
| 🗼 代行先一覧                                                             | <ol> <li>見正依頼内容の</li> </ol>                                                                                                    | ×      | 提出書類                                                                                             |                     |
| 🔓 代行登録申請                                                            | 確認・返信                                                                                                    |        |                                                                                                  |                     |
| 🔒 自社の代行元一覧                                                          | ▶ 書類一括出力                                                                                                    |        | - · · · · · · · · · · · · · · · · · · ·                                                          |                     |
|                                                                     |                                                                                                    |        |                                                                                                  |                     |
|                                                                     | 共通メニュー                                                                                                    |        |                                                                                                  |                     |
|                                                                     | 現場揭示板 2                                                                                                    |        |                                                                                                  |                     |
| ▲ 通知一覧                                                              |                                                                                                    |        |                                                                                                  |                     |
| ? ヘルプセンター                                                           |                                                                                                    |        |                                                                                                  |                     |
| お客様番号: 0064-7569<br>Copyright © RVSTA, Inc. All Rights<br>Reserved. |                                                                                                    |        | - 覧へ戻る                                                                                           |                     |

#### 

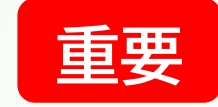

| € 開<                                                   |                                           |                          |                                                   |
|--------------------------------------------------------|-------------------------------------------|--------------------------|---------------------------------------------------|
| $\leftarrow \rightarrow \cdot \uparrow $ $\land$ 200   | 0 ▶ 810 システム登録用サン → ひ 810 シ               | ステム登録用サンプルの              | P 9&specialReportId=2780 ♀ A <sup>N</sup> ☆ S <   |
| 整理 ▼ 新しいフォルダー                                          |                                           | -                        |                                                   |
| 📜 Microsoft Teams 🔦                                    | ろ前 ろう ろう ろう ろう ろう ろう ろう ろう ろう ろう ろう ろう ろう | 更新日時                     | ▲<br>1次 第一建設工業株式会社(下請負用)                          |
| 📜 Microsoft Teams                                      | ▶【添付書類】実務経験証明書.pdf                        | 2023/06/21 14:08         |                                                   |
| Recordings                                             | ▲ 【特-4】建設業許可証(R4.10.26~R9.10.25).pdf      | 2023/06/21 13:47         |                                                   |
| 📜 アプリ                                                  | ■ サンプル合格者証.jpg                            | 2023/06/21 13:25         |                                                   |
| レコーディング                                                | ▲ 仮)在籍証明書.pdf                             | 2023/06/21 13:20         | がある場合は、                                           |
| 2 全員と共有                                                | 🔳 監理技術者資格者証(サンプル).jpg                     | 2023/06/21 14:24         |                                                   |
|                                                        | 🔳 技能講習終了証(サンプル).jpg                       | 2023/06/21 14:51         |                                                   |
| S PC                                                   | 🔳 健康診断結果(サンプル).png                        | 2023/06/21 14:58         |                                                   |
| 🧊 3D オブジェクト                                            | 🔳 健康保険者証(サンプル).png                        | 2023/06/21 13:34         | 知書)のアップロード                                        |
| 🖊 ダウンロード                                               | 🛋 雇用保険被保険者証(サンプル).png                     | 2023/06/21 13:31         |                                                   |
| 📃 デスクトップ                                               | ■ 厚生年金保険証(サンプル) ppg                       | 2023/06/21 13:37         | verPoint(ppt,pptx)、PDF、各種画像ファイルです。                |
| 懂 ドキュメント                                               | 🖬 再下請負通知書_第一建設工業株式会社(下請                   | 2025/02/21 15:38         |                                                   |
| ▶ ピクチャ                                                 | ■ 在留カード(サンプル).jpg                         | 2023/06/12 17:26         |                                                   |
| 📑 ビデオ                                                  | 🔳 自動車運転免許証(サンプル).jpg                      | 2023/06/21 14:47         |                                                   |
| ト ミュージック                                               | ■ 自動車検査証(サンプル).png                        | 2025/02/12 13:15         |                                                   |
|                                                        | ▲ 注文書(2回目).pdf                            | 2023/06/21 14:02         | · · · · · · · · · · · · · · · · · · ·             |
| ショローバル ノイスノ (C                                         | 📄 注文書(電子契約システムに保管).docx                   | 2023/06/21 14:04         |                                                   |
| ▼ 另一建設工業休:                                             | <                                         | :                        | >                                                 |
|                                                        |                                           |                          |                                                   |
| ファイルネ                                                  | 名(N):  再下請負通知書_第一建設工業株式会 >   カスタム         | ファイル (*.pdf;*.jpg;*.jpec | <u><u> </u></u>                                   |
|                                                        | モバイルからアップロード開く                            | .(O) キャンセル               |                                                   |
|                                                        |                                           |                          |                                                   |
|                                                        |                                           |                          | ACKE                                              |
|                                                        |                                           |                          | DirectCloud Kada                                  |
| お客様番号: 0064-7569<br>Copyright © RVSTA, Inc. All Rights |                                           |                          |                                                   |
| Reserved.                                              |                                           |                          | 一覧へ戻る 一覧へ戻る 一日 「諸月週知書」用・諸月週知書」用・建設上来休式会… アップロード中… |

#### 18「確定」をクリックする。

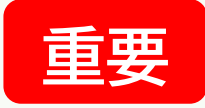

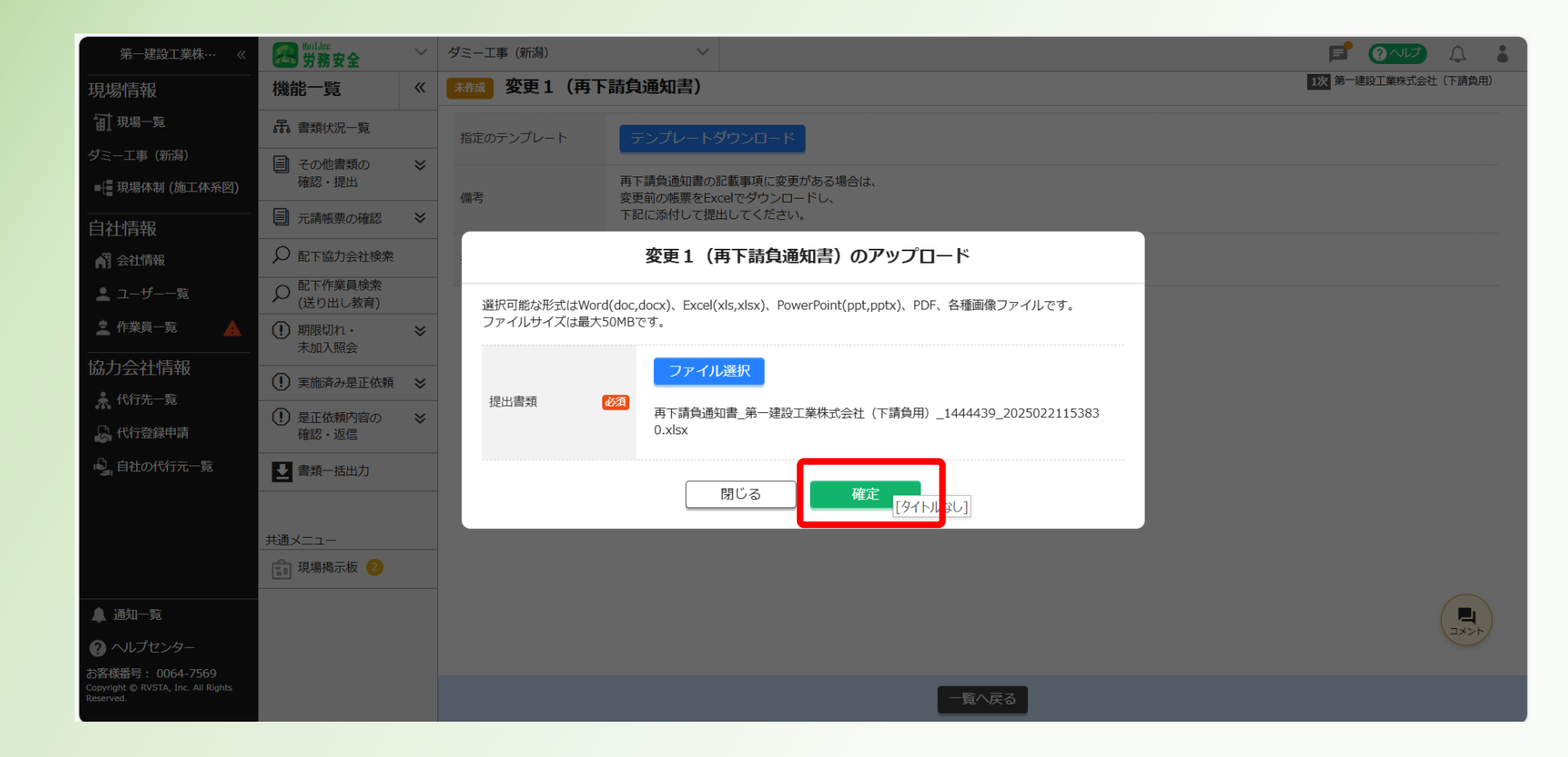

### 19「提出する」をクリックする。

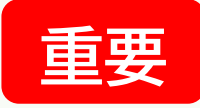

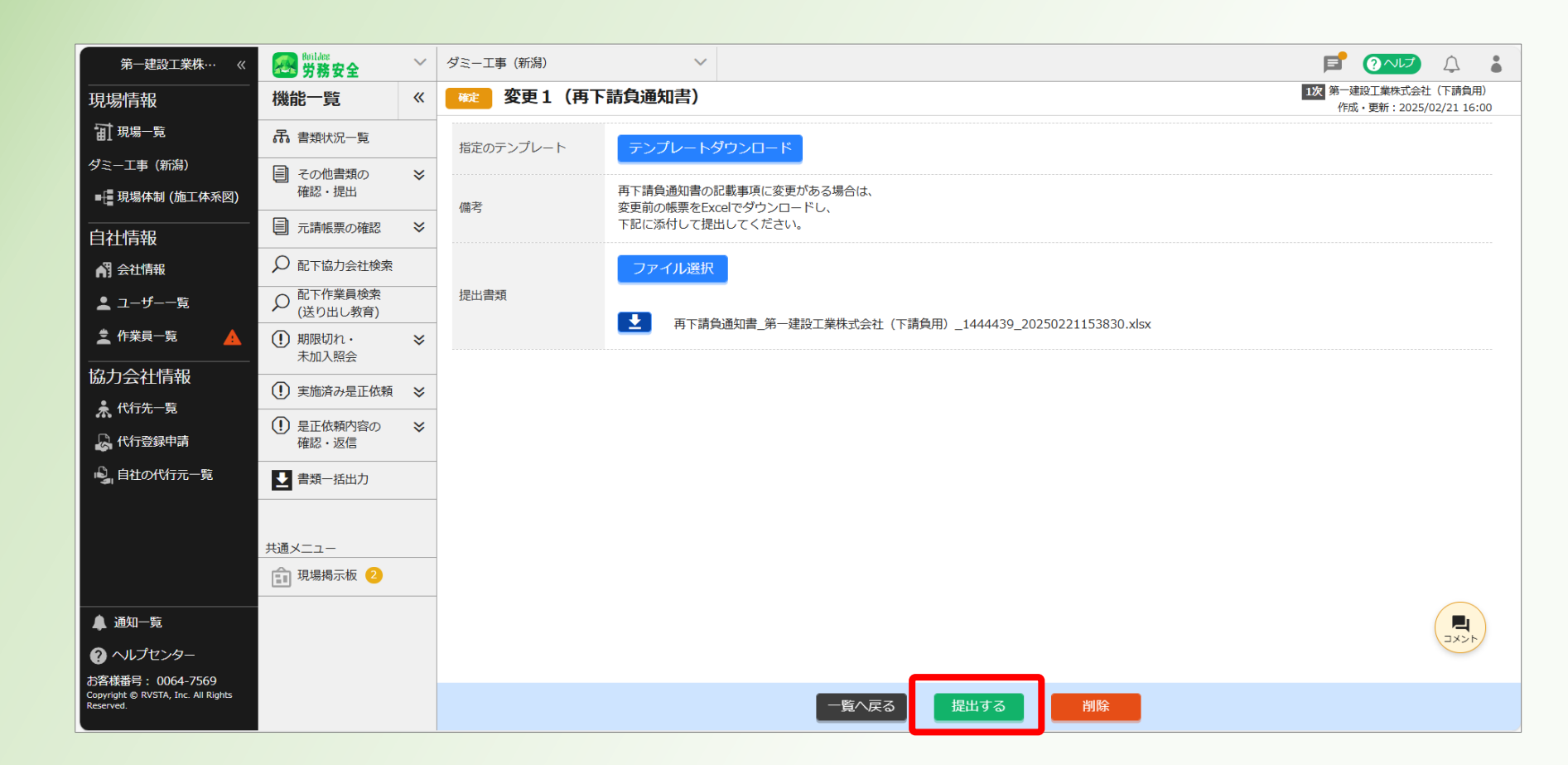

### 20「提出する」をクリックする。

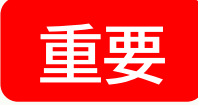

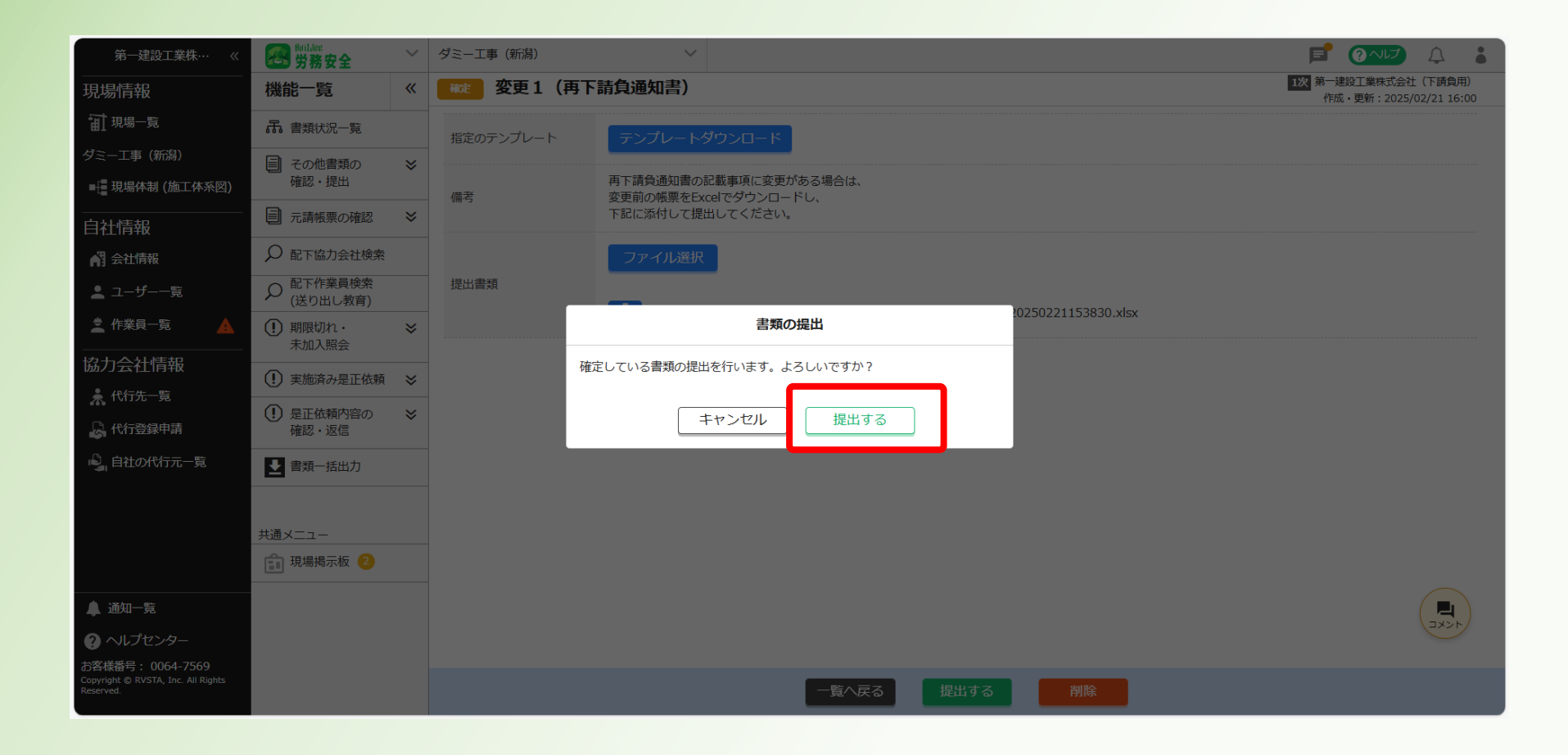

### ②「一覧へ戻る」をクリックする。

#### ※提出後は取下げ・削除しない(誤添付の場合は除く)

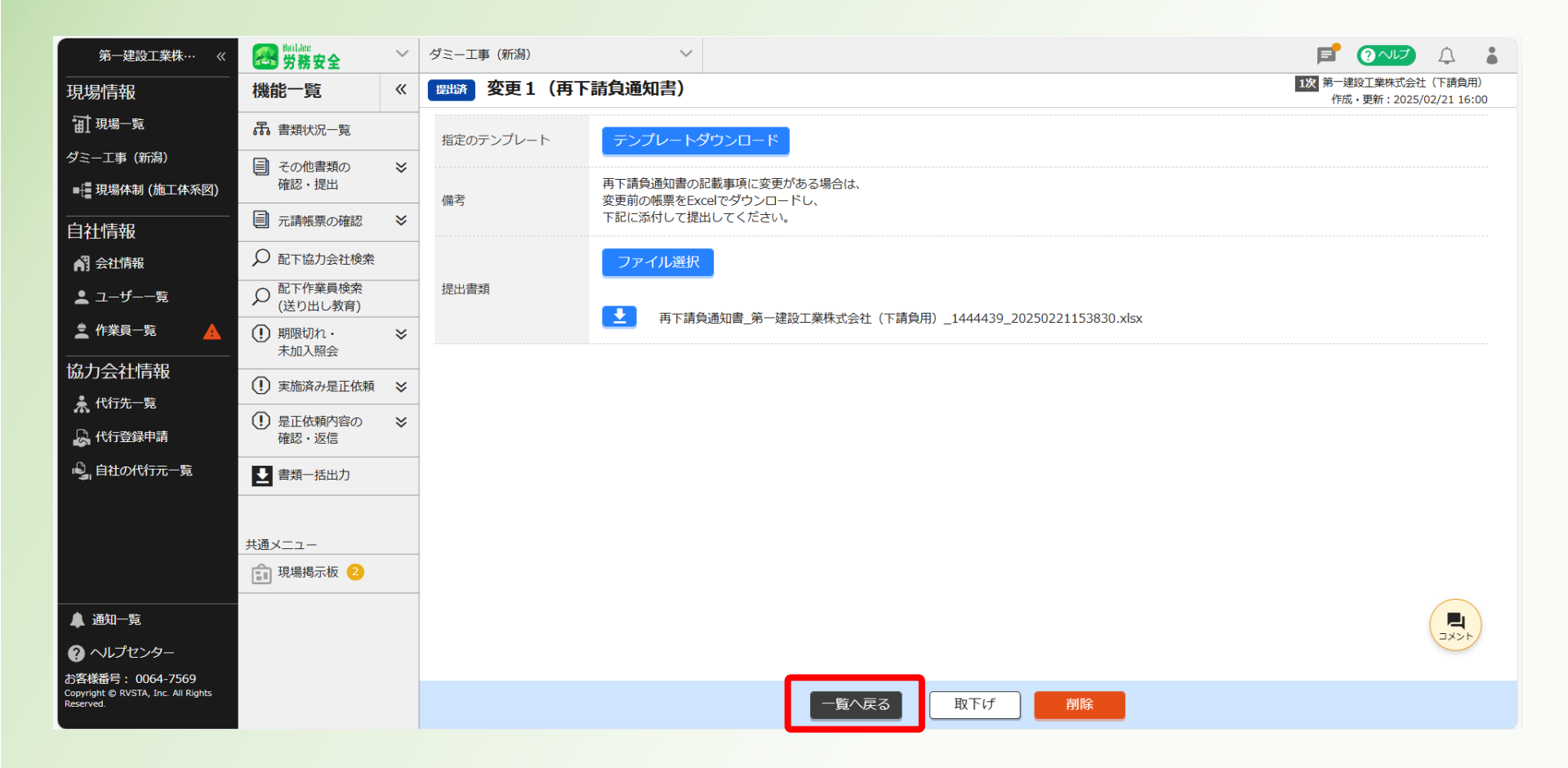

#### 20「提出済」となったことを確認する。

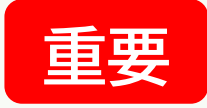

| 第一建設工業株…  《                                                           | Builder<br>労務安全                     | $\sim$ | ダミー工事(新                                          | 新潟)                                                                                                    | $\sim$                       |         |         |                          |                               |               |                |                | F     | ? へしプ           | $\bigcirc$ |   |
|-----------------------------------------------------------------------|-------------------------------------|--------|--------------------------------------------------|----------------------------------------------------------------------------------------------------|------------------------------|---------|---------|--------------------------|-------------------------------|---------------|----------------|----------------|-------|-----------------|------------|---|
| 現場情報                                                                  | 機能一覧                                | «      | 書類状況一                                            | 一覧                                                                                                    |                              |         |         |                          |                               |               |                |                |       |                 |            |   |
| 前 現場一覧                                                                | 品 書類状況一覧                            |        | 労務安全書類の<br>▲書類の提出は                               | 全書類の提出状況の確認ができます。<br>(の提出が行えない場合は <u>こちら</u> をご確認ください。<br>iの情報が書類に反映していない場合は <u>こちら</u> をご確認ください。<br>i定技能制度に関する下請指導ガイドライン」が改訂されましたが、従来様式の利用が問題ないことを国土交通省に確認済みです。<br>(は <u>こちら</u> をご確認ください。 |                              |         |         |                          |                               |               |                |                |       |                 |            |   |
| ダミー工事(新潟)<br>■ 📲 現場体制 (施工体系図)                                         | その他書類の<br>確認・提出                     | *      | ▲ 最新の情報<br>▲ 最新の情報<br>▲ 「特定技能<br>詳細は <u>こち</u> 」 |                                                                                                    |                              |         |         |                          |                               |               |                |                |       |                 |            |   |
| <br>自社情報                                                              | 一 元請帳票の確認                           | ≈      | 表示件数:6件                                          |                                                                                                    |                              |         |         |                          |                               |               |                |                | 画面の使い | 坊               |            |   |
| 🖍 会社情報                                                                | ♀ 配下協力会社検索                          |        | 検索条件 : なし                                        | L                                                                                                    |                              |         |         |                          |                               |               |                |                |       |                 |            |   |
| ▲ ユーザー一覧                                                              |                                     |        | 一括提出書類                                           | 個別提出書類                                                                                                    | 契約情報                         | 保険加入証明書 | 主任技術    | 诸                        |                               |               |                |                |       | /BDUH           | 8.1.4937   |   |
|                                                                       | <ol> <li>期限切れ・<br/>未加入照会</li> </ol> | *      | 次数 会社名                                           |                                                                                                    |                              | コメント    |         | 前提出書類(必)<br>変更2<br>(再下請… | <sup>須)</sup><br>変更3<br>(再下請… | 移動式ク<br>レーン・… | 持込機械<br>・等使用届… | 有 機 溶<br>剤・特定・ | . 誓約書 | 個別が<br>火気使<br>願 |            |   |
| 協力会社情報                                                                | <ol> <li>実施済み是正依頼</li> </ol>        | *      | 1 第一建設                                           | 没工業株式会社(下請會                                                                                                    |                              | =       | 提出済     | ▶作成                      | ✔作成                           | <u>差戻し</u>    | 受領済            | ∠作成            | ▲作成   |                 | 2          |   |
| 🔓 代行登録申請                                                              | <ul> <li>・返信</li> </ul>             | *      | 2 <sup>第一建</sup><br>未承認                          | 建設工業株式会社(下請負)<br>器 株式会社ホームテツ                                                                                                    | <sup>用)</sup><br><b>/ク・旭</b> |         |         | 元請の承認完了後に操作が可能になります      |                               |               |                |                |       |                 |            |   |
| 🔓 自社の代行元一覧                                                            | ● 書類一括出力                            |        | 2<br>第一建<br>未承認                                  | 建設工業株式会社(下請負)<br>20日興産業株式会社                                                                                                    | 用)                           |         |         | 元請の承認完了後に操作が可能になります      |                               |               |                |                |       |                 |            |   |
|                                                                       | 共通メニュー                              |        | 2 <sup>第一建</sup><br>株式:                          | 建設工業株式会社(下請負)                                                                                                    | 用)                           |         | <b></b> | ▶作成                      | /作成                           | ▶作成           | ∠作成            | <b>/作成</b>     | ∠作成   | -               |            | 1 |
|                                                                       | 前 現場揭示板 2                           |        | 2 <sup>第一建</sup><br>第一建                          | 建設工業株式会社(下請負<br>- <b>建設工業株式会社(下</b>                                                                                                    | 用)<br><b>「請負用)</b>           |         | =       | ▶ 作成                     | ▶ 作成                          | ▶ 作成          | ▲作成            | ▲作成            | ∠作成   | -               |            | 2 |
| ▲ 通知一覧                                                                |                                     |        | 1 <b>第一建</b> 該                                   | 没工業株式会社(下請兌                                                                                                    | 負用)                          |         | Ę       | ╱作成                      | ▶ 作成                          | ▶ 作成          | ∠作成            | ∠作成            | ∠作成   | ∠作成             |            | 2 |
| ? ヘルプセンター<br>お客様番号:0064-7569                                          |                                     |        | •                                                |                                                                                                    |                              |         | 1       |                          |                               |               |                |                |       |                 |            | • |
| GJ日和知日 - 0004-7309<br>Copyright © RVSTA, Inc. All Rights<br>Reserved. |                                     |        |                                                  |                                                                                                    |                              |         | 施工体制台帜  | 長管理表 の                   | Excel出力                       | )             |                |                |       |                 |            |   |

#### 23「一括提出書類」をクリックする。

| 第一建設工業株…  《                                                         | <b>经</b> 労務安全                                                                                                    | $\sim$   | ダミ・ | -工事 (新潟) ~                                                                    |                                                                                                    |                                                                                    | F          | ? へしプ      | $\bigcirc$      |         |  |  |  |  |
|---------------------------------------------------------------------|----------------------------------------------------------------------------------------------------|----------|-----|-------------------------------------------------------------------------------|----------------------------------------------------------------------------------------------------|------------------------------------------------------------------------------------|------------|------------|-----------------|---------|--|--|--|--|
| 現場情報                                                                | 機能一覧                                                                                                    | <b>«</b> | 書类  | <b>秋況一覧</b>                                                                   |                                                                                                    |                                                                                    |            |            |                 |         |  |  |  |  |
| <b>訂</b> 現場一覧                                                       | 品 書類状況一覧                                                                                                    |          | 労務  | 安全書類の提出状況の確認ができます。<br>潮の提出が行うたいはやくけったこをご確認ください                                |                                                                                                    |                                                                                    |            |            |                 |         |  |  |  |  |
| ダミー工事(新潟)                                                           | ■ その他書類の                                                                                                    | ≽        | ▲最  | 新の消報が書類に反映していない場合は <u>こちら</u> をご確認ください。<br>特定は能制度に関する下請指導ガイドライン」が改訂されましたが、従来税 | 情報が書類に反映していない場合は <u>こちら</u> をご確認ください。<br>技能制度に関する下請指導ガイドライン」が改訂されましたが、従来様式の利用が問題ないことを国土交通省に確認済みです。 |                                                                                    |            |            |                 |         |  |  |  |  |
| ■ 現場体制 (施工体系図)                                                      | 唯認・提出                                                                                                    |          | 詳   |                                                                               |                                                                                                    |                                                                                    |            |            |                 |         |  |  |  |  |
| <br>自社情報                                                            | ■ 元請帳票の確認                                                                                                    | ≽        | 表示  | 件数:6件                                                                         |                                                                                                    |                                                                                    |            | 今 この画面の使い方 |                 |         |  |  |  |  |
| ▲ 会社情報                                                              | ▶ 配下協力会社検索                                                                                                    |          | 検索  | 条件:なし                                                                         |                                                                                                    |                                                                                    |            |            |                 |         |  |  |  |  |
| ▲ ユーザー一覧                                                            | ♀ <sup>配下作業員検索</sup><br>(送り出し教育)                                                                                                    |          | 一指  | 提出書類 個別提出書類 許可情報 契約情報 保険                                                      | 剣加入証明書                                                                                             | 主任技術者                                                                              |            |            | /BDIH           | 84.4997 |  |  |  |  |
| ▲作業員一覧 🔺                                                            | <ol> <li>期限切れ・<br/>未加入照会</li> </ol>                                                                                                    | *        | 次数  | 会社名                                                                           | コメント                                                                                               | 1907度211高球(ID3R)<br>変更 1 変更 2 変更 3 移動式ク 持込機械 有<br>(再下請… (再下請… (再下請… レーン・… 等使用届… 剤・ | 機 溶<br>特定… | 誓約書        | 個別出<br>火気使<br>願 | 田吉泉用し工  |  |  |  |  |
| 協力会社情報                                                              | <ul> <li>実施済み是正依頼</li> </ul>                                                                                                    | *        | 1   | 第一建設工業株式会社(下請負用)                                                              | =                                                                                                  | 提出語 ノ作成 ノ作成 差戻し 受領済 ノ                                                              | 作成         | ▲作成        |                 |         |  |  |  |  |
| 小1/11元一見 小1/11元一見 小1/11元一見                                          | <ul> <li>・します</li> <li>・します</li> <li>します</li> <li>します<th>*</th><th>2</th><th>第一連股工業株式会社(下請負用)<br/>未承認 株式会社ホームテツク・旭</th><th></th><th>元請の承認完了後に操作が可能になります</th><th></th><th></th><th></th><th></th></li></ul> | *        | 2   | 第一連股工業株式会社(下請負用)<br>未承認 株式会社ホームテツク・旭                                          |                                                                                                    | 元請の承認完了後に操作が可能になります                                                                |            |            |                 |         |  |  |  |  |
| 🗳 自社の代行元一覧                                                          | 畫類一括出力                                                                                                    |          | 2   | 第一建設工業株式会社(下請負用)<br>未承認 日興産業株式会社                                              |                                                                                                    | 元請の承認完了後に操作が可能になります                                                                |            |            |                 |         |  |  |  |  |
|                                                                     | 共通メニュー                                                                                                    |          | 2   | 第一建設工業株式会社(下請負用)<br>株式会社シビル旭                                                  | <b>P</b>                                                                                           | /作成 /作成 /作成 /作成 /作成                                                                | 作成         | _          |                 |         |  |  |  |  |
|                                                                     | ① 現場揭示板 2                                                                                                    |          | 2   | 第一建設工業株式会社(下請負用)<br>第一建設工業株式会社(下請負用)                                          | <b>P</b>                                                                                           | /作成 /作成 /作成 /作成 /                                                                  | 作成         | -          |                 |         |  |  |  |  |
| ▲ 通知一覧                                                              |                                                                                                    |          | 1   | 第一建設工業株式会社(下請負用)                                                              | <b>P</b>                                                                                           | /作成 /作成 /作成 /作成 /作成 /                                                              | 作成         | ▲作成        |                 |         |  |  |  |  |
| 🕜 ヘルプセンター                                                           |                                                                                                    |          |     |                                                                               |                                                                                                    |                                                                                    |            |            |                 |         |  |  |  |  |
| お客様番号: 0064-7569<br>Copyright © RVSTA, Inc. All Rights<br>Reserved. |                                                                                                    |          |     |                                                                               | —————————————————————————————————————                                                              | 帳管理表の Excel出力                                                                      |            |            |                 | ,       |  |  |  |  |

#### @「受領済」をクリックする。

| 第一建設工業株…  《                                                          | <b>经</b> 的ildee<br>労務安全                | $\sim$ | ダミーエ                            | 事(新                                            | 舄)                                                                                                    | $\sim$                      |          |       |                     |           |             |                    |                |              | F    | ?~lJ | Ţ  | • |
|----------------------------------------------------------------------|----------------------------------------|--------|---------------------------------|------------------------------------------------|----------------------------------------------------------------------------------------------------|-----------------------------|----------|-------|---------------------|-----------|-------------|--------------------|----------------|--------------|------|------|----|---|
|                                                                      | 機能一覧                                   | «      | 書類状                             | 況一                                             | 覧                                                                                                    |                             |          |       |                     |           |             |                    |                |              |      |      |    |   |
| <b>Ⅲ</b> 現場─覧                                                        | 品 書類状況一覧                               |        | 労務安全<br>▲ 書類α                   | 書類の                                            | り提出状況の確認ができます。<br>が行えない場合は <u>こちら</u> をご確認ください。                                                                                                    |                             |          |       |                     |           |             |                    |                |              |      |      |    |   |
| ダミ−工事 (新潟)<br>■ - 提現場体制 (施工体系図)                                      | <ul><li>その他書類の</li><li>確認・提出</li></ul> | ≽      | ▲ 目 無の<br>▲ 最新の<br>▲ 「特定<br>詳細は | がた田の<br>情報力<br>注<br>た<br>能<br>ま<br>た<br>ら<br>ら | 品が当然についていない場合は <u>こう</u> をご確認ください。<br>既が書類に反映していない場合は <u>こう</u> をご確認ください。<br>能制度に関する下請指導ガイドライン」が改訂されましたが、従来様式の利用が問題ないことを国土交通省に確認済みです。<br><u>ちら</u> をご確認ください。 |                             |          |       |                     |           |             |                    |                |              |      |      |    |   |
| <br>自社情報                                                             | ■ 元請帳票の確認                              | ≽      | 表示件数                            | :6件                                            | 6件 C 検索条件をクリア Q 検索で絞り込む () () () () () () () () () () () () ()                                                                                               |                             |          |       |                     |           |             |                    |                |              | 🌎 टの | 画面の使 | い方 |   |
| A 会社情報                                                               | ♀ 配下協力会社検索                             |        | 検索条件                            | :なし                                            |                                                                                                    |                             |          |       |                     |           |             |                    |                |              |      |      |    |   |
| ▲ ユーザー一覧                                                             | ♀ 配下作業員検索<br>(送り出し教育)                  |        | 一括提出                            | 一括提出書類 個別提出書類 許可情報                             |                                                                                                    | 契約情報                        | 日 保険     | 伽入証明書 | 主任技術                | 诸         | <u>ست</u> ر | <del>- × - ×</del> |                |              |      |      |    |   |
| 🛓 作業員一覧 🔒                                                            | <ol> <li>期限切れ・<br/>未加入照会</li> </ol>    | ≽      | 提出状況                            | 次数                                             | 会社名                                                                                                    |                             | コメント     | 提出操作  |                     | 再下請負      | 作業員名        | <b>标</b> 达         | Efkr∑\         |              | 下請負業 |      |    |   |
| 協力会社情報                                                               | <ol> <li>実施済み是正依頼</li> </ol>           | ≈      |                                 |                                                |                                                                                                    |                             |          |       |                     | 通知書       | 簿           | 外国人建<br>設就労者··     | 年少者就<br>· 労報告書 | 高齢者就<br>労報告書 | 者編成表 |      |    |   |
| ♣ 代行先一覧                                                              | <ol> <li>是正依頼内容の</li> </ol>            | ≈      | 受領済                             | 1                                              | 第一建設工業株式                                                                                                    | 会社(下請負用)                    | =        |       | 取下げ                 | 受領済       | 受領済         | -                  | 受領済            | 受領済          | 閲覧   |      |    |   |
|                                                                      | 確認・返信                                  |        |                                 | 2                                              | 第一建設工業株式会社(下請…                                                                                                    |                             |          |       | 元請の承認完了後に操作が可能になります |           |             |                    |                |              |      |      |    |   |
| ■■目社の代行元一覧                                                           | ● 書類一括出力                               |        |                                 |                                                | 第一建設工業株式                                                                                                    | レバーム) シン・//2<br>( た請…       |          |       |                     |           |             |                    |                |              |      |      |    |   |
|                                                                      |                                        |        |                                 | 2                                              | 未承認 日興産業                                                                                                    | 業株式会社                       |          |       |                     | 元請の承認     | 完了後に操作      | 作が可能になり            | )ます            |              |      |      |    |   |
|                                                                      | 共通メニュー                                 |        | 未提出                             | 2                                              | 第一建設工業株式<br>株式会社シビノ                                                                                                    | 法社 (下請…<br>し旭               |          | 代理提出  | 督促                  | <u>確定</u> | <u>確定</u>   | -                  | -              | -            | -    |      |    |   |
|                                                                      |                                        |        | 未提出                             | 2                                              | 第一建設工業株式<br>第一建設工業株式                                                                                                    | 会社(下請…<br><b>生式 会社(下請</b> … | <b>P</b> | 提出する  |                     | 確定        | 確定          | _                  | _              | 確定           | _    |      |    |   |
| 🌲 通知一覧                                                               |                                        |        |                                 |                                                |                                                                                                    | TTANI (1993                 | -        |       |                     |           |             |                    |                |              |      |      |    |   |
| ② ヘルプセンター<br>⇒ 変并来号 , 0064, 7560                                     |                                        |        | 未提出                             | 1                                              | 第一建設工業株式                                                                                                    | 会社(下請負用)                    |          | 提出する  |                     | ▶ 作成      | <u>確定</u>   | -                  | -              | <u>確定</u>    | 閲覧   |      |    |   |
| 63合称版中,、0004-7309<br>Copyright © RVSTA, Inc. All Rights<br>Reserved. |                                        |        |                                 |                                                |                                                                                                    |                             |          | ħ     | 施工体制台的              | 帳管理表 の    | Excel出力     |                    |                |              |      |      |    |   |

<u>目次に戻る</u> 141

#### 25「作成・編集」をクリックする。

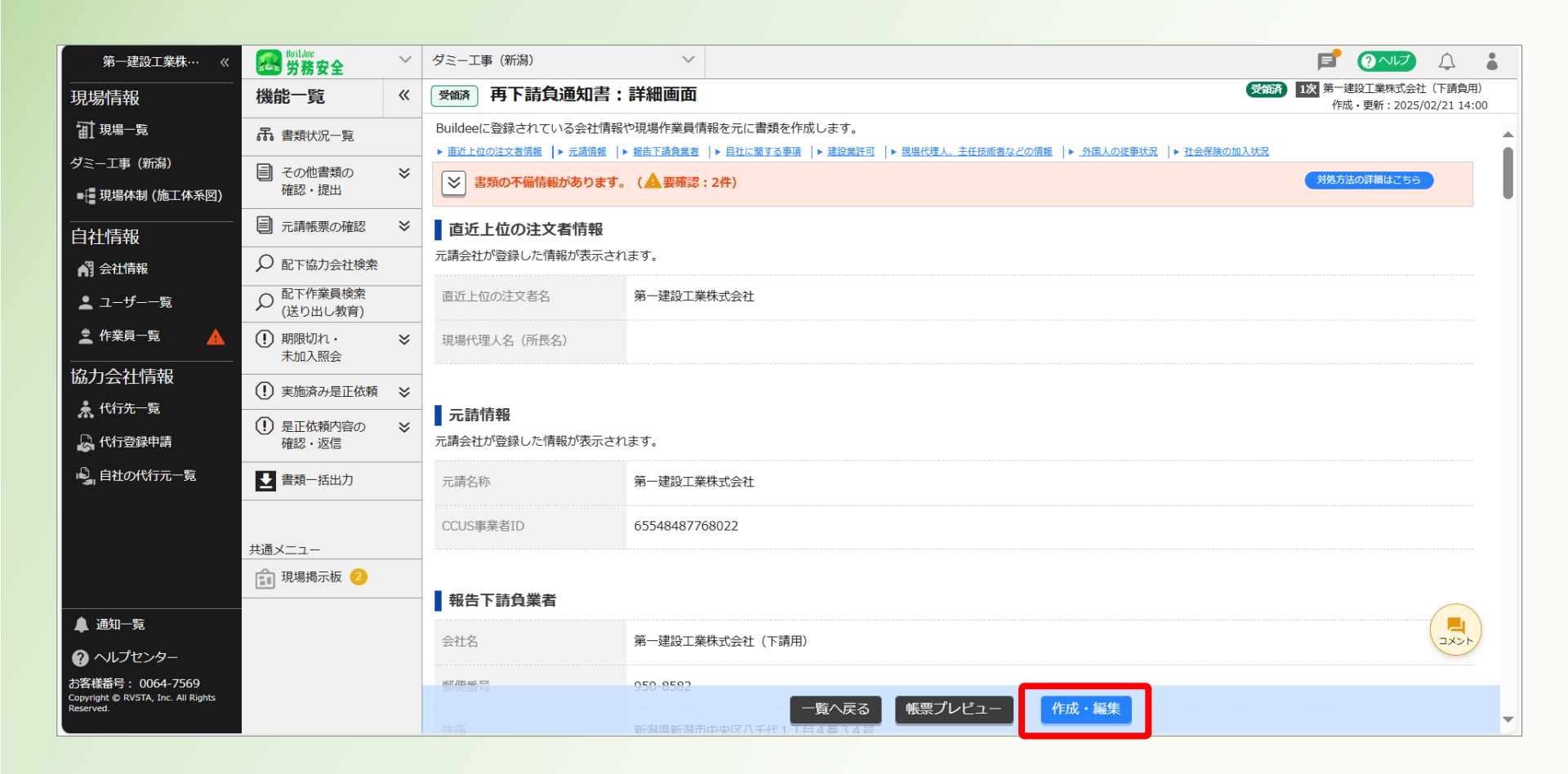

#### 20「取下げる」をクリックする。

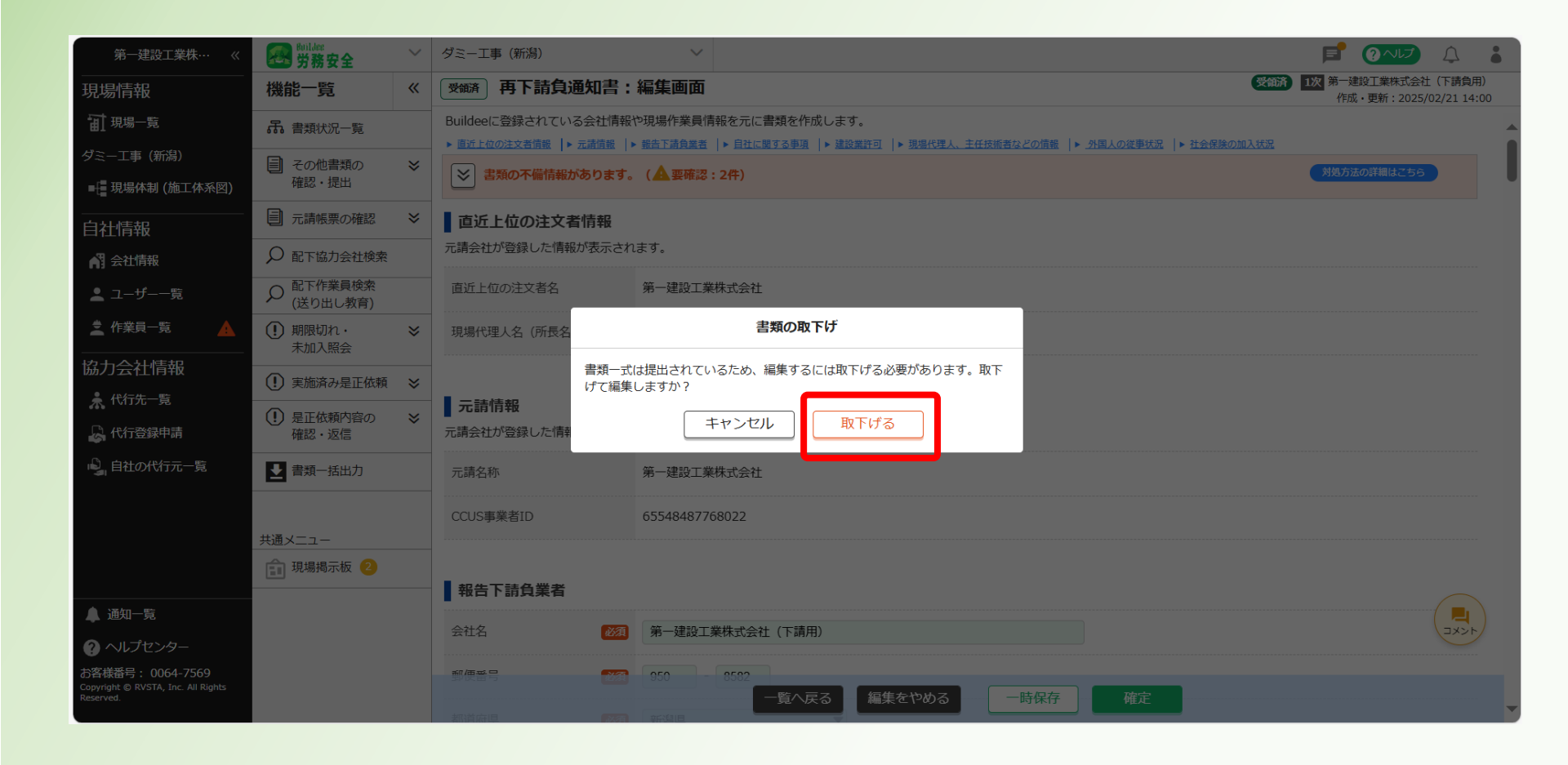

#### ②再下請負通知書の記載内容を変更する。

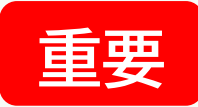

### <u>※内容変更に伴い添付書類を追加する(前の添付書類を削除しない!)</u>

例:建設業許可、契約書、監理技術者資格者証など

| 第一建設工業株…  《                                                         | <b>经</b> 劳務安全                                   | ~        | ダミー工事(新潟)                                                                                                    | ~                                                                                                | F                   | ?~JJ                  | Ĵ                    | • |
|---------------------------------------------------------------------|-------------------------------------------------|----------|----------------------------------------------------------------------------------------------------|--------------------------------------------------------------------------------------------------|---------------------|-----------------------|----------------------|---|
|                                                                     | 機能一覧                                            | <b>«</b> | 受職 再下請負通知書:                                                                                                    | 編集画面                                                                                             | <b>1次</b> 第一建<br>作成 | 設工業株式会社<br>・更新:2025/0 | (下請負用)<br>2/21 14:00 | 0 |
| चि <sup>現場─</sup> 覧                                                 | 品 書類状況一覧                                        |          | Buildeeに登録されている会社情報                                                                                                    | D現場作業員情報を元に書類を作成します。<br>##本法会考考  、月22日開末本庫頂  、建築学校石  、理想投稿   エムは旅客かどの情報  、 MRLの深東採晃  、24〜RBの加引採晃 |                     |                       |                      |   |
| ダミー工事(新潟)<br>■ 現場体制 (施工体系図)                                         | その他書類の<br>確認・提出                                 | ≽        | ■ 割り 100 生火日雨戦 「 2 しお雨戦 「 2 しお雨戦 」 2 しお雨戦 「 2 しお雨戦 」 2 しお雨戦 「 2 しお雨戦 」 2 しお雨戦 「 2 しお雨戦 」 2 しお雨戦 「 2 しお雨戦 」 2 しお雨戦 「 2 しお雨戦 」 2 しお雨戦 「 2 しお雨戦 」 2 しお雨戦 「 2 しお雨戦 」 2 しお雨戦 「 2 しお雨戦 」 2 しお雨戦 「 2 しお雨戦 」 2 しお雨戦 」 2 しお雨戦 」 2 しお雨戦 」 2 しお雨戦 」 2 しお雨戦 」 2 しお雨戦 」 2 しお雨戦 」 2 しお雨戦 」 2 しお雨戦 」 2 しお雨戦 」 2 しおり 2 しおう 2 しおう 2 しかう 2 しおう 2 しかう 2 しかう 2 しかう 2 しかう 2 しかう 2 しかう 2 しかう 2 しかう 2 しかう 2 しかう 2 しかう 2 しかう 2 しかう 2 しかう 2 しかう 2 しおう 2 しかう 2 しかう 2 しおう 2 しかう 2 しかう 2 しおう 2 しかう 2 しかう 2 しおう 2 しかう 2 しかう 2 しおう 2 しかう 2 しかう 2 しおう 2 しかう 2 しかか 2 しかか 2 しかか 2 しかか 2 しかか 2 しかか 2 しかか 2 しかか 2 しかか 2 しかか 2 しかか 2 しかか 2 しかか 2 しかか 2 しかか 2 しかか |                                                                                                  | 対処方法                | の詳細はこちら               |                      |   |
| <br>  自社情報                                                          | 一 元請帳票の確認                                       | ≽        |                                                                                                    |                                                                                                  |                     |                       |                      |   |
| 🖪 会社情報                                                              | ♀ 配下協力会社検索                                      |          | 報告下請負業者                                                                                                    |                                                                                                  |                     |                       |                      |   |
| ▲ ユーザー一覧                                                            | ♀ 配下作業員検索<br>(送り出し教育)                           |          | 会社名 必須                                                                                                    | 第一建設工業株式会社(下請用)                                                                                  |                     |                       |                      |   |
|                                                                     | <ul> <li>・</li> <li>・</li> <li>未加入照会</li> </ul> | *        | 郵便番号 200                                                                                                    | 950 - 8582                                                                                       |                     |                       |                      |   |
| 協力会社情報                                                              | <ul><li>! 実施済み是正依頼</li></ul>                    | ≽        | 都道府県 必須                                                                                                    | 新潟県                                                                                              |                     |                       |                      |   |
| ·····································                               | <ol> <li>是正依頼内容の<br/>確認・返信</li> </ol>           | *        | 市区町村 必須                                                                                                    | 新潟市中央区                                                                                           |                     |                       |                      |   |
| 🗳 自社の代行元一覧                                                          | ▶ 書類一括出力                                        |          | 町名番地                                                                                                    | 八千代1丁目4番34号                                                                                      |                     |                       |                      |   |
|                                                                     |                                                 |          | 建物名・部屋番号等                                                                                                    | 建物名・部屋番号等                                                                                        |                     |                       |                      |   |
|                                                                     | 共通メニュー                                          |          | 電話番号 必須                                                                                                    | 025 - 241 - 8111                                                                                 |                     |                       |                      |   |
| 通知一覧                                                                |                                                 |          | FAX番号                                                                                                    |                                                                                                  |                     |                       |                      |   |
| ? ヘルプセンター                                                           |                                                 |          | CCUS事業者ID                                                                                                    | 65548487768022                                                                                   |                     |                       | אינאב                |   |
| お客様番号: 0064-7569<br>Copyright © RVSTA, Inc. All Rights<br>Reserved. |                                                 |          |                                                                                                    | 代表取締役社長 一覧へ戻る 編集をやめる 一時保存 確定                                                                     |                     |                       |                      | - |
#### ◎内容変更後「確定」をクリックする。

| 第一建設工業株…  《                                                         | Seilder<br>労務安全                                                                                                    | ~ | ダミー工事 (新潟) ~                                                                                                    | F                   | ?~IJ                    | Ţ                    | •        |
|---------------------------------------------------------------------|----------------------------------------------------------------------------------------------------|---|----------------------------------------------------------------------------------------------------|---------------------|-------------------------|----------------------|----------|
| <br>現場情報                                                            | 機能一覧                                                                                                    | « | 受 爾下請負通知書:編集画面                                                                                                    | <b>) 1次</b> 第一<br>作 | 建設工業株式会社<br>成・更新:2025/( | (下請負用)<br>)2/21 14:( | I)<br>00 |
| 前 現場一覧                                                              | 品 書類状況一覧                                                                                                    | 1 | Buildeeに登録されている会社情報や現場作業員情報を元に書類を作成します。                                                                                                    |                     |                         |                      |          |
| ダミー工事 (新潟)<br>■ 📲 現場体制 (施工体系図)                                      | <ul> <li>その他書類の</li> <li>確認・提出</li> </ul>                                                                                                    | ≽ | <ul> <li>■ Marting Control and A and A an</li></ul> | 対処方                 | 法の詳細はこちら                |                      |          |
| <br>自社情報                                                            | 元請帳票の確認                                                                                                    | ≽ |                                                                                                    |                     |                         |                      |          |
| ▲ 会社情報                                                              | ♀ 配下協力会社検索                                                                                                    |   | 報告下請負業者                                                                                                    |                     |                         |                      |          |
| 💄 ユーザー一覧                                                            | ♀ 配下作業員検索<br>(送り出し教育)                                                                                                    |   | 会社名               Ø須             第一建設工業株式会社(下請用)                                                                                                    |                     |                         |                      |          |
|                                                                     | <ul><li>・</li><li>・</li></ul> | * | 郵便番号 🛛 🖉 950 - 8582                                                                                                    |                     |                         |                      |          |
| 協力会社情報                                                              | <ol> <li>実施済み是正依頼</li> </ol>                                                                                                    | ≽ | 都道府県                                                                                                    |                     |                         |                      |          |
| 木 代行光一覧                                                             | <ol> <li>是正依頼内容の<br/>確認・返信</li> </ol>                                                                                                    | * | 市区町村                                                                                                    |                     |                         |                      |          |
| 🗳 自社の代行元一覧                                                          | 書類一括出力                                                                                                    |   | 町名番地 223 八千代1丁目4番34号                                                                                                    |                     |                         |                      |          |
|                                                                     | +`~.                                                                                                    |   | 建物名・部屋番号等 建物名・部屋番号等                                                                                                    |                     |                         |                      |          |
|                                                                     |                                                                                                    |   | 電話番号 225 - 241 - 8111                                                                                                    |                     |                         |                      |          |
| ▲ 通知一覧                                                              |                                                                                                    |   | FAX 斷号                                                                                                    |                     |                         |                      | )        |
| ? ヘルプセンター                                                           |                                                                                                    |   | CCUS事業者ID 65548487768022                                                                                                    |                     |                         | 1                    | /        |
| の各体番号: 0064-7569<br>Copyright © RVSTA, Inc. All Rights<br>Reserved. |                                                                                                    |   | 代表者役職                                                                                                    |                     |                         |                      | -        |

#### 20「ファイル選択」をクリックする。

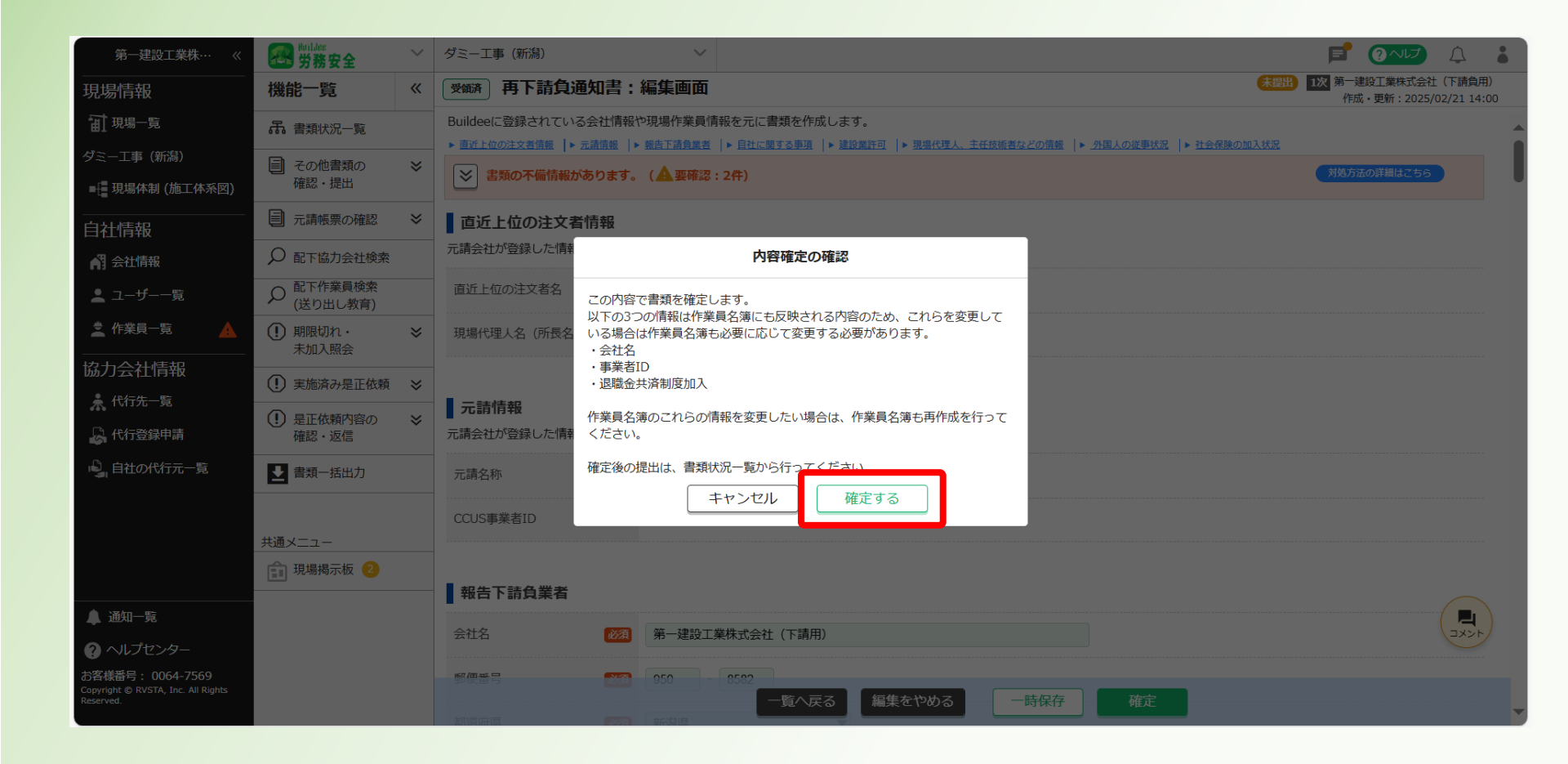

#### ③「帳票プレビュー」をクリックする。

| 第一建設工業株…  《                                                         | Serildee<br>労務安全                                                                                                    | ~ | ダミー工事(新潟)                 | ✓ ✓ <b>I I I</b> |            |
|---------------------------------------------------------------------|----------------------------------------------------------------------------------------------------|---|---------------------------|----------------------------------------------------------------------------------------------------|------------|
|                                                                     | 機能一覧                                                                                                    | « | 確 再下請負通知書:                | 詳細画面 (末間) (次) 第一違設工業株式会社(下請負)<br>作成:更新:2025/02/21 14                                                                                                    | 用)<br>H:00 |
| <b>前</b> 現場一覧                                                       | 品 書類状況一覧                                                                                                    |   | Buildeeに登録されている会社情報       | や現場作業員情報を元に書類を作成します。                                                                                                    |            |
| ダミー工事(新潟)                                                           | ■ その他書類の                                                                                                    | ≽ | ▶ 直近上位の注文者情報   ▶ 元請情報   ▶ | 報告下語良業者  ▶目社に関する単語  ▶ 建設業計画  ▶ 現場代理人、主任技術者などの複数  ▶ 外国人の注事状況  ▶社会保険の加入状況 (▲ 専務編集: - 242)                                                                                                    |            |
| ■ 現場体制 (施工体系図)                                                      | 確認・提出                                                                                                    |   |                           |                                                                                                    |            |
| <br>自社情報                                                            | 元請帳票の確認                                                                                                    | ≽ | 直近上位の注文者情報                |                                                                                                    |            |
| 📢 会社情報                                                              | ♀ 配下協力会社検索                                                                                                    |   | 元請会社が登録した情報が表示され          | ます。                                                                                                    |            |
| 💄 ユーザー一覧                                                            |                                                                                                    |   | 直近上位の注文者名                 | 第一建設工業株式会社                                                                                                    |            |
| 🛓 作業員一覧 🔒                                                           | <ul><li>・</li><li>・</li></ul> | * | 現場代理人名(所長名)               |                                                                                                    | -          |
| 協力会社情報                                                              | <ol> <li>実施済み是正依頼</li> </ol>                                                                                                    | ≽ |                           |                                                                                                    |            |
| ♣ 代行先一覧                                                             | <ol> <li>是正依頼内容の</li> </ol>                                                                                                    | ≽ | 元請情報                      |                                                                                                    |            |
| - 代行登録申請<br>-                                                       | 確認・返信                                                                                                    |   | 元請会社が登録した情報が表示され          | εσ.                                                                                                    | -          |
| 🗳 自社の代行元一覧                                                          | 書類─括出力                                                                                                    |   | 元請名称                      | 第一建設工業株式会社                                                                                                    |            |
|                                                                     | +                                                                                                    |   | CCUS事業者ID                 | 65548487768022                                                                                                    |            |
|                                                                     | 共通メ<br>☆ 現場掲示板 2                                                                                                    |   |                           |                                                                                                    |            |
|                                                                     |                                                                                                    |   | 報告下請負業者                   |                                                                                                    |            |
|                                                                     |                                                                                                    |   | 会社名                       | 第一建設工業株式会社(下請用)                                                                                                    |            |
|                                                                     |                                                                                                    |   | 郵便番号                      | 950-8582                                                                                                    |            |
| <ul> <li>▲ 通知一覧</li> <li>? ヘルプセンター</li> </ul>                       |                                                                                                    |   | 住所                        | 新湖県新湖市中央区八千代1丁目4番34号                                                                                                    | )          |
| お客様番号: 0064-7569<br>Copyright © RVSTA, Inc. All Rights<br>Reserved. |                                                                                                    |   | 電話番号                      | 025-241-8111<br>一覧へ戻る<br>・<br>転票プレビュー<br>削除<br>作成・編集                                                                                                    | -          |

#### ③ プレビュー表示された再下請負通知書を確認する。

※添付書類を確認する場合は「添付書類」をクリックする。

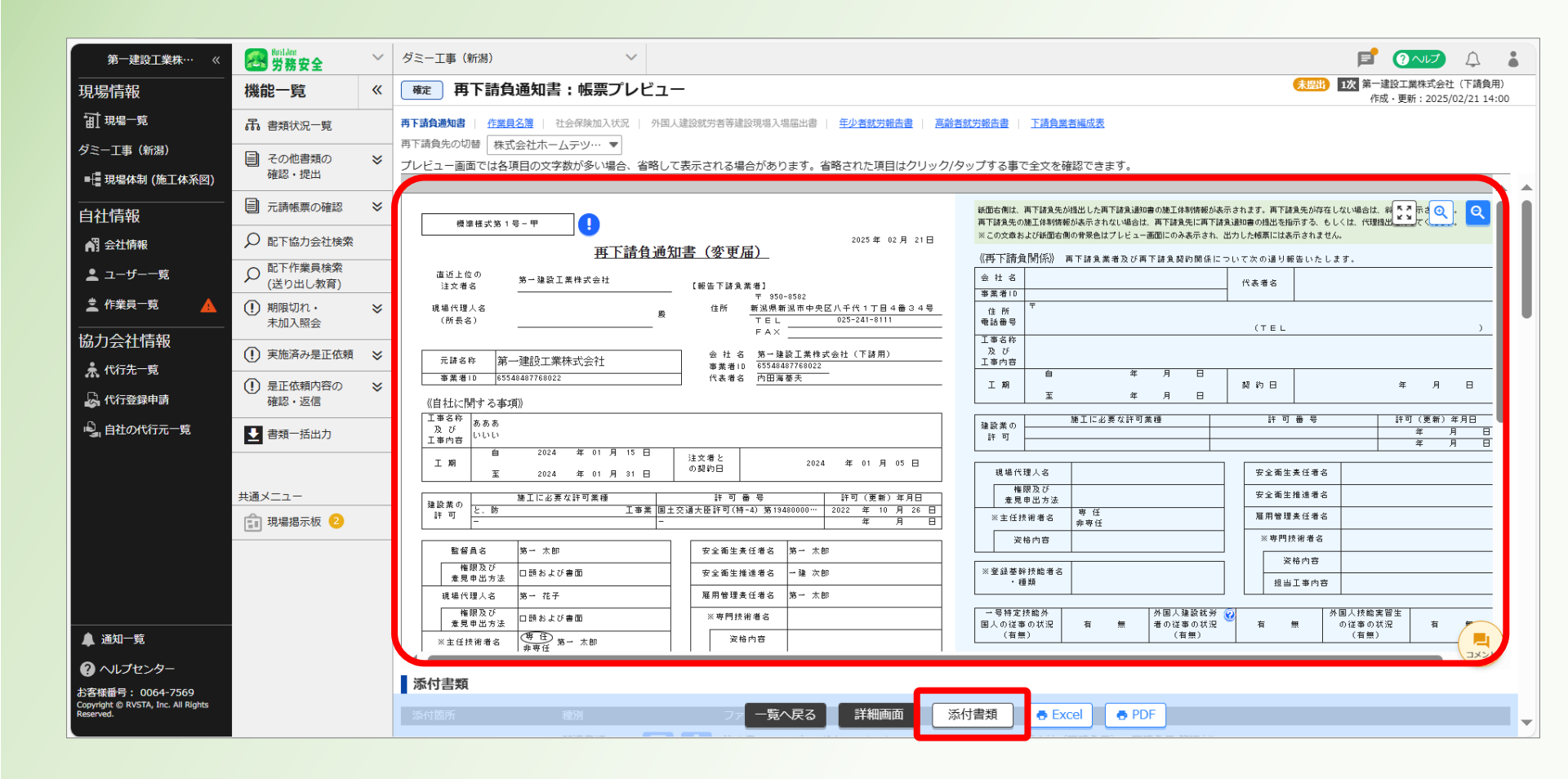

#### ②「一覧へ戻る」をクリックする。

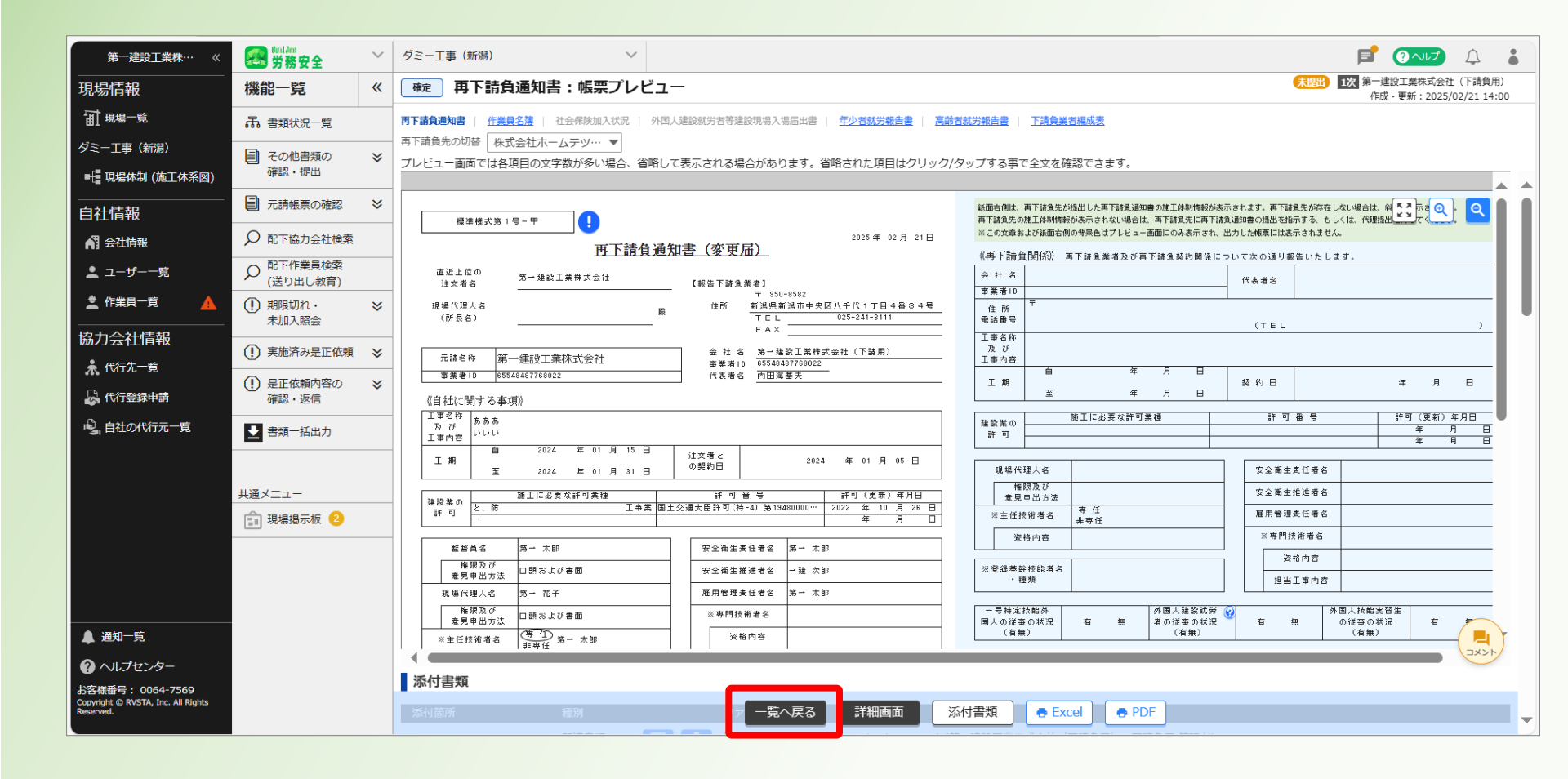

#### ③再下請負通知書が「確定」になったことを確認する。

| 第一建設工業株…  《                                                         | Buildee<br>労務安全                                     | $\sim$ | ダミーエ                            | 事(新                                                        | 舄)                                             | $\sim$                                                 |                          |              |        |           |             |         |       |               | F    | ?~いプ | Ţ     | •  |  |
|---------------------------------------------------------------------|-----------------------------------------------------|--------|---------------------------------|------------------------------------------------------------|------------------------------------------------|--------------------------------------------------------|--------------------------|--------------|--------|-----------|-------------|---------|-------|---------------|------|------|-------|----|--|
| 現場情報                                                                | 機能一覧                                                | «      | 書類状                             | 況一                                                         | 覧                                              |                                                        |                          |              |        |           |             |         |       |               |      |      |       |    |  |
| 前現場─覧                                                               | 品 書類状況一覧                                            |        | 労務安全                            | 書類の                                                        | 提出状況の確認がで                                      | きます。                                                   | \<br>\                   |              |        |           |             |         |       |               |      |      |       |    |  |
| ダミ−工事(新潟)<br>■ <del>[</del> ] 現場体制 (施工体系図)                          | <ul><li> その他書類の 確認・提出 </li></ul>                    | ≽      | ▲ 目 類の<br>▲ 最新の<br>▲ 「特定<br>詳細は | が<br>に<br>田<br>が<br>情報力<br>注<br>能<br>能<br>に<br>こ<br>ち<br>ら | 行えない場合は<br>書類に反映していた<br>腹に関する下請指導<br>をご確認ください。 | い場合は <u>こちら</u> をこ<br>い場合は <u>こちら</u> をこ<br>事ガイドライン」がで | '。<br>ご確認ください<br>対すされましり | い。<br>たが、従来  | 様式の利用が | 問題ないこと    | を国土交通省      | 旨に確認済みて | です。   |               |      |      |       |    |  |
| <br>自社情報                                                            | ■ 元請帳票の確認                                           | ≽      | 表示件数                            | :6件                                                        | ● 検索条件をクリ                                      | ア<br>Q 検索で絞り                                           | 込む                       |              |        |           |             |         |       |               |      | 😒 ටො | 画面の使い | い方 |  |
| ▲ 会社情報                                                              | ♀ 配下協力会社検索                                          |        | 検索条件                            | :なし                                                        |                                                | 個別4項中事項 對口作書報 起於作書報 保險和D入評明書 主任持续派者                    |                          |              |        |           |             |         |       |               |      |      |       |    |  |
| 💄 ユーザー一覧                                                            |                                                     |        | 一括提出                            | 書類                                                         | 個別提出書類                                         | 許可情報                                                   | 契約情報                     | ₿ <b>(</b> 保 | 険加入証明書 | 主任技術者     |             |         |       |               |      |      |       |    |  |
| 之 作業員一覧 🔒 🔒                                                         | <ul> <li>         ・<br/>・<br/>未加入照会     </li> </ul> | ≽      | 提出状況                            | 次数                                                         | 会社名                                            |                                                        | コメント                     | 提出操作         |        | 再下請負      | 作業員名        | 標準      | 様式    | 言於本部          | 下請負業 |      |       |    |  |
| 協力会社情報                                                              | <ol> <li>実施済み是正依頼</li> </ol>                        | ≽      |                                 |                                                            |                                                |                                                        |                          |              |        | 通知音       | 凄           | 設就労者…   | ・労報告書 | 向即有 M<br>労報告書 | 百編成衣 |      |       |    |  |
| ★ 代行先一覧                                                             | <ol> <li>是正依頼内容の</li> </ol>                         | ≽      | 未提出                             | 1                                                          | 第一建設工業株式                                       | 会社(下請負用)                                               | <b>–</b>                 | 提出する         |        | <u>確定</u> | 受領済         | -       | 受領済   | 受領済           | 閲覧   |      |       |    |  |
|                                                                     | 確認・返信                                               |        |                                 | 2                                                          | 第一建設工業株式                                       | 会社(下請…<br>+ホームテック・加                                    |                          |              |        | 元請の承認     | 。<br>完了後に操作 | が可能になり  | )ます   |               |      |      |       |    |  |
| ■」。目社の代行元一覧<br>■                                                    | ▶ 書類一括出力                                            |        |                                 | 2                                                          | 第一建設工業株式                                       | 会社(下請…<br>義株式会社                                        |                          |              |        | 元請の承認     | 完了後に操作      | が可能になり  | )ます   |               |      |      |       |    |  |
|                                                                     | 共通メニュー                                              |        | 未提出                             | 2                                                          | 第一建設工業株式<br>株式会社シビノ                            | 会社(下請…<br>し <b>旭</b>                                   | Ę                        | 代理提出         | 督促     | <u>確定</u> | <u>確定</u>   | -       | -     | -             | -    |      |       |    |  |
|                                                                     |                                                     |        | 未提出                             | 2                                                          | 第一建設工業株式<br>第一建設工業株式                           | 会社(下請…<br><b>朱式会社(下請負…</b>                             | <b>P</b>                 | 提出する         |        | 確定        | <u>確定</u>   | -       | -     | 確定            | -    |      |       |    |  |
|                                                                     |                                                     |        | 未提出                             | 1                                                          | 1 第一建設工業株式会社(下請負用) 見 提出する /作成 確定 確定            |                                                        |                          |              |        |           |             |         |       |               |      |      |       |    |  |
| の各体曲号: 0064-7569<br>Copyright © RVSTA, Inc. All Rights<br>Reserved. |                                                     |        |                                 |                                                            |                                                |                                                        |                          |              | 施工体制台  | 帳管理表 の    | Excel出力     | ]       |       |               |      |      |       |    |  |

#### ④「提出する」をクリックする。

| 第一建設工業株…  《                                                         | wildee<br>労務安全                         | ~ | ダミーエ                  | 事(新                | 舄)                                     | ~                                 |                         |              |               |        |            |                                       |                         |      | F            | ?~IJ | Ţ     | •  |  |
|---------------------------------------------------------------------|----------------------------------------|---|-----------------------|--------------------|----------------------------------------|-----------------------------------|-------------------------|--------------|---------------|--------|------------|---------------------------------------|-------------------------|------|--------------|------|-------|----|--|
| 現場情報                                                                | 機能一覧                                   | « | 書類状                   | 況一                 | 覧                                      |                                   |                         |              |               |        |            |                                       |                         |      |              |      |       |    |  |
| 前 現場一覧                                                              | 品 書類状況一覧                               |   | 労務安全<br>▲書類σ          | 書類の                | 提出状況の確認がで<br>行えない場合はこち                 | きます。<br>ちんをご確認ください                | ).                      |              |               |        |            |                                       |                         |      |              |      |       |    |  |
| ダミ−工事 (新潟)<br>■[ 現場体制 (施工体系図)                                       | <ul><li>その他書類の</li><li>確認・提出</li></ul> | * | ▲最新の<br>▲<br>↓<br>詳細は | 情報力<br>注記制<br>たこちら | 書類に反映していた<br>度に関する下請指導<br>をご確認ください。    | ない場合は <u>こちら</u> をご<br>算ガイドライン」が改 | 。<br>ご確認ください<br>対すされましり | い。<br>たが、従来様 | 気の利用が         | 問題ないこと | を国土交通省     | 旨に確認済みて                               | です。                     |      |              |      |       |    |  |
| <br>自社情報                                                            | 一 元請帳票の確認                              | ≽ | 表示件数                  | :6件                | ● 検索条件をクリ                              | ア Q検索で絞り                          | 込む                      |              |               |        |            |                                       |                         |      |              | مت 😒 | 画面の使い | い方 |  |
| AT 会社情報                                                             | ♀ 配下協力会社検索                             |   | 検索条件                  | :なし                |                                        | 個別提出書類 新可情報 契約情報 保険加入証明書 主任技術者    |                         |              |               |        |            |                                       |                         |      |              |      |       |    |  |
| 🛓 ユーザー一覧                                                            |                                        |   | 一括提出                  | 書類                 | 個別提出書類                                 | 許可情報                              | 契約情報                    | 段 (保険        | 保険加入証明書       |        | 主任技術者      |                                       |                         |      |              |      |       |    |  |
|                                                                     | <ol> <li>期限切れ・<br/>未加入照会</li> </ol>    | ≽ | 提出状況                  | 次数                 | 会社名                                    |                                   | コメント                    | 提出操作         |               | 再下請負   | 作業員名       | ————————————————————————————————————— | <sup>⊑</sup> 体式<br>在小者就 | 高齡者就 | 下請負業         |      |       |    |  |
| 協力会社情報                                                              | <ol> <li>実施済み是正依頼</li> </ol>           | ≽ |                       |                    |                                        |                                   |                         |              |               |        | <i>/</i> æ | 設就労者…                                 | · 労報告書                  | 労報告書 | ALIVE HIGH C |      |       |    |  |
|                                                                     | () 是正依頼内容の                             | ≽ | 未提出                   | 1                  | 第一建設工業株式                               | 会社(下請負用)                          | -                       | 提出する         | J             | 確定     | 受領済        | -                                     | 受領済                     | 受領済  | 閲覧           |      |       |    |  |
| ▲ 1015 単十字目 ● 自社の代行元一覧                                              | 唯応・区信<br>                              |   |                       | 2                  | 第一建設工業株式<br><b>未承認 株式会社</b>            | 会社(下請…<br><b>土ホームテツク・旭</b>        |                         |              |               | 元請の承認  | 完了後に操作     | が可能になり                                | )ます                     |      |              |      |       |    |  |
|                                                                     |                                        |   |                       | 2                  | 第一建設工業株式<br>未承認 日興産業                   | 会社(下請…<br>美株式会社                   |                         |              |               | 元請の承認  | 完了後に操作     | が可能になり                                | )ます                     |      |              |      |       |    |  |
|                                                                     | 共通メニュー                                 |   | 未提出                   | 2                  | 第一建設工業株式<br>株式会社シビル                    | 会社(下請…<br>レ旭                      | <b>P</b>                | 代理提出         | 督促            | 確定     | 確定         | -                                     | -                       | -    | -            |      |       |    |  |
| ▲ 诵知一皆                                                              |                                        |   | 未提出                   | 2                  | 第一建設工業株式<br>第一建設工業株式                   | 浍社(下請⋯<br><b>朱式会社(下請負</b> ⋯       | Ę                       | 提出する         |               | 確定     | 確定         | -                                     | -                       | 確定   | -            |      |       |    |  |
|                                                                     |                                        |   | 未提出                   | 1                  | 1 第一建設工業株式会社(下請負用) 具 提出する /作成 確定 確定 閲覧 |                                   |                         |              |               |        |            |                                       |                         |      |              |      |       |    |  |
| お各様苗号: 0064-7569<br>Copyright © RVSTA, Inc. All Rights<br>Reserved. |                                        |   |                       |                    |                                        |                                   |                         | ħ            | <b>庖工体制台(</b> | 帳管理表 の | Excel出力    |                                       |                         |      |              |      |       |    |  |

#### ③「提出する」をクリックする。

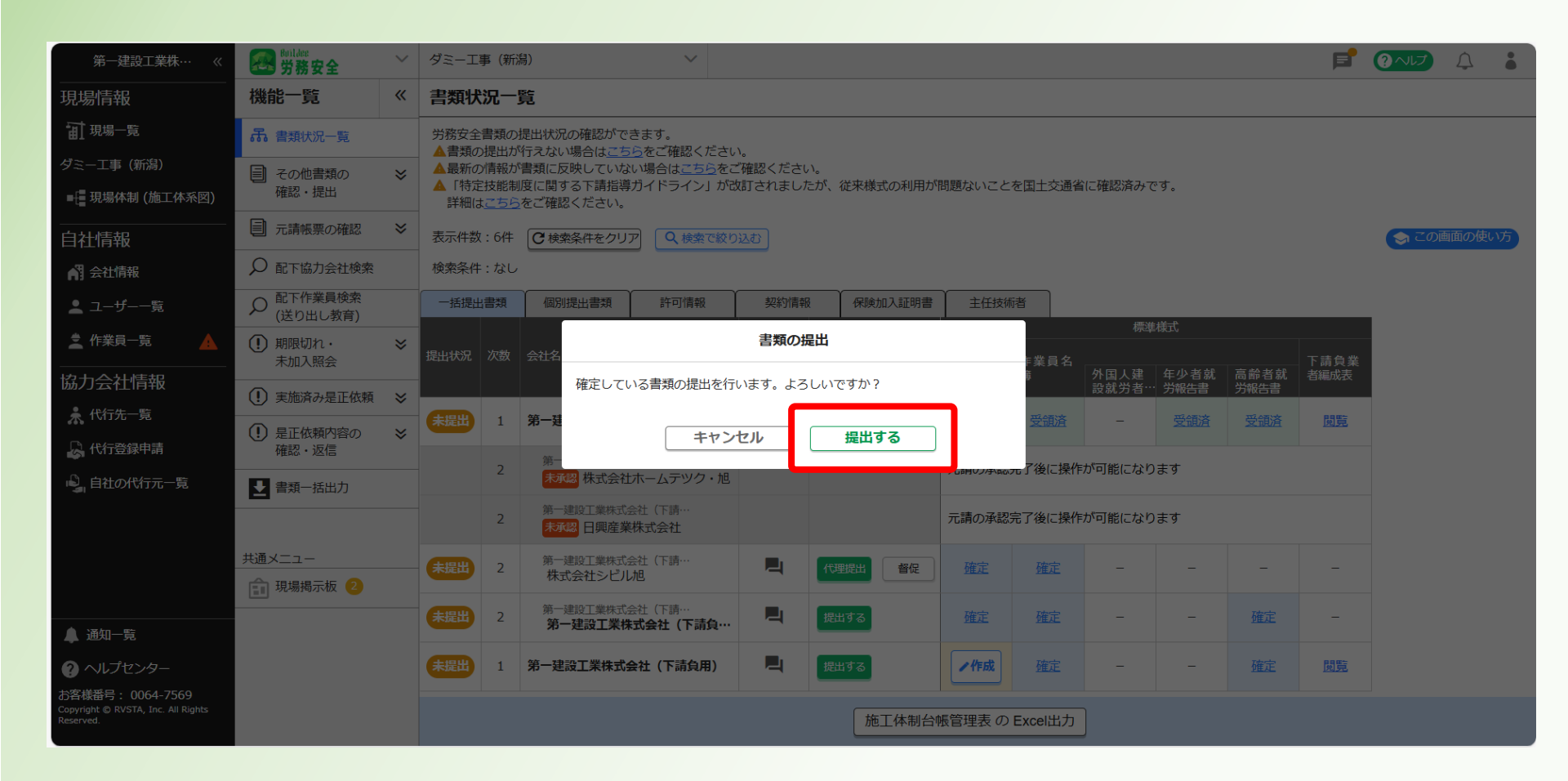

#### ③「提出済」となったことを確認する。

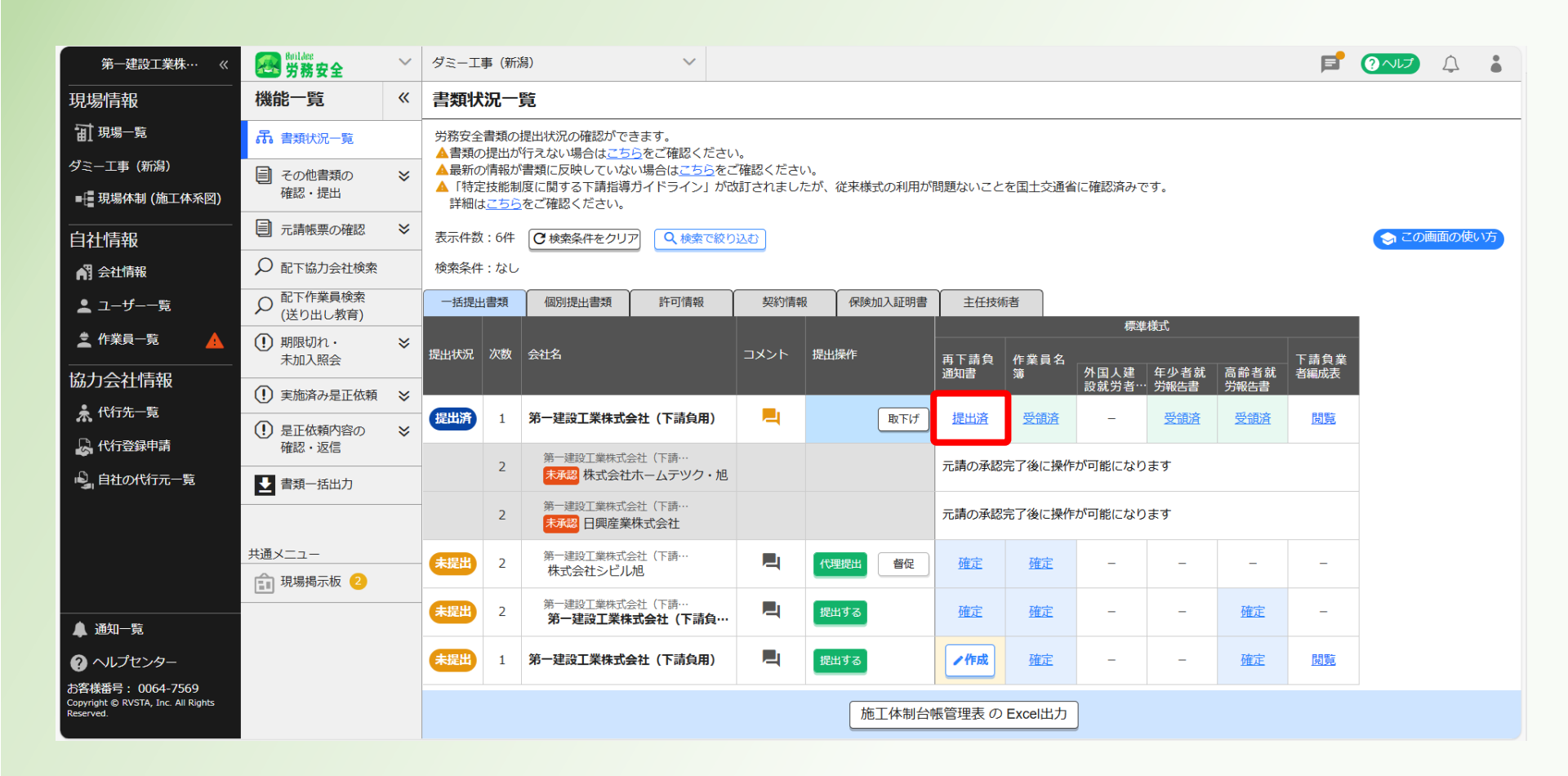

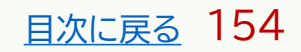

本操作は、労務安全書類(以下の帳票)を作成・提出する際の操作です。

- ■安全衛生管理に関する誓約書
- ■移動式クレーン・車両系建設機械使用届
- ■持込機械等使用届(電動工具・電気溶接機等)
- ■有機溶剤·特定化学物質等持込使用届
- ■火気使用願
- ■工事·通勤用車両届
- ■工事安全衛生計画書
- ■安全衛生計画書
- ■リスクアセスメントシート(危険有害物)
- ■転倒等リスク評価セルフチェック結果

①ログイン後の画面を表示する。

#### 他の画面を開いている場合は「現場一覧」をクリックする。

| <b>77</b> 第一建設工業株··· 《                                                 | 現場一覧     |                             |                        |          |                                        | 🕥 ಟじめてガイド 🛛 🖓 ヘルプ                | 閉じる X  |
|------------------------------------------------------------------------|----------|-----------------------------|------------------------|----------|----------------------------------------|----------------------------------|--------|
| 現場情報                                                                   | 新規作成     | 表示データをCSV出力                 |                        |          |                                        |                                  |        |
| <b>訂</b> 現場一覧                                                          | 徐贡冬件 (徐贡 |                             |                        |          |                                        |                                  |        |
| ₩ 新規現場承認                                                               | 支店名      | 現場名                         | 現場ID                   | ステータス    | 利用中のサービス                               |                                  |        |
| Ⅱ,稼働状況                                                                 | 支店名を選択   | ▼ 現場名                       | 現場ID                   | ✔ 稼働中    | 調整会議                                   | 検索                               |        |
| 現場未選択                                                                  |          |                             |                        | 🔽 竣工済    | □ 入退場管理                                |                                  |        |
| ■ - 現場体制 (施工体系図)                                                       |          |                             |                        | □ 利用終了   | <ul> <li>労務安全</li> <li>アクセス</li> </ul> | くしたい現場が表示されない場合は <u>こちら</u> をご確語 | 忍ください。 |
| <br>自社情報                                                               | 支店名      | 現場名                         | 住所                     | 着工日↓Z    | 竣工日                                    | ステータス 利用中のサービス                   |        |
| A 会社情報                                                                 | 新潟支店     | ダミー工事<br>ID : 14685         | 新潟県新潟市中央区八千<br>代1-4-34 | 2023/06/ | 01 2023/07/31                          | 😣 📧                              | 編集     |
|                                                                        | 長野支店     | 村井橋上駅本屋新築その他工事<br>ID : 6928 | 長野県松本市村井町南一<br>丁目36番14 | 2021/06/ | 02 2024/02/24                          |                                  | 編集     |
| ※職種一覧                                                                  |          | <b>主山曲政</b> 法纪》。 山口》        |                        |          |                                        |                                  |        |
| ▲ ユーザー一覧                                                               | 東北支店     | 東北辰以滝沢シールト<br>ID:2320       | 石于県滝沢巾入崎255番<br>1      | 2019/04/ | 01 2023/09/30                          | 😽 🐼 🐼                            | 編集     |
| ≡, 一覧表示設定                                                              |          |                             |                        |          |                                        |                                  |        |
| ▼<br>▲ 通知─覧                                                            |          |                             |                        |          |                                        |                                  |        |
| ? ヘルプセンター                                                              |          |                             |                        |          |                                        | DirectCloud Fada                 | ×      |
| お客様番号:0034-4508<br>Copyright © 2022RVSTA, Inc. All<br>Rights Reserved. |          |                             |                        |          | 0                                      | Buildee操作マニュアル(支店…' アップロード中…     |        |

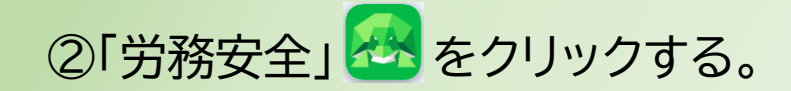

| 現場情報            |             |      |                         |                        |               |                                                                     |                       |       |
|-----------------|-------------|------|-------------------------|------------------------|---------------|---------------------------------------------------------------------|-----------------------|-------|
| Ⅲ 現場一覧          | 検索条件(検索結果1件 | )    |                         |                        |               |                                                                     |                       |       |
| 現場未選択           | 支店名         | 現場名  | 現場ID                    | 元請名                    | ステータス         | 利用中のサービス                                                            |                       |       |
| ■[■現場体制 (施工体系図) | 支店名を選択      | 現場名  | 現場ID                    | 元請名を選択                 | ✓ 稼働中         | □ 調整会議                                                              | 検索                    |       |
| <br>自社情報        |             |      |                         |                        | ✓ 竣工/月 ○ 利用終了 | <ul> <li>へ応気管理     </li> <li>労務安全     <li>アクセスしたい現場</li> </li></ul> | が表示されない場合は <u>こちら</u> | をご確認く |
| AT 会社情報         | 元請名         | 支店名  | 現場名                     | 住所                     | 着工日↓Д         | 竣工日                                                                 | ステータス 利用中の            | ナービス  |
| ▲ ユーザー一覧        | 第一建設工業株式会社  | 新潟支店 | ダミー工事(新潟)<br>ID : 17363 | 新潟県新潟市中央区八千<br>代1-4-34 | 2023/12/03    | 1 2024/05/31                                                        | 8                     |       |
| 🛓 作業員一覧         |             |      |                         |                        |               |                                                                     |                       |       |
| 協力会社情報          |             |      |                         |                        |               |                                                                     |                       |       |
| 🗼 代行先一覧         |             |      |                         |                        |               |                                                                     |                       |       |
| 🔓 代行登録申請        |             |      |                         |                        |               |                                                                     |                       |       |
| 🔓 自社の代行元一覧      |             |      |                         |                        |               |                                                                     |                       |       |
|                 |             |      |                         |                        |               |                                                                     |                       |       |
| ▲ 通知一覧          |             |      |                         |                        |               |                                                                     |                       |       |
| ? ヘルプセンター       |             |      |                         |                        |               |                                                                     |                       |       |

#### ③「個別提出書類」をクリックする。

| 現場情報           | 機能一覧                                      | ~ | 書類状                  | 況一                                     | 覧                      |                                                   |                            |                |                      |                |            |                 |                |              |               |  |
|----------------|-------------------------------------------|---|----------------------|----------------------------------------|------------------------|---------------------------------------------------|----------------------------|----------------|----------------------|----------------|------------|-----------------|----------------|--------------|---------------|--|
| <b>訂</b> 現場一覧  | 品 書類状況一覧                                  |   | 労務安全<br>▲ 書類の        | 書類の                                    | 提出状況の確認ができ             | きます。                                              | \<br>\                     |                |                      |                |            |                 |                |              |               |  |
| ダミー工事(新潟)      | ■ その他書類の                                  | ≽ | ▲<br>量類の<br>▲<br>最新の | 情報が                                    | ではない場合は <u>こう</u>      | シャーローローローローロー<br>い場合は <u>こちら</u> をこ<br>ガイドラインノーがP | '。<br>『確認ください<br>如Titされました | N。<br>= ガン 2社3 | <b>本様式の利田が</b>       | 問題ないこと         | を国土な通省     | に確認済みて          | ∝ ਰ            |              |               |  |
| ➡ 現場体制 (施工体系図) | 確認・提出                                     |   | 詳細は                  | 12112100<br>た <u>こちら</u>               | をご確認ください。              | 011212                                            | KDI C1165 U/6              | _/J \ 14L>     |                      |                | CATX@E     |                 |                |              |               |  |
|                | ■ 元請帳票の確認                                 | ≽ | 表示件数                 | :4件                                    | ● 検索条件をクリア             | <ul> <li>Q 検索で絞り</li> </ul>                       | 込む                         |                |                      |                |            |                 |                |              |               |  |
| 💦 会社情報         | 🔎 配下協力会社検索                                |   | 検索条件                 | :なし                                    |                        |                                                   |                            |                |                      |                |            |                 |                |              |               |  |
| ▲ ユーザー一覧       |                                           |   | 一括提出                 | 書類 個別提出書類 許可情報 契約情報 保険加入証明書 主任技術者 標準移式 |                        |                                                   |                            |                |                      |                |            |                 |                |              |               |  |
| 🛓 作業員一覧        | <ol> <li>期限切れ・</li> <li>土地3 昭会</li> </ol> | ≽ | 提出状況                 | 次数                                     | 会社名                    |                                                   | コメント                       | 提出操作           | <i>ν</i> ⊧           | 五丁連合           | 作类目々       | 標準              | 棣式             |              | 工主合业          |  |
| 協力会社情報         | → 一 実施済み具正优頼                              | ~ |                      |                                        |                        |                                                   |                            |                |                      | म Γ 詞 貝<br>通知書 | 1F耒貝石<br>蒲 | 外国人建<br>設就労者··· | 年少 者 就<br>労報告書 | 高齢者就<br>労報告書 | ▶ 請貝耒<br>者編成表 |  |
| 🗼 代行先一覧        |                                           | ~ | 未提出                  | 1                                      | 第一建設工業株式会              | 社(下請負用)                                           |                            | 提出す            | ือ                   | 受領済            | <u>確定</u>  | -               | <u>確定</u>      | <u>確定</u>    | 閲覧            |  |
| 🔓 代行登録申請       | 確認・返信                                     | Ŷ |                      | -                                      | 第一建設工業株式会              |                                                   |                            | _              | 一一時の承認会了後に換けが可能にたります |                |            |                 |                |              |               |  |
| 崎 自社の代行元一覧     | ▶ 書類一括出力                                  |   |                      | 2                                      | 未承認 株式会社               | ホームテツク・旭                                          |                            |                |                      | 元請の承認:         | 元「後に操作     | か可能になり          | ます             |              |               |  |
|                |                                           |   |                      | 2                                      | 第一建設工業株式会<br>未承認 日興産業権 | ☆(下請…<br>株式会社                                     |                            |                |                      | 元請の承認          | 完了後に操作     | が可能になり          | ます             |              |               |  |
|                |                                           |   | 未提出                  | 2                                      | 第一建設工業株式会<br>株式会社シビル;  | ≿社(下請…<br>旭                                       |                            | 代理提            | 督促                   | ✔作成            | ✔ 作成       | _               | _              | -            | -             |  |
|                |                                           |   |                      |                                        |                        |                                                   |                            |                |                      |                |            |                 |                |              |               |  |
|                |                                           |   |                      |                                        |                        |                                                   |                            |                |                      |                |            |                 |                |              |               |  |
|                |                                           |   |                      |                                        |                        |                                                   |                            |                |                      |                |            |                 |                |              |               |  |
|                |                                           |   |                      |                                        |                        |                                                   |                            |                |                      |                |            |                 |                |              |               |  |

#### ④作成・提出する帳票の「作成」をクリックする。※ここでは工事・通勤用車両届を選択する

帳票の提出状況によっては「差戻し」「受領済」等と表示される場合あり

| 第一建設工業株…  《                                     | <b>经</b> 的ildee<br>労務安全                                                                                                    | ~        | ダミ                                                                                          | -工事(新潟)                                |                                              | ~                                                      |                             |           |                |                     |              |     |                    | F                                  | ? へして                   | $\bigtriangleup$ | •        |  |  |
|-------------------------------------------------|----------------------------------------------------------------------------------------------------|----------|---------------------------------------------------------------------------------------------|----------------------------------------|----------------------------------------------|--------------------------------------------------------|-----------------------------|-----------|----------------|---------------------|--------------|-----|--------------------|------------------------------------|-------------------------|------------------|----------|--|--|
| 現場情報                                            | 機能一覧                                                                                                    | <b>«</b> | 書类                                                                                          | <b>秋況一覧</b>                            |                                              |                                                        |                             |           |                |                     |              |     |                    |                                    |                         |                  |          |  |  |
| □ 現場一覧                                          | 品 書類状況一覧                                                                                                    |          | 労務                                                                                          | 安全書類の提出                                | 状況の確認ができ                                     | きます。                                                   | ,                           |           |                |                     |              |     |                    |                                    |                         |                  |          |  |  |
| ダミー工事(新潟)<br>■                                  | <ul><li>     その他書類の     確認・提出     </li></ul>                                                                                                    | ≽        | ■<br>■<br>■<br>■<br>■<br>■<br>■<br>■<br>■<br>■<br>■<br>■<br>■<br>■<br>■<br>■<br>■<br>■<br>■ | 新の情報が書類<br>特定技能制度に<br>細は <u>こちら</u> をこ | しない場合はこう<br>頁に反映していな<br>ご関する下請指導<br>ご確認ください。 | しっていまた。<br>い場合は <u>こちら</u> をご<br>ガイドライン」がで             | 7。<br>ご確認ください。<br>牧訂されましたが、 | 従来様式の利用が「 | 問題ないことを        | 「国土交通省に             | 確認済みです       | t.  |                    |                                    |                         |                  |          |  |  |
| <br>自社情報                                        | 一 元請帳票の確認                                                                                                    | ≽        | 表示                                                                                          | 件数:9件 🤇                                | )検索条件をクリ                                     | ア ( Q 検索で絞り                                            | )込む                         |           |                |                     |              |     |                    |                                    | <ul> <li>この種</li> </ul> | 面の使い             | 坊        |  |  |
| 🖪 会社情報                                          | ♀ 配下協力会社検索                                                                                                    |          | 検索                                                                                          | 条件:なし                                  |                                              |                                                        |                             |           |                |                     |              |     |                    |                                    |                         |                  |          |  |  |
| ▲ ユーザー一覧                                        |                                                                                                    |          | —指                                                                                          | f提出書類                                  | 個別提出書類                                       | 許可情報                                                   | 契約情報                        | 保険加入証明書   | 主任技術           | 皆                   |              |     |                    |                                    |                         |                  |          |  |  |
| 🛓 作業員一覧 🔒                                       | <ul><li>・</li><li>・</li><li>・</li><li>未加入照会</li></ul>                                                                                                    | ≽        | 次数                                                                                          | 会社名                                    |                                              |                                                        |                             | コメント      | 移動式ク<br>レーン・·· | ─ 持込機械<br>· 等使用届··· | 有機溶<br>剤・特定… | 誓約書 | 個別提出書<br>火気使用<br>願 | 類(随時)<br>工事・通<br>勤用車両 <sup>.</sup> | 工事安全<br>·· 衛生計画·        | 安全箱<br>· 計画書     | ŝ生       |  |  |
| 協力会社情報                                          | <ol> <li>実施済み是正依頼</li> </ol>                                                                                                    | ≽        | 1                                                                                           | 第一建設工業                                 | 株式会社(下請会                                     | 負用)                                                    |                             | Ξ.        | 差戻し            | 受領済                 | ∠作成          | ∠作成 | ∠作成                | ▲作成                                | ▲ 作成                    | 24               | 威        |  |  |
| 於代行先一覧 《代行登録申請》                                 | <ul> <li>・・     <li>・・     <li>・した     <li>した     <li>した     </li> <li>した     <li>した      <li>した     <li>した     <li>した      <li>した      <li>した      <li>した      <li>した      </li> <li>した      </li> <li>した      </li> <li>した      </li> <li>した      </li> <li>した      </li> <li>した      </li> <li>した      </li> <li>した      </li> <li>した      </li> <li>した      </li> <li>した      </li> <li>した      </li> <li>した      </li> <li>した      </li> <li>した       </li> <li>した      </li> <li>した      </li> <li>した      </li> <li>した       </li> <li>した      </li> <li>した      </li></li></ul> | *        | 2                                                                                           | 第一建設工業<br>未承認                          | <sup>義株式会社(下請負)</sup><br>式会社ホームテツ            | <sup>用)</sup><br>ワ・・・・・・・・・・・・・・・・・・・・・・・・・・・・・・・・・・・・ |                             |           | ります            |                     |              |     |                    |                                    |                         |                  |          |  |  |
| 🗳 自社の代行元一覧                                      | ● 書類一括出力                                                                                                    |          | 2                                                                                           | 第一建設工業<br>未承認日期                        | <sup>義株式会社(下請負)</sup><br>興 <b>産業株式会社</b>     | 用)                                                     |                             |           | ります            |                     |              |     |                    |                                    |                         |                  |          |  |  |
|                                                 | 共通メニュー                                                                                                    |          | 2                                                                                           | 第一建設工業<br>株式会社を                        | 模株式会社(下請負)<br>シビル旭                           | 用)                                                     |                             | <b>R</b>  | ▲作成            | ✓作成                 | <u> ▲作成</u>  | -   | ▲作成                | /作成                                | /作成                     | <u>_</u> #       | <u>a</u> |  |  |
|                                                 | 現場掲示板                                                                                                    |          | 2                                                                                           | 第一建設工業<br>第一建設了                        | <sup>後株式会社(下請負)</sup><br><b>E業株式会社(下</b>     | <sup>用)</sup><br><b>請負用)</b>                           |                             |           | ▲作成            | ∠作成                 | ▲作成          | -   |                    | ∠作成                                | ∠作成                     | 24               | 成        |  |  |
| ▲ 通知一覧                                          |                                                                                                    |          | 1                                                                                           | 第一建設工業                                 | 株式会社(下請兌                                     | 〕用)                                                    |                             |           | ∠作成            | ▲作成                 | ∠作成          | ∠作成 | ∠作成                | ▲作成                                | ∠作成                     | <b>~</b> 47      | 成        |  |  |
| ヘルプセンター                                         |                                                                                                    |          | •                                                                                           |                                        |                                              |                                                        |                             |           |                |                     |              |     |                    |                                    | )                       |                  | •        |  |  |
| Copyright © RVSTA, Inc. All Rights<br>Reserved. |                                                                                                    |          |                                                                                             |                                        |                                              |                                                        |                             | 施工体制台     | 長管理表 の E       | Excel出力             |              |     |                    |                                    |                         |                  |          |  |  |

#### ⑤「テンプレートダウンロード」をクリックする。

※既にExcel等で帳票が作成されている場合は、本操作は不要(P163へ)

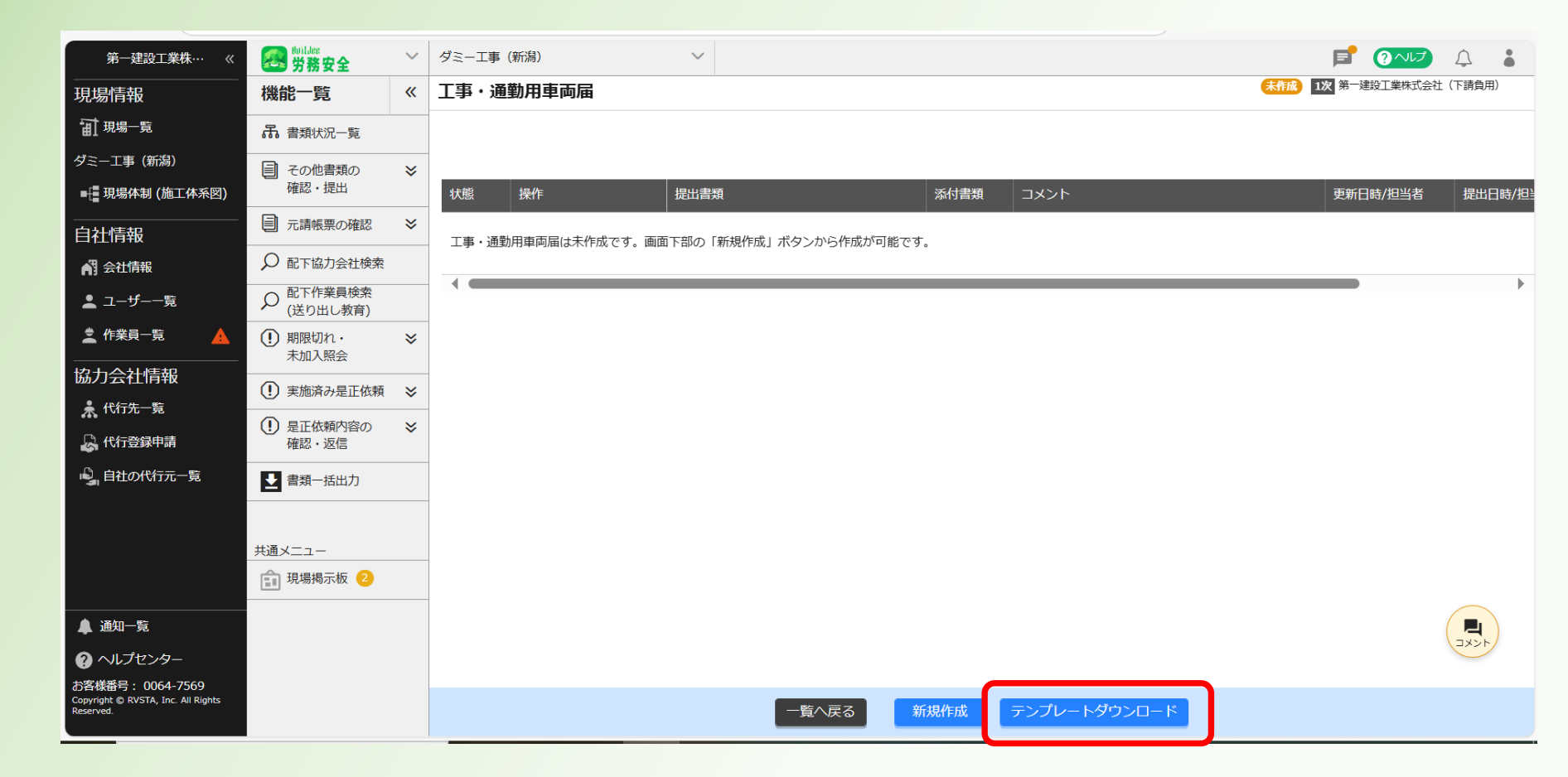

<u>目次に戻る</u>160

#### ⑥「名前を付けて保存」をクリックし、自身のパソコン(デスクトップ等)に保存する。

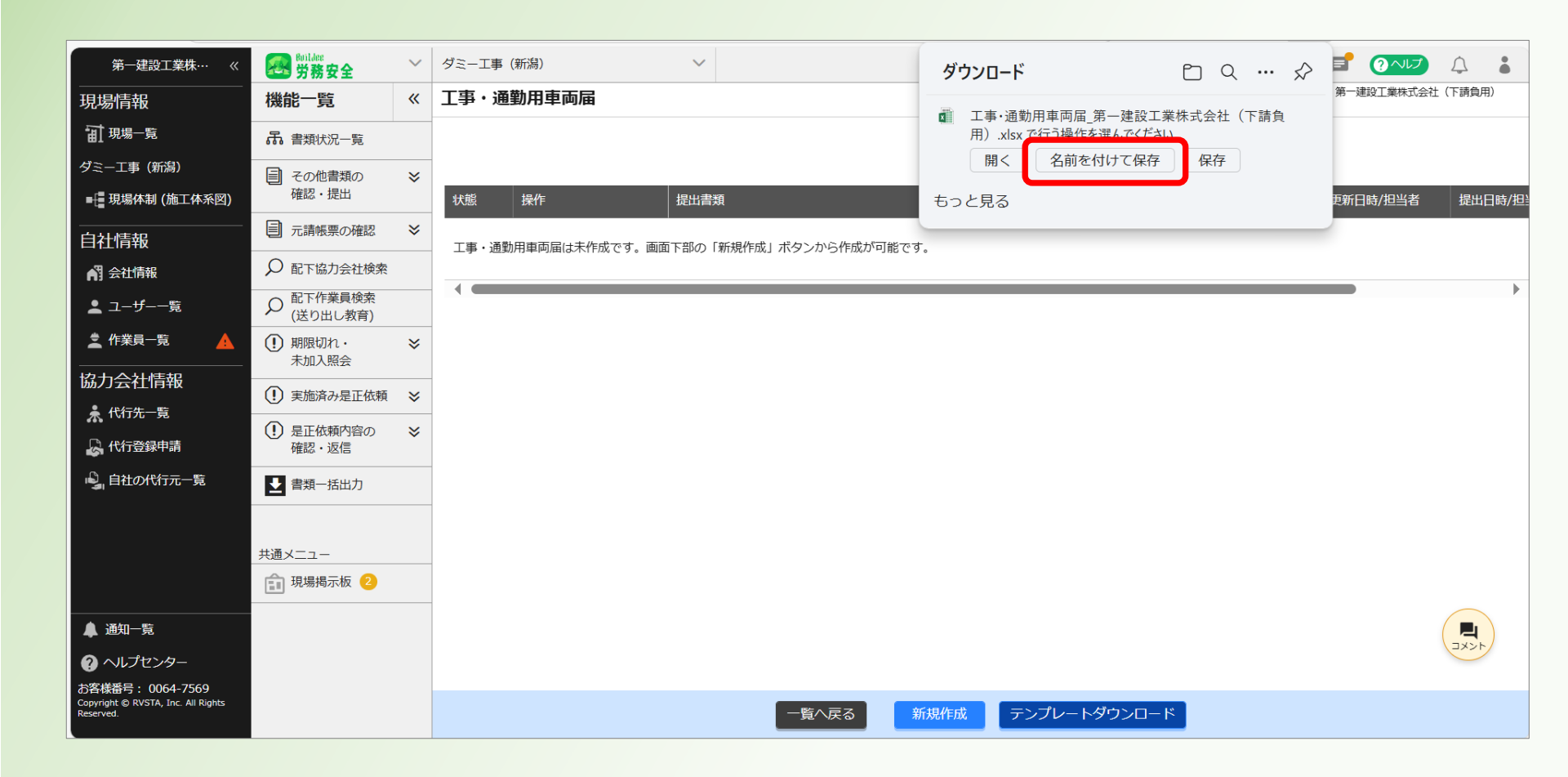

#### ⑦保存した帳票(Excel)を開き、必要事項を記入する。※印鑑不要 (記入後、保存してExcelを閉じる)

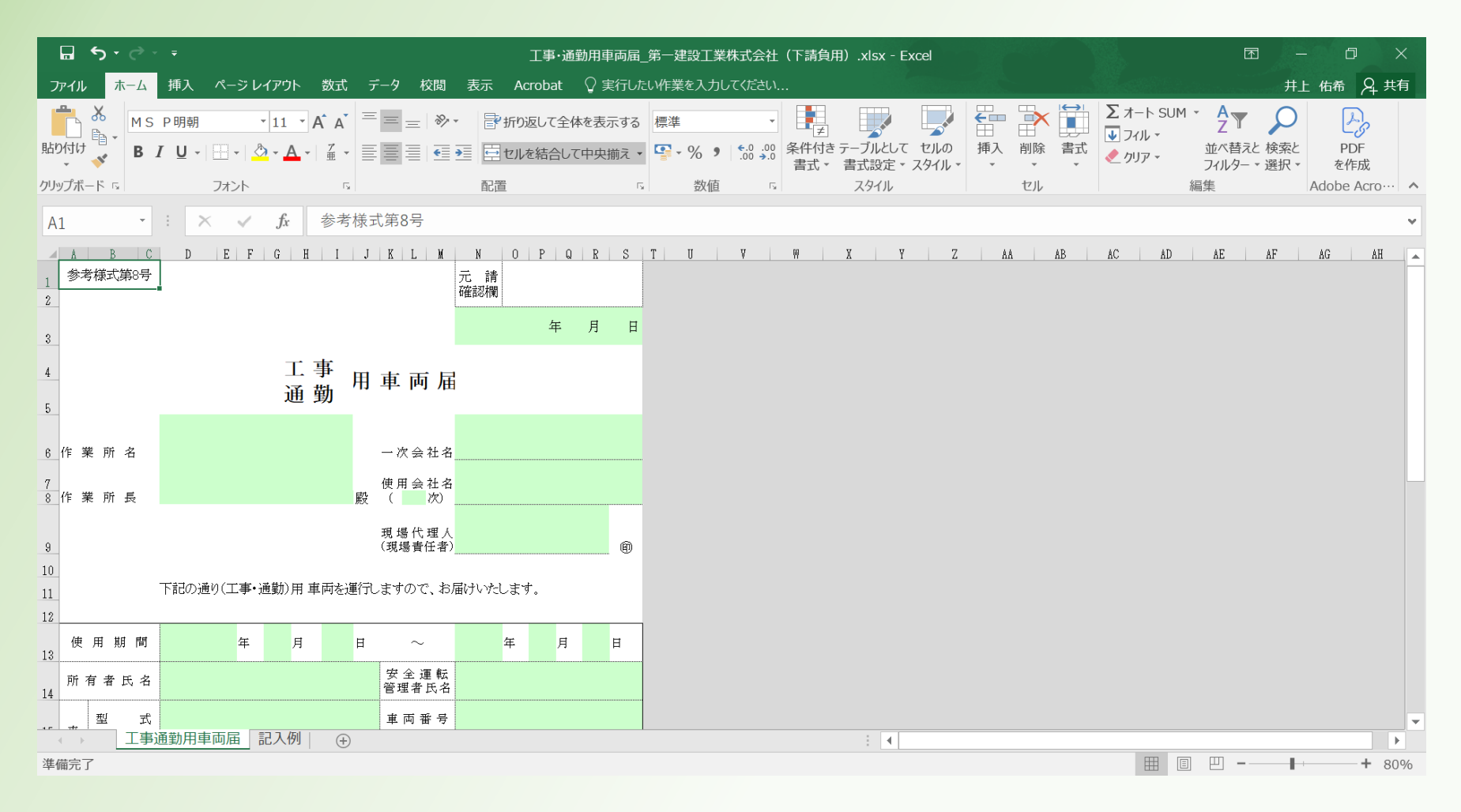

#### ⑧「新規作成」をクリックする。

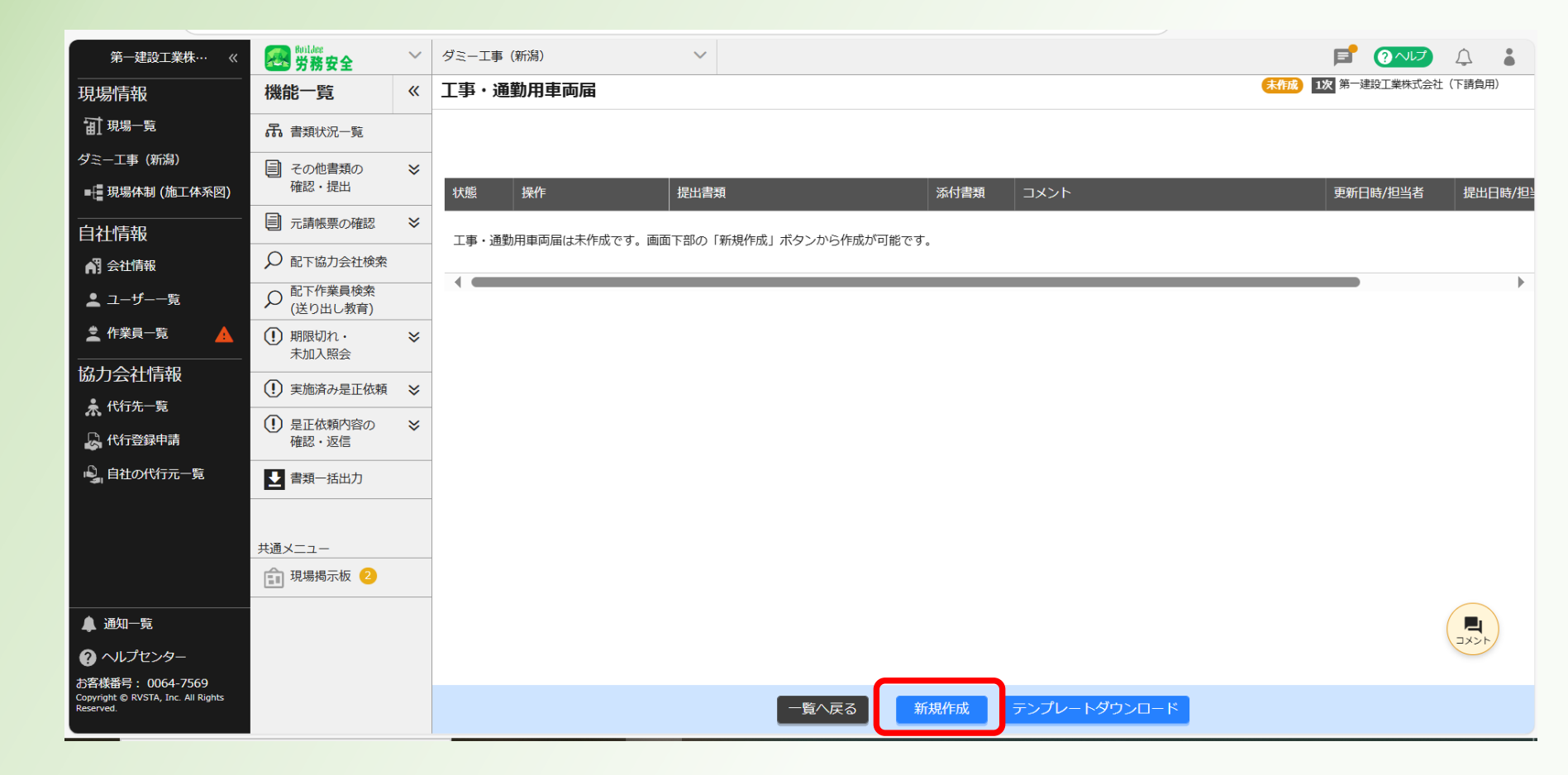

#### ⑨「ファイル選択」をクリックする。

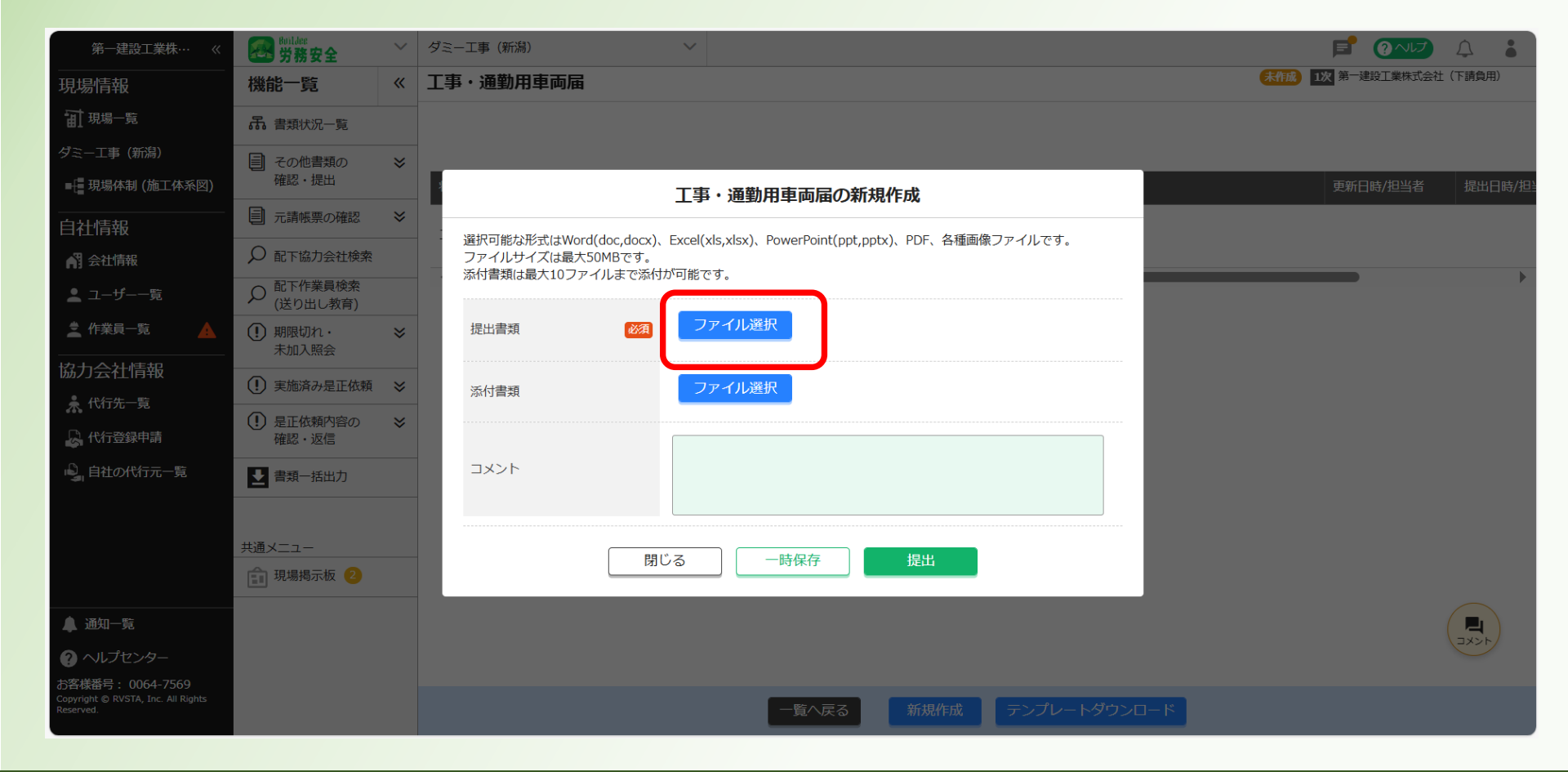

<u>目次に戻る</u>164

#### 10自身のパソコンより、提出する帳票(Excel)を選択し「開く」をクリックする。

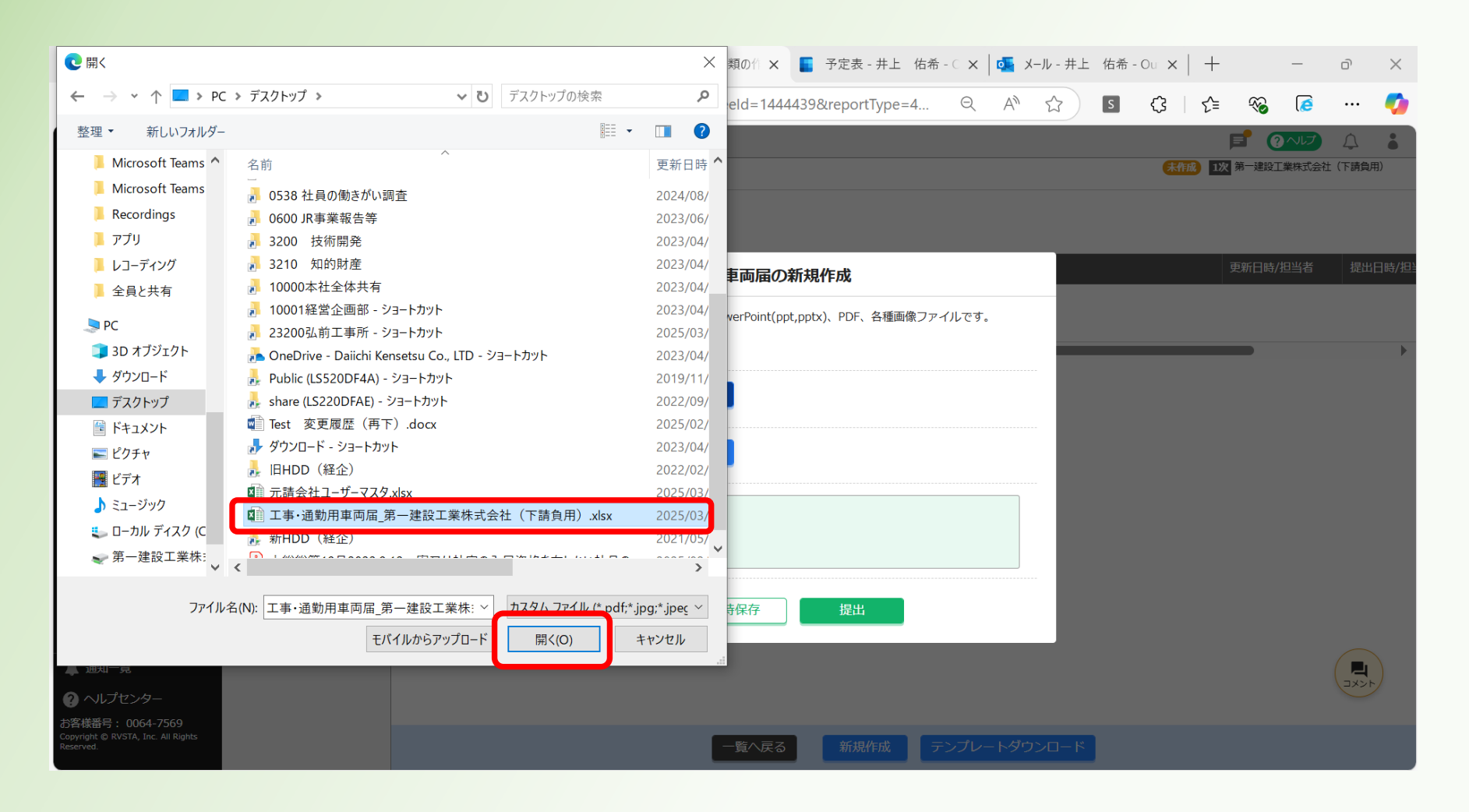

#### ①当該帳票が添付されたことを確認する。

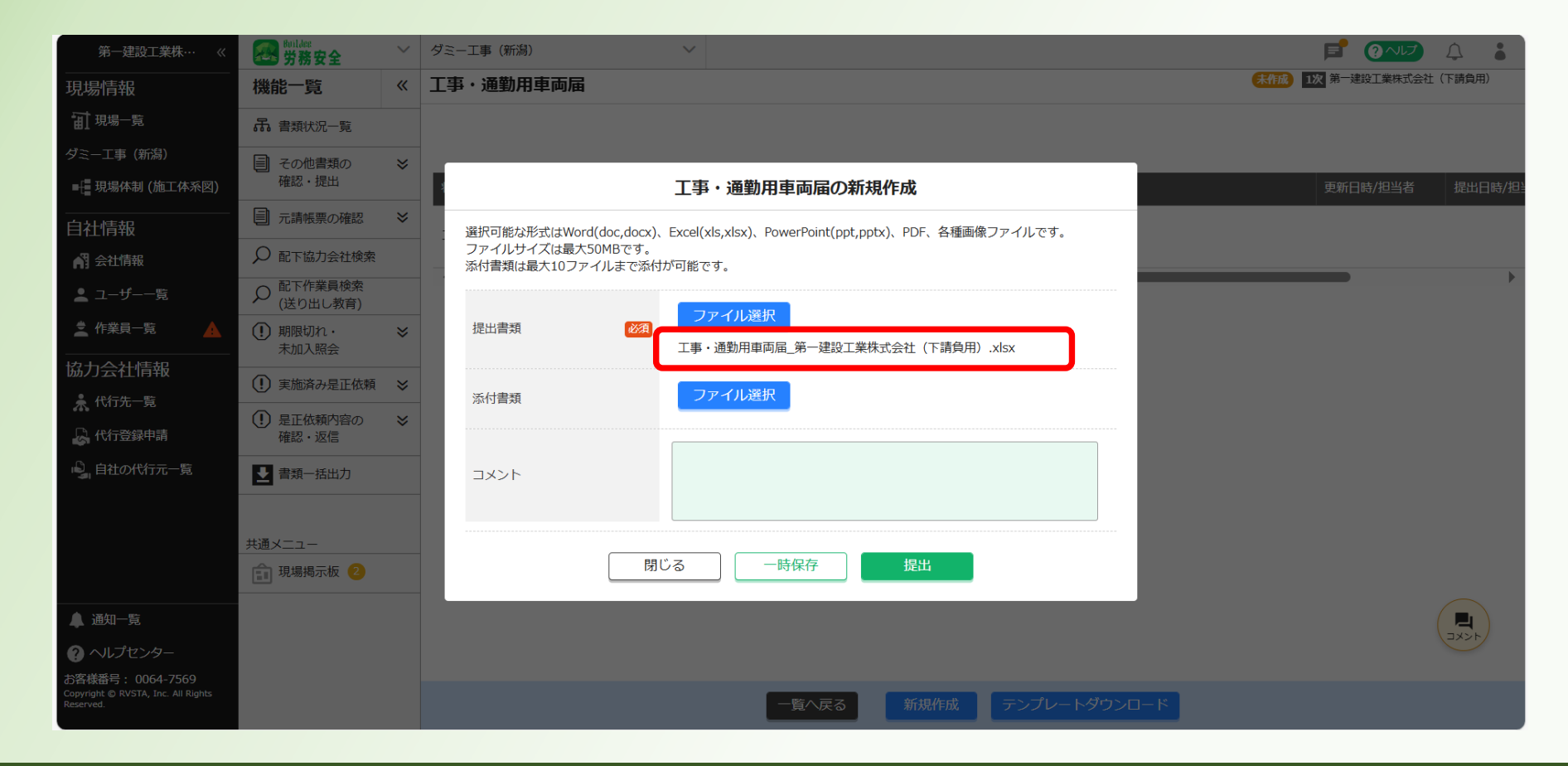

#### 12当該帳票への添付資料がある場合は、添付書類欄の「ファイル選択」をクリックする。

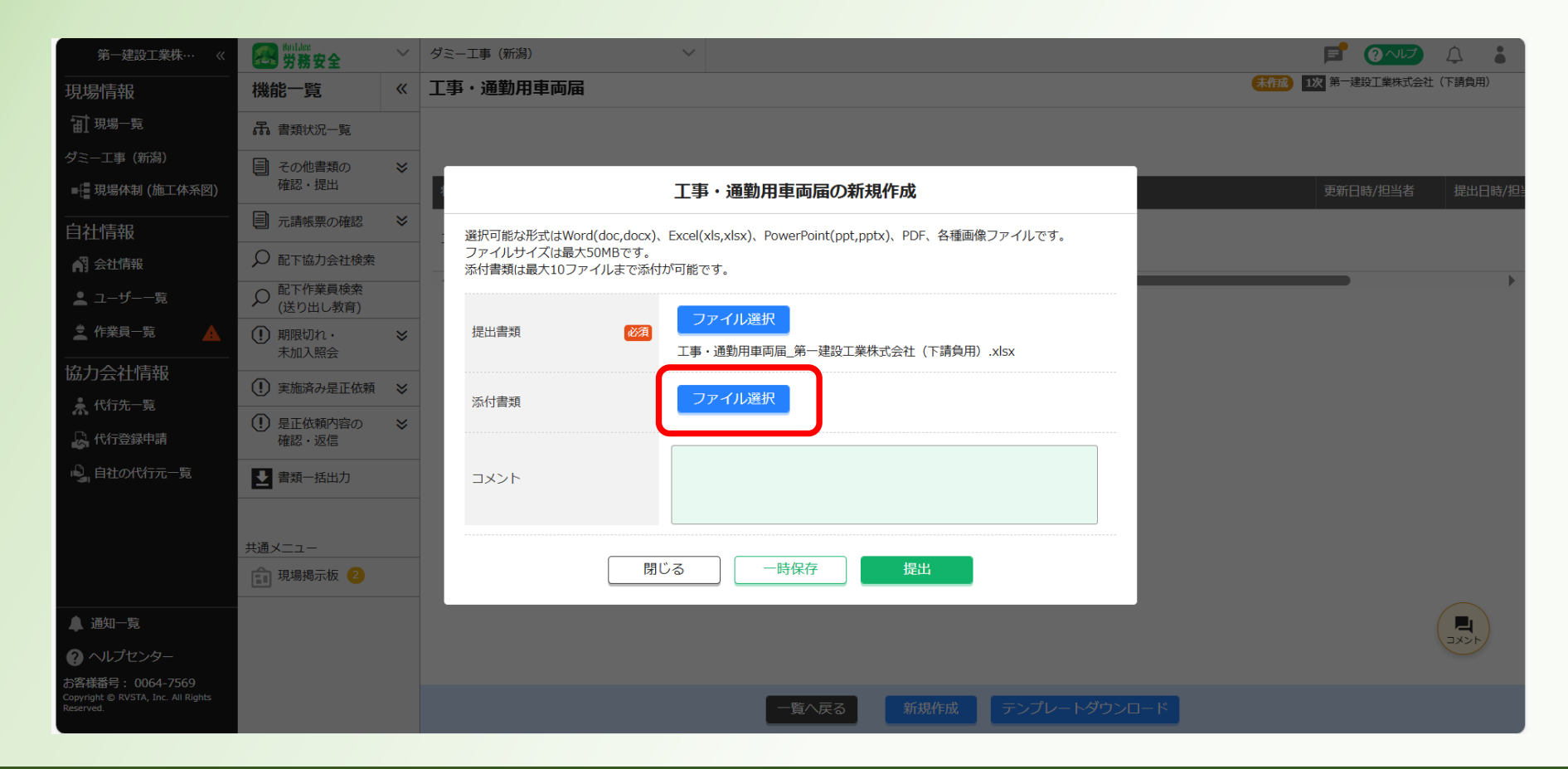

#### 13自身のパソコンより、添付する帳票を選択し「開く」をクリックする。

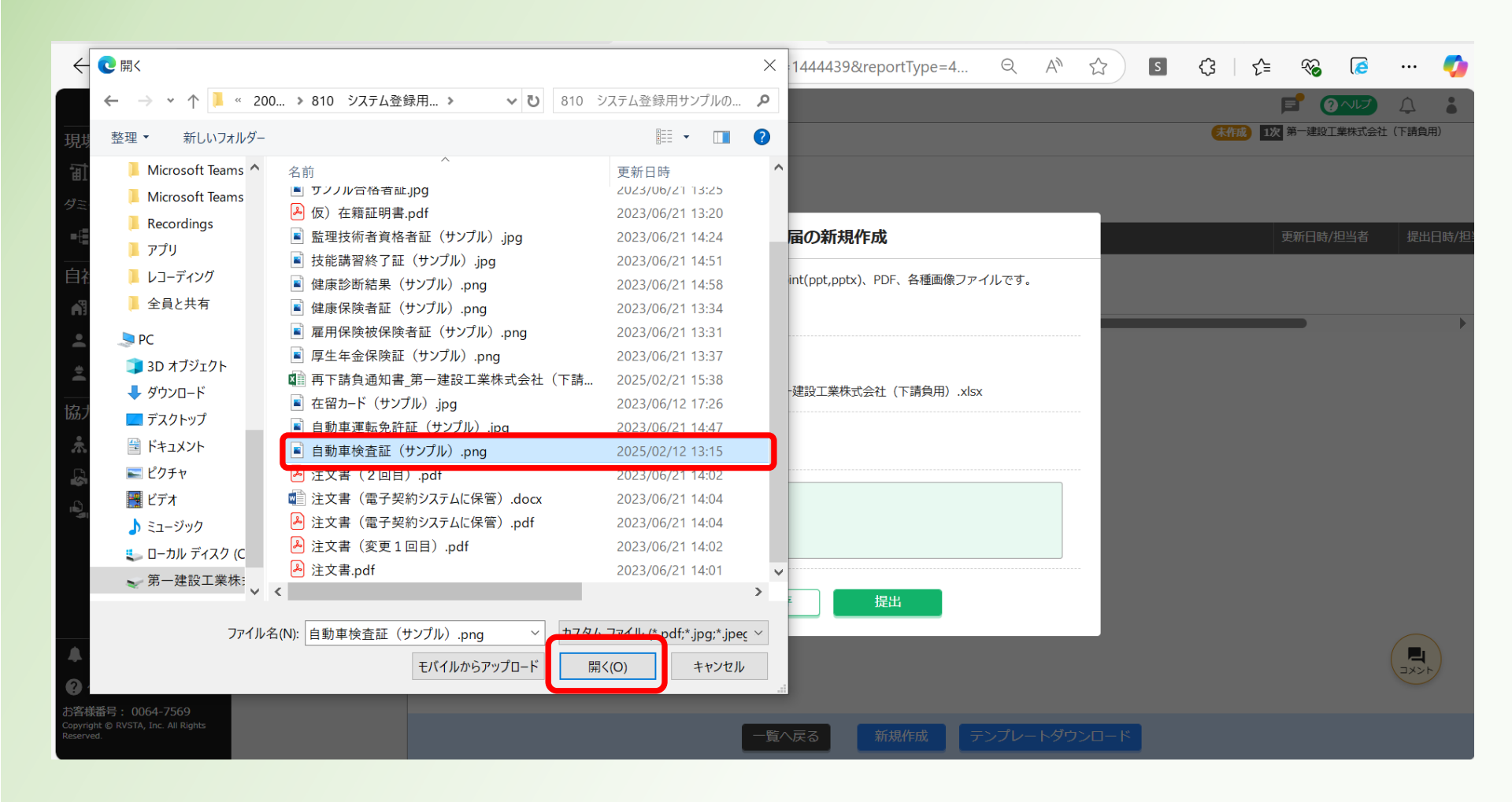

<u>目次に戻る</u>168

# ⑭当該資料が添付されたことを確認する。 ※添付ファイルを追加する場合は、<u>P167</u>へ戻る

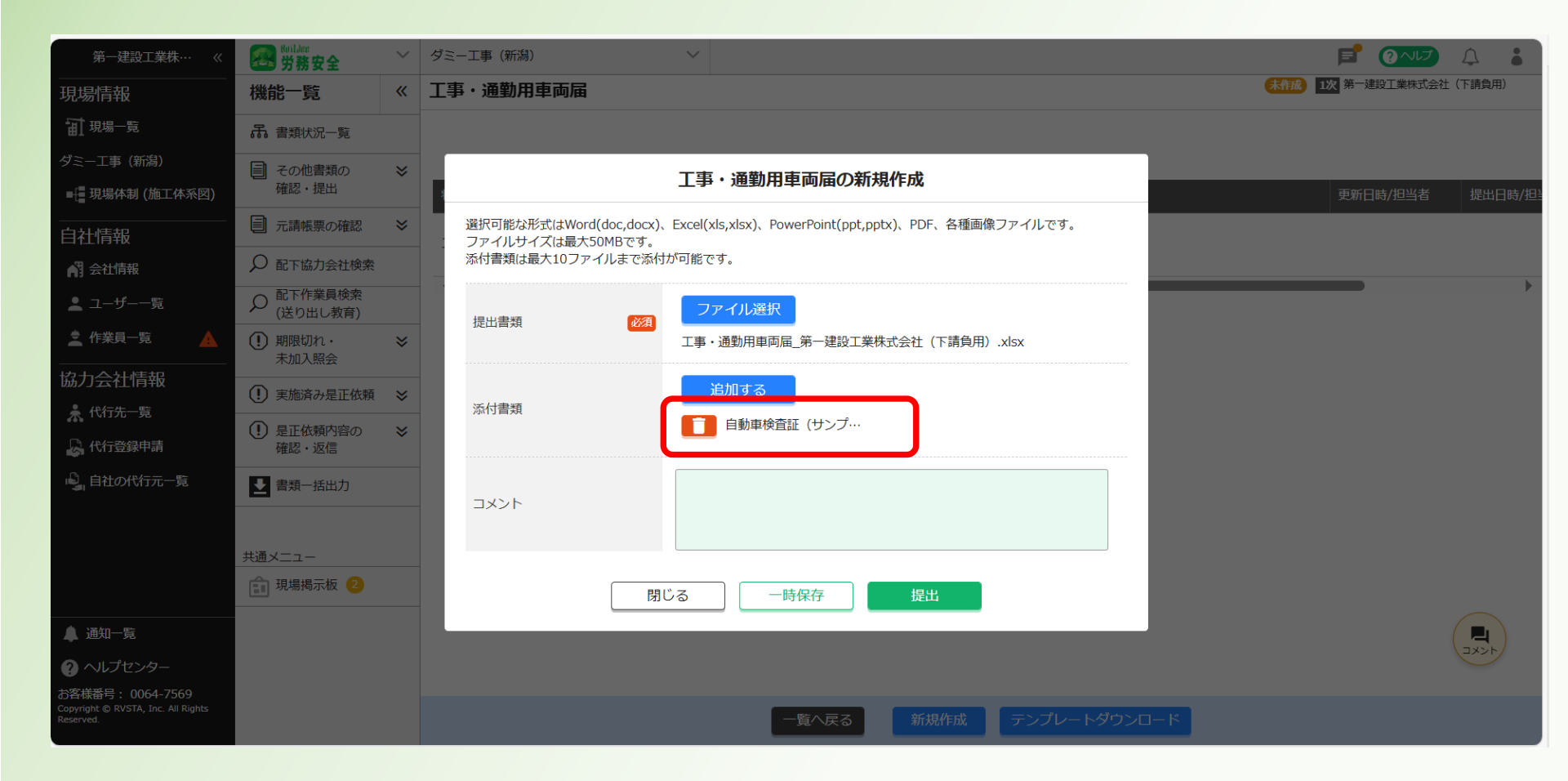

#### ⑮「提出」をクリックする。

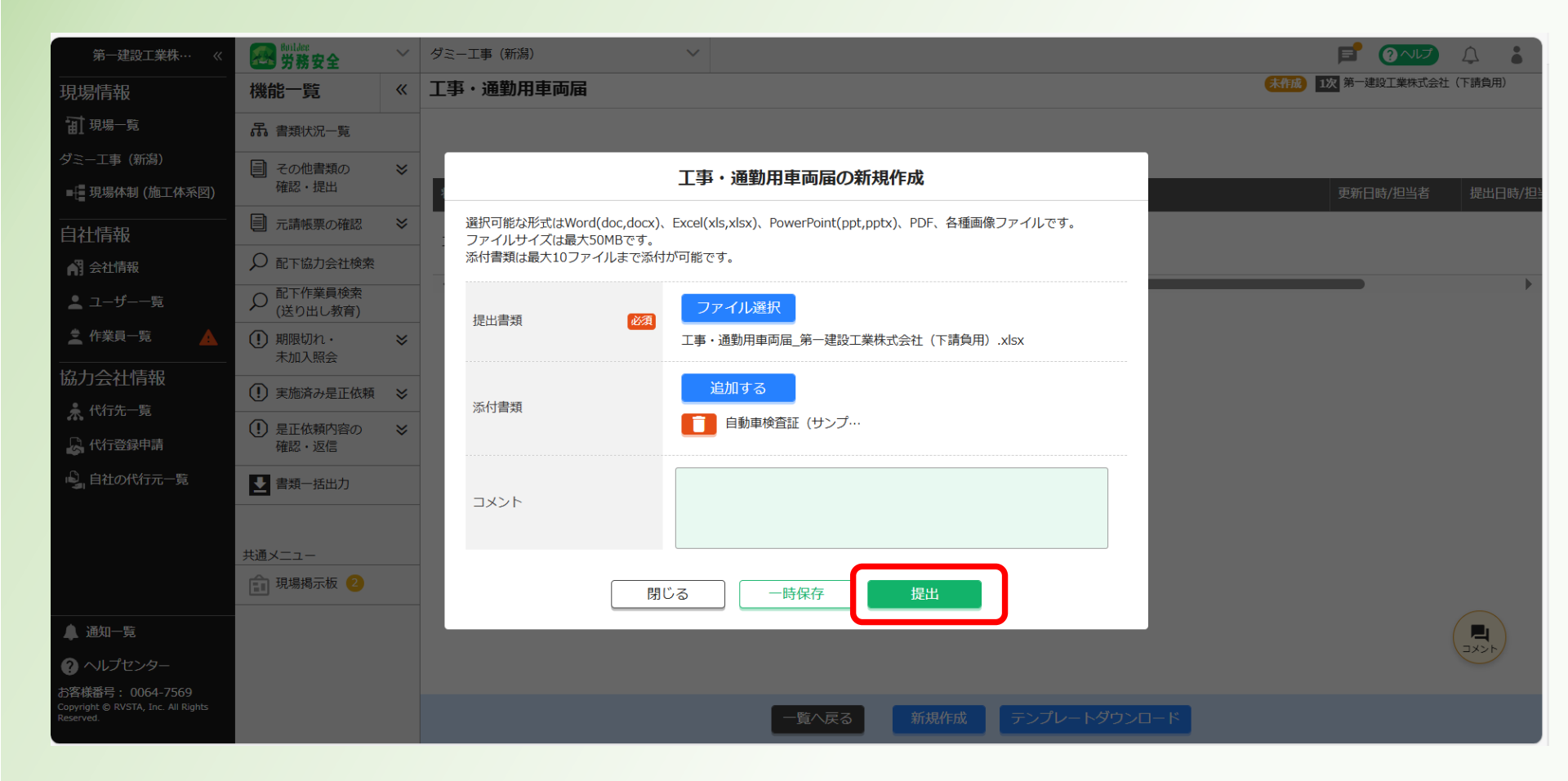

<u>目次に戻る</u>170

#### 16「提出する」をクリックする。

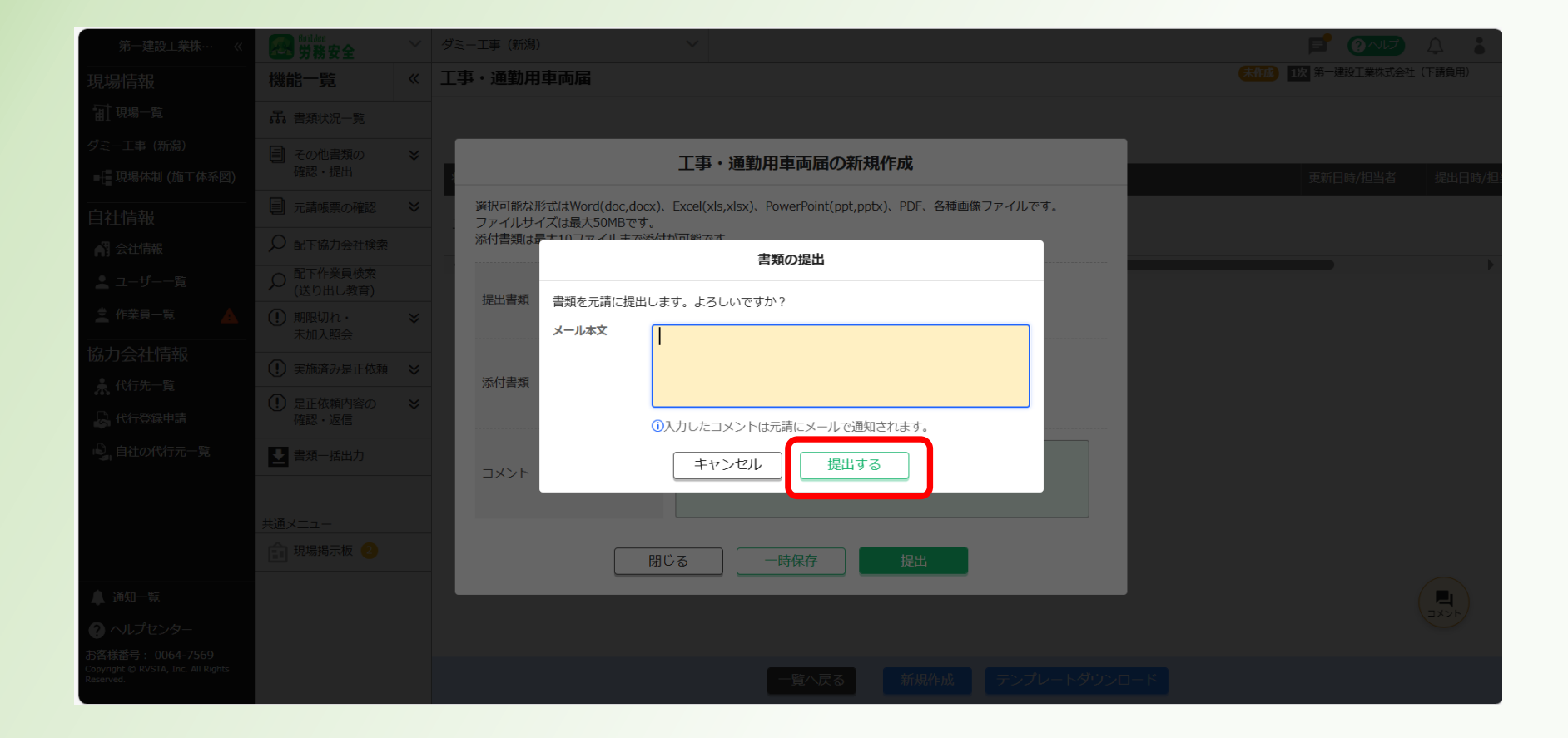

#### ①帳票を提出済となったことを確認する

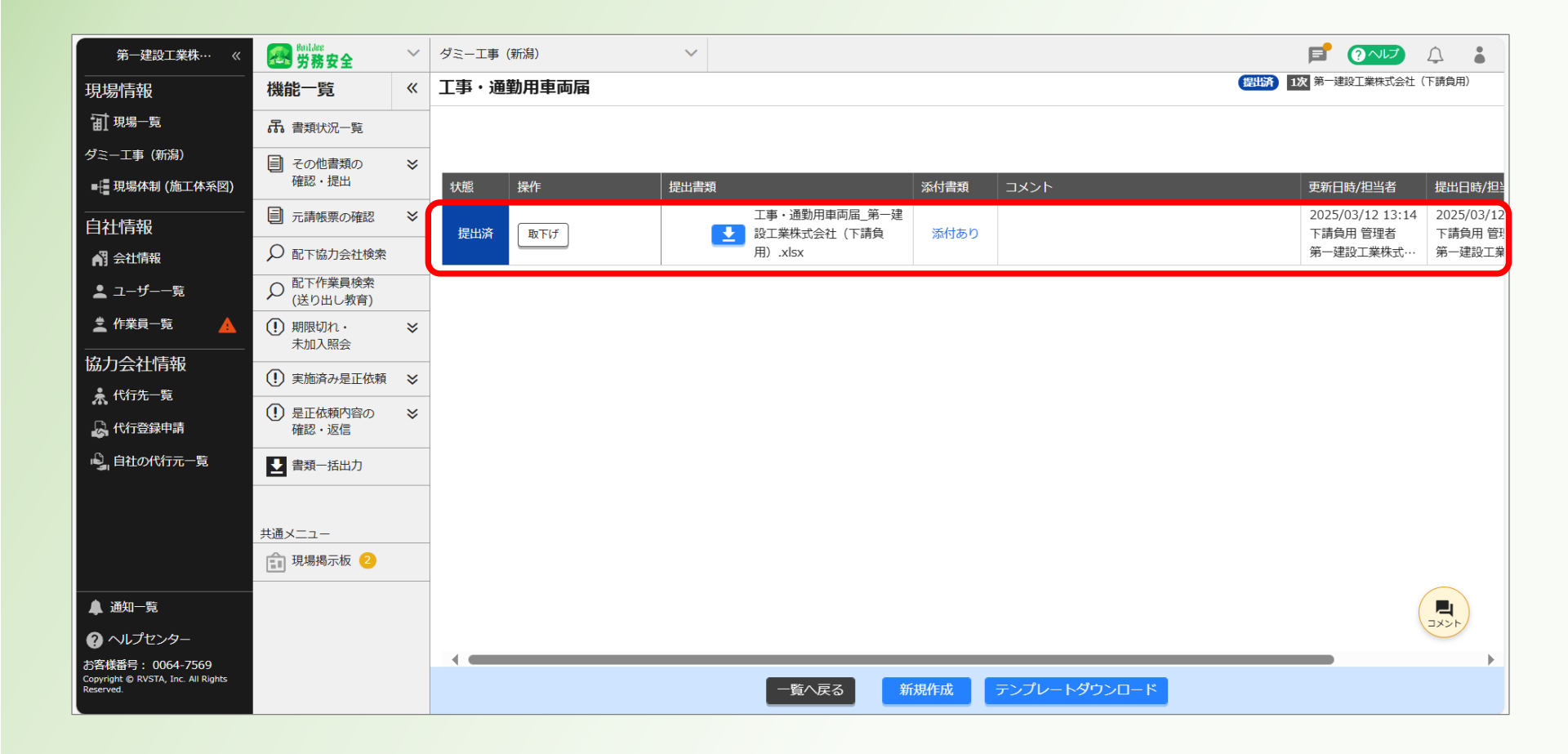

#### 18「一覧へ戻る」をクリックする。

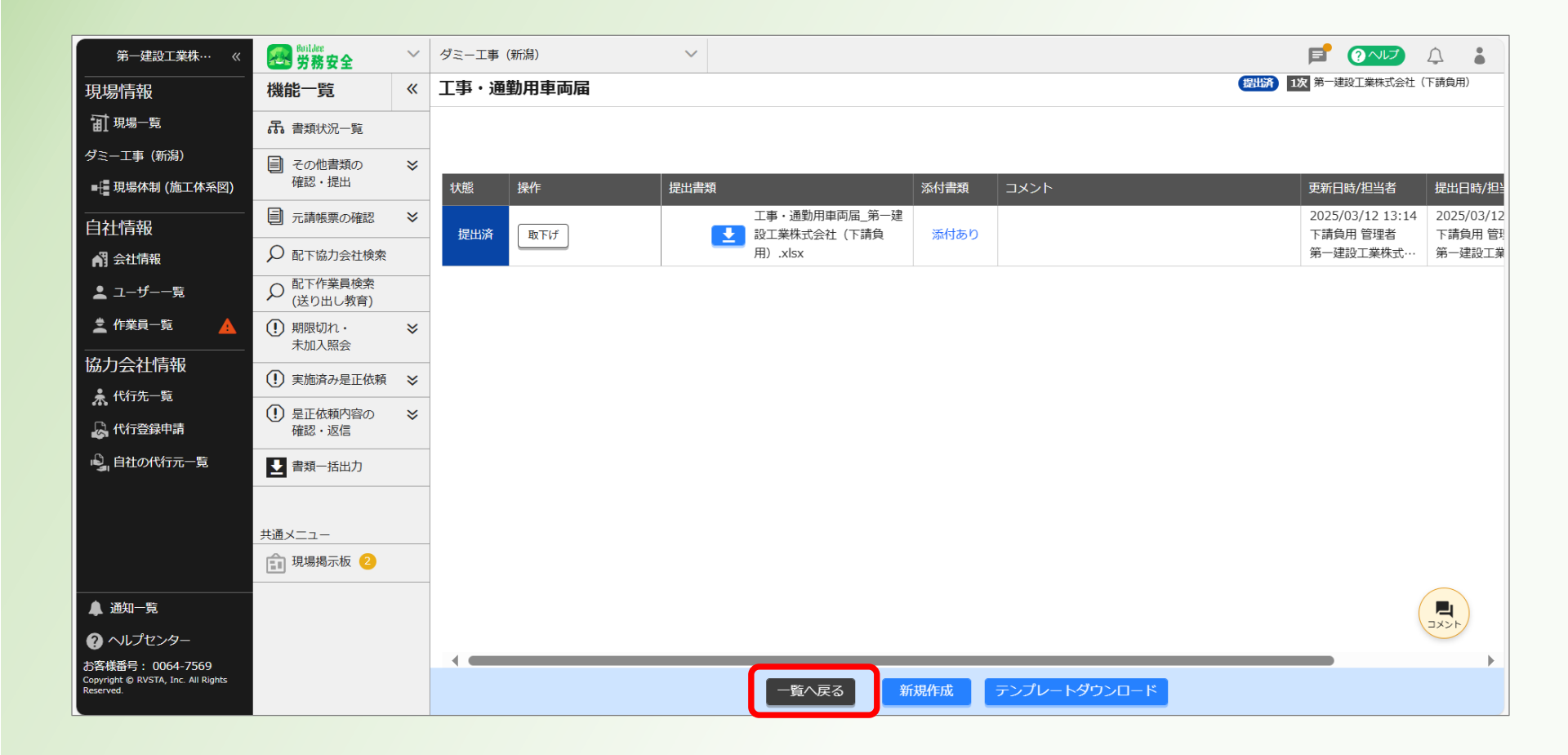

#### 19当該帳票が提出済となったことを確認する ※帳票を追加提出する場合は、<u>P159</u>へ戻る

| 第一建設工業株…  《                                     | Builder<br>労務安全                                     | ~ | ダミ・                | 一工事(新)               | 舄)                                                          | ~                                   |                             |                     |               |                 |              |     |                    | F                             | ? へしプ          | Ĵ          | •  |
|-------------------------------------------------|-----------------------------------------------------|---|--------------------|----------------------|-------------------------------------------------------------|-------------------------------------|-----------------------------|---------------------|---------------|-----------------|--------------|-----|--------------------|-------------------------------|----------------|------------|----|
| <br>現場情報                                        | 機能一覧                                                | « | 書類                 | <b>頁状況一</b>          | 覧                                                           |                                     |                             |                     |               |                 |              |     |                    |                               |                |            |    |
| <b>訂</b> 現場一覧                                   | 品 書類状況一覧                                            |   | 労務                 | 安全書類の                | 提出状況の確認がで                                                   | きます。                                |                             |                     |               |                 |              |     |                    |                               |                |            |    |
| ダミー工事(新潟)<br>■                                  | その他書類の<br>確認・提出                                     | * | ▲最<br>▲最<br>▲<br>ぼ | 新の情報が特定技能制           | 17.200 場合は <u>こう</u><br>書類に反映していな<br>度に関する下請指導<br>をご確認ください。 | い場合は <u>こちら</u> をご<br>が<br>新イドライン」が | い。<br>ご確認ください。<br>改訂されましたが、 | 従来様式の利用が            | 問題ないこと        | を国土交通省          | に確認済みで       | す。  |                    |                               |                |            |    |
| <br>自社情報                                        | ■ 元請帳票の確認                                           | ≽ | 表示                 | 件数:9件                | ● 検索条件をクリ                                                   | ア Q 検索で絞り                           | り込む                         |                     |               |                 |              |     |                    |                               | この             | 画面の使い      | い方 |
| 💦 会社情報                                          | ♀ 配下協力会社検索                                          |   | 検索                 | 条件:なし                |                                                             |                                     |                             |                     |               |                 |              |     |                    |                               |                |            |    |
| 💄 ユーザー一覧                                        |                                                     |   | 一括                 | 話 提出書類               | 個別提出書類                                                      | 許可情報                                | 契約情報                        | 保険加入証明書             | 主任技術          | 诸               |              |     | 10048-1-3          | in we embrados                |                |            | _  |
| 🚊 作業員一覧 🔒 🔺                                     | <ul> <li>         ・<br/>・<br/>・加入照会     </li> </ul> | ≽ | 次数                 | 会社名                  |                                                             |                                     |                             | コメント                | 移動式ク<br>レーン・" | 持込機械<br>·等使用届·· | 有機溶<br>剤・特定… | 誓約書 | 個別提出書<br>火気使用<br>願 | 皆類(随時)<br>工事・通<br><u>第二十一</u> | 工事安全<br>衛生計画·· | 安全衛<br>計画書 | 生  |
| 協力会社情報                                          | <ul><li>実施済み是正依頼</li></ul>                          | ≈ | 1                  | 第一建設                 | L業株式会社(下請f                                                  | 負用)                                 |                             | <b>_</b>            | <u>差戻し</u>    | 受領済             | ▲作成          | ▲作成 | ▲ 作成               | <u>提出済</u>                    | ∠作成            |            | ž  |
| 於代行先一覧 《代行登録申請                                  | <ol> <li>是正依頼内容の<br/>確認・返信</li> </ol>               | * | 2                  | 第一建調<br>未承認          | と工業株式会社(下請負<br>株式会社ホームテツ                                    | <sup>用)</sup><br>ノク・旭               |                             |                     | ます            |                 |              |     |                    |                               |                |            |    |
| 🗳 自社の代行元一覧                                      | ▶ 書類一括出力                                            |   | 2                  | 第一建制<br>未承認          | 江業株式会社(下請負<br>日興産業株式会社                                      | 用)                                  |                             |                     | ます            |                 |              |     |                    |                               |                |            |    |
|                                                 | 共通メニュー                                              |   | 2                  | 第一建調<br>株式会          | と工業株式会社(下請負<br>注社シビル旭                                       | 用)                                  |                             | <b></b>             | /作成           | /作成             | ▲作成          | -   | ∠作成                | /作成                           | /作成            |            | Ł  |
|                                                 | 現場掲示板 2                                             |   | 2                  | 第一建設<br><b>第一建</b> 設 | 江業株式会社(下請負<br>2 <b>設工業株式会社(下</b>                            | <sub>(用)</sub><br>「 <b>請負用)</b>     |                             |                     | ∠作成           |                 | ∠作成          | -   | ▲作成                | <b>/作成</b>                    |                |            | ž  |
| ▲ 通知一覧                                          |                                                     |   | 1                  | 第一建設                 | 工業株式会社(下請約                                                  | 負用)                                 |                             |                     | ▲ 作成          | ▲作成             | ▲作成          | ▲作成 | ▲ 作成               | ∠作成                           |                | <b>~</b> 4 | ž  |
| ? ヘルプセンター<br>お客様番号・0064-7569                    |                                                     |   | •                  |                      |                                                             |                                     |                             |                     |               |                 |              |     |                    |                               |                |            | Þ  |
| Copyright © RVSTA, Inc. All Rights<br>Reserved. |                                                     |   |                    |                      |                                                             |                                     |                             | 施工体制台帳管理表 の Excel出力 |               |                 |              |     |                    |                               |                |            |    |